# **Proline Promag 500 EtherNet/IP**

Electromagnetic flowmeter

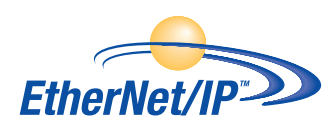

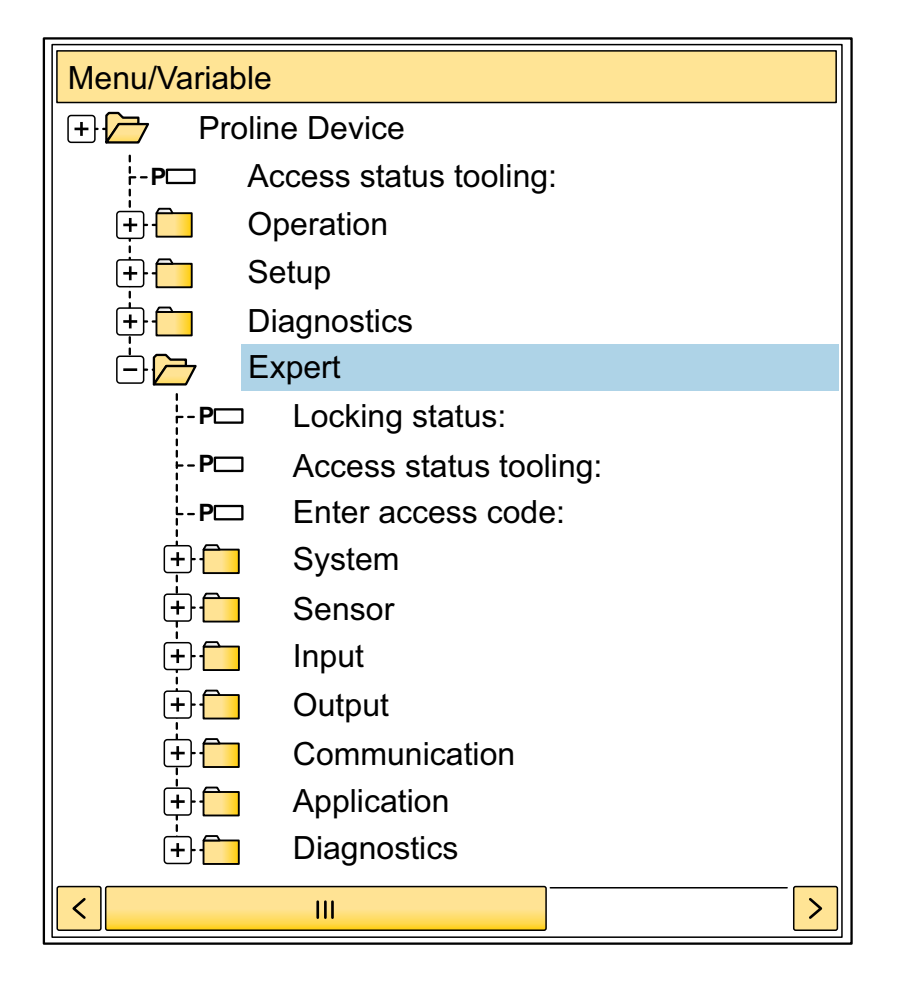

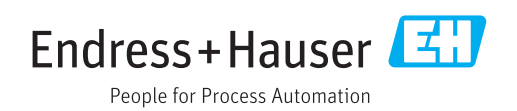

# Table of contents

| 1          | About this document 4                     |
|------------|-------------------------------------------|
| 1.1        | Document function                         |
| 1.2        | Target group                              |
| 1.3        | Using this document                       |
|            | 1.3.1 Information on the document         |
|            | structure                                 |
|            | 1.3.2 Structure of a parameter            |
|            | description                               |
| 1.4        | Symbols used 6                            |
|            | 1.4.1 Symbols for certain types of        |
|            | information                               |
|            | 1.4.2 Symbols in graphics                 |
| 1.5        | Documentation                             |
|            | 1.5.1 Standard documentation              |
|            | 1.5.2 Supplementary device-dependent      |
|            | documentation 7                           |
|            |                                           |
| 2          | Overview of the Expert operating          |
|            | menu                                      |
|            |                                           |
| 3          | Description of device parameters 11       |
| -          | "Custom" submany 12                       |
| 5.1        | 2 1 1 "Diaplar" submonu                   |
|            | 2.1.2 "Configuration backup" submany 29   |
|            | 2.1.2 Collinguiation bandling submonu 21  |
|            | 2.1.4 "A dministration" submany           |
| 2 2        | Songor" gubmonu                           |
| 5.4        | 2 2 1 "Moogured val" gubmonu              |
|            | 2.2.2 "System units" submonu              |
|            | 3.2.2 System units submonu 69             |
|            | 3.2.4 "External comp" submenu 82          |
|            | 3.2.5 "Sensor adjustment" submenu 87      |
|            | 3.2.6 "Calibration" submenu 94            |
| 33         | "I/O configuration" submenu 95            |
| Э.Э<br>З 4 | "Input" submenu 98                        |
| 5.1        | 3 4 1 "Current input 1 to n" submenu 98   |
|            | 3 4 2 "Status input 1 to n" submenu 101   |
| 3.5        | "Output" submenu                          |
| 212        | 3.5.1 "Current output 1 to n" submenu 103 |
|            | 3.5.2 "Pulse/frequency/switch output      |
|            | 1 to n" submenu                           |
|            | 3.5.3 "Relay output 1 to n" submenu 137   |
| 3.6        | "Communication" submenu 144               |
|            | 3.6.1 "Configuration" submenu 144         |
|            | 3.6.2 "WLAN settings" submenu 155         |
| 3.7        | "Application" submenu 161                 |
|            | 3.7.1 "Totalizer 1 to n" submenu 162      |
|            | 3.7.2 "Custody transfer" submenu 166      |
| 3.8        | "Diagnostics" submenu 166                 |
|            | 3.8.1 "Diagnostic list" submenu 169       |
|            | 3.8.2 "Event logbook" submenu 173         |
|            | 3.8.3 "Device info" submenu 176           |
|            | 3.8.4 "Mainboard module" submenu 179      |
|            | 3.8.5 "Sens. electronic" submenu 180      |

|                   | 3.8.6<br>3.8.7<br>3.8.8<br>3.8.9<br>3.8.10<br>3.8.11<br>3.8.12<br>3.8.13<br>3.8.14                            | "I/O module 1" submenu<br>"I/O module 2" submenu<br>"I/O module 3" submenu<br>"I/O module 4" submenu<br>"Display module" submenu<br>"Data logging" submenu<br>"Min/max val." submenu<br>"Heartbeat" submenu<br>"Simulation" submenu | 181<br>182<br>183<br>185<br>186<br>187<br>195<br>198<br>198                      |
|-------------------|----------------------------------------------------------------------------------------------------|----------------------------------------------------------------------------------------------------|----------------------------------------------------------------------------------|
| 4                 | Count                                                                                                    | ry-specific factory settings                                                                                                    | 208                                                                              |
| 4.1               | SI units<br>4.1.1<br>4.1.2<br>4.1.3<br>4.1.4<br>4.1.5<br>US unit<br>4.2.1<br>4.2.2<br>4.2.3<br>4.2.4<br>4.2.5 | System units                                                                                                    | 208<br>208<br>209<br>209<br>210<br>211<br>211<br>211<br>212<br>212<br>212<br>213 |
| 5                 | Expla                                                                                                    | nation of abbreviated units                                                                                                    | 215                                                                              |
| 5.1<br>5.2<br>5.3 | SI units<br>US unit<br>Imperia                                                                                | s                                                                                                    | 215<br>215<br>216                                                                |
| Index             | x                                                                                                    |                                                                                                    | 217                                                                              |

# 1 About this document

#### 1.1 Document function

The document is part of the Operating Instructions and serves as a reference for parameters, providing a detailed explanation of each individual parameter of the Expert operating menu.

It is used to perform tasks that require detailed knowledge of the function of the device:

- Commissioning measurements under difficult conditions
- Optimal adaptation of the measurement to difficult conditions
- Detailed configuration of the communication interface
- Error diagnostics in difficult cases

#### 1.2 Target group

The document is aimed at specialists who work with the device over the entire life cycle and perform specific configurations.

## 1.3 Using this document

#### 1.3.1 Information on the document structure

The document lists the submenus and their parameters according to the structure from the **Expert** menu ( $\rightarrow \textcircled{B}$  8), which is displayed when the **"Maintenance" user role** is enabled.

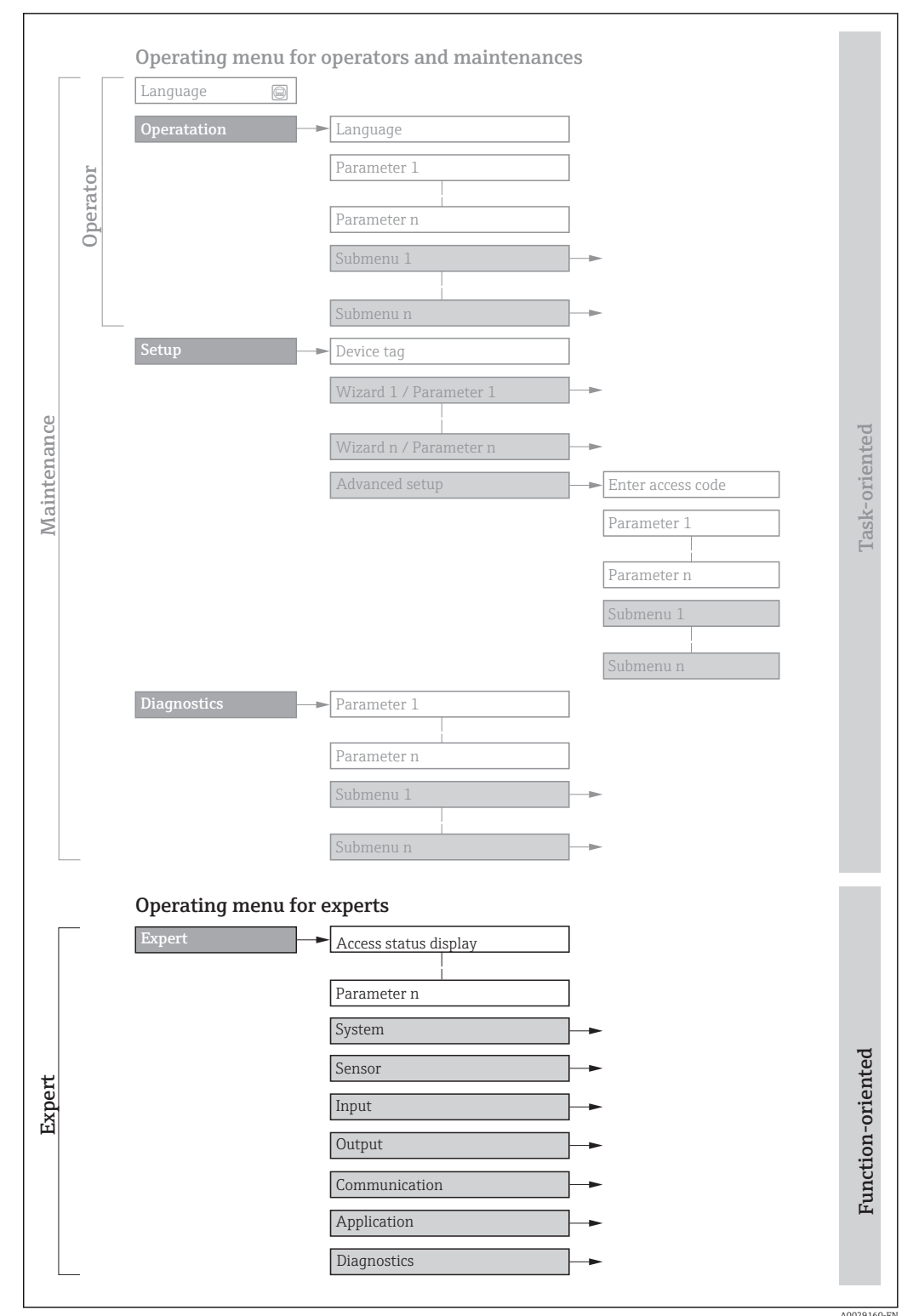

■ 1 Sample graphic for the schematic layout of the operating menu

A0023100 EN

Ad

Additional information regarding:

- - Operating concept of the operating menus: Operating Instructions  $\rightarrow$   $\bigcirc$  7

#### 1.3.2 Structure of a parameter description

The individual parts of a parameter description are described in the following section:

| Complete parameter name | V                                                                                                    | Nrite-protected parameter = 🕅                    |
|-------------------------|----------------------------------------------------------------------------------------------------|--------------------------------------------------|
| Navigation              | <ul> <li>Navigation path to the parameter via the local display (direct access code)</li> <li>Navigation path to the parameter via the operating tool</li> <li>The names of the menus, submenus and parameters are abbreviated to the the display and in the operating tool.</li> </ul> | or web browser<br>e form in which they appear on |
| Prerequisite            | The parameter is only available under these specific conditions                                                                                                    |                                                  |
| Description             | Description of the parameter function                                                                                                    |                                                  |
| Selection               | <ul><li>List of the individual options for the parameter</li><li>Option 1</li><li>Option 2</li></ul>                                                                                                    |                                                  |
| User entry              | Input range for the parameter                                                                                                    |                                                  |
| User interface          | Display value/data for the parameter                                                                                                    |                                                  |
| Factory setting         | Default setting ex works                                                                                                    |                                                  |
| Additional information  | Additional explanations (e.g. in examples):<br>• On individual options<br>• On display values/data<br>• On the input range<br>• On the factory setting                                                                                                    |                                                  |

• On the parameter function

## 1.4 Symbols used

#### 1.4.1 Symbols for certain types of information

| Symbol | Meaning                                  |
|--------|------------------------------------------|
| i      | Tip<br>Indicates additional information. |
| Ĩ      | Reference to documentation               |
|        | Reference to page                        |
|        | Reference to graphic                     |
|        | Operation via local display              |
|        | Operation via operating tool             |
|        | Write-protected parameter                |

#### 1.4.2 Symbols in graphics

| Symbol         | Meaning      | Symbol   | Meaning |
|----------------|--------------|----------|---------|
| 1, 2, 3        | Item numbers | A, B, C, | Views   |
| A-A, B-B, C-C, | Sections     |          |         |

#### 1.5 Documentation

#### 1.5.1 Standard documentation

#### **Operating Instructions**

| Measuring device | Documentation code |
|------------------|--------------------|
| Promag H 500     | BA01720D           |
| Promag P 500     | BA01721D           |
| Promag W 500     | BA01722D           |

#### 1.5.2 Supplementary device-dependent documentation

#### Special Documentation

| Contents                                                        | Documentation code |
|-----------------------------------------------------------------|--------------------|
| Information on the Pressure Equipment Directive                 | SD01614D           |
| Radio approvals for WLAN interface for A309/A310 display module | SD01793D           |

| Contents             | Documentation code |  |  |
|----------------------|--------------------|--|--|
| Heartbeat Technology | SD01981D           |  |  |
| Web server           | SD01978D           |  |  |

# 2 Overview of the Expert operating menu

The following table provides an overview of the menu structure of the expert operating menu and its parameters. The page reference indicates where the associated description of the submenu or parameter can be found.

| <b>₹</b> Expert |                      |                                    |          |
|-----------------|----------------------|------------------------------------|----------|
| Di              | irect access (0106)  |                                    | → 🗎 11   |
| Lc              | ocking status (0004  | ÷)                                 | → 🗎 12   |
| A               | ccess status (0005)  |                                    | → 🗎 13   |
| Er              | nt. access code (000 | 03)                                | → 🗎 13   |
| Þ               | System               |                                    | → 🗎 13   |
|                 |                      | ► Display                          | ] → 🗎 14 |
|                 | [                    | ► Config. backup                   | ] → 🗎 28 |
|                 | [                    | ► Diagn. handling                  | ] → 🗎 31 |
|                 |                      | ► Administration                   | ) → 🗎 39 |
| ►               | Sensor               |                                    | → 🗎 43   |
|                 |                      | ► Measured val.                    | ] → 🗎 44 |
|                 |                      | ► System units                     | ] → 🗎 54 |
|                 |                      | ► Process param.                   | ) → 🗎 69 |
|                 |                      | ► External comp.                   | ] → 🗎 82 |
|                 |                      | ► Sensor adjustm.                  | ] → 🗎 87 |
|                 |                      | ► Calibration                      | ] → 🗎 94 |
| ►               | I/O config.          |                                    | → 🗎 95   |
|                 |                      | I/O 1 to n terminals (3902–1 to n) | ) → 🗎 96 |
|                 |                      | I/O 1 to n info (3906–1 to n)      | ) → 🗎 96 |
|                 |                      | I/O 1 to n type (3901–1 to n)      | → 🗎 97   |

| Apply I         | /O config (3907)  | → [ | 97          |
|-----------------|-------------------|-----|-------------|
| Alterat         | ion code (2762)   | → 🖺 | € 97        |
| ► Input         |                   | → [ | € 98        |
| ► Curr          | ent input 1 to n  | → [ | € 98        |
| ► Statu         | is input 1 to n   | → 🖺 | 101         |
| ► Output        |                   | → [ | 103         |
| ► Curr          | output 1 to n     | > [ | 103         |
| ► PFS (         | output 1 to n     | → 🖺 | 117         |
| ► Rela          | y output 1 to n   | → 🖺 | <b>1</b> 37 |
| ► Communication | -                 | > ₫ | 144         |
| ► Conf          | iguration         | > ₫ | 144         |
| ► WLA           | N settings        | > ₫ | <b>1</b> 55 |
| ► Application   | -                 | > ₫ | 161         |
| Reset a         | ll tot. (2806)    | → [ | 161         |
| ► Tota          | lizer 1 to n      | → [ | 162         |
| ► Diagnostics   | -                 | → 🖺 | 166         |
| Actual          | diagnos. (0691) - | → [ | 167         |
| Prev.dia        | agnostics (0690)  | → [ | <b>1</b> 68 |
| Time fr         | . restart (0653)  | → [ | 169         |
| Operati         | ng time (0652)    | → [ | 169         |
| ► Diag          | nostic list       | → 🖺 | 169         |
| ► Even          | t logbook –       | > ₫ | 173         |
| ► Devi          | ce info           | → [ | 176         |
| ► Mair          | a elec.+I/O1      | → [ | <b>1</b> 79 |
| ► Sens          | . electronic      | > ₫ | 180         |

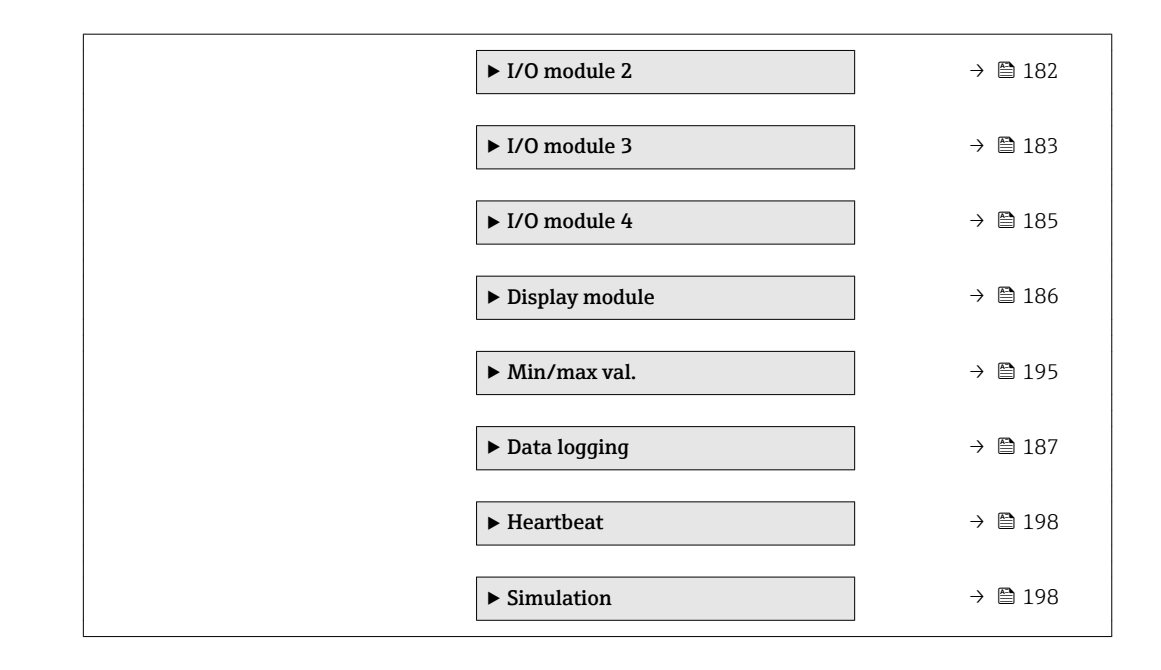

# **3** Description of device parameters

In the following section, the parameters are listed according to the menu structure of the local display. Specific parameters for the operating tools are included at the appropriate points in the menu structure.

| <b>∓</b> Expert         |            |
|-------------------------|------------|
| Direct access (0106)    | ] → 🗎 11   |
| Locking status (0004)   | ] → 🗎 12   |
| Access status (0005)    | ] → 🗎 13   |
| Ent. access code (0003) | ] → 🗎 13   |
| ► System                | ) → 🗎 13   |
| ► Sensor                | → 🗎 43     |
| ► I/O config.           | <br>→ ≌ 95 |
| ► Input                 | ) → 🗎 98   |
| ► Output                | → 🗎 103    |
| ► Communication         | → 🗎 144    |
| ► Application           | → 🗎 161    |
| ► Diagnostics           | → 🗎 166    |

| Direct access          |                                                                                                    |
|------------------------|----------------------------------------------------------------------------------------------------|
| Navigation             | Expert $\rightarrow$ Direct access (0106)                                                                                                    |
| Description            | Use this function to enter the access code to enable direct access to the desired parameter via the local display. A parameter number is assigned to each parameter for this purpose.                                                                           |
| User entry             | 0 to 65 535                                                                                                    |
| Additional information | User entry                                                                                                    |
|                        | The direct access code consists of a 5-digit number (at maximum) and the channel number, which identifies the channel of a process variable: e.g. 00914-2. In the navigatior view, this appears on the right-hand side in the header of the selected parameter. |

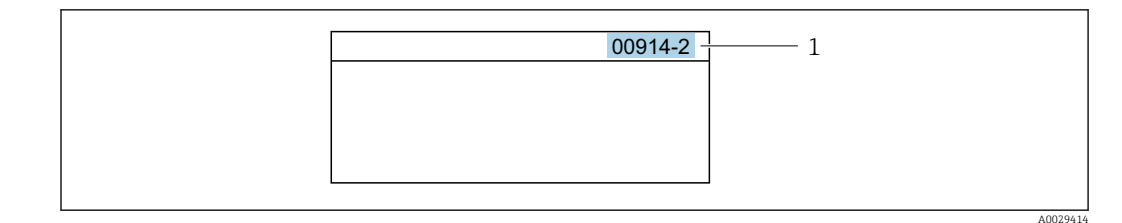

1 Direct access code

Note the following when entering the direct access code:

- The leading zeros in the direct access code do not have to be entered. Example: Enter "914" instead of "00914"
- If no channel number is entered, channel 1 is accessed automatically. Example: Enter 00914 → Assign variable parameter
- If a different channel is accessed: Enter the direct access code with the corresponding channel number.

Example: Enter  $00914\text{-}2 \rightarrow Assign \ variable$  parameter

#### Locking status

| Navigation     | Image: Barbon Expert → Locking status (0004)           |
|----------------|--------------------------------------------------------|
| Description    | Displays the active write protection.                  |
| User interface | <ul><li>Hardware locked</li><li>Temp. locked</li></ul> |

Additional information

User interface

If two or more types of write protection are active, the write protection with the highest priority is shown on the local display. In the operating tool all active types of write protection are displayed.

Detailed information on access authorization is provided in the "User roles and associated access authorization" and "Operating concept" sections of the Operations Instructions for the device → 🗎 7

#### Selection

| Options                         | Description                                                                                                    |
|---------------------------------|----------------------------------------------------------------------------------------------------|
| None                            | The access status displayed in the Access status parameter ( $\Rightarrow \square$ 13) applies . Only appears on local display.                                                                                                    |
| Hardware locked<br>(priority 1) | The DIP switch for hardware locking is activated on the PCB board. This locks write access to the parameters (e.g. via local display or operating tool) .                                                                                       |
| Temp. locked                    | Write access to the parameters is temporarily locked on account of internal processes running in the device (e.g. data upload/download, reset etc.). Once the internal processing has been completed, the parameters can be changed once again. |

| Access status          |                                                                                                    |  |
|------------------------|----------------------------------------------------------------------------------------------------|--|
| Navigation             | ■ Expert $\rightarrow$ Access status (0005)                                                                                                    |  |
| Description            | Displays the access authorization to the parameters via the local display, Web browser or operating tool.                                                                                                    |  |
| User interface         | <ul><li>Operator</li><li>Maintenance</li></ul>                                                                                                    |  |
| Factory setting        | Maintenance                                                                                                    |  |
| Additional information | <ul> <li>Description</li> <li>Access authorization can be modified via the Ent. access code parameter (→  13).</li> <li>If additional write protection is active, this restricts the current access authorization even further.</li> <li>Display</li> <li>Detailed information on access authorization is provided in the "User roles and associated access authorization" and "Operating concept" sections of the Operations</li> </ul> |  |

| Ent. access code |                                                                                                 |
|------------------|-------------------------------------------------------------------------------------------------|
| Navigation       | ■ Expert $\rightarrow$ Ent. access code (0003)                                                  |
| Description      | Use this function to enter the user-specific release code to remove parameter write protection. |
| User entry       | 0 to 9 999                                                                                      |

# 3.1 "System" submenu

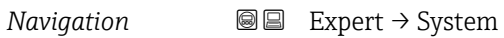

| ► System          |          |
|-------------------|----------|
| ► Display         | ) → 🗎 14 |
| ► Config. backup  | ] → 🗎 28 |
| ► Diagn. handling | ] → 🗎 31 |
| ► Administration  | ) → 🗎 39 |

#### 3.1.1 "Display" submenu

```
Navigation
```

| ► Display               |        |
|-------------------------|--------|
| Display language (0104) | → 🗎 15 |
| Format display (0098)   | → 🖺 15 |
| Value 1 display (0107)  | → 🗎 18 |
| 0% bargraph 1 (0123)    | → 🖺 18 |
| 100% bargraph 1 (0125)  | → 🖺 19 |
| Decimal places 1 (0095) | → 🖺 19 |
| Value 2 display (0108)  | → 🖺 20 |
| Decimal places 2 (0117) | → 🖺 20 |
| Value 3 display (0110)  | → 🖺 21 |
| 0% bargraph 3 (0124)    | → 🗎 22 |
| 100% bargraph 3 (0126)  | → 🖺 22 |
| Decimal places 3 (0118) | → 🖺 23 |
| Value 4 display (0109)  | → 🖺 23 |
| Decimal places 4 (0119) | → 🖺 24 |
| Display interval (0096) | → 🖺 24 |
| Display damping (0094)  | → 🖺 25 |
| Header (0097)           | → 🖺 25 |
| Header text (0112)      | → 🖺 26 |
| Separator (0101)        | → 🖺 27 |
| Contrast display (0105) | → 🖺 27 |
| Backlight (0111)        | → 🗎 27 |

#### **Display language** Navigation 8 8 Expert $\rightarrow$ System $\rightarrow$ Display $\rightarrow$ Display language (0104) Prerequisite A local display is provided. Description Use this function to select the configured language on the local display. Selection English Deutsch \* Français<sup>\*</sup> Español 2 Italiano Nederlands<sup>2</sup> Portuguesa Polski русский язык(Ru) \* Svenska Türkçe ■ 中文 (Chinese) \* ■ 日本語 (Japanese)\* ■ 한국어 (Korean) \* (Ara) الْعَرَبِيَّة Bahasa Indonesia \* ภาษาไทย (Thai) \* tiếng Việt (Vit) \* • čeština (Czech) \* **Factory setting** English (alternatively, the ordered language is preset in the device)

| Format display  |                                                                                                    |
|-----------------|----------------------------------------------------------------------------------------------------|
| Navigation      | Image: Barbon System → Display → Format display (0098)                                                                    |
| Prerequisite    | A local display is provided.                                                                                              |
| Description     | Use this function to select how the measured value is shown on the local display.                                         |
| Selection       | <ul> <li>1 value, max.</li> <li>Bargr. + 1 value</li> <li>2 values</li> <li>Val. large+2val.</li> <li>4 values</li> </ul> |
| Factory setting | 1 value, max.                                                                                                    |

<sup>\*</sup> Visibility depends on order options or device settings

#### Description

The display format (size, bar graph etc.) and number of measured values displayed simultaneously (1 to 4) can be configured. This setting only applies to normal operation.

- The Value 1 display parameter (→ ≅ 18) to Value 4 display parameter (→ ≅ 23) are used to specify which measured values are shown on the local display and in what order.

Possible measured values shown on the local display:

"1 value, max." option

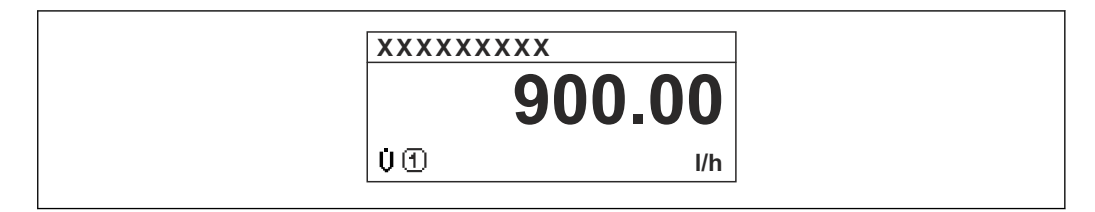

#### "Bargr. + 1 value" option

| 前①                       | XXX | xxxxxx      |
|--------------------------|-----|-------------|
| 900.00 kg/h<br>山田 900.00 | m 🖯 |             |
| 山田 <b>900 00</b> 1       |     | 900.00 kg/h |
|                          | 00  | 900.00      |
| l/h                      |     | l/h         |

#### "2 values" option

| XXXXXXX | XX             |
|---------|----------------|
| тO      | 900.00<br>kg/h |
| ÚÐ      | 900.00<br>I/h  |

#### "Val. large+2val." option

| XX                     | (XXXXXX                                   |         |
|------------------------|-------------------------------------------|---------|
| ம்<br>00<br>ுற்று<br>ப | 900.00<br>kg/h<br>900.00 l/h<br>1.00 kg/l |         |
|                        |                                           | A001310 |

#### "4 values" option

| XXXXXX                                     | XXX                                                |
|--------------------------------------------|----------------------------------------------------|
| ή<br>()<br>(1)<br>(2)<br>(1)<br>(2)<br>(1) | 900.00 kg/h<br>900.00 l/h<br>1.0 kg/l<br>213.94 kg |

A0013103

A0013098

A0013100

| Value 1 display        |                                                                                                    |
|------------------------|----------------------------------------------------------------------------------------------------|
| Navigation             | Image: Barbon System → Display → Value 1 display (0107)                                                                                                    |
| Prerequisite           | A local display is provided.                                                                                                    |
| Description            | Use this function to select one of the measured values to be shown on the local display.                                                                                                    |
| Selection              | <ul> <li>Volume flow</li> <li>Mass flow</li> <li>Correct.vol.flow</li> <li>Flow velocity <ul> <li>Conductivity</li> <li>Conductivity</li> </ul> </li> <li>CorrConductivity</li> </ul> <li>Totalizer 1 <ul> <li>Totalizer 2</li> <li>Totalizer 3</li> <li>Curr.output 1 <ul> <li>Curr.output 1</li> <li>Curr.output 2 <ul> <li>Curr.output 3 <ul> <li>Curr.output 4</li> <li>Temperature</li> <li>Electronic temp.</li> </ul> </li> </ul></li></ul></li></ul></li>                        |
| Factory setting        | Volume flow                                                                                                    |
| Additional information | <ul> <li>Description</li> <li>If several measured values are displayed at once, the measured value selected here will be the first value to be displayed. The value is only displayed during normal operation.</li> <li>Image: The Format display parameter (→ 🗎 15) is used to specify how many measured values are displayed simultaneously and how.</li> <li>Dependency</li> <li>The unit of the displayed measured value is taken from the System units submenu (→ 🖺 54).</li> </ul> |

| 0% bargraph 1 |                                                                                                    |  |
|---------------|----------------------------------------------------------------------------------------------------|--|
| Navigation    | ■ Expert → System → Display → 0% bargraph 1 (0123)                                                     |  |
| Prerequisite  | A local display is provided.                                                                           |  |
| Description   | Use this function to enter the 0% bar graph value to be shown on the display for the measured value 1. |  |
| User entry    | Signed floating-point number                                                                           |  |

<sup>\*</sup> Visibility depends on order options or device settings

#### **Factory setting**

| Country-specific: |  |
|-------------------|--|
| ■ 0 l/h           |  |

0 gal/min (us)

#### Additional information

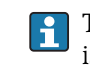

The **Format display** parameter ( $\rightarrow \square 15$ ) is used to specify that the measured value is to be displayed as a bar graph.

#### User entry

Description

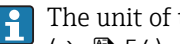

The unit of the displayed measured value is taken from the **System units** submenu  $(\rightarrow \cong 54)$ .

|                                                                                                    | æ                                                                                                    |
|----------------------------------------------------------------------------------------------------|----------------------------------------------------------------------------------------------------|
| ■ Expert → System → Display → 100% bargraph 1 (0125)                                                                                                    |                                                                                                    |
| A local display is provided.                                                                                                    |                                                                                                    |
| Use this function to enter the 100% bar graph value to be shown on the display for the measured value 1.                                                                                                    | ġ                                                                                                    |
| Signed floating-point number                                                                                                    |                                                                                                    |
| Depends on country and nominal diameter $\rightarrow \cong 208$                                                                                                    |                                                                                                    |
| <ul> <li>Description</li> <li>The Format display parameter (→  15) is used to specify that the measured valis to be displayed as a bar graph.</li> <li>User entry</li> <li>The unit of the displayed measured value is taken from the System units subment</li> </ul> | lue<br>u                                                                                                    |
|                                                                                                    | <ul> <li>Expert → System → Display → 100% bargraph 1 (0125)</li> <li>A local display is provided.</li> <li>Use this function to enter the 100% bar graph value to be shown on the display for the measured value 1.</li> <li>Signed floating-point number</li> <li>Depends on country and nominal diameter → 🗎 208</li> <li>Description <ul> <li>The Format display parameter (→ 🖺 15) is used to specify that the measured value is to be displayed as a bar graph.</li> </ul> </li> <li>User entry <ul> <li>The unit of the displayed measured value is taken from the System units subment</li> </ul> </li> </ul> |

| Decimal places 1 |                                                                                            | £ |
|------------------|--------------------------------------------------------------------------------------------|---|
|                  |                                                                                            |   |
| Navigation       | Image: Expert → System → Display → Decimal places 1 (0095)                                 |   |
| Prerequisite     | A measured value is specified in the Value 1 display parameter ( $\rightarrow \cong 18$ ). |   |
| Description      | Use this function to select the number of decimal places for measured value 1.             |   |
| Selection        | ■ X                                                                                        |   |
|                  | ■ X,X                                                                                      |   |
|                  | X,XX                                                                                       |   |
|                  | X,XXX                                                                                      |   |
|                  | X.XXXX                                                                                     |   |
| Factory setting  | x.xx                                                                                       |   |
|                  |                                                                                            |   |

Description

This setting does not affect the measuring or computational accuracy of the device. The arrow displayed between the measured value and the unit indicates that the device computes with more digits than are shown on the local display.

| Value 2 display        | [                                                                                                    | 2 |
|------------------------|----------------------------------------------------------------------------------------------------|---|
| Navigation             | ■ Expert → System → Display → Value 2 display (0108)<br>A local display is provided                                                                                                    |   |
| Description            | Use this function to select one of the measured values to be shown on the local display.                                                                                                    |   |
| Selection              | <ul> <li>None</li> <li>Volume flow</li> <li>Mass flow</li> <li>Correct.vol.flow</li> <li>Flow velocity</li> <li>Conductivity</li> <li>CorrConductivity</li> <li>Totalizer 1</li> <li>Totalizer 2</li> <li>Totalizer 3</li> <li>Curr.output 1</li> <li>Curr.output 2*</li> <li>Curr.output 3*</li> <li>Curr.output 4*</li> <li>Temperature</li> <li>Electronic temp.</li> </ul>                                                                                                    |   |
| Factory setting        | None                                                                                                    |   |
| Additional information | DescriptionIf several measured values are displayed at once, the measured value selected here will be<br>the second value to be displayed. The value is only displayed during normal operation.Image: The Format display parameter ( $\rightarrow \cong 15$ ) is used to specify how many measured<br>values are displayed simultaneously and how.DependencyImage: The unit of the displayed measured value is taken from the System units submenu<br>( $\rightarrow \cong 54$ ). | Ĵ |

| Decimal places 2 |                                                                                             | æ |
|------------------|---------------------------------------------------------------------------------------------|---|
| Navigation       | Image: Barbon System → Display → Decimal places 2 (0117)                                    |   |
| Prerequisite     | A measured value is specified in the Value 2 display parameter ( $\rightarrow \square$ 20). |   |

\* Visibility depends on order options or device settings

| Description            | Use this function to select the number of decimal places for measured value 2.                                                                                                  |
|------------------------|----------------------------------------------------------------------------------------------------|
| Selection              | <ul> <li>X</li> <li>X.X</li> <li>X.XX</li> <li>X.XXX</li> <li>X.XXX</li> </ul>                                                                                                  |
| Factory setting        | X.XX                                                                                                    |
| Additional information | Description It is setting does not affect the measuring or computational accuracy of the device. The arrow displayed between the measured value and the unit indicates that the |
|                        | device computes with more digits than are shown on the local display.                                                                                                    |

| Value 3 display |                                                                                                    |  |
|-----------------|----------------------------------------------------------------------------------------------------|--|
| Navigation      | Image: Boost and Boost and Boos |  |
| Prerequisite    | A local display is provided.                                                                                                    |  |
| Description     | Use this function to select one of the measured values to be shown on the local display.                                                                                                    |  |
| Selection       | <ul> <li>None</li> <li>Volume flow</li> <li>Mass flow</li> <li>Correct.vol.flow</li> <li>Flow velocity</li> <li>Conductivity</li> <li>CorrConductivity</li> <li>Totalizer 1</li> <li>Totalizer 2</li> <li>Totalizer 3</li> <li>Curr.output 1</li> <li>Curr.output 2*</li> <li>Curr.output 3*</li> <li>Curr.output 4*</li> <li>Temperature</li> <li>Electronic temp.</li> </ul>                                                                                                    |  |
| Factory setting | None                                                                                                    |  |

<sup>\*</sup> Visibility depends on order options or device settings

#### Description

If several measured values are displayed at once, the measured value selected here will be the third value to be displayed. The value is only displayed during normal operation.

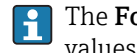

The Format display parameter ( $\rightarrow \cong 15$ ) is used to specify how many measured values are displayed simultaneously and how.

#### Selection

The unit of the displayed measured value is taken from the **System units** submenu (→ 🗎 54).

| 0% bargraph 3          |                                                                                                    |            |
|------------------------|----------------------------------------------------------------------------------------------------|------------|
| Navigation             | Image: Barbon System → Display → 0% bargraph 3 (0124)                                                                                                    |            |
| Prerequisite           | A selection was made in the <b>Value 3 display</b> parameter ( $\rightarrow \equiv 21$ ).                                                                                                    |            |
| Description            | Use this function to enter the 0% bar graph value to be shown on the display for the measured value 3.                                                                                                    |            |
| User entry             | Signed floating-point number                                                                                                    |            |
| Factory setting        | Country-specific:<br>• 0 l/h<br>• 0 gal/min (us)                                                                                                    |            |
| Additional information | <ul> <li>Description</li> <li>The Format display parameter (→          15) is used to specify that the measured value is to be displayed as a bar graph.     </li> <li>User entry         The unit of the displayed measured value is taken from the System units submeted value is taken from the System units submeted value is taken from taken from take</li></ul> | alue<br>nu |

| 100% bargraph 3 |                                                                                                    | Â |
|-----------------|----------------------------------------------------------------------------------------------------|---|
| Navigation      | Image: Boost and Display → 100% bargraph 3 (0126)                                                        |   |
| Prerequisite    | A selection was made in the <b>Value 3 display</b> parameter ( $\rightarrow \cong 21$ ).                 |   |
| Description     | Use this function to enter the 100% bar graph value to be shown on the display for the measured value 3. | Ĵ |
| User entry      | Signed floating-point number                                                                             |   |
| Factory setting | 0                                                                                                    |   |

#### Description

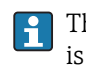

The **Format display** parameter ( $\Rightarrow \square 15$ ) is used to specify that the measured value is to be displayed as a bar graph.

User entry

The unit of the displayed measured value is taken from the **System units** submenu  $(\Rightarrow \cong 54)$ .

| Decimal places 3       |                                                                                                    | ß   |
|------------------------|----------------------------------------------------------------------------------------------------|-----|
| Navigation             | Image: Barbon System → Display → Decimal places 3 (0118)                                                                                                    |     |
| Prerequisite           | A measured value is specified in the Value 3 display parameter ( $\rightarrow \cong 21$ ).                                                                                                    |     |
| Description            | Use this function to select the number of decimal places for measured value 3.                                                                                                    |     |
| Selection              | <ul> <li>X</li> <li>X.X</li> <li>X.XX</li> <li>X.XXX</li> <li>X.XXXX</li> </ul>                                                                                                    |     |
| Factory setting        | x.xx                                                                                                    |     |
| Additional information | <ul> <li>Description</li> <li>This setting does not affect the measuring or computational accuracy of the device</li> <li>The arrow displayed between the measured value and the unit indicates that the device computes with more digits than are shown on the local display.</li> </ul> | ce. |

| Value 4 display |                                                                                                    | æ |
|-----------------|----------------------------------------------------------------------------------------------------|---|
| Navigation      | Image: Barbon System → Display → Value 4 display (0109)                                                                                                    |   |
| Prerequisite    | A local display is provided.                                                                                                    |   |
| Description     | Use this function to select one of the measured values to be shown on the local display                                                                                                    |   |
| Selection       | <ul> <li>None</li> <li>Volume flow</li> <li>Mass flow</li> <li>Correct.vol.flow</li> <li>Flow velocity</li> <li>Conductivity</li> <li>CorrConductivity</li> <li>CorrConductivity</li> <li>Totalizer 1</li> <li>Totalizer 2</li> <li>Totalizer 3</li> <li>Curr.output 1</li> </ul> |   |

- Curr.output 2<sup>\*</sup> Curr.output 3 \*
  Curr.output 4 \*
- Temperature
- Electronic temp.

**Factory setting** 

Additional information

Description

None

1

If several measured values are displayed at once, the measured value selected here will be the fourth value to be displayed. The value is only displayed during normal operation.

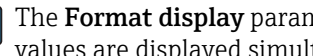

The **Format display** parameter ( $\rightarrow \square$  15) is used to specify how many measured values are displayed simultaneously and how.

Selection

The unit of the displayed measured value is taken from the **System units** submenu  $(\rightarrow \cong 54)$ .

| Decimal places 4       |                                                                                                    |           |
|------------------------|----------------------------------------------------------------------------------------------------|-----------|
| Navigation             | Image: Barbon System → Display → Decimal places 4 (0119)                                                                                                    |           |
| Prerequisite           | A measured value is specified in the Value 4 display parameter ( $\rightarrow \square 23$ ).                                                                                                    |           |
| Description            | Use this function to select the number of decimal places for measured value 4.                                                                                                    |           |
| Selection              | <ul> <li>x</li> <li>x.x</li> <li>x.xx</li> <li>x.xxx</li> <li>x.xxx</li> </ul>                                                                                                    |           |
| Factory setting        | X.XX                                                                                                    |           |
| Additional information | <ul> <li>Description</li> <li>This setting does not affect the measuring or computational accuracy of the dev</li> <li>The arrow displayed between the measured value and the unit indicates that the device computes with more digits than are shown on the local display.</li> </ul> | ice.<br>e |

| Display interval |                                                                                                    |
|------------------|----------------------------------------------------------------------------------------------------|
| Navigation       | Image: Boost and Boost and Boos |
| Prerequisite     | A local display is provided.                                                                                                    |

<sup>\*</sup> Visibility depends on order options or device settings

| Description            | Use this function to enter the length of time the measured values are displayed if the values alternate on the display.                                                                                                    |
|------------------------|----------------------------------------------------------------------------------------------------|
| User entry             | 1 to 10 s                                                                                                    |
| Factory setting        | 5 s                                                                                                    |
| Additional information | Description                                                                                                    |
|                        | This type of alternating display only occurs automatically if the number of measured values defined exceeds the number of values the selected display format can display simultaneously.                                                                                                    |
|                        | <ul> <li>The Value 1 display parameter (→ ≅ 18) to Value 4 display parameter (→ ≅ 23) are used to specify which measured values are shown on the local display.</li> <li>The display format of the displayed measured values is specified using the Format display parameter (→ ≅ 15).</li> </ul> |

| Display damping        |                                                                                                    | ß |
|------------------------|----------------------------------------------------------------------------------------------------|---|
| Navigation             | Image: Boost and Boost and Boos |   |
| Prerequisite           | A local display is provided.                                                                                                    |   |
| Description            | Use this function to enter a time constant for the reaction time of the local display to fluctuations in the measured value caused by process conditions.                                                                                                    |   |
| User entry             | 0.0 to 999.9 s                                                                                                    |   |
| Factory setting        | 0.0 s                                                                                                    |   |
| Additional information | User entry                                                                                                    |   |
|                        | <ul> <li>Use this function to enter a time constant (PT1 element <sup>1)</sup>) for display damping:</li> <li>If a low time constant is entered, the display reacts particularly quickly to fluctuating measured variables.</li> <li>On the other hand, the display reacts more slowly if a high time constant is entered.</li> <li>Damping is switched off if <b>0</b> is entered (factory setting).</li> </ul>                                                                                                    | J |

| Header       |                                                                                                    | ß |
|--------------|----------------------------------------------------------------------------------------------------|---|
|              |                                                                                                    |   |
| Navigation   | Image: Boost and Boost and Boos |   |
| Prerequisite | A local display is provided.                                                                                                    |   |
| Description  | Use this function to select the contents of the header of the local display.                                                                                                    |   |

<sup>1)</sup> proportional transmission behavior with first order delay

# Selection • Device tag<br/>• Free text Factory setting Device tag Additional information Description<br/>The header text only appears during normal operation. 1 XXXXXXXXX

1 Position of the header text on the display

#### Selection

- Device tag
  - Is defined in the **Device tag** parameter ( $\rightarrow \square 176$ ).

Free text

Is defined in the **Header text** parameter ( $\Rightarrow \cong 26$ ).

| Header text            |                                                                                                    | æ |
|------------------------|----------------------------------------------------------------------------------------------------|---|
| Navigation             | ■ Expert $\rightarrow$ System $\rightarrow$ Display $\rightarrow$ Header text (0112)                  |   |
| Prerequisite           | In the <b>Header</b> parameter ( $\rightarrow \square 25$ ), the <b>Free text</b> option is selected. |   |
| Description            | Use this function to enter a customer-specific text for the header of the local display.              |   |
| User entry             | Max. 12 characters such as letters, numbers or special characters (e.g. @, %, /)                      |   |
| Factory setting        |                                                                                                    |   |
| Additional information | Description The header text only appears during normal operation. 1                                   |   |
|                        |                                                                                                    |   |

1 Position of the header text on the display

#### User entry

The number of characters displayed depends on the characters used.

| Separator       |                                                    |  |
|-----------------|----------------------------------------------------|--|
| Navigation      | Image: Barbon System → Display → Separator (0101)  |  |
| Prerequisite    | A local display is provided.                       |  |
| Description     | Use this function to select the decimal separator. |  |
| Selection       | <ul> <li>. (point)</li> <li>, (comma)</li> </ul>   |  |
| Factory setting | . (point)                                          |  |

| Contrast display |                                                                                                    |
|------------------|----------------------------------------------------------------------------------------------------|
| Navigation       | Image: Barbon System → Display → Contrast display (0105)                                                                         |
| Prerequisite     | A local display is provided.                                                                                                    |
| Description      | Use this function to enter a value to adapt the display contrast to the ambient conditions (e.g. the lighting or viewing angle). |
| User entry       | 20 to 80 %                                                                                                    |
| Factory setting  | Depends on the display                                                                                                    |

| Backlight       |                                                                                                    |
|-----------------|----------------------------------------------------------------------------------------------------|
| Navigation      | Image: Backlight (0111) Image: Backlight (0111)                                                                                                    |
| Prerequisite    | One of the following conditions is met:<br>• Order code for "Display; operation", option <b>F</b> "4-line, illum.; touch control"<br>• Order code for "Display; operation", option <b>G</b> "4-line, illum.; touch control +WLAN" |
| Description     | Use this function to switch the backlight of the local display on and off.                                                                                                    |
| Selection       | <ul><li>Disable</li><li>Enable</li></ul>                                                                                                    |
| Factory setting | Enable                                                                                                    |

#### 3.1.2 "Configuration backup" submenu

Navigation 🛛 🗐 🖾 Expe

□ □ Expert  $\rightarrow$  System  $\rightarrow$  Config. backup

| ► Config. backup |          |
|------------------|----------|
| Operating time   | → 🗎 28   |
| Last backup      | → 🗎 28   |
| Config. managem. | ) → 🗎 28 |
| Backup state     | → 🗎 29   |
| Compar. result   | → 🗎 30   |

# Operating timeNavigationImage: Expert → System → Config. backup → Operating time (0652)DescriptionUse this function to display the length of time the device has been in operation.User interfaceDays (d), hours (h), minutes (m) and seconds (s)Additional informationUser interface<br/>The maximum number of days is 9999, which is equivalent to 27 years.Last backupNavigationImage: Expert → System → Config. backup → Last backup (2757)DescriptionDisplays the time since a backup copy of the data was last saved to the device memory.

User interface Days (d), hours (h), minutes (m) and seconds (s)

| Config. managem. |                                                                              |  |
|------------------|------------------------------------------------------------------------------|--|
| Navigation       | Image: Barbon System → Config. backup → Config. managem. (2758)              |  |
| Description      | Use this function to select an action to save the data to the device memory. |  |

#### Selection

- Cancel
- Execute backup
- Restore
- Compare

Cancel

Selection

Clear backup

#### Factory setting

#### Additional information

| Options        | Description                                                                                                    |
|----------------|----------------------------------------------------------------------------------------------------|
| Cancel         | No action is executed and the user exits the parameter.                                                                                                    |
| Execute backup | A backup copy of the current device configuration is saved from the HistoROM backup to the memory of the device. The backup copy includes the transmitter data of the device.<br>The following message appears on local display: Backup active, please wait!                                 |
| Restore        | The last backup copy of the device configuration is restored from the device<br>memory to the device's HistoROM backup. The backup copy includes the<br>transmitter data of the device.<br>The following message appears on local display: Restore active! Do not interrupt<br>power supply! |
| Compare        | The device configuration saved in the device memory is compared with the current device configuration of the HistoROM backup.<br>The following message appears on local display: Comparing files The result can be viewed in <b>Compar. result</b> parameter.                                |
| Clear backup   | The backup copy of the device configuration is deleted from the memory of the device.<br>The following message appears on local display: Deleting file                                                                                                    |

#### HistoROM

A HistoROM is a "non-volatile" device memory in the form of an EEPROM.

| Backup state    |                                                                                                    |
|-----------------|----------------------------------------------------------------------------------------------------|
| Navigation      | ■ Expert → System → Config. backup → Backup state (2759)                                                                                                    |
| Description     | Displays the status of the data backup process.                                                                                                    |
| User interface  | <ul> <li>None</li> <li>Backup in progr.</li> <li>Restore in progr</li> <li>Delete in progr.</li> <li>Comp. in progr.</li> <li>Restoring failed</li> <li>Backup failed</li> </ul> |
| Factory setting | None                                                                                                    |

| Compar. result         |                                                                                                    |
|------------------------|----------------------------------------------------------------------------------------------------|
| Navigation             | Image: Backup → Compar. result (2760)                                                                                                    |
| Description            | Displays the last result of the comparison of the data records in the device memory and in the HistoROM.                                                |
| User interface         | <ul> <li>Set. identical</li> <li>Set. not ident.</li> <li>No backup</li> <li>Backup corrupt</li> <li>Check not done</li> <li>Dataset incomp.</li> </ul> |
| Factory setting        | Check not done                                                                                                    |
| Additional information | Description                                                                                                    |
|                        | The comparison is started via the <b>Compare</b> option in the <b>Config. managem.</b> parameter ( $\rightarrow \cong 28$ ).                            |

#### Selection

| Options         | Description                                                                                                    |
|-----------------|----------------------------------------------------------------------------------------------------|
| Set. identical  | The current device configuration of the HistoROM is identical to the backup copy in the device memory.<br>If the transmitter configuration of another device has been transmitted to the device via HistoROM in the <b>Config. managem.</b> parameter, the current device configuration of the HistoROM is only partially identical to the backup copy in the device memory: The settings for the transmitter are not identical. |
| Set. not ident. | The current device configuration of the HistoROM is not identical to the backup copy in the device memory.                                                                                                    |
| No backup       | There is no backup copy of the device configuration of the HistoROM in the device memory.                                                                                                    |
| Backup corrupt  | The current device configuration of the HistoROM is corrupt or not compatible with the backup copy in the device memory.                                                                                                    |
| Check not done  | The device configuration of the HistoROM has not yet been compared to the backup copy in the device memory.                                                                                                    |
| Dataset incomp. | The backup copy in the device memory is not compatible with the device.                                                                                                    |

#### HistoROM

A HistoROM is a "non-volatile" device memory in the form of an EEPROM.

#### 3.1.3 "Diagn. handling" submenu

*Navigation*  $\blacksquare \blacksquare$  Expert  $\rightarrow$  System  $\rightarrow$  Diagn. handling

| ► Diagn. handling  |          |
|--------------------|----------|
| Alarm delay (0651) | ] → 🗎 31 |
| ► Diagn. behavior  | ] → 🗎 31 |

| Alarm delay            |                                                                                                    | Â |
|------------------------|----------------------------------------------------------------------------------------------------|---|
| Navigation             | ■ Expert → System → Diagn. handling → Alarm delay (0651)                                                                                                    |   |
| Description            | Use this function to enter the time interval until the device generates a diagnostic message.                                                                                                    |   |
|                        | The diagnostic message is reset without a time delay.                                                                                                    |   |
| User entry             | 0 to 60 s                                                                                                    |   |
| Factory setting        | 0 s                                                                                                    |   |
| Additional information | Result<br>This setting affects the following diagnostic messages:<br><ul> <li>170 coil resistance</li> <li>832 Electronic temp.</li> <li>833 Electronic temp.</li> <li>834 Process temp.</li> <li>835 Process temp.</li> </ul> |   |

#### "Diagn. behavior" submenu

Each item of diagnostic information is assigned a specific diagnostic behavior at the factory. The user can change this assignment for specific diagnostic information in the **Diagn. behavior** submenu ( $\rightarrow \square$  31).

The following options are available in the **Assign behavior of diagnostic no. xxx** parameters:

| Options | Description                                                                                                    |
|---------|----------------------------------------------------------------------------------------------------|
| Alarm   | The device stops measurement. The totalizers assume the defined alarm condition. A diagnostic message is generated.<br>The background lighting changes to red. |
| Warning | The device continues to measure. The totalizers are not affected. A diagnostic message is generated.                                                           |

| Options      | Description                                                                                                    |
|--------------|----------------------------------------------------------------------------------------------------|
| Logbook only | The device continues to measure. The diagnostic message is displayed only in the <b>Event logbook</b> submenu ( $\rightarrow \bigoplus 173$ ) ( <b>Event list</b> submenu ( $\rightarrow \bigoplus 175$ )) and is not displayed in alternation with the operational display. |
| Off          | The diagnostic event is ignored, and no diagnostic message is generated or entered.                                                                                                    |

For a list of all the diagnostic events, see the Operating Instructions for the device  $\rightarrow \textcircled{B} 7$ 

| Navigation | 8 8 | Expert → | System - | → Diagn. | handling $\rightarrow$ | Diagn. | behavior |
|------------|-----|----------|----------|----------|------------------------|--------|----------|
|------------|-----|----------|----------|----------|------------------------|--------|----------|

| ► Diagn. behavior         |        |
|---------------------------|--------|
| Diagnostic no. 043 (0650) | → 🗎 33 |
| Diagnostic no. 302 (0739) | → 🗎 33 |
| Diagnostic no. 376 (0645) | → 🗎 33 |
| Diagnostic no. 377 (0777) | → 🗎 34 |
| Diagnostic no. 441 (0657) | → 🗎 34 |
| Diagnostic no. 442 (0658) | → 🗎 34 |
| Diagnostic no. 443 (0659) | → 🗎 35 |
| Diagnostic no. 444 (0740) | → 🗎 35 |
| Diagnostic no. 531 (0741) | → 🗎 35 |
| Diagnostic no. 832 (0681) | → 🗎 36 |
| Diagnostic no. 833 (0682) | → 🗎 36 |
| Diagnostic no. 834 (0700) | → 🗎 37 |
| Diagnostic no. 835 (0702) | → 🗎 37 |
| Diagnostic no. 937 (0743) | → 🗎 37 |
| Diagnostic no. 938 (0642) | → 🗎 38 |
| Diagnostic no. 961 (0736) | → 🗎 38 |
| Diagnostic no. 962 (0745) | → 🗎 38 |

| Diagnostic no. 043 (Sens.short circ.) |                                                                                                    |
|---------------------------------------|----------------------------------------------------------------------------------------------------|
| Navigation                            | ■ Expert → System → Diagn. handling → Diagn. behavior → Diagnostic no. 043 (0650)                   |
| Description                           | Option for changing the diagnostic behavior of the diagnostic message <b>043 Sens.short circ.</b> . |
| Selection                             | <ul> <li>Off</li> <li>Alarm</li> <li>Warning</li> <li>Logbook only</li> </ul>                       |
| Factory setting                       | Warning                                                                                             |
| Additional information                | For a detailed description of the options available, see $\rightarrow \square 31$                   |

| Diagnostic no. 302 (Verif | Diagnostic no. 302 (Verific. active)                                                                                                    |          |  |
|---------------------------|----------------------------------------------------------------------------------------------------|----------|--|
| Navigation                | Image: Boostimes and the second state of the second state of | (0739)   |  |
| Description               | Use this function to change the diagnostic behavior of the diagnostic message <b>302 active</b> .                                                                                                    | Verific. |  |
| Selection                 | <ul><li>Alarm</li><li>Warning</li></ul>                                                                                                    |          |  |
| Factory setting           | Warning                                                                                                    |          |  |
| Additional information    | For a detailed description of the options available, see $\rightarrow \cong$ 31                                                                                                    |          |  |

| Diagnostic no. 376 (Sensor electron.) |                                                                                                   |
|---------------------------------------|---------------------------------------------------------------------------------------------------|
| Navigation                            | Image: Barbon System → Diagn. handling → Diagn. behavior → Diagnostic no. 376 (0645)              |
| Description                           | Option for changing the diagnostic behavior of the diagnostic message <b>376 Sensor</b> electron. |
| Selection                             | <ul> <li>Off</li> <li>Alarm</li> <li>Warning</li> <li>Logbook only</li> </ul>                     |
| Factory setting                       | Warning                                                                                           |
| Additional information                | For a detailed description of the options available, see $\rightarrow \cong 31$                   |

| Diagnostic no. 377 (Sens  | or electron.)                                                                                                    | æ    |
|---------------------------|----------------------------------------------------------------------------------------------------|------|
| Navigation                | Image: Boostimes and the second state of the second state of | 777) |
| Description               | Option for changing the diagnostic behavior of the diagnostic message <b>377 Sensor</b> electron                                                                                                    |      |
| Selection                 | <ul> <li>Off</li> <li>Alarm</li> <li>Warning</li> <li>Logbook only</li> </ul>                                                                                                    |      |
| Factory setting           | Warning                                                                                                    |      |
| Additional information    | For a detailed description of the options available, see $\rightarrow \cong 31$                                                                                                    |      |
| Diagnostic no. 441 (Curr. | output 1 to n)                                                                                                    | ß    |
| Navigation                | Image: Barbon System → Diagn. handling → Diagn. behavior → Diagnostic no. 441 (0)                                                                                                    | 657) |
| Description               | Use this function to change the diagnostic behavior of the diagnostic message                                                                                                    |      |

|                        | 441 Curr.output 1 to n.                                                         |
|------------------------|---------------------------------------------------------------------------------|
| Selection              | <ul> <li>Off</li> <li>Alarm</li> <li>Warning</li> <li>Logbook only</li> </ul>   |
| Factory setting        | Warning                                                                         |
| Additional information | For a detailed description of the options available, see $\rightarrow \cong 31$ |

# Diagnostic no. 442 (Freq. output 1 to n)

| Navigation      | System → Diagn. handling → Diagn. behavior → Diagnostic no. 442 (0658)                                                |
|-----------------|----------------------------------------------------------------------------------------------------|
| Prerequisite    | The measuring device has a pulse/frequency/switch output.                                                             |
| Description     | Use this function to change the diagnostic behavior of the diagnostic message <b>442 Freq.</b> output <b>1 to n</b> . |
| Selection       | <ul> <li>Off</li> <li>Alarm</li> <li>Warning</li> <li>Logbook only</li> </ul>                                         |
| Factory setting | Warning                                                                                                    |

£

F

For a detailed description of the options available, see  $\rightarrow \cong 31$ 

| Diagnostic no. 443 (Pulse output 1 to n) |                                                                                                    |                        |
|------------------------------------------|----------------------------------------------------------------------------------------------------|------------------------|
| Navigation                               | Image: Barbon System → Diagn. handling → Diagn. behavior → Diagnos                                 | tic no. 443 (0659)     |
| Prerequisite                             | The measuring device has a pulse/frequency/switch output.                                          |                        |
| Description                              | Use this function to change the diagnostic behavior of the diagnostic me<br><b>output 1 to n</b> . | ssage <b>443 Pulse</b> |
| Selection                                | <ul> <li>Off</li> <li>Alarm</li> <li>Warning</li> <li>Logbook only</li> </ul>                      |                        |
| Factory setting                          | Warning                                                                                            |                        |
| Additional information                   | For a detailed description of the options available, see $\rightarrow$ 🗎 31                        |                        |

| Diagnostic no. 444 (Curre | ent input 1 to n)                                                                                               | ß   |
|---------------------------|----------------------------------------------------------------------------------------------------|-----|
| Navigation                | Image: Barbon System → Diagn. handling → Diagn. behavior → Diagnostic no. 444 (07)                              | 40) |
| Prerequisite              | The device has one current input.                                                                               |     |
| Description               | Use this function to change the diagnostic behavior of the diagnostic message <b>444 Current input 1 to n</b> . |     |
| Selection                 | <ul> <li>Off</li> <li>Alarm</li> <li>Warning</li> <li>Logbook only</li> </ul>                                   |     |
| Factory setting           | Warning                                                                                                    |     |
| Additional information    | For a detailed description of the options available, see $\rightarrow \cong$ 31                                 |     |

| Diagnostic no. 531 (Empt | pipe det.)                                                                                               | â   |
|--------------------------|----------------------------------------------------------------------------------------------------|-----|
| Navigation               | Image: Barbon System → Diagn. handling → Diagn. behavior → Diagnostic no. 531 (07)                       | 41) |
| Description              | Use this function to change the diagnostic behavior of the diagnostic message <b>531 Emp pipe det.</b> . | oty |

| Selection                   | <ul> <li>Off</li> <li>Alarm</li> <li>Warning</li> <li>Logbook only</li> </ul>                                                                                                    |
|-----------------------------|----------------------------------------------------------------------------------------------------|
| Factory setting             | Warning                                                                                                    |
| Additional information      | For a detailed description of the options available, see $\rightarrow \cong$ 31                                                                                                    |
|                             |                                                                                                    |
| Diagnostic no. 832 (Electro | onic temp.)                                                                                                    |
| Navigation                  | Image: Boostimes and the second state of the second state of |
| Description                 | Use this function to change the diagnostic behavior of the diagnostic message <b>832 Electronic temp.</b> .                                                                                                    |
| Solation                    | - Off                                                                                                    |

| Selection              | <ul> <li>Off</li> <li>Alarm</li> <li>Warning</li> <li>Logbook only</li> </ul>   |
|------------------------|---------------------------------------------------------------------------------|
| Factory setting        | Logbook only                                                                    |
| Additional information | For a detailed description of the options available, see $\rightarrow \cong 31$ |

| Diagnostic no. 833 (Electronic temp.) |                                                                                                    |
|---------------------------------------|----------------------------------------------------------------------------------------------------|
| Navigation                            | Image: Barbon System → Diagn. handling → Diagn. behavior → Diagnostic no. 833 (0682)                        |
| Description                           | Use this function to change the diagnostic behavior of the diagnostic message <b>833 Electronic temp.</b> . |
| Selection                             | <ul> <li>Off</li> <li>Alarm</li> <li>Warning</li> <li>Logbook only</li> </ul>                               |
| Factory setting                       | Logbook only                                                                                                |
| Additional information                | For a detailed description of the options available, see $\rightarrow \cong 31$                             |
| Diagnostic no. 834 (Process temp.) |                                                                                                    |
|------------------------------------|----------------------------------------------------------------------------------------------------|
| Navigation                         | Image: Barbon System → Diagn. handling → Diagn. behavior → Diagnostic no. 834 (0700)                     |
| Description                        | Use this function to change the diagnostic behavior of the diagnostic message <b>834 Process temp.</b> . |
| Selection                          | <ul> <li>Off</li> <li>Alarm</li> <li>Warning</li> <li>Logbook only</li> </ul>                            |
| Factory setting                    | Warning                                                                                                  |
| Additional information             | For a detailed description of the options available, see $\rightarrow \square 31$                        |

| Diagnostic no. 835 (Process temp.) |                                                                                                    |
|------------------------------------|----------------------------------------------------------------------------------------------------|
| Navigation                         | ■ Expert → System → Diagn. handling → Diagn. behavior → Diagnostic no. 835 (0702)                        |
| Description                        | Use this function to change the diagnostic behavior of the diagnostic message <b>835 Process temp.</b> . |
| Selection                          | <ul> <li>Off</li> <li>Alarm</li> <li>Warning</li> <li>Logbook only</li> </ul>                            |
| Factory setting                    | Warning                                                                                                  |
| Additional information             | For a detailed description of the options available, see $\rightarrow \cong 31$                          |

| Diagnostic no. 937 (EMC interference) |                                                                                                    |
|---------------------------------------|----------------------------------------------------------------------------------------------------|
| Navigation                            | Image: Barbon System → Diagn. handling → Diagn. behavior → Diagnostic no. 937 (0743)                       |
| Description                           | Use this function to change the diagnostic behavior of the diagnostic message <b>937 EMC</b> interference. |
| Selection                             | <ul> <li>Off</li> <li>Alarm</li> <li>Warning</li> <li>Logbook only</li> </ul>                              |
| Factory setting                       | Warning                                                                                                    |
| Additional information                | For a detailed description of the options available, see $\rightarrow \cong 31$                            |

| Diagnostic no. 938 (EMC  | interference)                                                                                                    |
|--------------------------|----------------------------------------------------------------------------------------------------|
| Navigation               | Image: Bar and the second state of the second state of the se |
| Description              | Option for changing the diagnostic behavior of the diagnostic message <b>938 EMC</b> interference.                                                                                                    |
| Selection                | <ul> <li>Off</li> <li>Alarm</li> <li>Warning</li> <li>Logbook only</li> </ul>                                                                                                    |
| Factory setting          | Alarm                                                                                                    |
| Additional information   | For a detailed description of the options available, see $\rightarrow \square 31$                                                                                                    |
| Diagnostic no. 961       | ß                                                                                                    |
| Navigation               | ■ Expert → System → Diagn. handling → Diagn. behavior → Diagnostic no. 961 (0736)                                                                                                    |
| Description              | Use this function to change the diagnostic behavior of the diagnostic message <b>861 Process fluid</b> .                                                                                                    |
| Selection                | <ul> <li>Off</li> <li>Alarm</li> <li>Warning</li> <li>Logbook only</li> </ul>                                                                                                    |
| Factory setting          | Alarm                                                                                                    |
| Additional information   | For a detailed description of the options available, see $\rightarrow \square$ 31                                                                                                    |
| Diagnostic no. 962 (Pipe | empty)                                                                                                    |
| Navigation               | ■ Expert → System → Diagn. handling → Diagn. behavior → Diagnostic no. 962 (0745)                                                                                                    |
| Description              | Option for changing the diagnostic behavior of the diagnostic message <b>862 Pipe empty</b> .                                                                                                    |
| Selection                | • Off                                                                                                    |

- Alarm
  - Warning
  - Logbook only

Factory setting

For a detailed description of the options available, see  $\rightarrow \cong 31$ 

## 3.1.4 "Administration" submenu

Navigation  $\square \square$  Expert  $\rightarrow$  System  $\rightarrow$  Administration

| ► Administration        |        |
|-------------------------|--------|
| ► Def. access code      | → 🗎 39 |
| ► Reset acc. code       | → 🗎 40 |
| Device reset (0000)     | → 🗎 41 |
| Activate SW opt. (0029) | → 🗎 42 |
| SW option overv. (0015) | → 🗎 43 |

"Def. access code" wizard

The **Def. access code** wizard ( $\Rightarrow \triangleq 39$ ) is only available when operating via the local display or Web browser.

If operating via the operating tool, the **Def. access code** parameter can be found directly in the **Administration** submenu. There is no **Confirm code** parameter if the device is operated via the operating tool.

*Navigation*  $\blacksquare$  Expert  $\rightarrow$  System  $\rightarrow$  Administration  $\rightarrow$  Def. access code

| ► Def. access code |    |   |        |
|--------------------|----|---|--------|
| Def. access co     | de | ] | → 🗎 39 |
| Confirm code       |    | ] | → 🗎 40 |

| Image: Barbon System → Administration → Def. access code → Def. access code                                                                                                    |                                                                                                    |
|----------------------------------------------------------------------------------------------------|----------------------------------------------------------------------------------------------------|
| Use this function to enter a user-specific release code to restrict write-access to the parameters. This protects the device configuration against any inadvertent modific via the local display, Web browser, FieldCare or DeviceCare (via CDI-RJ45 service interface). | e<br>ations                                                                                                    |
| Max. 16-digit character string comprising numbers, letters and special characters                                                                                                    |                                                                                                    |
|                                                                                                    | Image: Expert → System → Administration → Def. access code → Def. access code Use this function to enter a user-specific release code to restrict write-access to the parameters. This protects the device configuration against any inadvertent modific via the local display, Web browser, FieldCare or DeviceCare (via CDI-RJ45 service interface). Max. 16-digit character string comprising numbers, letters and special characters |

Description

The write protection affects all parameters in the document marked with the 🖻 symbol.

On the local display, the B symbol in front of a parameter indicates that the parameter is write-protected.

The parameters that cannot be write-accessed are grayed out in the Web browser.

Once the access code has been defined, write-protected parameters can only be modified if the access code is entered in the **Ent. access code** parameter ( $\rightarrow \cong 13$ ).

If you lose the access code, please contact your Endress+Hauser sales organization.

#### User entry

A message is displayed if the access code is not in the input range.

#### Factory setting

If the factory setting is not changed or **0** is defined as the access code, the parameters are not write-protected and the device configuration data can be modified. The user is logged on in the **"Maintenance"** role.

| Confirm code |                                                                                   |  |
|--------------|-----------------------------------------------------------------------------------|--|
| Navigation   |                                                                                   |  |
| Description  | Enter the defined release code a second time to confirm the release code.         |  |
| User entry   | Max. 16-digit character string comprising numbers, letters and special characters |  |

# "Reset access code" submenu

*Navigation*  $\blacksquare$  Expert  $\rightarrow$  System  $\rightarrow$  Administration  $\rightarrow$  Reset acc. code

| ► Reset acc. code |             |        |
|-------------------|-------------|--------|
| Operating         | time (0652) | → 🗎 40 |
| Reset acc. c      | code (0024) | → 🖺 41 |

| Operating time |                                                                                   |
|----------------|-----------------------------------------------------------------------------------|
| Navigation     | Image: Barbon System → Administration → Reset acc. code → Operating time (0652)   |
| Description    | Use this function to display the length of time the device has been in operation. |
| User interface | Days (d), hours (h), minutes (m) and seconds (s)                                  |

User interface

## Additional information

The maximum number of days is 9999, which is equivalent to 27 years.

| Reset acc. code        |                                                                                                    |
|------------------------|----------------------------------------------------------------------------------------------------|
| Navigation             | Image: Barbon Administration → Reset acc. code → Reset acc. code (0024)                                          |
| Description            | Use this function to enter a reset code to reset the user-specific release code to the factory setting.          |
| User entry             | Character string comprising numbers, letters and special characters                                              |
| Factory setting        | 0x00                                                                                                    |
| Additional information | <i>Description</i><br>For a reset code, contact your Endress+Hauser service organization.                        |
|                        | User entry                                                                                                    |
|                        | The reset code can only be entered via:<br>Web browser  DeviceCare, FieldCare (via interface CDI RJ45)  Fieldbus |

## Additional parameters in the "Administration" submenu

| Device reset    |                                                                                                    |
|-----------------|----------------------------------------------------------------------------------------------------|
| Navigation      | Image: Barbon System → Administration → Device reset (0000)                                                              |
| Description     | Use this function to choose whether to reset the device configuration - either entirely or in part - to a defined state. |
| Selection       | <ul> <li>Cancel</li> <li>To delivery set.</li> <li>Restart device</li> <li>Rest.S-DATBackup</li> </ul>                   |
| Factory setting | Cancel                                                                                                    |

Selection

| Options          | Description                                                                                                    |
|------------------|----------------------------------------------------------------------------------------------------|
| Cancel           | No action is executed and the user exits the parameter.                                                                                                    |
| To delivery set. | Every parameter for which a customer-specific default setting was ordered is reset<br>to this customer-specific value. All other parameters are reset to the factory<br>setting. |
| Restart device   | The restart resets every parameter whose data are in the volatile memory (RAM) to the factory setting (e.g. measured value data). The device configuration remains unchanged.    |
| Rest.S-DATBackup | Restore the data that are saved on the S-DAT. The data record is restored from the electronics memory to the S-DAT.                                                              |

| Activate SW opt.       |                                                                                                    |
|------------------------|----------------------------------------------------------------------------------------------------|
|                        |                                                                                                    |
| Navigation             | Image: Boost and Boost Administration → Activate SW opt. (0029)                                                                                                    |
| Description            | Use this function to enter an activation code to enable an additional, ordered software option.                                                                      |
| User entry             | Max. 10-digit string consisting of numbers.                                                                                                    |
| Factory setting        | Depends on the software option ordered                                                                                                    |
| Additional information | Description                                                                                                    |
|                        | If a measuring device was ordered with an additional software option, the activation code is programmed in the device at the factory.                                |
|                        | User entry                                                                                                    |
|                        | To activate a software option subsequently, please contact your Endress+Hauser sales organization.                                                                   |
|                        | NOTE!                                                                                                    |
|                        | The activation code is linked to the serial number of the measuring device and varies according to the device and software option.                                   |
|                        | If an incorrect or invalid code is entered, this results in the loss of software options that have already been activated.                                           |
|                        | $\blacktriangleright$ Before you enter a new activation code, make a note of the current activation code .                                                           |
|                        | <ul> <li>Enter the new activation code provided by Endress+Hauser when the new software<br/>option was ordered.</li> </ul>                                           |
|                        | ▶ Once the activation code has been entered, check if the new software option is displayed in the <b>SW option overv.</b> parameter ( $\rightarrow \triangleq 43$ ). |
|                        | └╾ The new software option is active if it is displayed.                                                                                                    |
|                        | └→ If the new software option is not displayed or all software options have been deleted,<br>the code entered was either incorrect or invalid.                       |
|                        | $\blacktriangleright$ If the code entered is incorrect or invalid, enter the old activation code .                                                                   |

► Have your Endress+Hauser sales organization check the new activation code remembering to specify the serial number or ask for the code again.

#### Example for a software option

Order code for "Application package", option EA "Extended HistoROM"

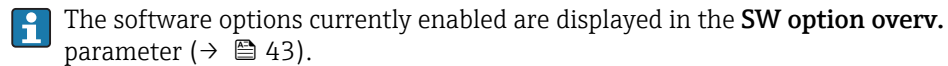

#### Web browser

Once a software option has been activated, the page must be loaded again in the Web browser.

| SW option overv.       |                                                                                                    |
|------------------------|----------------------------------------------------------------------------------------------------|
| Navigation             | Image: Bar System → Administration → SW option overv. (0015)                                                                                                 |
| Description            | Displays all the software options that are enabled in the device.                                                                                            |
| User interface         | <ul> <li>Extend. HistoROM</li> <li>ECC</li> <li>HBT Monitoring</li> <li>HBT Verification</li> </ul>                                                          |
| Additional information | <i>Description</i><br>Displays all the options that are available if ordered by the customer.                                                                |
|                        | <i>"Extend. HistoROM" option</i><br>Order code for "Application package", option <b>EA</b> "Extended HistoROM"                                               |
|                        | <i>"ECC" option</i><br>Order code for "Application package", option <b>EC</b> "ECC electrode cleaning"                                                       |
|                        | <i>"HBT Verification" option and "HBT Monitoring" option</i><br>Order code for "Application package", option <b>EB</b> "Heartbeat Verification + Monitoring" |

## 3.2 "Sensor" submenu

*Navigation*  $\square$  Expert  $\rightarrow$  Sensor

| ► Sensor |                 |        |
|----------|-----------------|--------|
|          | ► Measured val. | → 🗎 44 |
|          | ► System units  | → 🖺 54 |

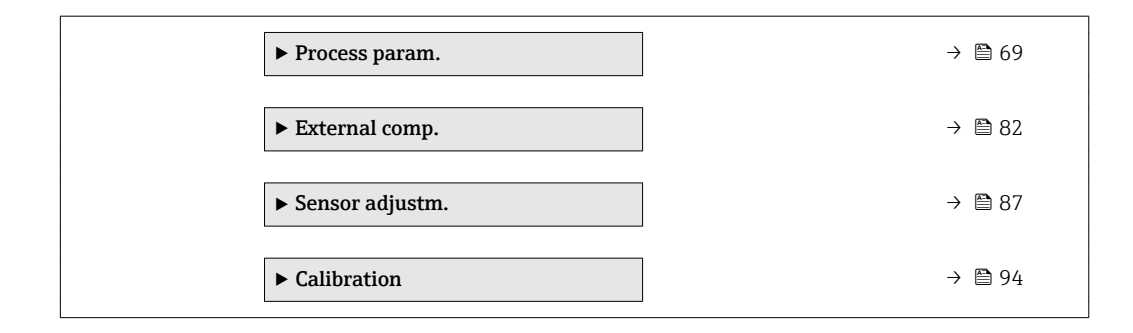

## 3.2.1 "Measured val." submenu

| Navigation | 8 8 | Expert $\rightarrow$ Sensor $\rightarrow$ Measured val. |
|------------|-----|---------------------------------------------------------|
| 5          |     | 1                                                       |

| ► Measured val.   |          |
|-------------------|----------|
| ► Process variab. | → 🗎 44   |
| ► Totalizer       | } ⇒ 🖹 47 |
| ► Input values    | ) → 🗎 49 |
| ► Output values   | → 🗎 50   |

### "Process variables" submenu

| Navigation |  |
|------------|--|
|------------|--|

 $\blacksquare \blacksquare \quad \text{Expert} \rightarrow \text{Sensor} \rightarrow \text{Measured val.} \rightarrow \text{Process variab.}$ 

| ► Process variab.       |          |
|-------------------------|----------|
| Volume flow (1838)      | } ⇒ 🛱 45 |
| Mass flow (1847)        | } ⊉ 45   |
| Correct.vol.flow (1851) | } ≙ 45   |
| Flow velocity (1854)    | } ⇒ 🛱 45 |
| Conductivity (1850)     | ] → 🗎 46 |
| CorrConductivity (1853) | ] → 🗎 46 |
| Temperature (1852)      | ) → 🗎 46 |
| Density (1857)          | ] → 🗎 47 |

| Volume flow    |                                                                             |
|----------------|-----------------------------------------------------------------------------|
| Navigation     | Image: Barbon Sensor → Measured val. → Process variab. → Volume flow (1838) |
| Description    | Displays the volume flow that is currently measured.                        |
| User interface | Signed floating-point number                                                |
|                |                                                                             |

| Mass flow              |                                                                                                    |
|------------------------|----------------------------------------------------------------------------------------------------|
| Navigation             | ■ Expert → Sensor → Measured val. → Process variab. → Mass flow (1847)                             |
| Description            | Displays the mass flow currently calculated.                                                       |
| User interface         | Signed floating-point number                                                                       |
| Additional information | Dependency The unit is taken from the <b>Mass flow unit</b> parameter ( $\rightarrow \square 57$ ) |

| Correct.vol.flow       |                                                                                            |
|------------------------|--------------------------------------------------------------------------------------------|
| Navigation             | $\blacksquare$ Expert → Sensor → Measured val. → Process variab. → Correct.vol.flow (1851) |
| Description            | Displays the corrected volume flow currently measured.                                     |
| User interface         | Signed floating-point number                                                               |
| Additional information | Dependency                                                                                 |
|                        | The unit is taken from the <b>Cor.volflow unit</b> parameter ( $\rightarrow \square$ 59)   |

| Flow velocity  |                                                                               |
|----------------|-------------------------------------------------------------------------------|
| Navigation     | Image: Barbon Sensor → Measured val. → Process variab. → Flow velocity (1854) |
| Description    | Displays the flow velocity currently calculated.                              |
| User interface | Signed floating-point number                                                  |

| Conductivity           |                                                                                           |  |
|------------------------|-------------------------------------------------------------------------------------------|--|
| Navigation             | Image: Barbon Amplitude Sensor → Measured val. → Process variab. → Conductivity (1850)    |  |
| Description            | Displays the conductivity currently measured.                                             |  |
| User interface         | Signed floating-point number                                                              |  |
| Additional information | Dependency                                                                                |  |
|                        | 1 The unit is taken from the <b>Conductiv. unit</b> parameter ( $\rightarrow \square$ 56) |  |

| CorrConductivity       |                                                                                                    |  |
|------------------------|----------------------------------------------------------------------------------------------------|--|
| Navigation             | Image: Barbon Amplitude Sensor → Measured val. → Process variab. → CorrConductivity (1853)                                                                                                    |  |
| Prerequisite           | <ul> <li>One of the following conditions is met:</li> <li>Order code for "Sensor option", option CI "Medium temperature measurement" or</li> <li>The temperature is read into the flowmeter from an external device.</li> </ul> |  |
| Description            | Displays the conductivity currently corrected.                                                                                                    |  |
| User interface         | Positive floating-point number                                                                                                    |  |
| Additional information | Dependency <b>1</b> The unit is taken from the <b>Conductiv. unit</b> parameter ( $\rightarrow \square$ 56)                                                                                                    |  |

| Temperature            |                                                                                                    |  |
|------------------------|----------------------------------------------------------------------------------------------------|--|
| Navigation             | Image: Barbon Sensor → Measured val. → Process variab. → Temperature (1852)                                                                                                    |  |
| Prerequisite           | <ul> <li>One of the following conditions is met:</li> <li>Order code for "Sensor option", option CI "Medium temperature measurement" or</li> <li>The temperature is read into the flowmeter from an external device.</li> </ul> |  |
| Description            | Displays the temperature currently calculated.                                                                                                    |  |
| User interface         | Positive floating-point number                                                                                                    |  |
| Additional information | Dependency The unit is taken from the <b>Temperature unit</b> parameter ( $\rightarrow \cong 57$ )                                                                                                    |  |

| Density                |                                                                                                 |  |
|------------------------|-------------------------------------------------------------------------------------------------|--|
| Navigation             | Image: Barbon Amplitude Sensor → Measured val. → Process variab. → Density (1857)               |  |
| Description            | Displays the current fixed density or density read in from an external device.                  |  |
| User interface         | Signed floating-point number                                                                    |  |
| Additional information | Dependency The unit is taken from the <b>Density unit</b> parameter ( $\rightarrow \square$ 59) |  |

## "Totalizer" submenu

Navigation

 $\blacksquare \blacksquare \quad \text{Expert} \rightarrow \text{Sensor} \rightarrow \text{Measured val.} \rightarrow \text{Totalizer}$ 

| ► Totalizer |                                     |        |
|-------------|-------------------------------------|--------|
|             | Totalizer val. 1 to n (0911–1 to n) | → 🗎 47 |
|             | Tot. overflow 1 to n (0910–1 to n)  | → 🖺 48 |

| Totalizer val. 1 to n |                                                                                                    |          |
|-----------------------|----------------------------------------------------------------------------------------------------|----------|
| Navigation            | ■ Expert → Sensor → Measured val. → Totalizer → Totalizer val. 1 to n (0911                                                                   | –1 to n) |
| Prerequisite          | A process variable is selected in the <b>Assign variable</b> parameter ( $\rightarrow \implies 162$ ) of the <b>Totalizer 1 to n</b> submenu. | e        |
| Description           | Displays the current totalizer reading.                                                                                                    |          |
| User interface        | Signed floating-point number                                                                                                    |          |

## Description

As it is only possible to display a maximum of 7 digits in the operating tool, the current counter value is the sum of the totalizer value and the overflow value from the **Tot. overflow 1 to n** parameter if the display range is exceeded.

In the event of an error, the totalizer adopts the mode defined in the **Failure mode** parameter ( $\rightarrow \cong 165$ ).

#### User interface

The value of the process variable totalized since measuring began can be positive or negative. This depends on the settings in the **Operation mode** parameter ( $\rightarrow \square 164$ ).

The unit of the selected process variable is specified for the totalizer in the **Unit** totalizer parameter ( $\rightarrow \cong 163$ ).

#### Example

Calculation of the current totalizer reading when the value exceeds the 7-digit display range of the operating tool:

- Value in the **Totalizer val. 1** parameter: 1968457 m<sup>3</sup>
- Value in the **Tot. overflow 1** parameter:  $1 \cdot 10^7$  (1 overflow) = 10000000 [m<sup>3</sup>]
- Current totalizer reading: 11968457 m<sup>3</sup>

#### Tot. overflow 1 to n

| Navigation             | Image: Expert → Sensor → Measured val. → Totalizer → Tot. overflow 1 to n (0910-1 to n)                                                                                                    |  |
|------------------------|----------------------------------------------------------------------------------------------------|--|
| Prerequisite           | A process variable is selected in the <b>Assign variable</b> parameter ( $\rightarrow \square$ 162) of the <b>Totalizer 1 to n</b> submenu.                                                                                                    |  |
| Description            | Displays the current totalizer overflow.                                                                                                    |  |
| User interface         | Integer with sign                                                                                                    |  |
| Additional information | Description                                                                                                    |  |
|                        | If the current totalizer reading exceeds 7 digits, which is the maximum value range that can be displayed by the operating tool, the value above this range is output as an overflow. The current totalizer value is therefore the sum of the overflow value and the totalizer value from the <b>Totalizer val. 1 to n</b> parameter. |  |
|                        | User interface                                                                                                    |  |
|                        | The unit of the selected process variable is specified for the totalizer in the <b>Unit</b> totalizer parameter ( $\rightarrow \square 163$ ).                                                                                                    |  |
|                        | Example                                                                                                    |  |
|                        | Calculation of the current totalizer reading when the value exceeds the 7-digit display range of the operating tool:<br>• Value in the <b>Totalizer val. 1</b> parameter: 1968457 m <sup>3</sup>                                                                                                    |  |

- Value in the **Tot. overflow 1** parameter:  $2 \cdot 10^7$  (2 overflows) = 20000000 [m<sup>3</sup>]
- Current totalizer reading: 21968457 m<sup>3</sup>

A

#### "Input values" submenu

*Navigation*  $\blacksquare$  Expert  $\rightarrow$  Sensor  $\rightarrow$  Measured val.  $\rightarrow$  Input values

| ► Input values         |        |
|------------------------|--------|
| ► Current input 1 to n | → 🗎 49 |
| ► Val.stat.inp. 1 to n | → 🗎 50 |

#### "Current input 1 to n" submenu

Navigation

 $\label{eq:expert} \fbox{Expert} \rightarrow \texttt{Sensor} \rightarrow \texttt{Measured val.} \rightarrow \texttt{Input values} \rightarrow \texttt{Current} \\ \texttt{input 1 to n} \\ \end{cases}$ 

| ► Current input 1 to n             |          |
|------------------------------------|----------|
| Measured val. 1 to n (1603–1 to n) | ] → 🗎 49 |
| Measur. curr. 1 to n (1604-1 to n) | ] → 🖺 49 |

| Measured val. 1 to n |                                                                                                    |  |
|----------------------|----------------------------------------------------------------------------------------------------|--|
| Navigation           | ■ Expert → Sensor → Measured val. → Input values → Current input 1 to n → Measured val. 1 to n (1603–1 to n) |  |
| Description          | Displays the current input value.                                                                            |  |
| User interface       | Signed floating-point number                                                                                 |  |
|                      |                                                                                                    |  |
| Measur. curr. 1 to n |                                                                                                    |  |
| Navigation           | ■ Expert → Sensor → Measured val. → Input values → Current input 1 to n → Measur. curr. 1 to n (1604–1 to n) |  |
| Description          | Displays the current value of the current input.                                                             |  |
| User interface       | 0 to 22.5 mA                                                                                                 |  |

"Value status input 1 to n" submenu

Navigation $\blacksquare$ Expert  $\rightarrow$  Sensor  $\rightarrow$  Measured val.  $\rightarrow$  Input values  $\rightarrow$  Val.stat.inp.1 to n

| ► Val.stat.inp. 1 to n |         |        |
|------------------------|---------|--------|
| Val.stat.inp. (1353–   | 1 to n) | → 🗎 50 |

#### Val.stat.inp.

Navigation

Image: Expert → Sensor → Measured val. → Input values → Val.stat.inp. 1 to n → Val.stat.inp. (1353–1 to n)

Description

User interface

■ High ■ Low

#### "Output values" submenu

Displays the current input signal level.

*Navigation*  $\blacksquare \blacksquare$  Expert  $\rightarrow$  Sensor  $\rightarrow$  Measured val.  $\rightarrow$  Output values

| ► Output values         |        |
|-------------------------|--------|
| ► Value curr.out 1 to n | → 🗎 50 |
| ► PFS output 1 to n     | → 🗎 51 |
| ► Relay output 1 to n   | → 🗎 53 |

"Value current output 1 to n" submenu

Navigation $\blacksquare \blacksquare$ Expert  $\rightarrow$  Sensor  $\rightarrow$  Measured val.  $\rightarrow$  Output values  $\rightarrow$  Value<br/>curr.out 1 to n

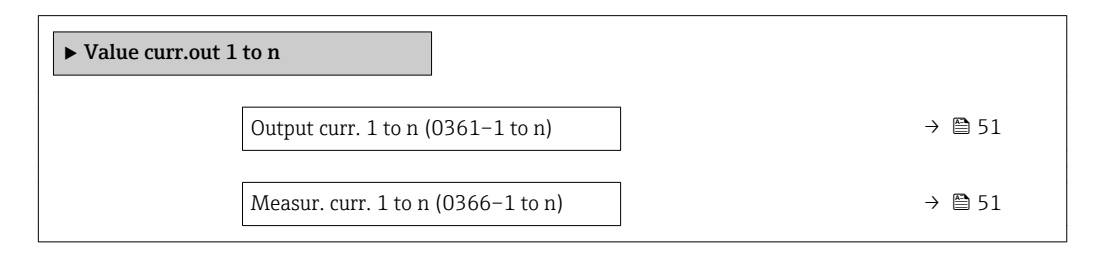

| Output curr. 1 to n  |                                                                                                    |  |
|----------------------|----------------------------------------------------------------------------------------------------|--|
| Navigation           | Expert → Sensor → Measured val. → Output values → Value curr.out 1 to n → Output curr. 1 to n (0361–1 to n)  |  |
| Description          | Displays the current value currently calculated for the current output.                                      |  |
| User interface       | 0 to 22.5 mA                                                                                                 |  |
|                      |                                                                                                    |  |
| Measur. curr. 1 to n |                                                                                                    |  |
| Navigation           | Expert → Sensor → Measured val. → Output values → Value curr.out 1 to n → Measur. curr. 1 to n (0366–1 to n) |  |
| Description          | Use this function to display the actual measured value of the output current.                                |  |

User interface 0 to 30 mA

"Pulse/frequency/switch output 1 to n" submenu

Navigation

Image: Box Sensor → Measured val. → Output values → PFS output 1 to n

| ► PFS output 1 to n                |        |
|------------------------------------|--------|
| Output freq. 1 to n (0471–1 to n)  | → 🗎 51 |
| Pulse output 1 to n (0456–1 to n)  | → 🗎 52 |
| Switch status 1 to n (0461–1 to n) | → 🗎 52 |

| Output freq. 1 to n |                                                                                                    |  |
|---------------------|----------------------------------------------------------------------------------------------------|--|
| Navigation          | ■ Expert → Sensor → Measured val. → Output values → PFS output 1 to n → Output freq. 1 to n (0471–1 to n)    |  |
| Prerequisite        | In the <b>Operating mode</b> parameter ( $\rightarrow \cong 119$ ), the <b>Frequency</b> option is selected. |  |
| Description         | Displays the actual value of the output frequency which is currently measured.                               |  |
| User interface      | 0.0 to 12 500.0 Hz                                                                                           |  |

## Pulse output 1 to n

| Navigation             | Expert → Sensor → Measured val. → Output values → PFS output 1 to n → Pulse output 1 to n (0456-1 to n)                                                                                                    |  |  |  |
|------------------------|----------------------------------------------------------------------------------------------------|--|--|--|
| Prerequisite           | In the <b>Operating mode</b> parameter ( $\rightarrow \cong 119$ ), the <b>Pulse</b> option is selected.                                                                                                    |  |  |  |
| Description            | Displays the pulse frequency currently output.                                                                                                    |  |  |  |
| User interface         | Positive floating-point number                                                                                                    |  |  |  |
| Additional information | <ul> <li>Description</li> <li>The pulse output is an open collector output.</li> <li>This is configured at the factory in such a way that the transistor is conductive for the duration of the pulse (NO contact) and is safety-oriented.</li> </ul> |  |  |  |

0 Non-conductive

1 Conductive

NC NC contact (normally closed) NO NO contact (normally open)

The output behavior can be reversed via the **Invert outp.sig.** parameter ( $\rightarrow \implies 137$ ) i.e. the transistor does not conduct for the duration of the pulse.

In addition, the behavior of the output in the event of a device alarm (Failure mode parameter ( $\rightarrow \square 123$ )) can be configured.

#### Switch status 1 to n

| Navigation     | Expert → Sensor → Measured val. → Output values → PFS output 1 to n → Switch status 1 to n (0461–1 to n)      |
|----------------|----------------------------------------------------------------------------------------------------|
| Prerequisite   | The <b>Switch</b> option is selected in the <b>Operating mode</b> parameter ( $\Rightarrow \triangleq 119$ ). |
| Description    | Displays the current switch status of the status output.                                                      |
| User interface | <ul><li>Open</li><li>Closed</li></ul>                                                                         |

#### User interface

- Open
  - The switch output is not conductive.
- Closed
- The switch output is conductive.

#### "Relay output 1 to n" submenu

Navigation

 $\label{eq:expert_series} \fbox{ Sensor} \rightarrow \texttt{Measured val.} \rightarrow \texttt{Output values} \rightarrow \texttt{Relay} \\ \texttt{output 1 to n}$ 

| ► Relay output 1 to n         |        |  |
|-------------------------------|--------|--|
| Switch status (0801–1 to n)   | → 🗎 53 |  |
| Switch cycles (0815–1 to n)   | → 🗎 53 |  |
| Max. cycles no. (0817–1 to n) | → 🗎 54 |  |

| Switch status          |                                                                                                    |  |
|------------------------|----------------------------------------------------------------------------------------------------|--|
| Navigation             | Expert → Sensor → Measured val. → Output values → Relay output 1 to n → Switch status (0801-1 to n)                  |  |
| Description            | Displays the current status of the relay output.                                                                     |  |
| User interface         | <ul><li>Open</li><li>Closed</li></ul>                                                                                |  |
| Additional information | User interface                                                                                                    |  |
|                        | <ul> <li>Open<br/>The relay output is not conductive.</li> <li>Closed<br/>The relay output is conductive.</li> </ul> |  |

| Switch cycles  |                                                                                                    |  |
|----------------|----------------------------------------------------------------------------------------------------|--|
| Navigation     | Expert → Sensor → Measured val. → Output values → Relay output 1 to n → Switch cycles (0815–1 to n) |  |
| Description    | Displays all the switch cycles performed.                                                           |  |
| User interface | Positive integer                                                                                    |  |

| Max. cycles no. |                                                                                                    |  |
|-----------------|----------------------------------------------------------------------------------------------------|--|
| Navigation      | ■ Expert → Sensor → Measured val. → Output values → Relay output 1 to $n \rightarrow Max$ . cycles no. (0817–1 to n) |  |
| Description     | Displays the maximum number of guaranteed switch cycles.                                                             |  |
| User interface  | Positive integer                                                                                                    |  |

## 3.2.2 "System units" submenu

*Navigation*  $\square$  Expert  $\rightarrow$  Sensor  $\rightarrow$  System units

| ► System units |                         |   |        |
|----------------|-------------------------|---|--------|
|                | Volume flow unit (0553) | ] | → 🖺 54 |
|                | Volume unit (0563)      | ] | → 🖺 56 |
|                | Conductiv. unit (0582)  | ] | → 🖺 56 |
|                | Temperature unit (0557) |   | → 🖺 57 |
|                | Mass flow unit (0554)   | ] | → 🗎 57 |
|                | Mass unit (0574)        | ] | → 🗎 58 |
|                | Density unit (0555)     | ] | → 🗎 59 |
|                | Cor.volflow unit (0558) | ] | → 🗎 59 |
|                | Corr. vol. unit (0575)  |   | → 🗎 60 |
|                | Date/time format (2812) |   | → 🗎 61 |

# Volume flow unit

Navigation

■ Expert → Sensor → System units → Volume flow unit (0553)

Description

Use this function to select the unit for the volume flow.

#### Selection

- *SI units* • cm<sup>3</sup>/s
- $cm^3/min$
- $\sim \text{cm}^3/\text{h}$
- cm<sup>3</sup>/d
- dm³/s
- dm<sup>3</sup>/min
- dm<sup>3</sup>/h
- dm³/d
- m³/s
- m³/min
- m<sup>3</sup>/h
- m³/d
- ml/s
- ml/min
- ml/h
- ml/d
- ∎ l/s
- l/min
- l/h
- l/d
- hl/s
- hl/min
- ∎ hl/h
- hl/d
- Ml/s
- Ml/min
- Ml/h
- Ml/d

- Description of device parameters
  - Imperial units
  - qal/s (imp)
  - gal/min (imp)
  - gal/h (imp)
  - gal/d (imp)
  - Mgal/s (imp)
  - Mgal/min (imp)
  - Mgal/h (imp)
  - Mgal/d (imp)
  - bbl/s (imp;beer)
  - bbl/min (imp;beer)
  - bbl/h (imp;beer)
  - bbl/d (imp;beer)
  - bbl/s (imp;oil)
  - bbl/min (imp;oil)
  - bbl/h (imp;oil)
  - bbl/d (imp;oil)

Country-spec

Result

## Factory setting

## Country-specific:

- l/h
- gal/min (us)

#### Additional information

The selected unit applies for: **Volume flow** parameter ( $\rightarrow \square 45$ )

#### Selection

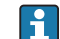

For an explanation of the abbreviated units:  $\rightarrow \cong 215$ 

#### Customer-specific units

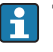

The unit for the customer-specific volume is specified in the **Volume text** parameter ( $\rightarrow \textcircled{B}$  62).

- kgal/h (us)
  kgal/d (us)
  Mgal/s (us)
  Mgal/min (us)
  Mgal/h (us)
- Mgal/h (us)
- Mgal/d (us)

US units

af/min

af/s

■ af/h

af/d

•  $ft^3/s$ 

•  $ft^3/h$ 

•  $ft^3/d$ 

• ft<sup>3</sup>/min

fl oz/s (us)

fl oz/h (us)

fl oz/d (us)

gal/min (us)

gal/s (us)

gal/h (us)

gal/d (us)

kgal/s (us)

kgal/min (us)

fl oz/min (us)

- bbl/s (us;liq.)
- bbl/min (us;liq.)
- bbl/h (us;liq.)
- bbl/d (us;liq.)
- bbl/s (us;beer)
- bbl/min (us;beer)
- bbl/h (us;beer)
- bbl/d (us;beer)
- bbl/s (us;oil)
- bbl/min (us;oil)
- bbl/h (us;oil)
- bbl/d (us;oil)
- bbl/s (us;tank)
- bbl/min (us;tank)
- bbl/h (us;tank)
- bbl/d (us;tank)

| Volume unit            |                                                                                                    |                                                                                                    | 8                                                                                    |
|------------------------|----------------------------------------------------------------------------------------------------|----------------------------------------------------------------------------------------------------|--------------------------------------------------------------------------------------|
| Navigation             | Image: Barbon System units → Volume unit (0563)                                                            |                                                                                                    | nit (0563)                                                                           |
| Description            | Use this function to select the unit for the volume.                                                       |                                                                                                    |                                                                                      |
| Selection              | SI units<br>• cm <sup>3</sup><br>• dm <sup>3</sup><br>• m <sup>3</sup><br>• ml<br>• l<br>• hl<br>• Ml Mega | US units<br>af<br>ft <sup>3</sup><br>fl oz (us)<br>gal (us)<br>kgal (us)<br>Mgal (us)<br>bbl (us;oil)<br>bbl (us;liq.)<br>bbl (us;tank) | Imperial units<br>9 gal (imp)<br>9 Mgal (imp)<br>9 bbl (imp;beer)<br>9 bbl (imp;oil) |
| Factory setting        | Country-specific:<br>• m <sup>3</sup><br>• gal (us)                                                        |                                                                                                    |                                                                                      |
| Additional information | Selection<br>For an explanation                                                                            | n of the abbreviated units: $ ightarrow$                                                                                                | 🗎 215                                                                                |
|                        | Customer-specific unit.<br>The unit for the cult $(\rightarrow \cong 62)$ .                                | s<br>ustomer-specific volume is spe                                                                                                    | ecified in the <b>Volume text</b> parameter                                          |

| ~ 1   |         | • •   |
|-------|---------|-------|
| Innd  | 1101117 | 1101+ |
| COLIC | LICTIV. |       |
|       |         |       |

| Navigation<br>Prerequisite | Image: Expert → Sensor → System units → Conductiv. unit (0582) The <b>On</b> option is selected in the <b>Conduct. measur.</b> parameter (→ ■ 73) parameter. |
|----------------------------|----------------------------------------------------------------------------------------------------|
| Description                | Use this function to select the unit for the conductivity.                                                                                                   |
| Selection                  | SI units<br>nS/cm<br>µS/cm<br>µS/m<br>mS/m<br>mS/m<br>S/cm<br>S/cm<br>S/m<br>KS/m<br>MS/m                                                                    |

Factory setting

| Additional information | <i>Effect</i><br>The selected unit applies for:<br>• <b>Conductivity</b> parameter ( $\rightarrow \boxdot 46$ )<br>• <b>CorrConductivity</b> parameter ( $\rightarrow \boxdot 46$ )<br><i>Selection</i><br>For an explanation of the abbreviated units: $\rightarrow \boxdot 215$                                                                                                    |  |  |
|------------------------|----------------------------------------------------------------------------------------------------|--|--|
| Temperature unit       |                                                                                                    |  |  |
| Navigation             | ■ Expert → Sensor → System units → Temperature unit (0557)                                                                                                    |  |  |
| Description            | Use this function to select the unit for the temperature.                                                                                                    |  |  |
| Selection              | SI units<br>• °C<br>• K<br>US units<br>• °F<br>• °R                                                                                                    |  |  |
| Factory setting        | Country-specific:<br>• °C<br>• °F                                                                                                    |  |  |
| Additional information | ResultThe selected unit applies for:• Temperature parameter ( $\rightarrow 	ext{ } 46$ )• Maximum value parameter ( $\rightarrow 	ext{ } 197$ )• Minimum value parameter ( $\rightarrow 	ext{ } 196$ )• External temp. parameter ( $\rightarrow 	ext{ } 198$ )• Maximum value parameter ( $\rightarrow 	ext{ } 198$ )• Minimum value parameter ( $\rightarrow 	ext{ } 197$ )SelectionImage: SelectionImage: SelectionIm |  |  |

| Mass flow unit |                                                          | ß |
|----------------|----------------------------------------------------------|---|
| Navigation     | ■ Expert → Sensor → System units → Mass flow unit (0554) |   |
| Description    | Use this function to select the unit for the mass flow.  |   |

| Selection              | SI units                                                                          | US units                                                         |  |
|------------------------|-----------------------------------------------------------------------------------|------------------------------------------------------------------|--|
|                        | ■ g/s                                                                             | ■ oz/s                                                           |  |
|                        | • g/min                                                                           | ■ oz/min                                                         |  |
|                        | ■ g/h                                                                             | ■ oz/h                                                           |  |
|                        | ■ g/d                                                                             | ■ oz/d                                                           |  |
|                        | ■ kg/s                                                                            | Ib/s                                                             |  |
|                        | ■ kg/min                                                                          | Ib/min                                                           |  |
|                        | ■ kg/h                                                                            | ■ lb/h                                                           |  |
|                        | ■ kg/d                                                                            | ■ lb/d                                                           |  |
|                        | ■ t/s                                                                             | STon/s                                                           |  |
|                        | ■ t/min                                                                           | STon/min                                                         |  |
|                        | ■ t/h                                                                             | ■ STon/h                                                         |  |
|                        | ■ t/d                                                                             | ■ STon/d                                                         |  |
|                        |                                                                                   |                                                                  |  |
| Factory setting        | Country-specific:                                                                 |                                                                  |  |
| - accord occurry       | ■ kg/h                                                                            |                                                                  |  |
|                        | ■ lb/min                                                                          |                                                                  |  |
|                        |                                                                                   |                                                                  |  |
| Additional information | Result                                                                            |                                                                  |  |
|                        | The selected unit appli                                                           | ies for:                                                         |  |
|                        | Mass flow parameter                                                               | (→ 🖺 45)                                                         |  |
|                        |                                                                                   |                                                                  |  |
|                        | Selection<br>For an explanation of the abbreviated units: $\rightarrow \cong 215$ |                                                                  |  |
|                        |                                                                                   |                                                                  |  |
|                        |                                                                                   |                                                                  |  |
|                        | Customer-specific units                                                           |                                                                  |  |
|                        | The unit for the sustamor-specific mass is specified in the Mass toxt perspector  |                                                                  |  |
|                        | $(\rightarrow \triangleq 63).$                                                    | ustomer speeme mass is speemed in the <b>mass text</b> parameter |  |
|                        | ( = = = = ),                                                                      |                                                                  |  |

|                                                             | <u>A</u>                                                                                                    | _                                                                                                    |
|-------------------------------------------------------------|----------------------------------------------------------------------------------------------------|----------------------------------------------------------------------------------------------------|
| Image: Barbon And Section 2 System units → Mass unit (0574) |                                                                                                    |                                                                                                    |
| Use this function to select the unit for the mass.          |                                                                                                    |                                                                                                    |
| SI units<br>• g<br>• kg<br>• t                              | US units<br>• oz<br>• lb<br>• STon                                                                                                    |                                                                                                    |
| Country-specific:<br>• kg<br>• lb                           |                                                                                                    |                                                                                                    |
| Selection<br>For an explana                                 | ation of the abbreviated units: $\rightarrow \cong 215$                                                                                                    |                                                                                                    |
| <b>Customer-specific u</b>                                  | units<br>ne customer-specific mass is specified in the <b>Mass text</b> parameter                                                                                                    |                                                                                                    |
|                                                             | Expert → Set<br>Use this function to<br>SI units <ul> <li>g</li> <li>kg</li> <li>t</li> </ul> Country-specific: <ul> <li>kg</li> <li>lb</li> </ul> Selection <ul> <li>For an explana</li> <li>Customer-specific u</li> <li>The unit for the</li> </ul> | <ul> <li>Image: Expert → Sensor → System units → Mass unit (0574)</li> <li>Use this function to select the unit for the mass.</li> <li>Stanits</li> <li>US units</li> <li>02</li> <li>1b</li> <li>1</li> <li>02</li> <li>1b</li> <li>1</li> <li>05 Ton</li> </ul> Country-specific: <ul> <li>Ag</li> <li>B</li> <li>B</li> <li>Country-specific:</li> <li>Ag</li> <li>B</li> <li>D</li> </ul> Selection <ul> <li>For an explanation of the abbreviated units: → 1215</li> </ul> Customer-specific units <ul> <li>The unit for the customer-specific mass is specified in the Mass text parameter</li> </ul> |

(→ 🗎 63).

| Density unit                                                                                                    |                                                                                                    |                                                                                                    | Â                                                                             |  |
|----------------------------------------------------------------------------------------------------|----------------------------------------------------------------------------------------------------|----------------------------------------------------------------------------------------------------|-------------------------------------------------------------------------------|--|
| Navigation                                                                                                    | Image: Bar and the second state of the second state of the se |                                                                                                    |                                                                               |  |
| Description                                                                                                    | Use this function to select the unit for the density.                                                                                                    |                                                                                                    |                                                                               |  |
| Selection                                                                                                    | SI units<br>9/cm <sup>3</sup><br>9/m <sup>3</sup><br>kg/l<br>kg/dm <sup>3</sup><br>kg/m <sup>3</sup><br>SD4°C<br>SD15°C<br>SD20°C<br>SG20°C<br>SG15°C<br>SG20°C                                                                                                    | US units<br>= lb/ft <sup>3</sup><br>= lb/gal (us)<br>= lb/bbl (us;liq.)<br>= lb/bbl (us;beer)<br>= lb/bbl (us;oil)<br>= lb/bbl (us;tank) | Imperial units<br>• lb/gal (imp)<br>• lb/bbl (imp;beer)<br>• lb/bbl (imp;oil) |  |
| Factory setting                                                                                                    | Country-specific:<br>• kg/l<br>• lb/ft <sup>3</sup>                                                                                                    |                                                                                                    |                                                                               |  |
| Additional information                                                                                                    | Result                                                                                                    |                                                                                                    |                                                                               |  |
|                                                                                                    | The selected unit applies for:<br>• External density parameter ( $\rightarrow \cong 84$ )<br>• Fixed density parameter ( $\rightarrow \cong 83$ )                                                                                                    |                                                                                                    |                                                                               |  |
|                                                                                                    | Selection                                                                                                    |                                                                                                    |                                                                               |  |
| <ul> <li>SD = specific density<br/>The specific density is the ratio of the medium density to the water densit<br/>temperature of +4 °C (+39 °F), +15 °C (+59 °F), +20 °C (+68 °F).</li> <li>SG = specific gravity<br/>The specific gravity is the ratio of the medium density to the water density<br/>temperature of +4 °C (+39 °F), +15 °C (+59 °F), +20 °C (+68 °F).</li> </ul> |                                                                                                    | ty to the water density at a water<br>C (+68 °F).<br>y to the water density at a water<br>C (+68 °F).                                    |                                                                               |  |
|                                                                                                    | For an explanation of the abbreviated units: $\rightarrow \square 215$                                                                                                    |                                                                                                    |                                                                               |  |

| Cor.volflow unit |                                                                     | Â |
|------------------|---------------------------------------------------------------------|---|
| Navigation       | ■ Expert → Sensor → System units → Cor.volflow unit (0558)          |   |
| Description      | Use this function to select the unit for the corrected volume flow. |   |

| Selection              | SI units<br>NI/s<br>NI/min<br>NI/h<br>NI/d<br>Nm <sup>3</sup> /s<br>Nm <sup>3</sup> /min<br>Nm <sup>3</sup> /h<br>Nm <sup>3</sup> /d<br>Sm <sup>3</sup> /s<br>Sm <sup>3</sup> /min<br>Sm <sup>3</sup> /h<br>Sm <sup>3</sup> /h<br>Sm <sup>3</sup> /d                                                                                                    | US units<br>Sft <sup>3</sup> /s<br>Sft <sup>3</sup> /h<br>Sft <sup>3</sup> /d<br>Sgal/s (us)<br>Sgal/min (us)<br>Sgal/h (us)<br>Sgal/d (us)<br>Sbbl/s (us;liq.)<br>Sbbl/min (us;liq.)<br>Sbbl/h (us;liq.)<br>Sbbl/d (us;liq.) | Imperial units<br>• Sgal/s (imp)<br>• Sgal/min (imp)<br>• Sgal/h (imp)<br>• Sgal/d (imp) |
|------------------------|----------------------------------------------------------------------------------------------------|----------------------------------------------------------------------------------------------------|------------------------------------------------------------------------------------------|
| Factory setting        | Country-specific:<br>• Nl/h<br>• Sft <sup>3</sup> /h                                                                                                    |                                                                                                    |                                                                                          |
| Additional information | Result         The selected unit applies for:         Correct.vol.flow parameter ( $\rightarrow \square 45$ )         Selection         Image: The selected units of the abbreviated units: $\rightarrow \square 215$ Customer-specific units         Image: The unit for the customer-specific corrected volume is defined in the Corr. vol. text parameter ( $\rightarrow \square 64$ ). |                                                                                                    |                                                                                          |

| Corr. vol. unit        |                                                                                     |                                                                   |                              |  |
|------------------------|-------------------------------------------------------------------------------------|-------------------------------------------------------------------|------------------------------|--|
| Navigation             | 🗐 😑 Expert → Sei                                                                    | nsor $\rightarrow$ System units $\rightarrow$ Corr. vol.          | unit (0575)                  |  |
| Description            | Use this function to select the unit for the corrected volume.                      |                                                                   |                              |  |
| Selection              | SI units<br>• Nl<br>• Nm <sup>3</sup><br>• Sm <sup>3</sup>                          | US units<br>• Sft <sup>3</sup><br>• Sgal (us)<br>• Sbbl (us;liq.) | Imperial units<br>Sgal (imp) |  |
| Factory setting        | Country-specific:<br>• Nm <sup>3</sup><br>• Sft <sup>3</sup>                        |                                                                   |                              |  |
| Additional information | Selection<br>For an explanation of the abbreviated units: $\rightarrow \square 215$ |                                                                   | ₿ 215                        |  |
|                        | Customer-specific ı                                                                 | inits                                                             |                              |  |

The unit for the customer-specific corrected volume is defined in the **Corr. vol. text** parameter ( $\Rightarrow \cong 64$ ).

| Date/time format       |                                                                                                    |  |
|------------------------|----------------------------------------------------------------------------------------------------|--|
| Navigation             | ■ Expert → Sensor → System units → Date/time format (2812)                                                 |  |
| Description            | Use this function to select the desired time format for calibration history.                               |  |
| Selection              | <ul> <li>dd.mm.yy hh:mm</li> <li>dd.mm.yy am/pm</li> <li>mm/dd/yy hh:mm</li> <li>mm/dd/yy am/pm</li> </ul> |  |
| Factory setting        | dd.mm.yy hh:mm                                                                                             |  |
| Additional information | Selection                                                                                                  |  |
|                        | For an explanation of the abbreviated units: $\rightarrow \cong 215$                                       |  |

## "User-spec. units" submenu

Navigation

 $\textcircled{\ } \boxdot \ \ \, Expert \rightarrow Sensor \rightarrow System units \rightarrow User-spec. units$ 

| ► User-spec. units      |        |
|-------------------------|--------|
| Volume text (0567)      | → 🗎 62 |
| Volume offset (0569)    | → 🗎 63 |
| Volume factor (0568)    | → 🗎 63 |
| Mass text (0560)        | → 🗎 63 |
| Mass offset (0562)      | → 🗎 64 |
| Mass factor (0561)      | → 🗎 64 |
| Corr. vol. text (0592)  | → 🗎 64 |
| Corr vol. offset (0602) | → 🗎 65 |
| Cor.vol. factor (0590)  | → 🗎 65 |
| Density text (0570)     | → 🗎 65 |
| Density offset (0571)   | → 🗎 66 |
| Density factor (0572)   | → 🗎 66 |

| → 🗎 66 |
|--------|
| → 🗎 67 |
| → 🗎 67 |
| → 🗎 67 |
| → 🗎 68 |
| → 🗎 68 |
| → 🗎 68 |
| → 🗎 69 |
| → 🗎 69 |
|        |

| Volume text            | 8                                                                                                    |
|------------------------|----------------------------------------------------------------------------------------------------|
| Navigation             | ■ Expert → Sensor → System units → User-spec. units → Volume text (0567)                                                                                                    |
| Description            | Use this function to enter a text for the user-specific unit of volume and volume flow. The corresponding time units (s, min, h, d) for volume flow are generated automatically.                                                                       |
| User entry             | Max. 10 characters such as letters, numbers or special characters (@, %, /)                                                                                                    |
| Factory setting        | User vol.                                                                                                    |
| Additional information | <ul> <li><i>Result</i></li> <li>The defined unit is shown as an option in the choose list of the following parameters:</li> <li>• Volume flow unit parameter (→  <sup>(⇒)</sup> 54)</li> <li>• Volume unit parameter (→  <sup>(⇒)</sup> 56)</li> </ul> |
|                        | Example                                                                                                    |

If the text GLAS is entered, the choose list of the **Volume flow unit** parameter ( $\Rightarrow \implies 54$ ) shows the following options:

- GLAS/s
- GLAS/min
- GLAS/h
- GLAS/d

| Volume offset          | Â                                                                                                    |
|------------------------|----------------------------------------------------------------------------------------------------|
| Navigation             | ■ Expert → Sensor → System units → User-spec. units → Volume offset (0569)                                            |
| Description            | Use this function to enter the offset for adapting the user-specific volume unit and volume flow unit (without time). |
| User entry             | Signed floating-point number                                                                                          |
| Factory setting        | 0                                                                                                    |
| Additional information | <i>Description</i><br>Value in user-specific unit = (factor × value in base unit) + offset                            |

| Volume factor   | ඕ                                                                                                    |
|-----------------|----------------------------------------------------------------------------------------------------|
| Navigation      | ■ Expert → Sensor → System units → User-spec. units → Volume factor (0568)                                     |
| Description     | Use this function to enter a quantity factor (without time) for the user-specific volume and volume flow unit. |
| User entry      | Signed floating-point number                                                                                   |
| Factory setting | 1.0                                                                                                    |

| Mass text       |                                                                                                    |          |
|-----------------|----------------------------------------------------------------------------------------------------|----------|
| Navigation      | Image: Barbon And Section 2 System units → User-spec. units → Mass text (0560)                                                                                             |          |
| Description     | Use this function to enter a text for the user-specific unit of mass and mass flow. The corresponding time units (s, min, h, d) for mass flow are generated automatically. | <u>)</u> |
| User entry      | Max. 10 characters such as letters, numbers or special characters (@, %, /)                                                                                                |          |
| Factory setting | User mass                                                                                                    |          |

Result

- The defined unit is shown as an option in the choose list of the following parameters: • Mass flow unit parameter ( $\rightarrow \cong 57$ )
  - Mass unit parameter ( $\rightarrow \textcircled{58}$ )

## Example

If the text GLAS is entered, the following options are displayed in the picklist for the **Mass** flow unit parameter ( $\rightarrow \square 57$ ):

- GLAS/s
- GLAS/min
- GLAS/h
- GLAS/d

| Mass offset            | 8                                                                                                    |
|------------------------|----------------------------------------------------------------------------------------------------|
| Navigation             | Image: Barbon And Section 2 System units → User-spec. units → Mass offset (0562)                                  |
| Description            | Use this function to enter the offset for adapting the user-specific mass unit and mass flow unit (without time). |
| User entry             | Signed floating-point number                                                                                      |
| Factory setting        | 0                                                                                                    |
| Additional information | Description                                                                                                    |
|                        | Value in user-specific unit = (factor × value in base unit) + offset                                              |

| Mass factor     |                                                                                                    | Â  |
|-----------------|----------------------------------------------------------------------------------------------------|----|
| Navigation      | Image: Barbon And Section 1 and Section 2 and Section 2 and Section |    |
| Description     | Use this function to enter a quantity factor (without time) for the user-specific mass a mass flow unit.                                                                                                    | nd |
| User entry      | Signed floating-point number                                                                                                    |    |
| Factory setting | 1.0                                                                                                    |    |

| Corr. vol. text |                                                                                                    | Ê |
|-----------------|----------------------------------------------------------------------------------------------------|---|
| Navigation      | Image: Barbon And Sensor → System units → User-spec. units → Corr. vol. text (0592)                                                                                                    |   |
| Description     | Use this function to enter a text for the user-specific unit of the corrected volume and corrected volume flow. The corresponding time units (s, min, h, d) for mass flow are generated automatically. |   |

| User entry             | Max. 10 characters such as letters, numbers or special characters (@, %, /)                                                                                                    |
|------------------------|----------------------------------------------------------------------------------------------------|
| Factory setting        | UserCrVol.                                                                                                    |
| Additional information | <ul> <li>Result</li> <li>The defined unit is shown as an option in the choose list of the following parameters:</li> <li>Cor.volflow unit parameter (→ 	 59)</li> <li>Corr. vol. unit parameter (→ 	 60)</li> </ul> |
|                        | Example                                                                                                    |
|                        | If the text GLAS is entered, the choose list of the <b>Cor.volflow unit</b> parameter (→ 🗎 59) shows the following options:<br>■ GLAS/s                                                                             |

- GLAS/min
- GLAS/h
- GLAS/d

| Corr vol. offset |                                                                                                    | Ê    |
|------------------|----------------------------------------------------------------------------------------------------|------|
| Navigation       | ■ Expert → Sensor → System units → User-spec. units → Corr vol. offset (0602)                                                        |      |
| Description      | Use this function to enter the offset for adapting the user-specific corrected volume and corrected volume flow unit (without time). | unit |
|                  | Value in user-specific unit = (factor × value in base unit) + offset                                                                 |      |
| User entry       | Signed floating-point number                                                                                                    |      |
| Factory setting  | 0                                                                                                    |      |

|                                                                                                    | A                                                                                                    |
|----------------------------------------------------------------------------------------------------|----------------------------------------------------------------------------------------------------|
| ■ Expert → Sensor → System units → User-spec. units → Cor.vol. factor (0590)                                  |                                                                                                    |
| Use this function to enter a quantity factor (without time) for the user-specific corrected volume flow unit. | ted                                                                                                    |
| Signed floating-point number                                                                                  |                                                                                                    |
| 1.0                                                                                                    |                                                                                                    |
|                                                                                                    | <ul> <li>Expert → Sensor → System units → User-spec. units → Cor.vol. factor (0590)</li> <li>Use this function to enter a quantity factor (without time) for the user-specific correct volume unit and corrected volume flow unit.</li> <li>Signed floating-point number</li> <li>1.0</li> </ul> |

| Density text |                                                                                                    | Ê |
|--------------|----------------------------------------------------------------------------------------------------|---|
| Navigation   | Image: Boundary Section And Antipactic States and Section 1. Image: Boundary Section 1. Image: Boundary Section 1. I |   |
| Description  | Use this function to enter a text or the user-specific unit of density.                                                                                                    |   |

|                                                                                                    | A                                                                                                    |
|----------------------------------------------------------------------------------------------------|----------------------------------------------------------------------------------------------------|
|                                                                                                    |                                                                                                    |
| Enter text CE_L for tentilers per inter                                                                                      |                                                                                                    |
| Enter text "CF_L" for centners per liter                                                                                     |                                                                                                    |
| Example                                                                                                    |                                                                                                    |
| The defined unit is shown as an option in the choose list of the <b>Density unit</b> parameter ( $\rightarrow \square 59$ ). |                                                                                                    |
| Result                                                                                                    |                                                                                                    |
| User dens.                                                                                                    |                                                                                                    |
| Max. 10 characters such as letters, numbers or special characters (@, %, /)                                                  |                                                                                                    |
| -                                                                                                    | Max. 10 characters such as letters, numbers or special characters (@, %, /)<br>User dens.<br><i>Result</i> The defined unit is shown as an option in the choose list of the <b>Density unit</b><br>parameter ( $\rightarrow \cong 59$ ).<br><i>Example</i><br>Enter text "CE_L" for centners per liter |

| Navigation      |                                                                                                    |
|-----------------|----------------------------------------------------------------------------------------------------|
| Description     | Use this function to enter the zero point shift for the user-specific density unit.<br>Value in user-specific unit = (factor × value in base unit) + offset |
| User entry      | Signed floating-point number                                                                                                    |
| Factory setting | 0                                                                                                    |

| Density factor  |                                                                                                    | Â |
|-----------------|----------------------------------------------------------------------------------------------------|---|
| Navigation      | Image: Barbon And Antiperiod Structure Image: Barbon Antiperiod Structure Image: Barbon Antiper |   |
| Description     | Use this function to enter a quantity factor for the user-specific density unit.                                                                                                    |   |
| User entry      | Signed floating-point number                                                                                                    |   |
| Factory setting | 1.0                                                                                                    |   |
|                 |                                                                                                    |   |
|                 |                                                                                                    |   |

| Spec. enth. text |                                                                                    | Ê |
|------------------|------------------------------------------------------------------------------------|---|
| Navigation       | Image: Barbon A Sensor → System units → User-spec. units → Spec. enth. text (0585) |   |
| User entry       | Max. 10 characters such as letters, numbers or special characters (@, $\%$ , /)    |   |
| Factory setting  | User enth.                                                                         |   |

A

#### Additional information Result

## Example

If the text CAL is entered, the choose list of the **Cal. value unit** parameter shows the following options:

- CAL/Nm3
- CAL/m3
- CAL/ft3
- CAL/Sft3

| Spec. enth. off. |                                                                                                    | A |
|------------------|----------------------------------------------------------------------------------------------------|---|
| Navigation       | ■ Expert → Sensor → System units → User-spec. units → Spec. enth. off. (0584)                               |   |
| Description      | Use this function to enter the offset for adapting the user-specific calorific value unit (without volume). |   |
| User entry       | Signed floating-point number                                                                                |   |
| Factory setting  | 0                                                                                                    |   |

| Spec. enth. fac.       | Â                                                                                                    |
|------------------------|----------------------------------------------------------------------------------------------------|
| Navigation             | Image: Barbon And Sensor → System units → User-spec. units → Spec. enth. fac. (0583)                      |
| Description            | Use this function to enter a quantity factor (without volume) for the user-specific calorific value unit. |
| User entry             | Signed floating-point number                                                                              |
| Factory setting        | 1.0                                                                                                    |
| Additional information | Example<br>1 W × min = 60 J $\rightarrow$ 0.166 W × min = 1 J $\rightarrow$ user entry: 0.0166            |

| Energy text     |                                                                                |  |
|-----------------|--------------------------------------------------------------------------------|--|
| Navigation      | Image: Barbon A Section 2 System units → User-spec. units → Energy text (0600) |  |
| Description     | Use this function to enter a text for the user-specific energy unit.           |  |
| User entry      | Max. 10 characters such as letters, numbers or special characters (@, %, /)    |  |
| Factory setting | User en.                                                                       |  |

Result

- The defined unit is shown as an option in the choose list of the following parameters: • Energy unit parameter
  - Energy flow unit parameter

#### Example

If the text W is entered, the choose list of the **Energy flow unit** parameter shows the following options:

- W/s
- W/min
- W/h
- W/d

| Energy offset   |                                                                                                  |     |
|-----------------|--------------------------------------------------------------------------------------------------|-----|
| Navigation      | Image: Barbon And Section 2 System units → User-spec. units → Energy offset (0599)               |     |
| Description     | Use this function to enter the offset for adapting the user-specific energy unit (with<br>time). | out |
| User entry      | Signed floating-point number                                                                     |     |
| Factory setting | 0                                                                                                |     |
| Energy factor   |                                                                                                  |     |
| Navigation      | Image: Barbon → System units → User-spec. units → Energy factor (0586)                           |     |
| Description     | Use this function to enter a quantity factor for the user-specific energy unit.                  |     |
| User entry      | Signed floating-point number                                                                     |     |
| Factory setting | 1.0                                                                                              |     |
| Pressure text   |                                                                                                  |     |
|                 |                                                                                                  |     |
| Navigation      | Image: Sensor → System units → User-spec. units → Pressure text (0581)                           |     |
| Description     | Use this function to enter a text for the user-specific pressure unit.                           |     |
| User entry      | Max. 10 characters such as letters, numbers or special characters (@, %, /)                      |     |
| Factory setting | User pres.                                                                                       |     |

# Result

The defined unit is shown as an option in the choose list of the **Pressure unit** parameter.

| Pressure offset        |                                                                                                    | Ê |
|------------------------|----------------------------------------------------------------------------------------------------|---|
| Navigation             | Image: Barbon And Antiperiod Structure Image: Barbon Antiperiod Structure Image: Barbon Antiper |   |
| Description            | Use this function to enter the offset for adapting the user-specific pressure unit.                                                                                                    |   |
| User entry             | Signed floating-point number                                                                                                    |   |
| Factory setting        | 0                                                                                                    |   |
| Pressure factor        |                                                                                                    |   |
| Navigation             | ■ Expert → Sensor → System units → User-spec. units → Pressure factor (0579)                                                                                                    |   |
| Description            | Use this function to enter a quantity factor for the user-specific pressure unit.                                                                                                    |   |
| User entry             | Signed floating-point number                                                                                                    |   |
| Factory setting        | 1.0                                                                                                    |   |
| Additional information | Example<br>1 Dvn/cm <sup>2</sup> = 0.1 Pa $\rightarrow$ 10 Dvn/cm <sup>2</sup> = 1 Pa $\rightarrow$ user entry: 10                                                                                                    |   |

## 3.2.3 "Process param." submenu

 Navigation
 Expert → Sensor → Process param.

 ▶ Process param.
 Filter options (6710)

 Flow damping (6661)
 Flow override (1839)

Conduct. measur. (6514)

Conduct. damping (1803)

→ 🗎 70

→ 🗎 72

→ 🗎 72

→ 🗎 73

→ 🗎 73

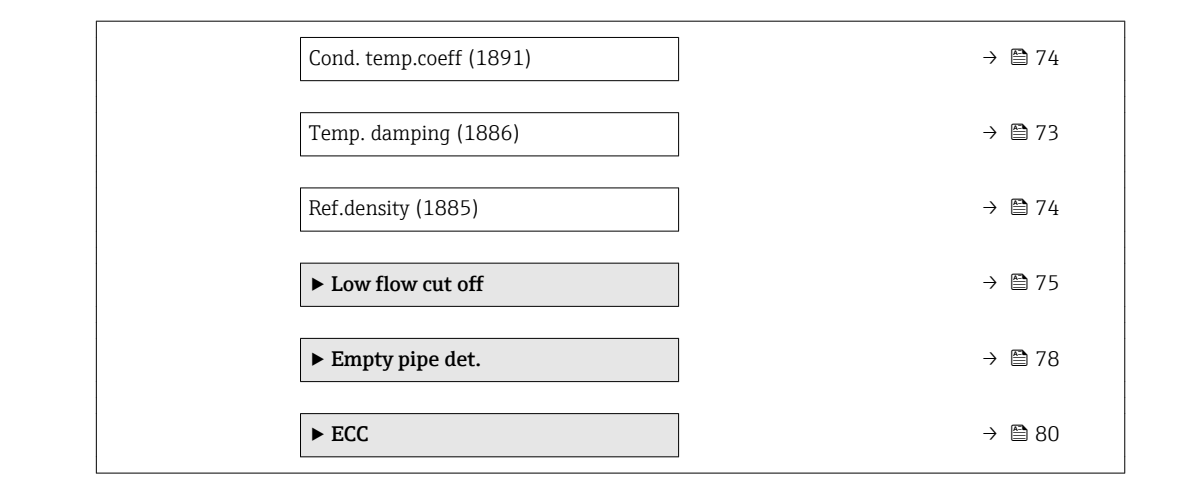

| Filter options         |                                                                                                    | Â   |
|------------------------|----------------------------------------------------------------------------------------------------|-----|
| Navigation             | ■ Expert → Sensor → Process param. → Filter options (6710)                                                                                                    |     |
| Description            | Use this function to select a filter option.                                                                                                    |     |
| Selection              | <ul> <li>Adaptive</li> <li>Adaptive CIP on</li> <li>Dynamic</li> <li>Dynamic CIP on</li> <li>Binomial</li> <li>Binomial CIP on</li> </ul>                                                       |     |
| Factory setting        | Binomial                                                                                                    |     |
| Additional information | <i>Description</i><br>The user can choose from a range of filter combinations which can optimize the<br>measurement result depending on the application. Each change in the filter setting affe | cts |

the output signal of the measuring device. The response time of the output signal increases as the filter depth increases.

#### Selection

- Adaptive
  - Strong flow damping with a short output signal response time.
  - Some time is needed before a stable output signal can be generated.
  - Not suitable for pulsating flow as the average flow can be different here.
- Dynamic
  - Average flow damping with a delayed output signal response time.
  - The average flow is displayed correctly over a measuring interval determined over a long period.
- Binomial
  - Weak flow damping with a short output signal response time.
  - The average flow is displayed correctly over a measuring interval determined over a long period.
- CIP
  - This filter is also available for the **Adaptive** and **Dynamic** filter options.
  - If the CIP filter has detected a change in the medium (abrupt increase in the noise level, e.g. quickly changing medium conductivity values during CIP cleaning), flow damping is greatly increased and the raw value (before flow damping) is limited by the mean value (delimiter). This eliminates extremely high measured errors (up to several 100 m/s).
  - If the CIP filter is enabled, the response time of the entire measuring system increases and the output signal is delayed accordingly.

#### Examples

Possible applications for the filters

| Application                                                                         | Adaptive | Adaptive<br>CIP | Dynamic | Dynamic<br>CIP | Binomial | Binomial<br>CP |
|-------------------------------------------------------------------------------------|----------|-----------------|---------|----------------|----------|----------------|
| Pulsating flow (flow is negative intermittently)                                    |          |                 | ++      |                | ++       |                |
| Flow changes frequently (flow is dynamic)                                           | -        |                 | ++      | -              | ++       |                |
| Clear signal, quick control loop (< 1 s)                                            |          |                 | + 1)    |                | ++       |                |
| Poor signal, slow control loop<br>(response time of a few seconds)                  | ++       | -               |         |                |          |                |
| Permanently bad signal                                                              | ++       |                 | -       |                | -        |                |
| Short and severe signal distortion after a while                                    |          | ++              |         | ++             |          |                |
| Replacement of a Promag 50/53:<br>system damping Promag 100 = 0.5 *<br>Promag 50/53 |          |                 |         |                | +++      |                |
| Replacement of a Promag 10: system<br>damping Promag 100 = Promag 10<br>+ 2         |          |                 | +++     |                |          |                |
| For a stable flow signal (no other requirements)                                    | +++      |                 |         |                |          |                |

1) Flow damping value < 6

| Flow damping           |                                                                                                    |
|------------------------|----------------------------------------------------------------------------------------------------|
| Navigation             | Image: Barbon Sensor → Process param. → Flow damping (6661)                                                                                                    |
| Description            | Use this function to enter flow damping. Reduction of the variability of the flow measured value (in relation to interference). For this purpose, the depth of the flow filter is adjusted: when the filter setting increases, the reaction time of the device also increases.                                                                                            |
| User entry             | 0 to 15                                                                                                    |
| Factory setting        | 4                                                                                                    |
| Additional information | User entry                                                                                                    |
|                        | <ul> <li>Value = 0: no damping</li> <li>Value &gt; 0: damping is increased</li> </ul>                                                                                                    |
|                        | <ul> <li>O is a weak damping and 15 a strong one.</li> <li>A damping of 0 is not recommended, as the measuring signal is then so noisy that it is almost impossible to carry out a measurement.</li> <li>The damping depends on the measuring period and the filter type selected.</li> <li>An increase or decrease in the damping depends on the application.</li> </ul> |
|                        | Effect                                                                                                    |
|                        | <ul> <li>The damping affects the following variables of the device:</li> <li>Outputs →          □ 103     </li> <li>Low flow cut off →          □ 75     </li> </ul>                                                                                                    |

■ Totalizers → 🗎 162

| Flow override          |                                                                                                    |
|------------------------|----------------------------------------------------------------------------------------------------|
| Navigation             | Image: Barbon → Sensor → Process param. → Flow override (1839)                                                                                                    |
| Description            | Use this function to select whether to interrupt the evaluation of measured values. This is useful for the cleaning processes of a pipeline, for example.                                                                                                    |
| Selection              | <ul><li>Off</li><li>On</li></ul>                                                                                                    |
| Factory setting        | Off                                                                                                    |
| Additional information | Description                                                                                                    |
|                        | <ul> <li>Flow override is active</li> <li>The diagnostic message diagnostic message <b>△C453</b> Flow override is displayed.</li> <li>Output values <ul> <li>Temperature: proceeding output</li> <li>Totalizers 1-3: Stop being totalized</li> </ul> </li> </ul> |
|                        | Positive zero return can also be enabled via the Status input: Assign stat.inp. parameter ( $\rightarrow \cong 102$ ).                                                                                                    |
ß

| Conduct. damping       |                                                                                                    |
|------------------------|----------------------------------------------------------------------------------------------------|
| Navigation             | $\square$ = Expert → Sensor → Process param → Conduct damping (1803)                                     |
| nungation              | Ele Expert / Sensor / Hocess param. / Conduct. damping (1905)                                            |
| Prerequisite           | In the <b>Conduct. measur.</b> parameter ( $\Rightarrow \square 73$ ), the <b>On</b> option is selected. |
| Description            | Use this function to enter a time constant for conductivity damping (PT1 element).                       |
| User entry             | 0 to 999.9 s                                                                                             |
| Factory setting        | 0 s                                                                                                    |
| Additional information | Description                                                                                              |
|                        | The damping is performed by a PT1 element $^{2)}$ .                                                      |
|                        | User entry                                                                                               |
|                        | <ul> <li>Value = 0: no damping</li> <li>Value &gt; 0: damping is increased</li> </ul>                    |
|                        | Damping is switched off if <b>0</b> is entered (factory setting).                                        |

| Temp. damping    |                                                                                                    |  |
|------------------|----------------------------------------------------------------------------------------------------|--|
| Navigation       | ■ Expert → Sensor → Process param. → Temp. damping (1886)                                                                                                    |  |
| Prerequisite     | <ul> <li>One of the following conditions is met:</li> <li>Order code for "Sensor option", option CI "Medium temperature measurement" or</li> <li>The temperature is read into the flowmeter from an external device.</li> </ul> |  |
| Description      | Use this function to enter the time constant for temperature damping.                                                                                                    |  |
| User entry       | 0 to 999.9 s                                                                                                    |  |
| Factory setting  | 0 s                                                                                                    |  |
| Conduct. measur. |                                                                                                    |  |
| Navigation       | Image: Barbon Amplitude Sensor → Process param. → Conduct. measur. (6514)                                                                                                    |  |
| Prerequisite     | The <b>On</b> option is selected in the <b>Conduct. measur.</b> parameter ( $\rightarrow \square$ 73) parameter.                                                                                                    |  |
| Description      | Use this function to enable and disable conductivity measurement.                                                                                                    |  |

<sup>2)</sup> Proportional behavior with first-order lag

| Selection              | <ul><li>Off</li><li>On</li></ul>                                                                                  |
|------------------------|----------------------------------------------------------------------------------------------------|
| Factory setting        | Off                                                                                                    |
| Additional information | Description<br>For conductivity measurement to work, the medium must have a minimum conductivity of 5 $\mu$ S/cm. |

| Cond. temp.coeff |                                                                                                    |  |
|------------------|----------------------------------------------------------------------------------------------------|--|
| Navigation       | Image: Barbon → Sensor → Process param. → Cond. temp.coeff (1891)                                                                                                    |  |
| Prerequisite     | <ul> <li>One of the following conditions is met:</li> <li>Order code for "Sensor option", option CI "Medium temperature measurement" or</li> <li>The temperature is read into the flowmeter from an external device.</li> </ul> |  |
| Description      | Use this function to enter the temperature coefficient for the conductivity.                                                                                                    |  |
| User entry       | Signed floating-point number                                                                                                    |  |
| Factory setting  | 2.1 %/K                                                                                                    |  |

| Ref.density            |                                                                                                |  |
|------------------------|------------------------------------------------------------------------------------------------|--|
| Navigation             | Image: Barbon Amplitude Sensor → Process param. → Ref.density (1885)                           |  |
| Description            | Use this function to enter a fixed value for the reference density.                            |  |
| User entry             | Positive floating-point number                                                                 |  |
| Factory setting        | Country-specific:<br>• 1 kg/l<br>• 1 lb/ft <sup>3</sup>                                        |  |
| Additional information | Dependency The unit is taken from the <b>Density unit</b> parameter ( $\rightarrow \cong 59$ ) |  |

#### "Low flow cut off" submenu

Navigation

 $\blacksquare \blacksquare \quad \text{Expert} \rightarrow \text{Sensor} \rightarrow \text{Process param.} \rightarrow \text{Low flow cut off}$ 

| ► Low flow cut off      |        |
|-------------------------|--------|
| Assign variable (1837)  | → 🗎 75 |
| On value (1805)         | → 🗎 75 |
| Off value (1804)        | → 🗎 76 |
| Pres. shock sup. (1806) | → 🗎 76 |

| Assign variable |                                                                                           | Ê |
|-----------------|-------------------------------------------------------------------------------------------|---|
| Navigation      | Image: Barbon And Sensor → Process param. → Low flow cut off → Assign variable (1837)     | ) |
| Description     | Use this function to select the process variable for low flow cutoff detection.           |   |
| Selection       | <ul> <li>Off</li> <li>Volume flow</li> <li>Mass flow</li> <li>Correct.vol.flow</li> </ul> |   |
| Factory setting | Volume flow                                                                               |   |

| On value               |                                                                                                    |    |
|------------------------|----------------------------------------------------------------------------------------------------|----|
| Navigation             | ■ Expert → Sensor → Process param. → Low flow cut off → On value (1805)                                                                                            |    |
| Prerequisite           | <ul> <li>One of the following options is selected in the Assign variable parameter (→  <sup>●</sup> 75):</li> <li>Volume flow</li> <li>Mass flow</li> </ul>        |    |
| Description            | Use this function to enter a switch-on value for low flow cut off. Low flow cut off is activated if the value entered is not equal to $0 \rightarrow \square 76$ . |    |
| User entry             | Positive floating-point number                                                                                                    |    |
| Factory setting        | Depends on country and nominal diameter $\rightarrow \cong 210$                                                                                                    |    |
| Additional information | Dependency<br>The unit depends on the process variable selected in the Assign variable parametry $(\rightarrow \cong 75)$ .                                        | er |

| Off value              | â                                                                                                    |
|------------------------|----------------------------------------------------------------------------------------------------|
| Navigation             | ■ Expert → Sensor → Process param. → Low flow cut off → Off value (1804)                                                                                                  |
| Prerequisite           | <ul> <li>One of the following options is selected in the Assign variable parameter (→ ● 75):</li> <li>Volume flow</li> <li>Mass flow</li> <li>Correct.vol.flow</li> </ul> |
| Description            | Use this function to enter a switch-off value for low flow cut off. The off value is entered as a positive hysteresis from the on value $\rightarrow \cong 75$ .          |
| User entry             | 0 to 100.0 %                                                                                                    |
| Factory setting        | 50 %                                                                                                    |
| Additional information | Example                                                                                                    |
|                        | Q Flow<br>t Time<br>H Hysteresis<br>A Low flow cut off active                                                                                                    |

- Low flow cut of active
   Low flow cut off is activated
   Low flow cut off is deactivated
   On value entered
- 4 Off value entered

| Pres. shock sup. |                                                                                                    |      |
|------------------|----------------------------------------------------------------------------------------------------|------|
| Navigation       | Image: Barbon Amplitude Sensor → Process param. → Low flow cut off → Pres. shock sup. (1806)                                                                               | 5)   |
| Prerequisite     | <ul> <li>One of the following options is selected in the Assign variable parameter (→  P 75):</li> <li>Volume flow</li> <li>Mass flow</li> <li>Correct.vol.flow</li> </ul> |      |
| Description      | Use this function to enter the time interval for signal suppression (= active pressure s<br>suppression).                                                                  | hock |
| User entry       | 0 to 100 s                                                                                                    |      |
| Factory setting  | 0 s                                                                                                    |      |

#### Description

#### Pressure shock suppression is enabled

- Prerequisite:
- Flow rate < on-value of low flow cut off
- Output values
  - Flow displayed: 0
  - Totalizer: the totalizers are pegged at the last correct value

#### Pressure shock suppression is disabled

- Prerequisite: the time interval set in this function has elapsed.
- If the flow also exceeds the switch-off value for low flow cut off, the device starts processing the current flow value again and displays it.

#### Example

When closing a valve, momentarily strong fluid movements may occur in the pipeline, which are registered by the measuring system. These totalized flow values lead to a false totalizer status, particularly during batching processes.

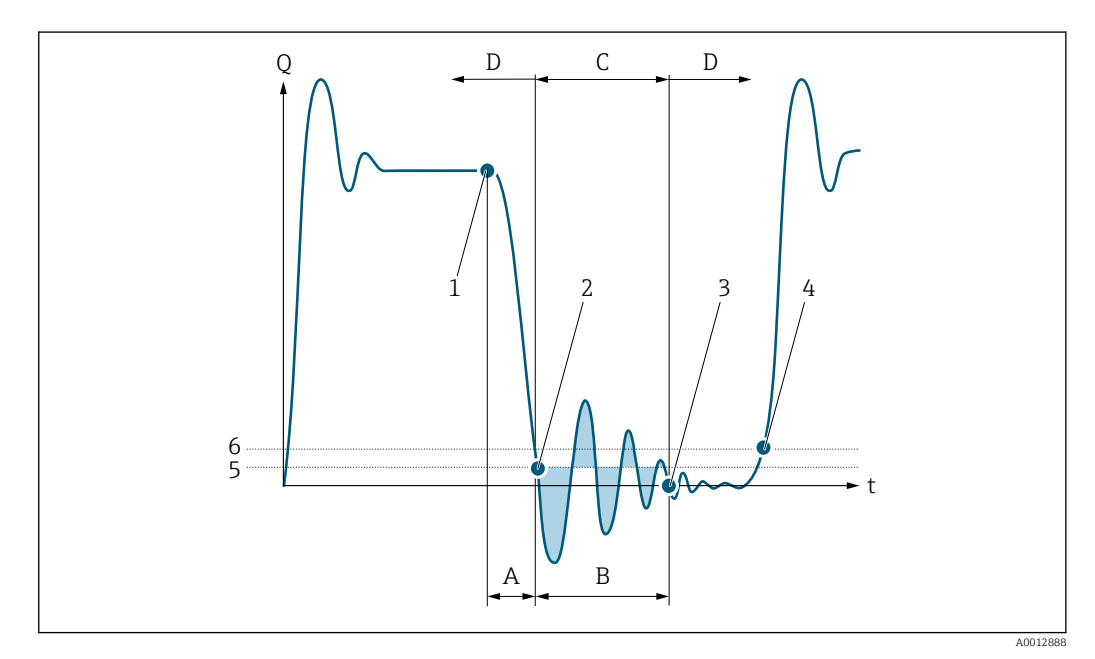

- Q Flow
- t Time
- A Drip
- B Pressure shock
- *C Pressure shock suppression active as specified by the time entered*
- D Pressure shock suppression inactive
- 1 Valve closes
- 2 Flow falls below the on-value of the low flow cut off: pressure shock suppression is activated
- 3 The time entered has elapsed: pressure shock suppression is deactivated
- 4 The actual flow value is now displayed and output
- 5 On value for low flow cut off
- 6 Off value for low flow cut off

#### "Empty pipe det." submenu

*Navigation*  $\square$  Expert  $\rightarrow$  Sensor  $\rightarrow$  Process param.  $\rightarrow$  Empty pipe det.

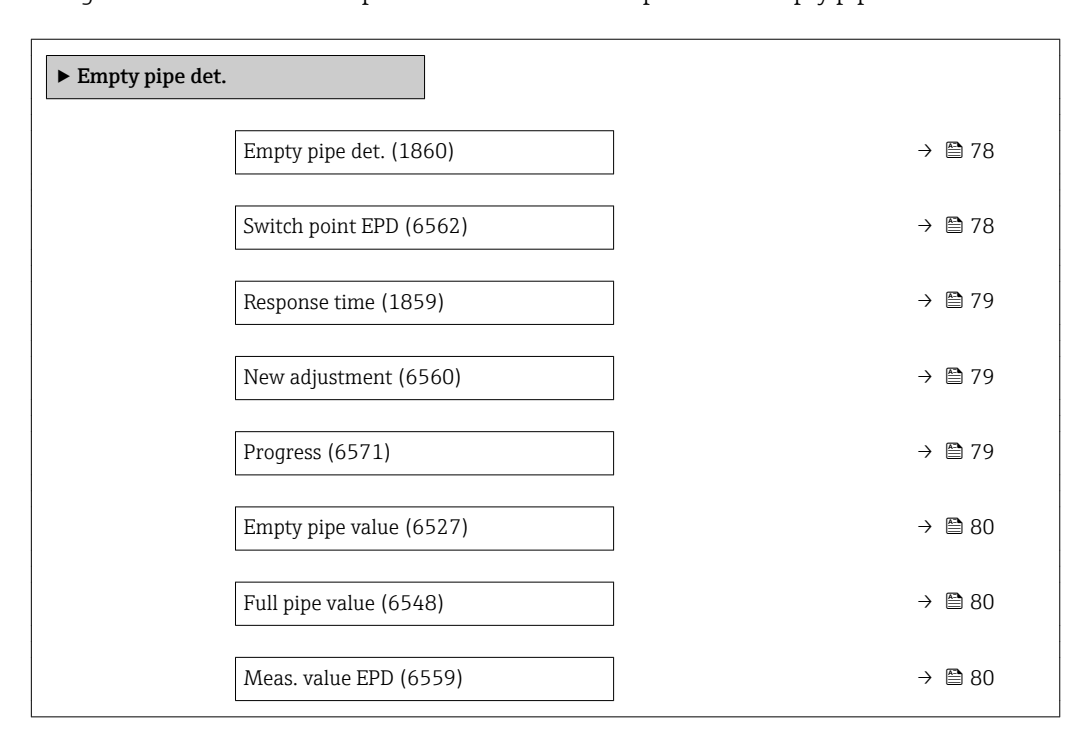

| Empty pipe det. |                                                                                            |    |
|-----------------|--------------------------------------------------------------------------------------------|----|
| Navigation      | Image: Barbon Amplitude Sensor → Process param. → Empty pipe det. → Empty pipe det. (1860) | )) |
| Description     | Use this function to switch empty pipe detection on and off.                               |    |
| Selection       | <ul><li>Off</li><li>On</li></ul>                                                           |    |
| Factory setting | Off                                                                                        |    |
|                 |                                                                                            |    |

| Switch point EPD |                                                                                                    |      |
|------------------|----------------------------------------------------------------------------------------------------|------|
| Navigation       | ■ Expert → Sensor → Process param. → Empty pipe det. → Switch point EPD (65)                                  | 562) |
| Prerequisite     | The <b>On</b> option is selected in the <b>Empty pipe det.</b> parameter ( $\rightarrow \square$ 78).         |      |
| Description      | Use this function to enter the percentage threshold value of the resistance in relatio the adjustment values. | n to |
| User entry       | 0 to 100 %                                                                                                    |      |
| Factory setting  | 10 %                                                                                                    |      |

| Response time   | 8                                                                                                    |
|-----------------|----------------------------------------------------------------------------------------------------|
| Navigation      | Image: Barbon Sensor → Process param. → Empty pipe det. → Response time (1859)                                                                                                    |
| Prerequisite    | In the <b>Empty pipe det.</b> parameter ( $\rightarrow \square$ 78), the <b>On</b> option is selected.                                                                                                    |
| Description     | Use this function to enter the minimum length of time (debouncing time) the signal must be present for the diagnostic message $\triangle$ <b>S862 Pipe empty</b> to be triggered if the measuring pipe is empty or partially full. |
| User entry      | 0 to 100 s                                                                                                    |
| Factory setting | 1 s                                                                                                    |
| New adjustment  | 8                                                                                                    |
| Navigation      | Image: Barbon Sensor → Process param. → Empty pipe det. → New adjustment (6560)                                                                                                    |
| Prerequisite    | The <b>On</b> option is selected in the <b>Empty pipe det.</b> parameter ( $\rightarrow \square$ 78).                                                                                                    |
| Description     | For selecting whether to perform an empty pipe or full pipe adjustment.                                                                                                    |
| Selection       | <ul><li>Cancel</li><li>Empty pipe adj.</li><li>Full pipe adjust</li></ul>                                                                                                    |
| Factory setting | Cancel                                                                                                    |

| Progress       |                                                                                                    |
|----------------|----------------------------------------------------------------------------------------------------|
| Navigation     | Image: Barbon → Sensor → Process param. → Empty pipe det. → Progress (6571)                           |
| Prerequisite   | The <b>On</b> option is selected in the <b>Empty pipe det.</b> parameter ( $\rightarrow \square$ 78). |
| Description    | Use this function to view the progress.                                                               |
| User interface | <ul><li>Ok</li><li>Busy</li><li>Not ok</li></ul>                                                      |

## Empty pipe value Image: Empty pipe value Navigation Image: Expert → Sensor → Process param. → Empty pipe det. → Empty pipe value (6527) Prerequisite Image: Image: Im

| Description | Displays the adjustment value when the measuring pipe is empty |
|-------------|----------------------------------------------------------------|
| •           |                                                                |

User interface Positive floating-point number

| Full pipe value |                                                                                                    | æ |
|-----------------|----------------------------------------------------------------------------------------------------|---|
| Navigation      | Image: Barbon Amplitude Sensor → Process param. → Empty pipe det. → Full pipe value (6548)                                                                                                    |   |
| Prerequisite    | <ul> <li>In the Empty pipe det. parameter (→  Parameter (→  Parameter (</li></ul> |   |
| Description     | Displays the adjustment value when the measuring pipe is full.                                                                                                    |   |
| User interface  | Positive floating-point number                                                                                                    |   |

#### Meas. value EPD

| Navigation     | ■ Expert → Sensor → Process param. → Empty pipe det. → Meas. value EPD (6559)                           |
|----------------|----------------------------------------------------------------------------------------------------|
| Prerequisite   | In the <b>Empty pipe det.</b> parameter ( $\Rightarrow \square 78$ ), the <b>On</b> option is selected. |
| Description    | Displays the current measured value.                                                                    |
| User interface | Positive floating-point number                                                                          |

#### "ECC" submenu

Navigation

□ Expert → Sensor → Process param. → ECC

| ► ECC                  |        |
|------------------------|--------|
| ECC (6528)             | → 🖺 81 |
| ECC duration (6555)    | → 🗎 81 |
| ECC recov. time (6556) | → 🗎 81 |

| ECC clean. cycle (6557) | → 🗎 82 |
|-------------------------|--------|
| ECC Polarity (6631)     | → 🗎 82 |

| ECC             |                                                                                                   |  |
|-----------------|---------------------------------------------------------------------------------------------------|--|
| Navigation      | Image: Barbon And Sensor → Process param. → ECC → ECC (6528)                                      |  |
| Prerequisite    | For the following order code:<br>"Application package", option <b>EC</b> "ECC electrode cleaning" |  |
| Description     | Use this function to enable and disable cyclic electrode cleaning.                                |  |
| Selection       | <ul><li>Off</li><li>On</li></ul>                                                                  |  |
| Factory setting | Off                                                                                               |  |

| ECC duration |  |
|--------------|--|
|              |  |

| Navigation      | ■ Expert $\rightarrow$ Sensor $\rightarrow$ Process param. $\rightarrow$ ECC $\rightarrow$ ECC duration (6555) |
|-----------------|----------------------------------------------------------------------------------------------------|
| Prerequisite    | For the following order code:<br>"Application package", option <b>EC</b> "ECC electrode cleaning"              |
| Description     | Use this function to enter the duration of electrode cleaning in seconds.                                      |
| User entry      | 0.01 to 30 s                                                                                                   |
| Factory setting | 2 s                                                                                                    |

| ECC recov. time |                                                                                                    |    |
|-----------------|----------------------------------------------------------------------------------------------------|----|
| Navigation      | Image: Barbon → Sensor → Process param. → ECC → ECC recov. time (6556)                                                                                            |    |
| Prerequisite    | For the following order code:<br>"Application package", option <b>EC</b> "ECC electrode cleaning"                                                                 |    |
| Description     | Use this function to enter the recovery time after electrode cleaning to prevent sign output interference. The current output values are frozen in the meanwhile. | al |
| User entry      | 1 to 600 s                                                                                                    |    |
| Factory setting | 60 s                                                                                                    |    |

A

#### ECC clean. cycle

| Navigation      | Image: Barbon → Sensor → Process param. → ECC → ECC clean. cycle (6557)                           |
|-----------------|---------------------------------------------------------------------------------------------------|
| Prerequisite    | For the following order code:<br>"Application package", option <b>EC</b> "ECC electrode cleaning" |
| Description     | Use this function to enter the pause duration until the next electrode cleaning.                  |
| User entry      | 0.5 to 168 h                                                                                      |
| Factory setting | 0.5 h                                                                                             |

# ECC Polarity Navigation Image: Expert → Sensor → Process param. → ECC → ECC Polarity (6631) Prerequisite For the following order code: "Application package", option EC "ECC electrode cleaning" Description Displays the polarity of the electrode cleaning circuit. User interface • Positive • Negative • Negative Depends on the electrode material: • Platinum: Negative option

• Tantalum, Alloy C22, stainless steel: **Positive** option

#### 3.2.4 "External comp." submenu

#### *Navigation* $\square$ Expert $\rightarrow$ Sensor $\rightarrow$ External comp.

| ► External comp.        |        |
|-------------------------|--------|
| Density source (6615)   | → 🗎 83 |
| Fixed density (6623)    | → 🖺 83 |
| External density (6630) | → 🗎 84 |
| Linear exp coeff (1817) | → 🗎 85 |
| Square exp coeff (1818) | → 🗎 86 |

| Ref. density (1892)     | → 🗎 86 |
|-------------------------|--------|
| Temp. source (6712)     | → 🖹 84 |
| External temp. (6673)   | → 🗎 84 |
| Ref. temperature (1816) | → 🗎 85 |

| Density source  |                                                                                                    | Â |
|-----------------|----------------------------------------------------------------------------------------------------|---|
| Navigation      | Image: Barbon Amplitude Sensor → External comp. → Density source (6615)                                                                                                |   |
| Description     | Use this function to select the density source.                                                                                                    |   |
| Selection       | <ul> <li>Fixed density</li> <li>External density</li> <li>Current input 1 *</li> <li>Current input 2 *</li> <li>Current input 3 *</li> <li>Calculated value</li> </ul> |   |
| Factory setting | Fixed density                                                                                                    |   |
| Fixed density   |                                                                                                    | Ê |
| Navigation      | □ Expert → Sensor → External comp. → Fixed density (6623)                                                                                                    |   |

| Prerequisite | The Fixed density option is selected in the Density source parameter ( $\rightarrow$ | 83). |
|--------------|--------------------------------------------------------------------------------------|------|
|--------------|--------------------------------------------------------------------------------------|------|

User entry Positive floating-point number

Factory settingCountry-specific:• 1000 kg/l• 1000 lb/ft³

Additional information

Dependency
The unit is taken from th

The unit is taken from the **Density unit** parameter ( $\rightarrow \implies$  59)

<sup>\*</sup> Visibility depends on order options or device settings

| External density       |                                                                                                    |
|------------------------|----------------------------------------------------------------------------------------------------|
|                        |                                                                                                    |
| Navigation             | ■ Expert $\rightarrow$ Sensor $\rightarrow$ External comp. $\rightarrow$ External density (6630)                    |
| Prerequisite           | The <b>External density</b> option is selected in the <b>Density source</b> parameter ( $\Rightarrow \square 83$ ). |
| Description            | Displays the density read in from the external device.                                                              |
| User entry             | Positive floating-point number                                                                                      |
| Additional information | Dependency                                                                                                    |
|                        | <b>1</b> The unit is taken from the <b>Density unit</b> parameter ( $\rightarrow \square$ 59)                       |

| Temp. source    |                                                                                                    |  |
|-----------------|----------------------------------------------------------------------------------------------------|--|
| Navigation      | Image: Barbon Sensor → External comp. → Temp. source (6712)                                                                                                |  |
| Description     | Use this function to select the temperature source.                                                                                                    |  |
| Selection       | <ul> <li>Int.temp. sensor</li> <li>Off</li> <li>External value</li> <li>Current input 1 *</li> <li>Current input 2 *</li> <li>Current input 3 *</li> </ul> |  |
| Factory setting | Off                                                                                                    |  |

| External temp.         |                                                                                                    |
|------------------------|----------------------------------------------------------------------------------------------------|
|                        |                                                                                                    |
| Navigation             | ■ Expert → Sensor → External comp. → External temp. (6673)                                                      |
| Prerequisite           | The <b>External value</b> option is selected in the <b>Temp. source</b> parameter ( $\rightarrow \square 84$ ). |
| Description            | Displays the temperature read in from the external device.                                                      |
| User entry             | Floating point number with sign                                                                                 |
| Additional information | Dependency                                                                                                    |

The unit is taken from the **Temperature unit** parameter ( $\rightarrow \square 57$ )

<sup>\*</sup> Visibility depends on order options or device settings

| Ref. temperature       |                                                                                                    |
|------------------------|----------------------------------------------------------------------------------------------------|
| Navigation             | Image: Barbon Amplitude Sensor → External comp. → Ref. temperature (1816)                                                                                |
| Prerequisite           | The <b>Fixed density</b> option or <b>External density</b> option are selected in the <b>Density source</b> parameter ( $\rightarrow \blacksquare 83$ ). |
| Description            | Use this function to enter a reference temperature for calculating the reference density.                                                                |
| User interface         | –273.15 to 99999 °C                                                                                                    |
| Factory setting        | Country-specific:<br>■ +20 °C<br>■ +68 °F                                                                                                    |
| Additional information | Dependency<br>The unit is taken from the <b>Temperature unit</b> parameter ( $\rightarrow \boxtimes 57$ )<br>Reference density calculation               |
|                        | $\rho_n = \rho \cdot (1 + \alpha \cdot \Delta t + \beta \cdot \Delta t^2)$                                                                               |
|                        | <ul> <li>ρ<sub>N</sub>: reference density</li> <li>ρ: fluid density currently measured</li> </ul>                                                        |

- t: fluid temperature currently measured
- $t_N$ : reference temperature at which the reference density is calculated (e.g. 20 °C)
- $\Delta t: t t_N$
- $\alpha$ : linear expansion coefficient of the fluid, unit = [1/K]; K = Kelvin
- $\beta$ : square expansion coefficient of the fluid, unit =  $[1/K^2]$

| Navigation      | Image: Expert → Sensor → External comp. → Linear exp coeff (1817)                                                             |
|-----------------|----------------------------------------------------------------------------------------------------|
| Prerequisite    | The <b>Calculated value</b> option is selected in the <b>Density source</b> parameter ( $\rightarrow \square 83$ ) parameter. |
| Description     | Use this function to enter a linear, fluid-specific expansion coefficient for calculating the reference density.              |
| User interface  | Signed floating-point number                                                                                                  |
| Factory setting | -2.0295 · 10 <sup>-04</sup> 1/K                                                                                               |

A

| Square exp coeff       |                                                                                                    |      |
|------------------------|----------------------------------------------------------------------------------------------------|------|
| Navigation             | Image: Barbon Amplitude Sensor → External comp. → Square exp coeff (1818)                                                                                        |      |
| Prerequisite           | The <b>Calculated value</b> option is selected in the <b>Density source</b> parameter ( $\rightarrow \cong 83$ ) parameter.                                      |      |
| Description            | For fluid with a non-linear expansion pattern: use this function to enter a quadratic, flu specific expansion coefficient for calculating the reference density. | ıid- |
| User interface         | Signed floating-point number                                                                                                    |      |
| Factory setting        | -3.8436 · 10 <sup>-06</sup> 1/K <sup>2</sup>                                                                                                    |      |
| Ref. density           |                                                                                                    |      |
|                        |                                                                                                    |      |
| Navigation             | Image: Expert → Sensor → External comp. → Ref. density (1892)                                                                                                    |      |
| Prerequisite           | The <b>Calculated value</b> option is selected in the <b>Density source</b> parameter ( $\Rightarrow \square 83$ ) parameter.                                    |      |
| Description            | Displays the reference density.                                                                                                    |      |
| User interface         | Positive floating-point number                                                                                                    |      |
| Additional information | Description                                                                                                    |      |
|                        | The reference density is required for density calculation.                                                                                                    |      |
|                        | Deviation of the process temperature from the reference temperature:                                                                                             |      |
|                        | $\Delta T = T - T_{ref}$                                                                                                    |      |
|                        | $\Delta T$ : Deviation                                                                                                    |      |
|                        | T: Process temperature                                                                                                    |      |
|                        | $T_{ref}$ . Ref. temperature ( $\Rightarrow \boxtimes 85$ )                                                                                                    |      |
|                        | Temperature-compensated density:                                                                                                    |      |
|                        | $\rho_{\rm comp} = \rho_{\rm ref} (1 + \alpha \Delta T + \beta \Delta T^2)$                                                                                      |      |
|                        | ρ <sub>comp</sub> : Calculated density                                                                                                    |      |
|                        | ρ <sub>ref</sub> : Reference density                                                                                                    |      |
|                        | $\Delta T$ : Deviation of the process temperature from the reference temperature                                                                                 |      |
|                        | a: Linear exp coeff ( $\rightarrow \cong 85$ )                                                                                                    |      |
|                        | $\beta$ : Square exp coeff ( $\rightarrow \square 86$ )                                                                                                    |      |
|                        |                                                                                                    |      |

Example for water (factory setting) For a reference temperature of  $T_{ref}$  = 20 °C A quadratic fit of a number of density values results in the following coefficients:

- $\alpha = -2.0295 \cdot 10^{-4} 1/K$
- $\beta = -3.8436 \cdot 10^{-6} \ 1/K^2$
- $\rho_{ref} = 997.82 \text{ kg/m}^3$

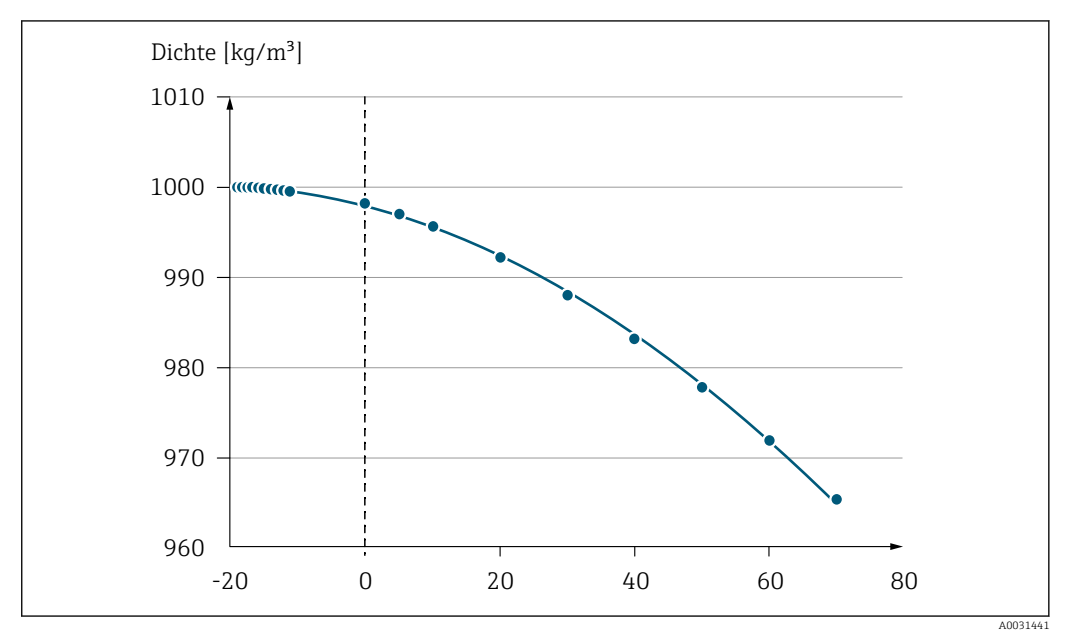

2 Quadratic fit

#### Dependency

The unit is taken from the **Density unit** parameter ( $\rightarrow \cong 59$ )

#### 3.2.5 "Sensor adjustment" submenu

Navigation

■ Expert  $\rightarrow$  Sensor  $\rightarrow$  Sensor adjustm.

| ► Sensor adjustm.       |        |
|-------------------------|--------|
| Install. direct. (1809) | → 🗎 88 |
| Integration time (6533) | → 🖹 88 |
| Measuring period (6536) | → 🖹 88 |
| ► Variable adjust       | → 🗎 88 |

A

### Install. direct.

| Navigation             | Image: Expert → Sensor → Sensor adjustm. → Install. direct. (1809)                                                                                     |
|------------------------|----------------------------------------------------------------------------------------------------|
| Description            | Use this function to change the sign of the medium flow direction.                                                                                     |
| Selection              | <ul><li>In arrow direct.</li><li>Against arrow</li></ul>                                                                                               |
| Factory setting        | In arrow direct.                                                                                                    |
| Additional information | Description                                                                                                    |
|                        | Before changing the sign: ascertain the actual direction of fluid flow with reference to the direction indicated by the arrow on the sensor nameplate. |

| Integration time |                                                               |  |
|------------------|---------------------------------------------------------------|--|
| Navigation       | ■ Expert → Sensor → Sensor adjustm. → Integration time (6533) |  |
| Description      | Display the duration of an integration cycle.                 |  |
| User interface   | 1 to 65 ms                                                    |  |

| Measuring period |                                                               | æ |
|------------------|---------------------------------------------------------------|---|
| Navigation       | ■ Expert → Sensor → Sensor adjustm. → Measuring period (6536) |   |
| Description      | Display the time of a full measuring period.                  |   |
| User interface   | 0 to 1 000 ms                                                 |   |

#### "Variable adjust" submenu

```
Navigation
```

 $\blacksquare \blacksquare \quad \text{Expert} \rightarrow \text{Sensor} \rightarrow \text{Sensor adjustm.} \rightarrow \text{Variable adjust}$ 

| ► Variable adjust       |        |
|-------------------------|--------|
| Vol. flow offset (1831) | → 🗎 89 |
| Vol. flow factor (1832) | → 🗎 89 |
| Mass flow offset (1841) | → 曽 90 |

| Mass flow factor (1846) | → 🗎 90 |
|-------------------------|--------|
| Conduct. offset (1848)  | → 🗎 90 |
| Conduct. factor (1849)  | → 🗎 91 |
| Corr. vol offset (1866) | → 🗎 91 |
| Corr. vol factor (1867) | → 🖺 91 |
| Temp. offset (1868)     | → 🗎 92 |
| Temp. factor (1869)     | → 🗎 92 |
| Corr.cond.offset (1870) | → 🗎 93 |
| Corr.cond.factor (1871) | → 🗎 93 |
| Flow vel. offset (1879) | → 🗎 93 |
| Flow vel. factor (1880) | → 🗎 94 |
|                         |        |

| Vol. flow offset       |                                                                                                    | Â |
|------------------------|----------------------------------------------------------------------------------------------------|---|
| Navigation             | Image: Barbon And Sensor → Sensor adjustm. → Variable adjust → Vol. flow offset (1831)                                                  |   |
| Description            | Use this function to enter the zero point shift for the volume flow trim. The volume flou unit on which the shift is based is $m^3/s$ . | W |
| User entry             | Signed floating-point number                                                                                                    |   |
| Factory setting        | 0 m³/s                                                                                                    |   |
| Additional information | Description                                                                                                    |   |
|                        | Corrected value = (factor × value) + offset                                                                                             |   |

| Vol. flow factor |                                                                                    |  |
|------------------|------------------------------------------------------------------------------------|--|
| Navigation       | Image: Barbon Sensor → Sensor adjustm. → Variable adjust → Vol. flow factor (1832) |  |
| User entry       | Positive floating-point number                                                     |  |
| Factory setting  | 1                                                                                  |  |

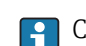

Description

Corrected value = (factor × value) + offset

| Mass flow offset       |                                                                                                    | Ê    |
|------------------------|----------------------------------------------------------------------------------------------------|------|
| Navigation             | $\square$ = Fxpert → Sensor → Sensor adjustm → Variable adjust → Mass flow offset (18)                                     | 41)  |
| Description            | Use this function to enter the zero point shift for the mass flow trim. The mass flow on which the shift is based is kg/s. | unit |
| User entry             | Signed floating-point number                                                                                               |      |
| Factory setting        | 0 kg/s                                                                                                    |      |
| Additional information | Description Corrected value = (factor × value) + offset                                                                    |      |

| i6) |
|-----|
|     |
|     |
|     |
|     |
| 4   |

| Conduct. offset |                                                                                                    |      |
|-----------------|----------------------------------------------------------------------------------------------------|------|
| Navigation      | ■ Expert → Sensor → Sensor adjustm. → Variable adjust → Conduct. offset (184)                                                    | 8)   |
| Prerequisite    | The <b>On</b> option is selected in the <b>Conduct. measur.</b> parameter ( $\rightarrow \square$ 73) parameter.                 |      |
| Description     | Use this function to enter the zero point shift for the conductivity trim. The conducti unit on which the shift is based is S/m. | vity |
| User entry      | Signed floating-point number                                                                                                    |      |
| Factory setting | 0 S/m                                                                                                    |      |

#### Description

Corrected value = (factor × value) + offset

| Conduct. factor        |                                                                                                    |      |
|------------------------|----------------------------------------------------------------------------------------------------|------|
| Navigation             | Image: Barbon And Sensor → Sensor adjustm. → Variable adjust → Conduct. factor (1849)                                             | )    |
| Prerequisite           | The <b>On</b> option is selected in the <b>Conduct. measur.</b> parameter ( $\rightarrow \square$ 73) parameter.                  |      |
| Description            | Use this function to enter a quantity factor for the conductivity. This multiplication fa is applied over the conductivity range. | ctor |
| User entry             | Positive floating-point number                                                                                                    |      |
| Factory setting        | 1                                                                                                    |      |
| Additional information | Description                                                                                                    |      |
|                        | Corrected value = (factor × value) + offset                                                                                       |      |

| Corr. vol offset       |                                                                                                    |  |
|------------------------|----------------------------------------------------------------------------------------------------|--|
| Navigation             | Image: Barbon And Sensor → Sensor adjustm. → Variable adjust → Corr. vol offset (1866)                                                                                  |  |
| Description            | Use this function to enter the zero point shift for the corrected volume flow trim. The corrected volume flow unit on which the shift is based is 1 Nm <sup>3</sup> /s. |  |
| User entry             | Signed floating-point number                                                                                                    |  |
| Factory setting        | 0 Nm <sup>3</sup> /s                                                                                                    |  |
| Additional information | Description                                                                                                    |  |
|                        | Corrected value = (factor × value) + offset                                                                                                    |  |

| Corr. vol factor | 8                                                                                                    |
|------------------|----------------------------------------------------------------------------------------------------|
| Navigation       | Image: Barbon And Sensor → Sensor adjustm. → Variable adjust → Corr. vol factor (1867)                                                                                    |
| Description      | Use this function to enter a quantity factor (without time) for the corrected volume flow.<br>This multiplication factor is applied over the corrected volume flow range. |
| User entry       | Positive floating-point number                                                                                                    |
| Factory setting  | 1                                                                                                    |
|                  |                                                                                                    |

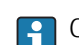

Description

Corrected value = (factor × value) + offset

| Temp. offset           |                                                                                                    | A   |
|------------------------|----------------------------------------------------------------------------------------------------|-----|
|                        |                                                                                                    |     |
| Navigation             | ■ Expert → Sensor → Sensor adjustm. → Variable adjust → Temp. offset (1868)                                                                                                    |     |
| Prerequisite           | <ul> <li>One of the following conditions is met:</li> <li>Order code for "Sensor option", option CI "Medium temperature measurement" or</li> <li>The temperature is read into the flowmeter from an external device.</li> </ul> |     |
| Description            | Use this function to enter the zero point shift for the temperature trim. The temperature unit on which the shift is based is 1 K.                                                                                              | ure |
| User entry             | Signed floating-point number                                                                                                    |     |
| Factory setting        | 0 К                                                                                                    |     |
| Additional information | Description  Corrected value = (factor × value) + offset                                                                                                    |     |

| Temp. factor           |                                                                                                    | A |
|------------------------|----------------------------------------------------------------------------------------------------|---|
| Navigation             | Image: Barbon And Sensor → Sensor adjustm. → Variable adjust → Temp. factor (1869)                                                                                                    |   |
| Prerequisite           | <ul> <li>One of the following conditions is met:</li> <li>Order code for "Sensor option", option CI "Medium temperature measurement" or</li> <li>The temperature is read into the flowmeter from an external device.</li> </ul> |   |
| Description            | Use this function to enter a quantity factor (without time) for the temperature. This multiplication factor is applied over the temperature range.                                                                              |   |
| User entry             | Positive floating-point number                                                                                                    |   |
| Factory setting        | 1                                                                                                    |   |
| Additional information | Description Corrected value = (factor × value) + offset                                                                                                    |   |

| Corr.cond.offset       |                                                                                                    | Â |
|------------------------|----------------------------------------------------------------------------------------------------|---|
| Navigation             | Image: Barbon And Sensor → Sensor adjust: → Variable adjust → Corr.cond.offset (1870)                                                                |   |
| Prerequisite           | The <b>On</b> option is selected in the <b>Conduct. measur.</b> parameter ( $\rightarrow \square$ 73) parameter.                                     |   |
| Description            | Use this function to enter the zero point shift to trim the corrected conductivity. The conductivity unit on which the shift is based is $\mu$ S/cm. |   |
| User entry             | Signed floating-point number                                                                                                    |   |
| Factory setting        | 0 S/m                                                                                                    |   |
| Additional information | Description                                                                                                    |   |
|                        | Corrected value = (factor × value) + offset                                                                                                    |   |

| Corr.cond.factor       | [                                                                                                    | <u>-</u> |
|------------------------|----------------------------------------------------------------------------------------------------|----------|
| Navigation             | □ Expert → Sensor → Sensor adjustm. → Variable adjust → Corr.cond.factor (1871)                                                                 |          |
| Prerequisite           | The <b>On</b> option is selected in the <b>Conduct. measur.</b> parameter ( $\rightarrow \square$ 73) parameter.                                |          |
| Description            | Use this function to enter a quantity factor for the corrected conductivity. In each case, the factor refers to the conductivity in $\mu$ S/cm. | is       |
| User entry             | Positive floating-point number                                                                                                    |          |
| Factory setting        | 1                                                                                                    |          |
| Additional information | Description Corrected value = (factor × value) + offset                                                                                         |          |

| Flow vel. offset       | 8                                                                                                    |
|------------------------|----------------------------------------------------------------------------------------------------|
| Navigation             | Image: Barbon And Sensor → Sensor adjustm. → Variable adjust → Flow vel. offset (1879)                                                 |
| Description            | Use this function to enter the zero point shift for the flow velocity trim. The flow velocity unit on which the shift is based is m/s. |
| User entry             | Signed floating-point number                                                                                                    |
| Factory setting        | 0 m/s                                                                                                    |
| Additional information | Description                                                                                                    |
|                        | Corrected value = (factor × value) + offset                                                                                            |

| Flow vel. factor       |                                                                                                    |  |
|------------------------|----------------------------------------------------------------------------------------------------|--|
| Navigation             | Image: Barbon Sensor → Sensor adjust: → Variable adjust → Flow vel. factor (1880)                                                                      |  |
| Description            | Use this function to enter a quantity factor (without time) for the flow velocity. This multiplication factor is applied over the flow velocity range. |  |
| User entry             | Positive floating-point number                                                                                                    |  |
| Factory setting        | 1                                                                                                    |  |
| Additional information | Description Corrected value = (factor × value) + offset                                                                                                |  |

#### 3.2.6 "Calibration" submenu

Navigation

| ► Calibration           |          |
|-------------------------|----------|
| Nominal diameter (2807) | ) → 🗎 94 |
| Cal. factor (6522)      | ) → 🗎 95 |
| Zero point (6546)       | ] → 🗎 95 |
| Cond. cal. fact. (6718) | ) → 🗎 95 |

| Nominal diameter       |                                                                |
|------------------------|----------------------------------------------------------------|
| Navigation             | Image: Expert → Sensor → Calibration → Nominal diameter (2807) |
| Description            | Displays the nominal diameter of the sensor.                   |
| User interface         | DNxx / x"                                                      |
| Factory setting        | Depends on the size of the sensor                              |
| Additional information | Description                                                    |
|                        | The value is also specified on the sensor nameplate.           |

| Cal. factor     |                                                           |
|-----------------|-----------------------------------------------------------|
|                 |                                                           |
| Navigation      | Image: Expert → Sensor → Calibration → Cal. factor (6522) |
| Description     | Displays the current calibration factor for the sensor.   |
| User interface  | Positive floating-point number                            |
| Factory setting | Depends on nominal diameter and calibration.              |
|                 |                                                           |

| Zero point      |                                                                     | A |
|-----------------|---------------------------------------------------------------------|---|
| Navigation      | ■ Expert → Sensor → Calibration → Zero point (6546)                 |   |
| Description     | This function shows the zero point correction value for the sensor. |   |
| User interface  | Signed floating-point number                                        |   |
| Factory setting | Depends on nominal diameter and calibration                         |   |

| Cond. cal. fact. |                                                                                                    |  |
|------------------|----------------------------------------------------------------------------------------------------|--|
| Navigation       | Image: Expert → Sensor → Calibration → Cond. cal. fact. (6718)                                                    |  |
| Prerequisite     | The <b>On</b> option is selected in the <b>Conduct. measur.</b> parameter ( $\rightarrow \implies$ 73) parameter. |  |
| Description      | Displays the calibration factor for the conductivity measurement.                                                 |  |
| User interface   | 0.01 to 10000                                                                                                    |  |

#### 3.3 "I/O configuration" submenu

*Navigation*  $\blacksquare \blacksquare$  Expert  $\rightarrow$  I/O config.

| ► I/O config.                      |        |
|------------------------------------|--------|
| I/O 1 to n terminals (3902–1 to n) | → 🗎 96 |
| I/O 1 to n info (3906–1 to n)      | → 🗎 96 |
| I/O 1 to n type (3901–1 to n)      | → 曽 97 |

| Арр  | ly I/O config (3907) | → | 97 |
|------|----------------------|---|----|
| Alte | eration code (2762)  | ) | 97 |

| I/O 1 to n terminals |                                                                                                    |
|----------------------|----------------------------------------------------------------------------------------------------|
| Navigation           | ■ Expert $\rightarrow$ I/O config. $\rightarrow$ I/O 1 to n terminals (3902–1 to n)                                      |
| Description          | Displays the terminal numbers used by the I/O module.                                                                    |
| User interface       | <ul> <li>Not used</li> <li>26-27 (I/O 1)</li> <li>24-25 (I/O 2)</li> <li>22-23 (I/O 3)</li> <li>20-21 (I/O 4)</li> </ul> |

| I/O 1 to n info |  |
|-----------------|--|
|                 |  |
| <b>NT 1</b>     |  |

| Navigation             | $\boxtimes$ $\boxtimes$ Expert $\rightarrow$ 1/0 config. $\rightarrow$ 1/0 1 to n into (3906–1 to n)                  |
|------------------------|----------------------------------------------------------------------------------------------------|
| Description            | Displays information about the plugged in I/O module.                                                                 |
| User interface         | <ul> <li>Not plugged</li> <li>Invalid</li> <li>Not configurable</li> <li>Configurable</li> <li>EtherNet/IP</li> </ul> |
| Additional information | "Not plugged" option                                                                                                  |
|                        | The I/O module is not plugged in.                                                                                     |
|                        | "Invalid" option                                                                                                    |
|                        | The I/O module is not plugged correctly.                                                                              |
|                        | "Not configurable" option                                                                                             |
|                        | The I/O module is not configurable.                                                                                   |
|                        | "Configurable" option                                                                                                 |
|                        | The I/O module is configurable.                                                                                       |
|                        | "Fieldbus" option                                                                                                    |
|                        | The I/O module is configured for the fieldbus.                                                                        |
|                        |                                                                                                    |

#### æ I/O 1 to n type Navigation 8 2 Expert $\rightarrow$ I/O config. $\rightarrow$ I/O 1 to n type (3901–1 to n) Prerequisite For the following order code: "Output; input 2", option **D** "Configurable I/O initial setting off" Description Use this function to select the I/O module type for the configuration of the I/O module. Selection • Off Curr.output<sup>\*</sup> Current input \* Status input PFS output **Factory setting** Off A Apply I/O config Navigation ■ Expert $\rightarrow$ I/O config. $\rightarrow$ Apply I/O config (3907) Description Use this function to activate the newly configured I/O module type. Selection No Yes **Factory setting** No

| Alteration code        |                                                                                                    | Â |
|------------------------|----------------------------------------------------------------------------------------------------|---|
| Navigation             | ⓐ ■ Expert $\rightarrow$ I/O config. $\rightarrow$ Alteration code (2762)                                  |   |
| Description            | Use this function to enter the ordered activation code to activate the I/O configuration change.           |   |
| User entry             | Positive integer                                                                                           |   |
| Factory setting        | 0                                                                                                    |   |
| Additional information | Description The I/O configuration is changed in the <b>I/O type</b> parameter ( $\rightarrow \square$ 97). |   |

<sup>\*</sup> Visibility depends on order options or device settings

#### 3.4 "Input" submenu

| Navigation | $ \blacksquare \ = \ Expert \rightarrow Input $ |         |
|------------|-------------------------------------------------|---------|
| ► Input    |                                                 |         |
|            | ► Current input 1 to n                          | → 🗎 98  |
|            | ► Status input 1 to n                           | → 🗎 101 |

#### 3.4.1 "Current input 1 to n" submenu

Navigation

 $\blacksquare \Box \quad \text{Expert} \rightarrow \text{Input} \rightarrow \text{Current input 1 to n}$ 

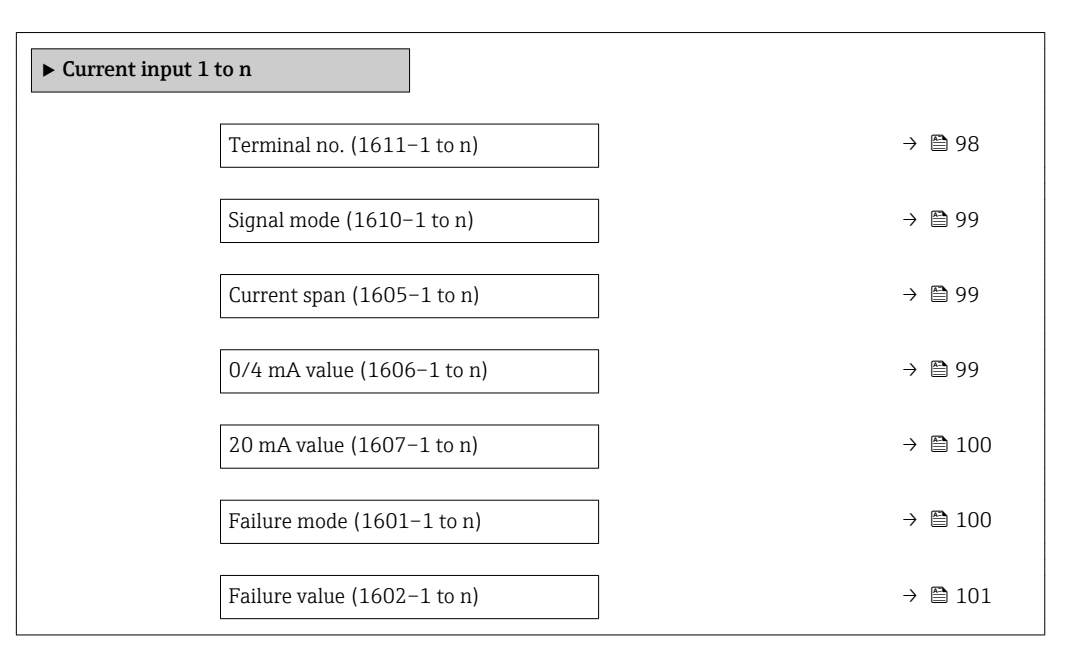

#### Terminal no.

| Navigation             | ■ Expert → Input → Current input 1 to $n \rightarrow$ Terminal no. (1611–1 to n)                  |
|------------------------|---------------------------------------------------------------------------------------------------|
| Description            | Displays the terminal numbers used by the current input module.                                   |
| User interface         | <ul> <li>Not used</li> <li>24-25 (I/O 2)</li> <li>22-23 (I/O 3)</li> <li>20-21 (I/O 4)</li> </ul> |
| Additional information | <i>"Not used" option</i><br>The current input module does not use any terminal numbers.           |

| Signal mode            |                                                                                                    | Ê |
|------------------------|----------------------------------------------------------------------------------------------------|---|
| Navigation             | ■ Expert → Input → Current input 1 to $n \rightarrow$ Signal mode (1610–1 to n)                                                  |   |
| Prerequisite           | The measuring device is <b>not</b> approved for use in the hazardous area with type of protection Ex-i.                          |   |
| Description            | Use this function to select the signal mode for the current input.                                                               |   |
| Selection              | <ul><li>Passive</li><li>Active</li></ul>                                                                                         |   |
| Factory setting        | Active                                                                                                    |   |
|                        |                                                                                                    |   |
| Current span           |                                                                                                    | ß |
| Navigation             | ■ Expert → Input → Current input 1 to $n \rightarrow$ Current span (1605–1 to n)                                                 |   |
| Description            | Use this function to select the current range for the process value output and the upper<br>and lower level for signal on alarm. | r |
| Selection              | <ul> <li>420 mA</li> <li>420 mA NAMUR</li> <li>420 mA US</li> <li>020 mA</li> </ul>                                              |   |
| Factory setting        | Country-specific:<br>• 420 mA NAMUR<br>• 420 mA US                                                                               |   |
| Additional information | <i>Examples</i> Sample values for the current range: <b>Current span</b> parameter ( $\rightarrow \square$ 105)                  |   |

| 0/4 mA value    |                                                                                  |  |
|-----------------|----------------------------------------------------------------------------------|--|
| Navigation      | ■ Expert → Input → Current input 1 to $n \rightarrow 0/4$ mA value (1606–1 to n) |  |
| Description     | Use this function to enter a value for the 4 mA current.                         |  |
| User entry      | Signed floating-point number                                                     |  |
| Factory setting | 0                                                                                |  |

Current input behavior

The current input behaves differently depending on the settings configured in the following parameters:

- Current span ( $\rightarrow \square 99$ )
- Failure mode ( $\rightarrow \square 100$ )

Configuration examples

Pay attention to the configuration examples for **4 mA value** parameter ( $\rightarrow \square 106$ ).

| 20 mA value            |                                                                                                    |      |
|------------------------|----------------------------------------------------------------------------------------------------|------|
|                        |                                                                                                    |      |
| Navigation             | Image: Barbon Structure ■ Expert → Input → Current input 1 to n → 20 mA value (1607–1 to n)                  |      |
|                        |                                                                                                    |      |
| Description            | Use this function to enter a value for the 20 mA current.                                                    |      |
| llser entry            | Signed floating-point number                                                                                 |      |
| oser entry             | Signed notifing point number                                                                                 |      |
| Factory setting        | Depends on country and nominal diameter                                                                      |      |
|                        |                                                                                                    |      |
| Additional information | Configuration examples                                                                                       |      |
|                        | Pay attention to the configuration examples for $4 \text{ mA value}$ parameter ( $	o 	extsf{ } 10 	extsf{ }$ | )6). |

| Failure mode           |                                                                                                    |  |
|------------------------|----------------------------------------------------------------------------------------------------|--|
| Navigation             | Image: Barbon Structure Barbon Structure </th <th></th> |  |
| Description            | Use this function to select the input behavior when measuring a current outside the configured <b>Current span</b> parameter ( $\rightarrow \square 99$ ).                                                                                                    |  |
| Selection              | <ul><li>Alarm</li><li>Last valid value</li><li>Defined value</li></ul>                                                                                                    |  |
| Factory setting        | Alarm                                                                                                    |  |
| Additional information | <ul> <li>Options</li> <li>Alarm <ul> <li>An error message is set.</li> </ul> </li> <li>Last valid value <ul> <li>The last valid measured value is used.</li> </ul> </li> <li>Defined value <ul> <li>A user-defined measured value is used (Failure value parameter (→  101)).</li> </ul> </li> </ul>                                                                                                    |  |

| Failure value   |                                                                                                    | Â |
|-----------------|----------------------------------------------------------------------------------------------------|---|
| Novigation      | @ _ Furnewt \ Input \ Current input 1 to n \ Failure value (1602, 1 to n)                                                                                     |   |
| Ivavigation     | $\square$ Expert $\neg$ Input $\neg$ Current input 1 to ii $\neg$ Failure value (1002–1 to ii)                                                                |   |
| Prerequisite    | In the <b>Failure mode</b> parameter ( $\Rightarrow \cong 100$ ), the <b>Defined value</b> option is selected.                                                |   |
| Description     | Use this function to enter the value that the device uses if it does not receive an input signal from the external device, or if the input signal is invalid. |   |
| User entry      | Signed floating-point number                                                                                                    |   |
| Factory setting | 0                                                                                                    |   |

#### 3.4.2 "Status input 1 to n" submenu

*Navigation*  $\square$  Expert  $\rightarrow$  Input  $\rightarrow$  Status input 1 to n

| ► Status input 1 to n          |         |
|--------------------------------|---------|
| Terminal no. (1358–1 to n)     | → 🗎 101 |
| Assign stat.inp. (1352–1 to n) | → 🗎 102 |
| Val.stat.inp. (1353–1 to n)    | → 🗎 102 |
| Active level (1351–1 to n)     | → 🗎 102 |
| Response time (1354–1 to n)    | → 🗎 103 |

#### Terminal no.

| Navigation             | Image: Boundary Status input 1 to n → Terminal no. (1358–1 to n) Image: Status input 1 to n → Terminal no. (1358–1 to n) |
|------------------------|----------------------------------------------------------------------------------------------------|
| Description            | Displays the terminal numbers used by the status input module.                                                           |
| User interface         | <ul> <li>Not used</li> <li>24-25 (I/O 2)</li> <li>22-23 (I/O 3)</li> <li>20-21 (I/O 4)</li> </ul>                        |
| Additional information | "Not used" option                                                                                                    |
|                        | The status input module does not use any terminal numbers.                                                               |

| Assign stat.inp.       |                                                                                                    |
|------------------------|----------------------------------------------------------------------------------------------------|
| Navigation             | Image: Barbon Status input 1 to n → Assign stat.inp. (1352–1 to n) Barbon Status input 1 to n → Assign stat.inp. (1352–1 to n)                                                                                                    |
| Description            | Use this function to select the function for the status input.                                                                                                    |
| Selection              | <ul> <li>Off</li> <li>Reset totaliz. 1</li> <li>Reset totaliz. 2</li> <li>Reset totaliz. 3</li> <li>Reset all tot.</li> <li>Flow override</li> </ul>                                                                                                    |
| Factory setting        | Off                                                                                                    |
| Additional information | <ul> <li>Selection</li> <li>Off <ul> <li>The status input is switched off.</li> <li>Reset totaliz. 13 <ul> <li>The individual totalizers are reset.</li> </ul> </li> <li>Reset all tot. <ul> <li>All totalizers are reset.</li> </ul> </li> <li>Flow override <ul> <li>The Flow override (→ <ul> <li>72) is activated.</li> </ul> </li> <li>Note on the Flow override (→ <ul> <li>72):</li> <li>The Flow override (→ <ul> <li>72):</li> <li>The Flow override (→ <ul> <li>72) is enabled as long as the level is at the status input (continuous signal).</li> <li>All other assignments react to a change in level (pulse) at the status input.</li> </ul> </li> </ul></li></ul></li></ul></li></ul></li></ul> |

| Val.stat.inp.  |                                                                                  |  |
|----------------|----------------------------------------------------------------------------------|--|
| Navigation     | ■ Expert → Input → Status input 1 to $n \rightarrow$ Val.stat.inp. (1353–1 to n) |  |
| Description    | Displays the current input signal level.                                         |  |
| User interface | <ul><li>High</li><li>Low</li></ul>                                               |  |

| Active level |                                                                                                    |  |
|--------------|----------------------------------------------------------------------------------------------------|--|
| Navigation   | ■ Expert → Input → Status input 1 to $n \rightarrow$ Active level (1351–1 to n)                    |  |
| Description  | Use this function to determine the input signal level at which the assigned function is activated. |  |
| Selection    | <ul><li>High</li><li>Low</li></ul>                                                                 |  |

| Factory setting | High                                                                                                    |
|-----------------|----------------------------------------------------------------------------------------------------|
|                 |                                                                                                    |
| Response time   |                                                                                                    |
| Navigation      | ■ Expert → Input → Status input 1 to n → Response time (1354–1 to n)                                                                           |
| Description     | Use this function to enter the minimum time period for which the input signal level must be present before the selected function is activated. |
| User entry      | 5 to 200 ms                                                                                                    |
| Factory setting | 50 ms                                                                                                    |

#### 3.5 "Output" submenu

*Navigation*  $\square$  Expert  $\rightarrow$  Output

| ► Output              |         |
|-----------------------|---------|
| ► Curr.output 1 to n  | → 🗎 103 |
| ► PFS output 1 to n   | → 🗎 117 |
| ► Relay output 1 to n | → 🗎 137 |

#### 3.5.1 "Current output 1 to n" submenu

*Navigation* B Expert  $\rightarrow$  Output  $\rightarrow$  Curr.output 1 to n

| ► Curr.output 1 to n              |         |
|-----------------------------------|---------|
| Terminal no. (0379–1 to n)        | → 🗎 104 |
| Signal mode (0377–1 to n)         | → 🗎 104 |
| Assign curr. 1 to n (0359–1 to n) | → 🗎 105 |
| Current span (0353–1 to n)        | → 🗎 105 |
| Fixed current (0365–1 to n)       | → 🗎 106 |
| 0/4 mA value (0367-1 to n)        | → 🗎 106 |
| 20 mA value (0372-1 to n)         | → 🗎 108 |

| Measuring mode (0351–1 to n)       | → ● 109 |
|------------------------------------|---------|
| Damping out. 1 to n (0363–1 to n)  | → 🗎 113 |
| Response time (0378–1 to n)        | → 🗎 114 |
| Failure mode (0364–1 to n)         | → 🗎 115 |
| Failure current (0352–1 to n)      | → 🗎 116 |
| Output curr. 1 to n (0361–1 to n)  | → 🗎 116 |
| Measur. curr. 1 to n (0366–1 to n) | → 🗎 117 |

| Terminal no.           |                                                                                                   |
|------------------------|---------------------------------------------------------------------------------------------------|
| Navigation             | ■ Expert → Output → Curr.output 1 to n → Terminal no. (0379–1 to n)                               |
| Description            | Displays the terminal numbers used by the current output module.                                  |
| User interface         | <ul> <li>Not used</li> <li>24-25 (I/O 2)</li> <li>22-23 (I/O 3)</li> <li>20-21 (I/O 4)</li> </ul> |
| Additional information | <i>"Not used" option</i><br>The current output module does not use any terminal numbers.          |

| Signal mode     |                                                                                | Â |
|-----------------|--------------------------------------------------------------------------------|---|
| Navigation      | ■ Expert → Output → Curr.output 1 to $n \rightarrow$ Signal mode (0377-1 to n) |   |
| Description     | Use this function to select the signal mode for the current output.            |   |
| Selection       | <ul><li>Passive</li><li>Active</li></ul>                                       |   |
| Factory setting | Active                                                                         |   |

| Assign curr. 1 to n    | 8                                                                                                    |
|------------------------|----------------------------------------------------------------------------------------------------|
| Navigation             | Image: Barbon Structure And Antipactic Action and Assign Curr. 1 to n (0359−1 to n) Image: Contract Action Action Ac |
| Description            | Use this function to select a process variable for the current output.                                                                                                    |
| Selection              | <ul> <li>Off</li> <li>Volume flow</li> <li>Mass flow</li> <li>Correct.vol.flow</li> <li>Flow velocity</li> <li>Conductivity*</li> <li>CorrConductivity*</li> <li>Temperature*</li> <li>Electronic temp.</li> </ul>                                                                                                    |
| Factory setting        | Volume flow                                                                                                    |
| Current span           | ۵                                                                                                    |
| Navigation             | Image: Second structure Image: Second structure                                                                                                    |
| Description            | Use this function to select the current range for the process value output and the upper and lower level for signal on alarm.                                                                                                    |
| Selection              | <ul> <li>420 mA NAMUR</li> <li>420 mA US</li> <li>420 mA</li> <li>020 mA</li> <li>Fixed current</li> </ul>                                                                                                    |
| Factory setting        | Country-specific:<br>• 420 mA NAMUR<br>• 420 mA US                                                                                                    |
| Additional information | <ul> <li>Description</li> <li>In the event of a device alarm, the current output adopts the value specified in the Failure mode parameter (→ 🗎 115).</li> <li>If the measured value is outside the measuring range, the diagnostic message AS441 Curr.output 1 to n is displayed.</li> <li>The measuring range is specified via the 0/4 mA value parameter (→ 🗎 106) and 20 mA value parameter (→ 🗎 108).</li> <li><i>"Fixed current" option</i></li> <li>The current value is set via the Fixed current parameter (→ 🗎 106).</li> <li>Example</li> </ul>                                                                                                    |
|                        | Shows the relationship between the current span for the output of the process variable and the lower and upper alarm levels:                                                                                                    |

<sup>\*</sup> Visibility depends on order options or device settings

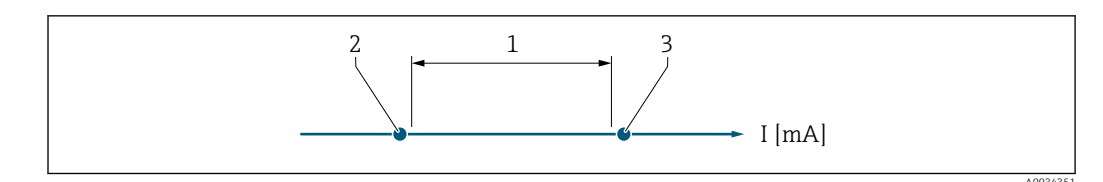

- 1
- Current span for process value Lower level for signal on alarm 2
- Upper level for signal on alarm 3

#### Selection

| Options      | 1                 | 2        | 3          |
|--------------|-------------------|----------|------------|
| 420 mA NAMUR | 3.8 to 20.5 mA    | < 3.6 mA | > 21.95 mA |
| 420 mA US    | 3.9 to 20.8 mA US | < 3.6 mA | > 21.95 mA |
| 420 mA       | 4 to 20.5 mA      | < 3.6 mA | > 21.95 mA |
| 020 mA       | 0 to 20.5 mA      | < 0 mA   | > 21.95 mA |

If the flow exceeds or falls below the upper or lower signal on alarm level, the diagnostic message  $\triangle$ S441 Curr.output 1 to n is displayed.

| Fixed current   |                                                                                                    |  |
|-----------------|----------------------------------------------------------------------------------------------------|--|
| Navigation      | Image: Barbon Barbon Structure And Structure And And And And And And And And And And |  |
| Prerequisite    | The <b>Fixed current</b> option is selected in the <b>Current span</b> parameter ( $\rightarrow \square 105$ ).                                                                                                    |  |
| Description     | Use this function to enter a constant current value for the current output.                                                                                                    |  |
| User entry      | 0 to 22.5 mA                                                                                                    |  |
| Factory setting | 22.5 mA                                                                                                    |  |

#### 0/4 mA value

| Navigation   | ■ Expert → Output → Curr.output 1 to n → 0/4 mA value (0367–1 to n)                                                                                                    |
|--------------|----------------------------------------------------------------------------------------------------|
| Prerequisite | <ul> <li>One of the following options is selected in the Current span parameter (→  105):</li> <li>420 mA NAMUR</li> <li>420 mA US</li> <li>420 mA</li> <li>020 mA</li> </ul> |
| Description  | Use this function to enter a value for the 0/4 mA current.                                                                                                    |
| User entry   | Signed floating-point number                                                                                                    |

A

#### Factory setting

Country-specific:

- 0 l/h
- 0 gal/min (us)

#### Additional information

Description

Positive and negative values are permitted depending on the process variable assigned in the **Assign curr.** parameter ( $\rightarrow \square$  105). In addition, the value can be greater than or smaller than the value assigned for the 20 mA current in the **20 mA value** parameter ( $\rightarrow \square$  108).

Dependency

The unit depends on the process variable selected in the **Assign curr.** parameter  $( \rightarrow \cong 105 )$ .

Current output behavior

The current output behaves differently depending on the settings configured in the following parameters:

- Current span ( $\rightarrow \triangleq 105$ )
- Failure mode ( $\rightarrow \square 115$ )

#### Configuration examples

Some examples of parameter settings and their effect on the current output are given in the following section.

#### Configuration example A

Measuring mode with Forward flow option

- 0/4 mA value parameter ( $\rightarrow \equiv 106$ ) = not equal to zero flow (e.g. -250 m<sup>3</sup>/h)
- 20 mA value parameter ( $\rightarrow \cong 108$ ) = not equal to zero flow (e.g. +750 m<sup>3</sup>/h)
- Calculated current value = 8 mA at zero flow

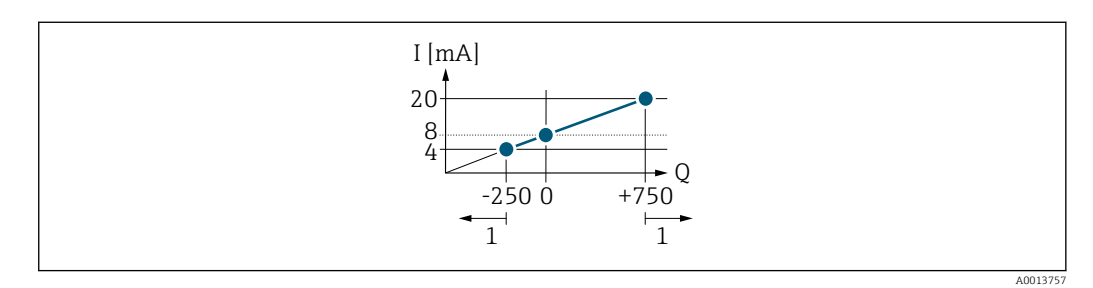

Q Flow

I Current

1 Measuring range is exceeded or undershot

The operational range of the measuring device is defined by the values entered for the **0/4 mA value** parameter ( $\rightarrow \square$  106) and **20 mA value** parameter ( $\rightarrow \square$  108). If the effective flow exceeds or falls below this operational range, the diagnostic message  $\triangle$ **S441 Curr.output 1 to n** is displayed.

#### Configuration example B

Measuring mode with Forward/Reverse option

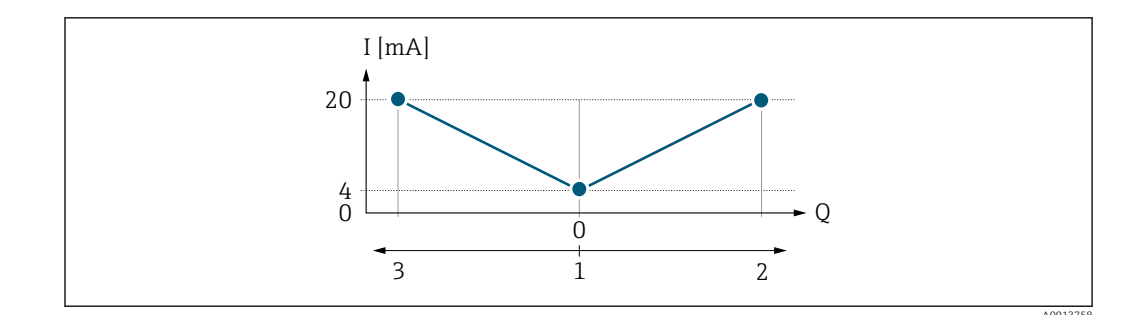

I Current

Q Flow

1 Value assigned to the 0/4 mA current

2 Forward flow

3 Reverse flow

The current output signal is independent of the direction of flow (absolute amount of the measured variable). The values for the **0/4 mA value** parameter ( $\rightarrow \boxminus 106$ ) and **20 mA value** parameter ( $\rightarrow \boxminus 108$ ) must have the same sign. The value for the **20 mA value** parameter ( $\rightarrow \boxminus 108$ ) (e.g. reverse flow) corresponds to the mirrored value for the **20 mA value** parameter ( $\rightarrow \boxminus 108$ ) (e.g. forward flow).

#### Configuration example C

Measuring mode with **Rev. flow comp.** option

If flow is characterized by severe fluctuations (e.g. when using reciprocating pumps), flow components outside the measuring range are buffered, balanced and output after a maximum delay of  $60 \text{ s} \rightarrow \bigoplus 109$ .

| 20 mA value            |                                                                                                    |    |
|------------------------|----------------------------------------------------------------------------------------------------|----|
| Navigation             | ■ Expert → Output → Curr.output 1 to $n \rightarrow 20$ mA value (0372–1 to n)                                                                                                    |    |
| Prerequisite           | One of the following options is selected in the <b>Current span</b> parameter (→ 🗎 105):<br>• 420 mA NAMUR<br>• 420 mA US<br>• 420 mA<br>• 020 mA                                                  |    |
| Description            | Use this function to enter a value for the 20 mA current.                                                                                                    |    |
| User entry             | Signed floating-point number                                                                                                    |    |
| Factory setting        | Depends on country and nominal diameter $\rightarrow \cong 208$                                                                                                    |    |
| Additional information | Description                                                                                                    |    |
|                        | Positive and negative values are permitted depending on the process variable assigned the <b>Assign curr.</b> parameter ( $\rightarrow \cong 105$ ). In addition, the value can be greater than or | in |
smaller than the value assigned for the 0/4 mA current in the **0/4 mA value** parameter (→ 🗎 106).

Dependency

The unit depends on the process variable selected in the Assign curr. parameter (→ 🗎 105).

Example

- Value assigned to  $0/4 \text{ mA} = -250 \text{ m}^3/\text{h}$
- Value assigned to  $20 \text{ mA} = +750 \text{ m}^3/\text{h}$
- Calculated current value = 8 mA (at zero flow)

If the Forward/Reverse option is selected in the Measuring mode parameter (→ 🗎 109), different signs cannot be entered for the values of the **0/4 mA value** parameter ( $\rightarrow \square$  106) and **20 mA value** parameter ( $\rightarrow \square$  108). The diagnostic message **▲S441 Curr.output 1 to n** is displayed.

*Configuration examples* 

• Observe the configuration examples for the **0/4 mA value** parameter ( $\rightarrow \square$  106).

| Measuring mode  |                                                                                                    |  |
|-----------------|----------------------------------------------------------------------------------------------------|--|
| Navigation      | Image: Barbon Structure Image: Barbon Structure <th></th> |  |
| Prerequisite    | One of the following options is selected in the <b>Assign curr.</b> parameter (→ 🗎 105):<br>• Volume flow<br>• Mass flow<br>• Correct.vol.flow<br>• Flow velocity<br>• Conductivity<br>• CorrConductivity<br>• Temperature<br>• Electronic temp.                                                                                                    |  |
|                 | <ul> <li>One of the following options is selected in the Current span parameter (→  105):</li> <li>420 mA NAMUR</li> <li>420 mA US</li> <li>420 mA</li> <li>020 mA</li> </ul>                                                                                                    |  |
| Description     | Use this function to select the measuring mode for the current output.                                                                                                    |  |
| Selection       | <ul><li>Forward flow</li><li>Forward/Reverse</li><li>Rev. flow comp.</li></ul>                                                                                                    |  |
| Factory setting | Forward flow                                                                                                    |  |

<sup>\*</sup> Visibility depends on order options or device settings

### Description

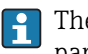

The process variable that is assigned to the current output via the **Assign curr**. parameter ( $\rightarrow \triangleq 105$ ) is displayed below the parameter.

#### "Forward flow" option

The current output signal is proportional to the process variable assigned. The measuring range is defined by the values that are assigned to the 0/4 mA and 20 mA current value.

The flow components outside the scaled measuring range are taken into account for signal output as follows:

- Both values are defined such that they are not equal to zero flow e.g.:
  - $0/4 \text{ mA current value} = -5 \text{ m}^3/\text{h}$
  - $-20 \text{ mA current value} = 10 \text{ m}^3/\text{h}$
- If the effective flow exceeds or falls below this measuring range, the diagnostic message ▲S441 Curr.output 1 to n is displayed.

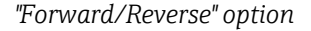

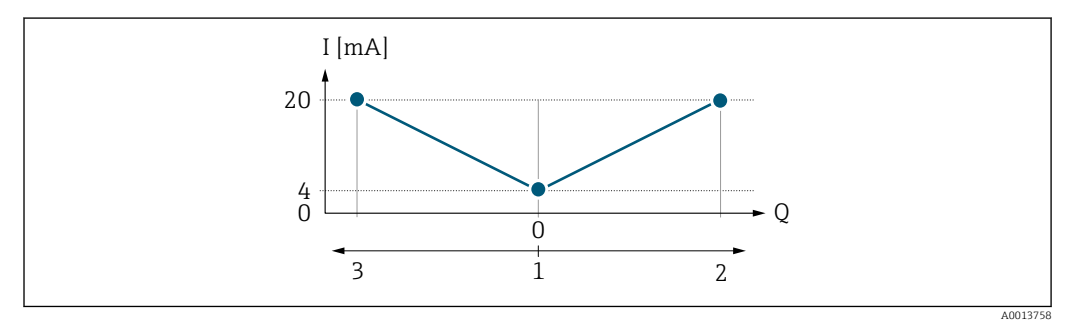

- I Current
- Q Flow
- 1 Value assigned to the 0/4 mA current
- 2 Forward flow
- 3 Reverse flow
- The current output signal is independent of the direction of flow (absolute amount of the measured variable). The values for the 0/4 mA value parameter (→ 🖹 106) and 20 mA value parameter (→ 🖺 108) must have the same sign.
- The value for the 20 mA value parameter (→ 
   <sup>(⇒)</sup> 108) (e.g. reverse flow) corresponds to the mirrored value for the 20 mA value parameter (→ 
   <sup>(⇒)</sup> 108) (e.g. forward flow).

#### "Rev. flow comp." option

The **Rev. flow comp.** option is primarily used to compensate for abrupt reverse flow which can occur in connection with positive displacement pumps as a result of wear or high viscosity. The reverse flows are recorded in a buffer and balanced against forward flow the next time flow is in the forward direction.

If buffering cannot be processed within approx. 60 s, the diagnostic message  $\triangle$ **S441 Curr.output 1 to n** is displayed.

Flow values can aggregate in the buffer in the event of prolonged and unwanted fluid reverse flow. However, these flows are not taken into consideration by the current output configuration, i.e. the reverse flow is not compensated.

If this option is set, the measuring device does not attenuate the flow signal. The flow signal is not attenuated.

Examples of how the current output behaves

#### Example 1

Defined measuring range: lower range value and upper range value with the **same** sign

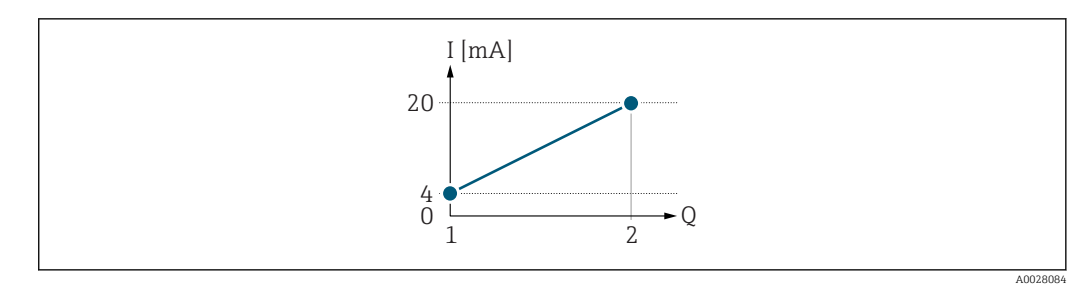

- ☑ 3 Measuring range
- I Current
- Q Flow
- 1 Lower range value (value assigned to 0/4 mA current)
- 2 Upper range value (value assigned to 20 mA current)

#### With the following flow response:

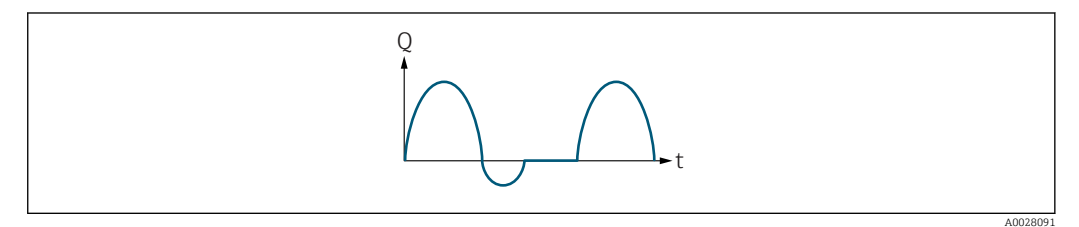

- Image: 4 Flow response
- Q Flow
- t Time

#### With Forward flow option

The current output signal is proportional to the process variable assigned. The flow components outside the scaled measuring range are not taken into account for signal output:.

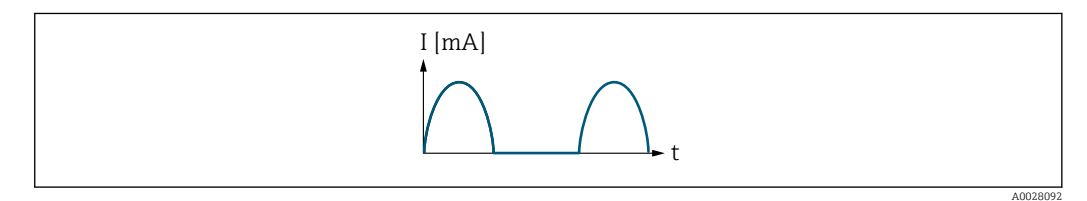

I Current

t Time

#### With Forward/Reverse option

The current output signal is independent of the direction of flow.

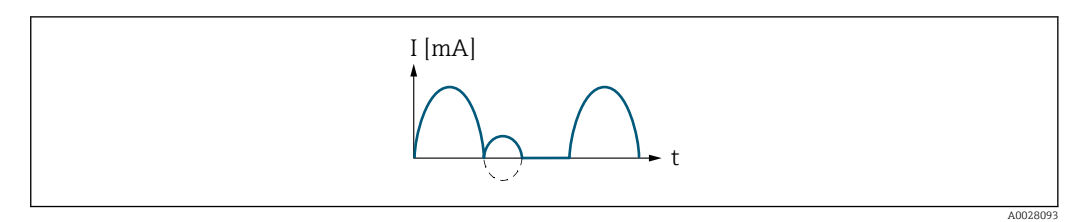

- I Current
- t Time

#### With Rev. flow comp. option

Flow components outside the span are buffered, balanced and output after a maximum delay of 60 s.

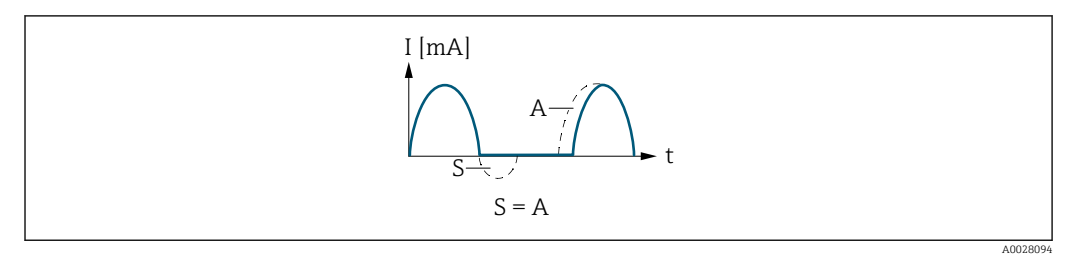

- I Current
- t Time
- *S Flow components saved*
- A Balancing of saved flow components

#### Example 2

Defined measuring range: lower range value and upper range value with **different** signs

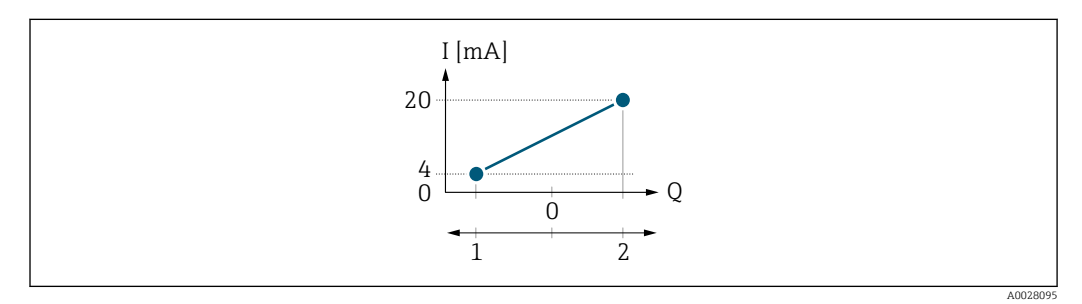

■ 5 Measuring range

- I Current
- Q Flow
- 1 Lower range value (value assigned to 0/4 mA current)
- 2 Upper range value (value assigned to 20 mA current)

With flow a (–) outside, b (- -) inside the measuring range

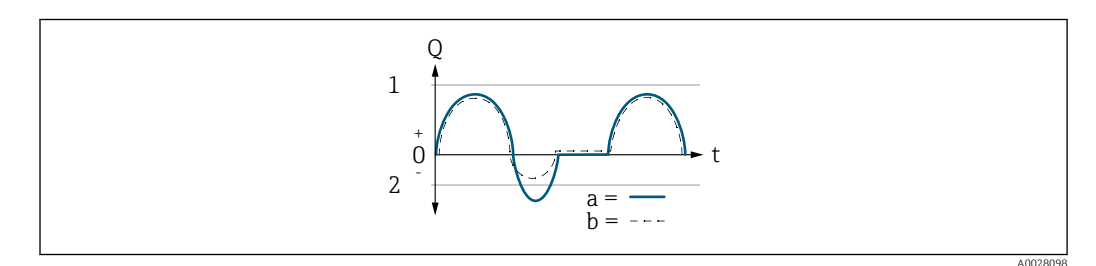

- Q Flow
- t Time
- 1 Lower range value (value assigned to 0/4 mA current)
- 2 Upper range value (value assigned to 20 mA current)

#### With Forward flow option

• a (–): The flow components outside the scaled measuring range cannot be taken into account for signal output.

The diagnostic message  $\triangle$ **S441 Curr.output 1 to n** is displayed.

• b (- -): The current output signal is proportional to the process variable assigned.

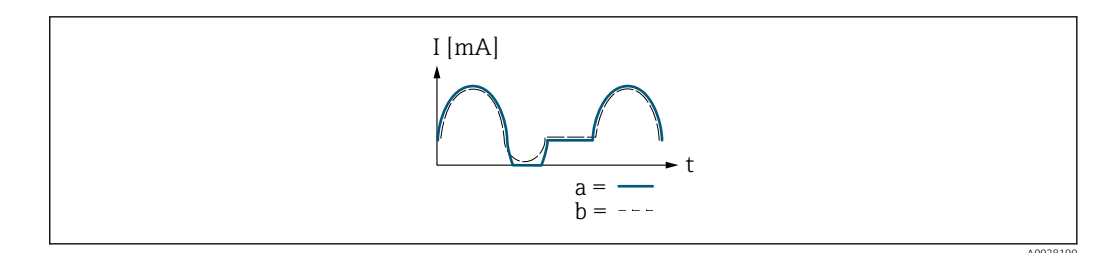

I Current

t Time

#### With Forward/Reverse option

This option is not possible in this case as the values for the **0/4 mA value** parameter ( $\Rightarrow \square$  106) and **20 mA value** parameter ( $\Rightarrow \square$  108) have different signs.

#### With Rev. flow comp. option

Flow components outside the span are buffered, balanced and output after a maximum delay of 60 s.

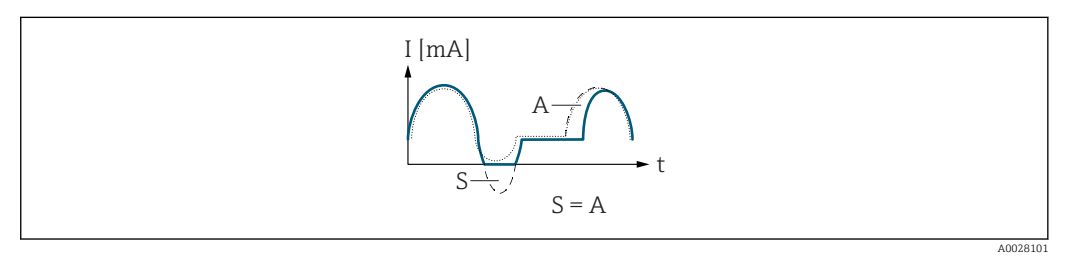

- I Current
- t Time
- S Flow components saved
- A Balancing of saved flow components

| Damping out. 1 to n |                                                                                                    | Ê |
|---------------------|----------------------------------------------------------------------------------------------------|---|
| Navigation          | Image: Barbon Barbon Barb |   |
| Prerequisite        | One of the following options is selected in the <b>Assign curr.</b> parameter (→ 🗎 105):<br>• Volume flow<br>• Mass flow<br>• Correct.vol.flow<br>• Flow velocity<br>• Conductivity<br>• CorrConductivity<br>• Temperature                                                                                                    |   |

Electronic temp.

One of the following options is selected in the **Current span** parameter ( $\rightarrow \square 105$ ): • 4...20 mA NAMUR

- 4...20 mA US
- 4...20 mA
- 0...20 mA

<sup>\*</sup> Visibility depends on order options or device settings

| Description            | Use this function to enter a time constant for the reaction time of the current output signal to fluctuations in the measured value caused by process conditions.                                                                                                    |
|------------------------|----------------------------------------------------------------------------------------------------|
| User entry             | 0.0 to 999.9 s                                                                                                    |
| Factory setting        | 1.0 s                                                                                                    |
| Additional information | <ul> <li>Entry</li> <li>Use this function to enter a time constant (PT1 element <sup>3</sup>) for current output damping:</li> <li>If a low time constant is entered, the current output reacts particularly quickly to fluctuating measured variables.</li> <li>On the other hand, the current output reacts more slowly if a high time constant is entered.</li> </ul> |
|                        | $\square$ Damping is switched off if <b>0</b> is entered (factory setting).                                                                                                    |

| Response time          |                                                                                                    |
|------------------------|----------------------------------------------------------------------------------------------------|
| Navigation             | ■ Expert → Output → Curr.output 1 to $n \rightarrow$ Response time (0378–1 to n)                                                                                                    |
| Prerequisite           | <ul> <li>One of the following options is selected in the Assign curr. parameter (→  105):</li> <li>Volume flow</li> <li>Mass flow</li> <li>Correct.vol.flow</li> <li>Flow velocity</li> <li>Conductivity*</li> <li>CorrConductivity*</li> <li>Temperature*</li> <li>Electronic temp.</li> </ul>                                                                                                    |
|                        | One of the following options is selected in the <b>Current span</b> parameter (→ 🗎 105):<br>• 420 mA NAMUR<br>• 420 mA US<br>• 420 mA<br>• 020 mA                                                                                                    |
| Description            | Displays the response time. This specifies how quickly the current output reaches the measured value change of 63 % of 100 % of the measured value change.                                                                                                    |
| User interface         | Positive floating-point number                                                                                                    |
| Additional information | Description The response time is made up of the time specified for the following dampings: <ul> <li>Current output damping →  <sup>(1)</sup> <sup>(2)</sup> <sup>(2</sup></li></ul> |
|                        | <ul> <li>Depending on the measured variable assigned to the output.</li> <li>Flow damping</li> </ul>                                                                                                    |

proportional transmission behavior with first order delay Visibility depends on order options or device settings 3)

| Failure mode    |                                                                                                    |
|-----------------|----------------------------------------------------------------------------------------------------|
| Navigation      | ■ Expert → Output → Curr.output 1 to $n \rightarrow$ Failure mode (0364–1 to n)                                                                                                    |
| Prerequisite    | One of the following options is selected in the <b>Assign curr.</b> parameter (→ 🗎 105):<br>• Volume flow<br>• Mass flow<br>• Correct.vol.flow<br>• Flow velocity<br>• Conductivity<br>• CorrConductivity<br>• Temperature<br>• Electronic temp. |
|                 | One of the following options is selected in the <b>Current span</b> parameter (→ 🗎 105):<br>• 420 mA NAMUR<br>• 420 mA US<br>• 420 mA<br>• 020 mA                                                                                                |
| Description     | Use this function to select the value of the current output in the event of a device alarm.                                                                                                    |
| Selection       | <ul> <li>Min.</li> <li>Max.</li> <li>Last valid value</li> <li>Actual value</li> <li>Defined value</li> </ul>                                                                                                    |
| Factory setting | Max.                                                                                                    |

<sup>\*</sup> Visibility depends on order options or device settings

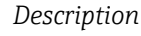

f

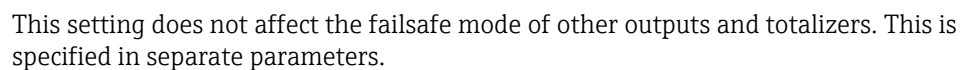

"Min." option

The current output adopts the value of the lower level for signal on alarm.

The signal on alarm level is defined via the **Current span** parameter ( $\rightarrow \square$  105).

#### "Max." option

The current output adopts the value of the upper level for signal on alarm.

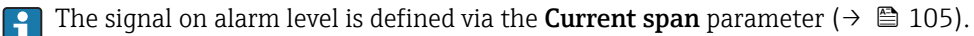

#### "Last valid value" option

The current output adopts the last measured value that was valid before the device alarm occurred.

#### "Actual value" option

The current output adopts the measured value on the basis of the current flow measurement; the device alarm is ignored.

#### "Defined value" option

The current output adopts a defined measured value.

The measured value is defined via the **Failure current** parameter ( $\rightarrow \square 116$ ).

| Failure current |                                                                                                    | A |
|-----------------|----------------------------------------------------------------------------------------------------|---|
| Navigation      | ■ Expert → Output → Curr.output 1 to n → Failure current (0352–1 to n)                                        |   |
| Prerequisite    | The <b>Defined value</b> option is selected in the <b>Failure mode</b> parameter ( $\rightarrow \cong 115$ ). |   |
| Description     | Use this function to enter a fixed value that the current output adopts in the event of a device alarm.       | ì |
| User entry      | 0 to 22.5 mA                                                                                                  |   |
| Factory setting | 22.5 mA                                                                                                    |   |

#### Output curr. 1 to n

| Navigation     | ■ Expert → Output → Curr.output 1 to $n \rightarrow$ Output curr. 1 to $n$ (0361–1 to $n$ ) |  |  |  |
|----------------|---------------------------------------------------------------------------------------------|--|--|--|
| Description    | Displays the current value currently calculated for the current output.                     |  |  |  |
| User interface | 3.59 to 22.5 mA                                                                             |  |  |  |

| Measur. curr. 1 to n |                                                                                                    |
|----------------------|----------------------------------------------------------------------------------------------------|
| Navigation           | ■ Expert → Output → Curr.output 1 to $n \rightarrow$ Measur. curr. 1 to $n (0366-1 \text{ to } n)$ |
| Description          | Use this function to display the actual measured value of the output current.                      |
| User interface       | 0 to 30 mA                                                                                         |
|                      |                                                                                                    |

# 3.5.2 "Pulse/frequency/switch output 1 to n" submenu

*Navigation*  $\textcircled{B} \boxminus$  Expert  $\rightarrow$  Output  $\rightarrow$  PFS output 1 to n

| ► PFS output 1 to a | n                                 |         |
|---------------------|-----------------------------------|---------|
|                     | Terminal no. (0492–1 to n)        | → 🗎 118 |
|                     | Signal mode (0490–1 to n)         | → 🖺 119 |
|                     | Operating mode (0469–1 to n)      | → 🗎 119 |
|                     | Assign pulse 1 to n (0460–1 to n) | → 🖺 121 |
|                     | Value per pulse (0455–1 to n)     | → 🗎 121 |
|                     | Pulse width (0452–1 to n)         | → 🗎 122 |
|                     | Measuring mode (0457-1 to n)      | → 🗎 122 |
|                     | Failure mode (0480–1 to n)        | → 🗎 123 |
|                     | Pulse output 1 to n (0456–1 to n) | → 🗎 124 |
|                     | Assign freq. (0478-1 to n)        | → 🗎 125 |
|                     | Min. freq. value (0453–1 to n)    | → 🗎 125 |
|                     | Max. freq. value (0454-1 to n)    | → 🗎 126 |
|                     | Val. at min.freq (0476–1 to n)    | → 🗎 126 |
|                     | Val. at max.freq (0475–1 to n)    | → 🖺 127 |
|                     | Measuring mode (0479-1 to n)      | → 🖺 127 |
|                     | Damping out. 1 to n (0477-1 to n) | → 🖺 128 |

| Response time (0491–1 to n)        | → 🗎 129               |
|------------------------------------|-----------------------|
| Failure mode (0451–1 to n)         | → 🖺 129               |
| Failure freq. (0474–1 to n)        | → 🗎 130               |
| Output freq. 1 to n (0471–1 to n)  | → 🗎 130               |
| Switch out funct (0481–1 to n)     | → 🗎 131               |
| Assign diag. beh (0482–1 to n)     | → 🗎 131               |
| Assign limit (0483–1 to n)         | → 🗎 132               |
| Switch-on value (0466–1 to n)      | → 🗎 134               |
| Switch-off value (0464–1 to n)     | → 🗎 134               |
| Assign dir.check (0484-1 to n)     | → 🗎 135               |
| Assign status (0485–1 to n)        | → 🗎 135               |
| Switch-on delay (0467–1 to n)      | → 🗎 135               |
| Switch-off delay (0465–1 to n)     | → 🗎 136               |
| Failure mode (0486–1 to n)         | → 🗎 136               |
| Switch status 1 to n (0461–1 to n) | → <a>Pmilling</a> 136 |
| Invert outp.sig. (0470–1 to n)     | → 🗎 137               |

| Terminal no.           |                                                                                                    |
|------------------------|----------------------------------------------------------------------------------------------------|
| Navigation             | Image: Barbon Structure Image: Barbon Structure |
| Description            | Displays the terminal numbers used by the pulse/frequency/switch output module.                                                                                                    |
| User interface         | <ul> <li>Not used</li> <li>24-25 (I/O 2)</li> <li>22-23 (I/O 3)</li> <li>20-21 (I/O 4)</li> </ul>                                                                                                    |
| Additional information | <i>"Not used" option</i><br>The pulse/frequency/switch output module does not use any terminal numbers.                                                                                                    |

| Signal mode     |                                                                                                    | æ |
|-----------------|----------------------------------------------------------------------------------------------------|---|
|                 |                                                                                                    |   |
| Navigation      | ■ Expert $\rightarrow$ Output $\rightarrow$ PFS output 1 to n $\rightarrow$ Signal mode (0490–1 to n) |   |
| Description     | Use this function to select the signal mode for the pulse/frequency/switch output.                    |   |
| Selection       | <ul><li>Passive</li><li>Active</li></ul>                                                              |   |
| Factory setting | Passive                                                                                               |   |

| Operating mode         | 8                                                                                                    |
|------------------------|----------------------------------------------------------------------------------------------------|
| Navigation             | ■ Expert → Output → PFS output 1 to n → Operating mode (0469–1 to n)                                                                                                    |
| Description            | Use this function to select the operating mode of the output as a pulse, frequency or switch output.                                                                                                    |
| Selection              | <ul><li>Pulse</li><li>Frequency</li><li>Switch</li></ul>                                                                                                    |
| Factory setting        | Pulse                                                                                                    |
| Additional information | <ul> <li>"Pulse" option</li> <li>Quantity-dependent pulse with configurable pulse width</li> <li>Whenever a specific mass, volume or corrected volume is reached (pulse value), a pulse is output, the duration of which was set previously (pulse width).</li> <li>The pulses are never shorter than the set duration.</li> <li>Example</li> <li>Flow rate approx. 100 g/s</li> <li>Pulse value 0.1 g</li> <li>Pulse width 0.05 ms</li> <li>Pulse rate 1 000 Impuls/s</li> </ul> |

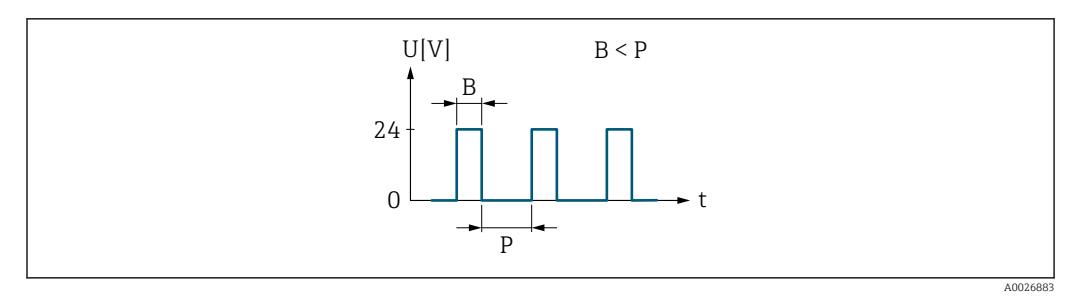

Quantity-proportional pulse (pulse value) with pulse width to be configured

- B Pulse width entered
- P Pauses between the individual pulses

#### "Frequency" option

Flow-proportional frequency output with 1:1 on/off ratio An output frequency is output that is proportional to the value of a process variable, such as volume flow, mass flow, corrected volume flow, flow velocity, conductivity, corrected conductivity, temperature or electronic temperature.

#### Example

- Flow rate approx. 100 g/s
- Max. frequency 10 kHz
- Flow rate at max. frequency 1000 g/s
- Output frequency approx. 1000 Hz

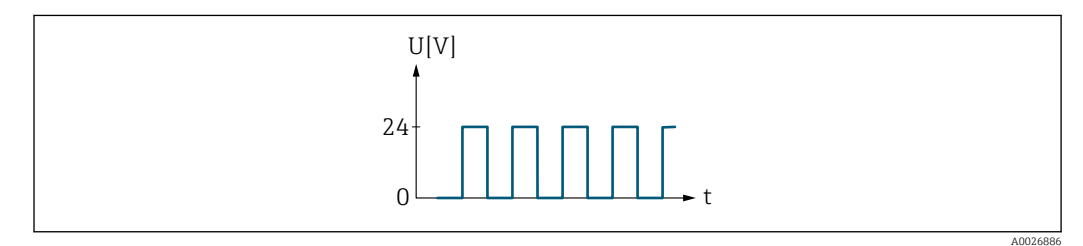

■ 7 Flow-proportional frequency output

#### "Switch" option

Contact for displaying a condition (e.g. alarm or warning if a limit value is reached)

#### Example

Alarm response without alarm

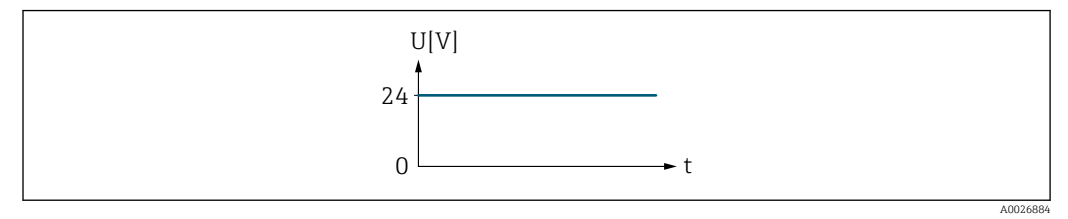

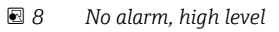

Example Alarm response in case of alarm

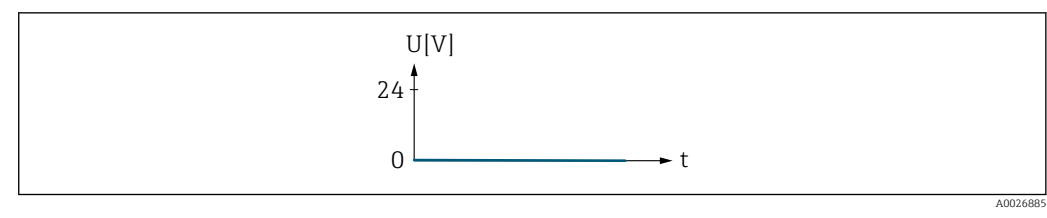

🖻 9 Alarm, low level

| Assign pulse 1 to n    |                                                                                                    | 1  |
|------------------------|----------------------------------------------------------------------------------------------------|----|
| Navigation             | Image: Barbon Structure Image: Barbon Structure <th></th> |    |
| Prerequisite           | The <b>Pulse</b> option is selected in the <b>Operating mode</b> parameter ( $\rightarrow \implies 119$ ).                                                                                                    |    |
| Description            | Use this function to select the process variable for the pulse output.                                                                                                    |    |
| Selection              | <ul> <li>Off</li> <li>Volume flow</li> <li>Mass flow</li> <li>Correct.vol.flow</li> </ul>                                                                                                    |    |
| Factory setting        | Off                                                                                                    |    |
| Value per pulse        |                                                                                                    |    |
| Navigation             | Image: Barbon Structure Image: Barbon Structure <td></td> |    |
| Prerequisite           | <ul> <li>In the <b>Operating mode</b> parameter (→  <sup>(⇒)</sup> 119), the <b>Pulse</b> option is selected, and one of the following options is selected in the <b>Assign pulse</b> parameter (→  <sup>(⇒)</sup> 121):</li> <li>Mass flow</li> <li>Volume flow</li> <li>Correct.vol.flow</li> </ul>                                                                                                    |    |
| Description            | Use this function to enter the value for the measured value that a pulse is equivalent to                                                                                                    | ). |
| User entry             | Signed floating-point number                                                                                                    |    |
| Factory setting        | Depends on country and nominal diameter→ 🗎 209                                                                                                    |    |
| Additional information | <ul> <li>Entry</li> <li>Weighting of the pulse output with a quantity.</li> <li>The lower the pulse value, the</li> <li>better the resolution.</li> <li>the higher the frequency of the pulse response.</li> </ul>                                                                                                    |    |

| Pulse width            |                                                                                                    | Â |
|------------------------|----------------------------------------------------------------------------------------------------|---|
| Navigation             | Image: Barbon Structure Image: Barbon Structure <th></th> |   |
| Prerequisite           | <ul> <li>In the <b>Operating mode</b> parameter (→  <sup>(⇒)</sup> 119), the <b>Pulse</b> option is selected, and one of the following options is selected in the <b>Assign pulse</b> parameter (→  <sup>(⇒)</sup> 121):</li> <li>Mass flow</li> <li>Volume flow</li> <li>Correct.vol.flow</li> </ul>                                                                                                    |   |
| Description            | Use this function to enter the duration of the output pulse.                                                                                                    |   |
| User entry             | 0.05 to 2 000 ms                                                                                                    |   |
| Factory setting        | 100 ms                                                                                                    |   |
| Additional information | Description<br>• Define how long a pulse is (duration).<br>• The maximum pulse rate is defined by $f_{max} = 1 / (2 \times pulse width)$ .                                                                                                    |   |

- The interval between two pulses lasts at least as long as the set pulse width.
- The maximum flow is defined by  $Q_{max} = f_{max} \times pulse$  value.
- If the flow exceeds these limit values, the measuring device displays the diagnostic message **△S443 Pulse output 1 to n**.

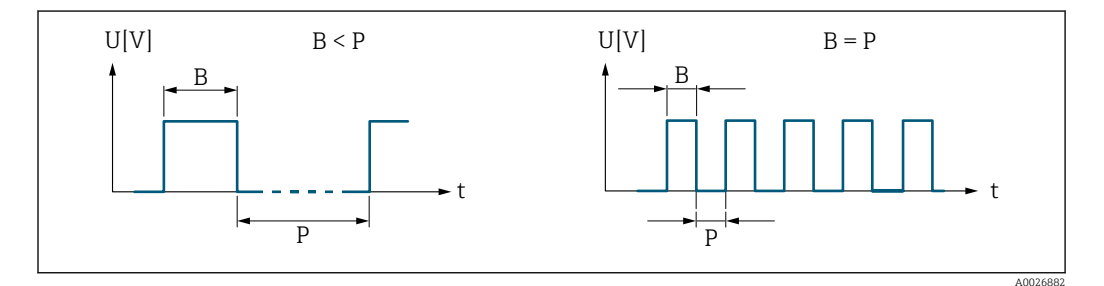

*B* Pulse width entered

P Pauses between the individual pulses

#### Example

- Pulse value: 0.1 g
- Pulse width: 0.1 ms
- $f_{max}$ : 1 / (2 × 0.1 ms) = 5 kHz
- $Q_{max}$ : 5 kHz × 0.1 g = 0.5 kg/s

# Measuring mode

#### Navigation

Prerequisite

■ Expert  $\rightarrow$  Output  $\rightarrow$  PFS output 1 to n  $\rightarrow$  Measuring mode (0457–1 to n)

In the **Operating mode** parameter ( $\rightarrow \square 119$ ) the **Pulse** option is selected and in the **Assign pulse** parameter ( $\rightarrow \square 121$ ) one of the following options is selected:

- Mass flow
- Volume flow
- Correct.vol.flow

| Description            | Use this function to select the measuring mode for the pulse output.                                                                                                    |
|------------------------|----------------------------------------------------------------------------------------------------|
| Selection              | <ul> <li>Forward flow</li> <li>Forward/Reverse</li> <li>Reverse flow</li> <li>Rev. flow comp.</li> </ul>                                                                                                    |
| Factory setting        | Forward flow                                                                                                    |
| Additional information | <ul> <li>Selection</li> <li>Forward flow<br/>Positive flow is output, negative flow is not output.</li> <li>Forward/Reverse<br/>Positive and negative flow are output (absolute value), but a distinction is not made<br/>between positive and negative flow.</li> </ul>              |
|                        | <ul> <li>Reverse flow <ul> <li>Reverse flow</li> <li>Negative flow is output, positive flow is not output.</li> </ul> </li> <li>Rev. flow comp. <ul> <li>The flow components outside the span are buffered, balanced and output after a maximum delay of 60 s.</li> </ul> </li> </ul> |
|                        | For a detailed description of the options available, see the <b>Measuring mode</b> parameter ( $\rightarrow \cong 109$ )                                                                                                    |
|                        | Examples                                                                                                    |
|                        | For a detailed description of the configuration examples, see the <b>Measuring mode</b> parameter ( $\rightarrow \cong 109$ )                                                                                                    |

| Failure mode    |                                                                                                    |
|-----------------|----------------------------------------------------------------------------------------------------|
| Navigation      | ■ Expert → Output → PFS output 1 to n → Failure mode (0480–1 to n)                                                                                                    |
| Prerequisite    | <ul> <li>In the <b>Operating mode</b> parameter (→  119), the <b>Pulse</b> option is selected, and one of the following options is selected in the <b>Assign pulse</b> parameter (→  121):</li> <li>Mass flow</li> <li>Volume flow</li> <li>Correct.vol.flow</li> </ul> |
| Description     | Use this function to select the failure mode of the pulse output in the event of a device alarm.                                                                                                    |
| Selection       | <ul><li>Actual value</li><li>No pulses</li></ul>                                                                                                    |
| Factory setting | No pulses                                                                                                    |

#### Additional information Description

The dictates of safety render it advisable to ensure that the pulse output shows a predefined behavior in the event of a device alarm.

#### Selection

- Actual value In the event of a device alarm, the pulse output continues on the basis of the current flow measurement. The fault is ignored.
- No pulses

In the event of a device alarm, the pulse output is "switched off".

**NOTICE!** A device alarm is a measuring device error that must be taken seriously. It can affect the measurement quality such that the quality can no longer be guaranteed. The **Actual value** option is only recommended if it can be guaranteed that all possible alarm conditions will not affect the measurement quality.

| Pulse output 1 to n    |                                                                                                    |
|------------------------|----------------------------------------------------------------------------------------------------|
| Navigation             | ■ Expert → Output → PFS output 1 to $n \rightarrow$ Pulse output 1 to $n$ (0456–1 to $n$ )                                                                                                    |
| Prerequisite           | In the <b>Operating mode</b> parameter ( $\rightarrow \cong 119$ ), the <b>Pulse</b> option is selected.                                                                                                    |
| Description            | Displays the pulse frequency currently output.                                                                                                    |
| User interface         | Positive floating-point number                                                                                                    |
| Additional information | <ul> <li>Description</li> <li>The pulse output is an open collector output.</li> <li>This is configured at the factory in such a way that the transistor is conductive for the duration of the pulse (NO contact) and is safety-oriented.</li> </ul> |

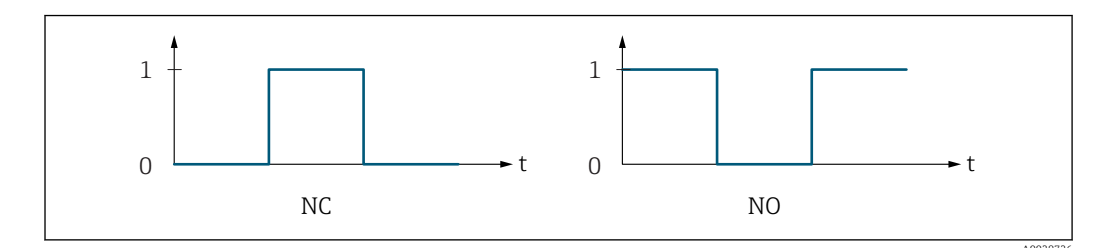

- 0 Non-conductive
- 1 Conductive
- NC NC contact (normally closed)
- NO NO contact (normally open)

The output behavior can be reversed via the **Invert outp.sig.** parameter ( $\rightarrow \implies 137$ ) i.e. the transistor does not conduct for the duration of the pulse.

In addition, the behavior of the output in the event of a device alarm (**Failure mode** parameter ( $\rightarrow \implies 123$ )) can be configured.

| Assign freq.    |                                                                                                    | ß |
|-----------------|----------------------------------------------------------------------------------------------------|---|
| Navigation      | ■ Expert → Output → PFS output 1 to n → Assign freq. (0478–1 to n)                                                                                                    |   |
| Prerequisite    | The <b>Frequency</b> option is selected in the <b>Operating mode</b> parameter ( $\rightarrow \square$ 119) parameter.                                                                                          |   |
| Description     | Use this function to select the process variable for the frequency output.                                                                                                    |   |
| Selection       | <ul> <li>Off</li> <li>Volume flow</li> <li>Mass flow</li> <li>Correct.vol.flow</li> <li>Flow velocity</li> <li>Conductivity</li> <li>CorrConductivity</li> <li>Temperature</li> <li>Electronic temp.</li> </ul> |   |
| Factory setting | Off                                                                                                    |   |

| Nin. freq. value |                                                                                                    |  |  |  |
|------------------|----------------------------------------------------------------------------------------------------|--|--|--|
| Navigation       | ■ Expert → Output → PFS output 1 to $n \rightarrow Min$ . freq. value (0453–1 to n)                                                                                                    |  |  |  |
| Prerequisite     | <ul> <li>One of the following options is selected in the Assign curr. parameter (→  105):</li> <li>Volume flow</li> <li>Mass flow</li> <li>Correct.vol.flow</li> <li>Flow velocity</li> <li>Conductivity*</li> <li>CorrConductivity*</li> <li>Temperature*</li> <li>Electronic temp.</li> </ul> |  |  |  |
| Description      | Use this function to enter the start value frequency.                                                                                                    |  |  |  |
| User entry       | 0.0 to 10 000.0 Hz                                                                                                    |  |  |  |
| Factory setting  | 0.0 Hz                                                                                                    |  |  |  |

A

<sup>\*</sup> Visibility depends on order options or device settings

| Max. freq. value |                                                                                                    |  |
|------------------|----------------------------------------------------------------------------------------------------|--|
| Navigation       | ■ Expert → Output → PFS output 1 to $n \rightarrow Max$ . freq. value (0454–1 to n)                                                                                                    |  |
| Prerequisite     | One of the following options is selected in the <b>Assign curr.</b> parameter (→ 🗎 105):<br>• Volume flow<br>• Mass flow<br>• Correct.vol.flow<br>• Flow velocity<br>• Conductivity<br>* Conductivity<br>• CorrConductivity<br>* Temperature<br>• Electronic temp. |  |
| Description      | Use this function to enter the end value frequency.                                                                                                    |  |
| User entry       | 0.0 to 10 000.0 Hz                                                                                                    |  |
| Factory setting  | 10000.0 Hz                                                                                                    |  |

| Val. at min.freq       |                                                                                                    | æ |
|------------------------|----------------------------------------------------------------------------------------------------|---|
| Navigation             | ■ Expert → Output → PFS output 1 to n → Val. at min.freq (0476–1 to n)                                                                                                    |   |
| Prerequisite           | <ul> <li>One of the following options is selected in the Assign curr. parameter (→  105):</li> <li>Volume flow</li> <li>Mass flow</li> <li>Correct.vol.flow</li> <li>Flow velocity</li> <li>Conductivity*</li> <li>CorrConductivity*</li> <li>Temperature*</li> <li>Electronic temp.</li> </ul> |   |
| Description            | Use this function to enter the measured value for the start value frequency.                                                                                                    |   |
| User entry             | Signed floating-point number                                                                                                    |   |
| Factory setting        | Depends on country and nominal diameter                                                                                                    |   |
| Additional information | Dependency<br>The entry depends on the process variable selected in the Assign freq. parameter $(\rightarrow \cong 125)$ .                                                                                                    |   |

<sup>\*</sup> Visibility depends on order options or device settings

| Val. at max.freq       |                                                                                                    | Ê   |
|------------------------|----------------------------------------------------------------------------------------------------|-----|
| Navigation             | Image: Barbon Structure Image: Barbon Structure <th></th> |     |
| Prerequisite           | <ul> <li>One of the following options is selected in the Assign curr. parameter (→  105):</li> <li>Volume flow</li> <li>Mass flow</li> <li>Correct.vol.flow</li> <li>Flow velocity</li> <li>Conductivity<sup>*</sup></li> <li>CorrConductivity<sup>*</sup></li> <li>Temperature<sup>*</sup></li> <li>Electronic temp.</li> </ul>                                                                                                    |     |
| Description            | Use this function to enter the measured value for the end value frequency.                                                                                                    |     |
| User entry             | Signed floating-point number                                                                                                    |     |
| Factory setting        | Depends on country and nominal diameter                                                                                                    |     |
| Additional information | Description Use this function to enter the maximum measured value at the maximum frequency. selected process variable is output as a proportional frequency. Dependency The entry dependence on the process variable selected in the <b>Action freq</b>                                                                                                    | The |

| THC              | CI. | Ľ | чy | U |
|------------------|-----|---|----|---|
| $( \rightarrow $ | A   | 1 | 7  | 5 |

The entry depends on the process variable selected in the **Assign freq.** parameter  $(\rightarrow \cong 125)$ .

| Measuring mode  |                                                                                                    | ß |
|-----------------|----------------------------------------------------------------------------------------------------|---|
| Navigation      | ■ Expert → Output → PFS output 1 to $n \rightarrow$ Measuring mode (0479–1 to n)                                                                                                    |   |
| Prerequisite    | One of the following options is selected in the <b>Assign curr</b> . parameter (→ 🗎 105):<br>• Volume flow<br>• Mass flow<br>• Correct.vol.flow<br>• Flow velocity<br>• Conductivity *<br>• CorrConductivity *<br>• Temperature *<br>• Electronic temp. |   |
| Description     | Use this function to select the measuring mode for the frequency output.                                                                                                    |   |
| Selection       | <ul><li>Forward flow</li><li>Forward/Reverse</li><li>Rev. flow comp.</li></ul>                                                                                                    |   |
| Factory setting | Forward flow                                                                                                    |   |

<sup>\*</sup> Visibility depends on order options or device settings

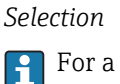

For a detailed description of the options available, see the **Measuring mode** parameter ( $\rightarrow \implies 109$ )

#### Examples

For a detailed description of the configuration examples, see the **Measuring mode** parameter ( $\rightarrow \triangleq 109$ )

| Damping out. 1 to n    |                                                                                                    | æ    |
|------------------------|----------------------------------------------------------------------------------------------------|------|
| Navigation             | ■ Expert → Output → PFS output 1 to n → Damping out. 1 to n (0477–1 to n)                                                                                                    |      |
| Prerequisite           | One of the following options is selected in the <b>Assign curr.</b> parameter (→ 🗎 105):<br>• Volume flow<br>• Mass flow<br>• Correct.vol.flow<br>• Flow velocity<br>• Conductivity<br>* CorrConductivity<br>• Temperature<br>*<br>• Electronic temp.                                                                                                    |      |
| Description            | Use this function to enter a time constant for the reaction time of the output signal to fluctuations in the measured value.                                                                                                    |      |
| User entry             | 0 to 999.9 s                                                                                                    |      |
| Factory setting        | 0.0 s                                                                                                    |      |
| Additional information | <ul> <li>User entry</li> <li>Use this function to enter a time constant (PT1 element <sup>4)</sup>) for frequency output damp</li> <li>If a low time constant is entered, the current output reacts particularly quickly to fluctuating measured variables.</li> <li>On the other hand, the current output reacts more slowly if a high time constant is entered.</li> <li>Damping is switched off if <b>0</b> is entered (factory setting).</li> </ul> | ing: |

The frequency output is subject to separate damping that is independent of all preceding time constants.

<sup>\*</sup> Visibility depends on order options or device settings

<sup>4)</sup> proportional transmission behavior with first order delay

| Response time          |                                                                                                    |
|------------------------|----------------------------------------------------------------------------------------------------|
| Navigation             | Image: Barbon Structure Image: Barbon Structure |
| Prerequisite           | <ul> <li>One of the following options is selected in the Assign curr. parameter (→  105):</li> <li>Volume flow</li> <li>Mass flow</li> <li>Correct.vol.flow</li> <li>Flow velocity</li> <li>Conductivity*</li> <li>CorrConductivity*</li> <li>Temperature*</li> <li>Electronic temp.</li> </ul>                                                                                                    |
| Description            | Displays the response time. This specifies how quickly the pulse/frequency/switch output reaches the measured value change of 63 % of 100 % of the measured value change.                                                                                                    |
| User interface         | Positive floating-point number                                                                                                    |
| Additional information | <ul> <li>Description</li> <li>The response time is made up of the time specified for the following dampings:</li> <li>Damping of pulse/frequency/switch output →          113<br/>and     </li> <li>Depending on the measured variable assigned to the output.<br/>Flow damping</li> </ul>                                                                                                    |

| Failure mode    | ß                                                                                                    |
|-----------------|----------------------------------------------------------------------------------------------------|
| Navigation      | ■ Expert → Output → PFS output 1 to $n \rightarrow$ Failure mode (0451–1 to n)                                                                                                    |
| Prerequisite    | One of the following options is selected in the <b>Assign curr.</b> parameter (→ 🗎 105):<br>• Volume flow<br>• Mass flow<br>• Correct.vol.flow<br>• Flow velocity<br>• Conductivity<br>• Conductivity<br>• Temperature<br>*<br>• Electronic temp. |
| Description     | Use this function to select the failure mode of the frequency output in the event of a device alarm.                                                                                                    |
| Selection       | <ul> <li>Actual value</li> <li>Defined value</li> <li>0 Hz</li> </ul>                                                                                                    |
| Factory setting | 0 Hz                                                                                                    |

<sup>\*</sup> Visibility depends on order options or device settings

Additional information Selection

# Actual value

In the event of a device alarm, the frequency output continues on the basis of the current flow measurement. The device alarm is ignored.

Defined value

In the event of a device alarm, the frequency output continues on the basis of a predefined value. The Failure freq. ( $\Rightarrow \square 130$ ) replaces the current measured value, making it possible to bypass the device alarm. The actual measurement is switched off for the duration of the device alarm.

• 0 Hz

In the event of a device alarm, the frequency output is "switched off".

**NOTICE!** A device alarm is a measuring device error that must be taken seriously. It can affect the measurement quality such that the quality can no longer be guaranteed. The **Actual value** option is only recommended if it can be guaranteed that all possible alarm conditions will not affect the measurement quality.

| Failure freq.       | l                                                                                                    | 1 |
|---------------------|----------------------------------------------------------------------------------------------------|---|
| Navigation          | Image: Barbon Structure Image: Barbon Structure <th></th> |   |
| Prerequisite        | One of the following options is selected in the <b>Assign curr</b> . parameter (→ 🗎 105):<br>• Volume flow<br>• Mass flow<br>• Correct.vol.flow<br>• Flow velocity<br>• Conductivity<br>• CorrConductivity<br>• Temperature<br>• Electronic temp.                                                                                                    |   |
| Description         | Use this function to enter the value for the frequency output in the event of a device alarr<br>in order to bypass the alarm.                                                                                                    | n |
| User entry          | 0.0 to 12 500.0 Hz                                                                                                    |   |
| Factory setting     | 0.0 Hz                                                                                                    |   |
| Output freq. 1 to n |                                                                                                    |   |
| Navigation          | Image: Barbon Structure Image: Barbon Structure <td></td> |   |
| Prerequisite        | In the <b>Operating mode</b> parameter ( $\Rightarrow 	extsf{B}$ 119), the <b>Frequency</b> option is selected.                                                                                                    |   |
| Description         | Displays the actual value of the output frequency which is currently measured.                                                                                                    |   |
| User interface      | 0.0 to 12 500.0 Hz                                                                                                    |   |

Visibility depends on order options or device settings

| Switch out funct       |                                                                                                    | A                 |
|------------------------|----------------------------------------------------------------------------------------------------|-------------------|
| Navigation             | ■ Expert → Output → PFS output 1 to $n \rightarrow$ Switch out funct (0481–1 to n)                                                                                                    |                   |
| Prerequisite           | The <b>Switch</b> option is selected in the <b>Operating mode</b> parameter ( $\rightarrow \equiv 119$ ).                                                                                                    |                   |
| Description            | Use this function to select a function for the switch output.                                                                                                    |                   |
| Selection              | <ul> <li>Off</li> <li>On</li> <li>Diag. behavior</li> <li>Limit</li> <li>Fl. direct.check</li> <li>Status</li> </ul>                                                                                                    |                   |
| Factory setting        | Off                                                                                                    |                   |
| Additional information | <ul> <li>Selection</li> <li>Off <ul> <li>The switch output is permanently switched off (open, non-conductive).</li> <li>On <ul> <li>The switch output is permanently switched on (closed, conductive).</li> </ul> </li> <li>Diag. behavior <ul> <li>Indicates if the diagnostic event is present or not. Is used to output diagnostic information and to react to it appropriately at the system level.</li> </ul> </li> <li>Limit <ul> <li>Indicates if a specified limit value has been reached for the process variable. Is used output diagnostic information relating to the process and to react to it appropriately the system level.</li> <li>Fl. direct.check <ul> <li>Indicates the flow direction (forward or reverse flow).</li> </ul> </li> <li>Status <ul> <li>Indicates the device status depending on whether empty pipe detection or low flow off is selected.</li> </ul> </li> </ul></li></ul></li></ul> | to<br>y at<br>cut |

| Assign diag. beh | ۵                                                                                                    |
|------------------|----------------------------------------------------------------------------------------------------|
| Navigation       | ■ Expert → Output → PFS output 1 to $n \rightarrow Assign diag.$ beh (0482–1 to n)                                                                                                    |
| Prerequisite     | <ul> <li>In the <b>Operating mode</b> parameter (→          <sup>(⇒)</sup> 119), the <b>Switch</b> option is selected.</li> <li>In the <b>Switch out funct</b> parameter (→          <sup>(⇒)</sup> 131), the <b>Diag. behavior</b> option is selected.</li> </ul> |
| Description      | Use this function to select the diagnostic event category that is displayed for the switch output.                                                                                                    |
| Selection        | <ul><li>Alarm</li><li>Alarm or warning</li><li>Warning</li></ul>                                                                                                    |
| Factory setting  | Alarm                                                                                                    |

# Description

If no diagnostic event is pending, the switch output is closed and conductive.

#### Selection

- Alarm
- The switch output signals only diagnostic events in the alarm category.
- Alarm or warning The switch output signals diagnostic events in the alarm and warning category.
- Warning The switch output signals only diagnostic events in the warning category.

| Assign limit           | ه                                                                                                    |
|------------------------|----------------------------------------------------------------------------------------------------|
| Navigation             | ■ Expert → Output → PFS output 1 to n → Assign limit (0483–1 to n)                                                                                                    |
| Prerequisite           | <ul> <li>The Switch option is selected in the Operating mode parameter (→  119) parameter.</li> <li>The Limit option is selected in the Switch out funct parameter (→  131) parameter.</li> </ul>                                                                                 |
| Description            | Use this function to select a process variable for the limit function.                                                                                                    |
| Selection              | <ul> <li>Off</li> <li>Volume flow</li> <li>Mass flow</li> <li>Correct.vol.flow</li> <li>Flow velocity</li> <li>Conductivity*</li> <li>CorrConductivity*</li> <li>Totalizer 1</li> <li>Totalizer 2</li> <li>Totalizer 3</li> <li>Temperature*</li> <li>Electronic temp.</li> </ul> |
| Factory setting        | Volume flow                                                                                                    |
| Additional information | Description<br>Behavior of status output when Switch-on value > Switch-off value:<br>Process variable > Switch-on value: transistor is conductive<br>Process variable < Switch-off value: transistor is non-conductive                                                            |

<sup>\*</sup> Visibility depends on order options or device settings

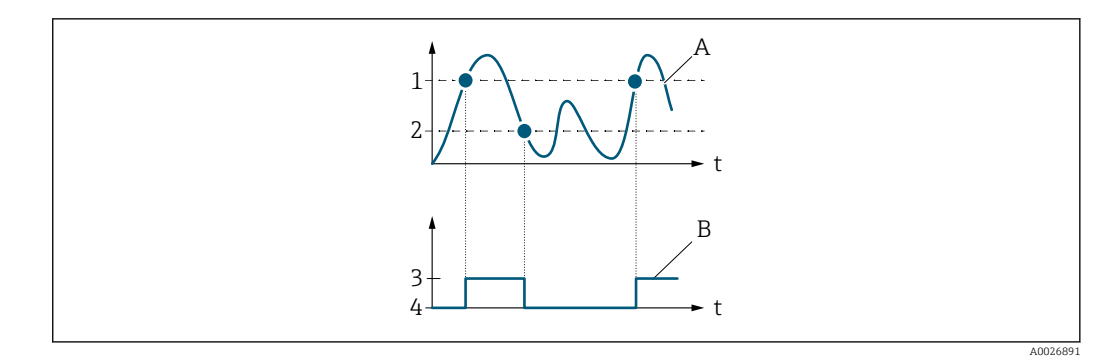

- 1 Switch-on value
- 2 Switch-off value
- 3 Conductive
- 4 Non-conductive Process variable Α
- В Status output

Behavior of status output when Switch-on value < Switch-off value:

- Process variable < Switch-on value: transistor is conductive
- Process variable > Switch-off value: transistor is non-conductive

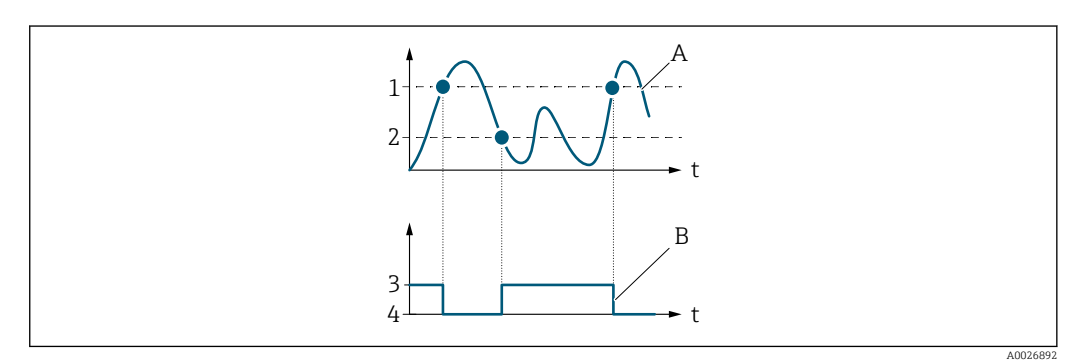

- Switch-off value 1
- 2 Switch-on value
- 3 Conductive
- 4 Non-conductive
- Α Process variable В
- Status output

Behavior of status output when Switch-on value = Switch-off value:

- Process variable > Switch-on value: transistor is conductive
- Process variable < Switch-off value: transistor is non-conductive</li>

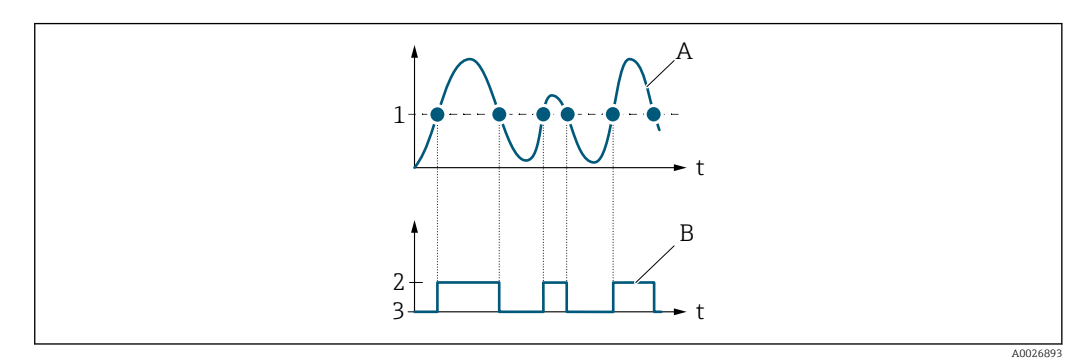

- Switch-on value = Switch-off value 1
- 2 Conductive
- 3 Non-conductive
- Α Process variable
- В Status output

| Switch-on value        |                                                                                                    | Ê |
|------------------------|----------------------------------------------------------------------------------------------------|---|
| Navigation             | ■ Expert → Output → PFS output 1 to $n \rightarrow$ Switch-on value (0466–1 to n)                                                                                          |   |
| Prerequisite           | <ul> <li>In the <b>Operating mode</b> parameter (→  </li> <li>In the <b>Switch out funct</b> parameter (→  </li> <li>131), the <b>Limit</b> option is selected.</li> </ul> |   |
| Description            | Use this function to enter the measured value for the switch-on point.                                                                                                    |   |
| User entry             | Signed floating-point number                                                                                                    |   |
| Factory setting        | Country-specific:<br>• 0 l/h<br>• 0 gal/min (us)                                                                                                    |   |
| Additional information | Description                                                                                                    |   |
|                        | Use this function to enter the limit value for the switch-on value (process variable > switch-on value = closed, conductive).                                              |   |
|                        | When using a hysteresis: Switch-on value > Switch-off value.                                                                                                    |   |
|                        | Dependency                                                                                                    |   |
|                        |                                                                                                    |   |

The unit depends on the process variable selected in the **Assign limit** parameter  $( \rightarrow \cong 132 )$ .

| Switch-off value       |                                                                                                    | Â |
|------------------------|----------------------------------------------------------------------------------------------------|---|
| Navigation             | Image: Barbon Sector And Antipactic Sector And Antipactic Sector Antipactic Sector Antipactic Sec |   |
| Prerequisite           | <ul> <li>In the <b>Operating mode</b> parameter (→  </li> <li>In the <b>Switch out funct</b> parameter (→  </li> <li>131), the <b>Limit</b> option is selected.</li> </ul>                                                                                                    |   |
| Description            | Use this function to enter the measured value for the switch-off point.                                                                                                    |   |
| User entry             | Signed floating-point number                                                                                                    |   |
| Factory setting        | Country-specific:<br>• 0 l/h<br>• 0 gal/min (us)                                                                                                    |   |
| Additional information | Description<br>Use this function to enter the limit value for the switch-off value (process variable <<br>switch-off value = open, non-conductive).<br>When using a hysteresis: Switch-on value > Switch-off value.                                                                                                    |   |
|                        | Dependency<br>The unit depends on the process variable selected in the Assign limit parameter $(\rightarrow \cong 132)$ .                                                                                                    |   |

| Assign dir.check |                                                                                                    |
|------------------|----------------------------------------------------------------------------------------------------|
| Navigation       | Image: Barbon Barbon Structure Image: Barbon Barbon B |
| Prerequisite     | <ul> <li>The Switch option is selected in the Operating mode parameter (→  ☐ 119).</li> <li>The Fl. direct.check option is selected in the Switch out funct parameter (→  ☐ 131).</li> </ul>                                                                                                    |
| Description      | Use this function to select a process variable for monitoring the flow direction.                                                                                                    |
| Selection        | <ul> <li>Off</li> <li>Volume flow</li> <li>Mass flow</li> <li>Correct.vol.flow</li> </ul>                                                                                                    |
| Factory setting  | Volume flow                                                                                                    |

| Assign status          |                                                                                                    | Â |
|------------------------|----------------------------------------------------------------------------------------------------|---|
| Navigation             | ■ Expert → Output → PFS output 1 to n → Assign status (0485–1 to n)                                                                                                    |   |
| Prerequisite           | <ul> <li>The Switch option is selected in the Operating mode parameter (→  □ 119).</li> <li>The Status option is selected in the Switch out funct parameter (→ □ 131).</li> </ul> |   |
| Description            | Use this function to select a device status for the switch output.                                                                                                    |   |
| Selection              | <ul><li>Empty pipe det.</li><li>Low flow cut off</li></ul>                                                                                                    |   |
| Factory setting        | Empty pipe det.                                                                                                    |   |
| Additional information | <i>Options</i><br>If empty pipe detection or low flow cut off are enabled, the output is conductive.<br>Otherwise, the switch output is non-conductive.                           |   |

| Switch-on delay | Switch-on delay                                                                                                    |  |
|-----------------|----------------------------------------------------------------------------------------------------|--|
| Navigation      | ■ Expert → Output → PFS output 1 to $n \rightarrow$ Switch-on delay (0467–1 to n)                                                                                             |  |
| Prerequisite    | <ul> <li>The Switch option is selected in the Operating mode parameter (→  119).</li> <li>The Limit option is selected in the Switch out funct parameter (→  131).</li> </ul> |  |
| Description     | Use this function to enter a delay time for switching on the switch output.                                                                                                   |  |
| User entry      | 0.0 to 100.0 s                                                                                                    |  |
| Factory setting | 0.0 s                                                                                                    |  |

| Switch-off delay |                                                                                                    | Â |
|------------------|----------------------------------------------------------------------------------------------------|---|
| Navigation       | □ Expert → Output → PFS output 1 to $n \rightarrow$ Switch-off delay (0465–1 to n)                                                                                            |   |
| Prerequisite     | <ul> <li>The Switch option is selected in the Operating mode parameter (→  119).</li> <li>The Limit option is selected in the Switch out funct parameter (→  131).</li> </ul> |   |
| Description      | Use this function to enter a delay time for switching off the switch output.                                                                                                  |   |
| User entry       | 0.0 to 100.0 s                                                                                                    |   |
| Factory setting  | 0.0 s                                                                                                    |   |

| Failure mode           |                                                                                                    | Â                       |
|------------------------|----------------------------------------------------------------------------------------------------|-------------------------|
| Navigation             | Image: Barbon Berlin Amplitude Amplitude |                         |
| Description            | Use this function to select a failsafe mode for the switch output in the event of a device alarm.                                                                                                    | e                       |
| Selection              | <ul><li>Actual status</li><li>Open</li><li>Closed</li></ul>                                                                                                    |                         |
| Factory setting        | Open                                                                                                    |                         |
| Additional information | Options                                                                                                    |                         |
|                        | <ul> <li>Actual status In the event of a device alarm, faults are ignored and the current behavior of the inp value is output by the switch output. The Actual status option behaves in the same vas the current input value. </li> <li>Open In the event of a device alarm, the switch output's transistor is set to non-conductive. </li> <li>Closed In the event of a device alarm, the switch output's transistor is set to conductive.</li></ul>                                                                                                    | ut<br>way<br><b>e</b> . |

| Switch status 1 to n |                                                                                                    |
|----------------------|----------------------------------------------------------------------------------------------------|
| Navigation           | ■ Expert → Output → PFS output 1 to $n \rightarrow$ Switch status 1 to $n$ (0461–1 to $n$ )                |
| Prerequisite         | The <b>Switch</b> option is selected in the <b>Operating mode</b> parameter ( $\Rightarrow \square 119$ ). |
| Description          | Displays the current switch status of the status output.                                                   |
| User interface       | <ul><li>Open</li><li>Closed</li></ul>                                                                      |

# User interface

- Open
  - The switch output is not conductive.
- Closed
  - The switch output is conductive.

| Invert outp.sig.       |                                                                                    | Â |
|------------------------|------------------------------------------------------------------------------------|---|
| Navigation             | □ Expert → Output → PFS output 1 to $n \rightarrow$ Invert outp.sig. (0470–1 to n) |   |
| Description            | Use this function to select whether to invert the output signal.                   |   |
| Selection              | <ul><li>No</li><li>Yes</li></ul>                                                   |   |
| Factory setting        | No                                                                                 |   |
| Additional information | <i>Selection</i><br><b>No</b> option (passive - negative)                          |   |
|                        |                                                                                    |   |

0

Yes option (passive - positive)

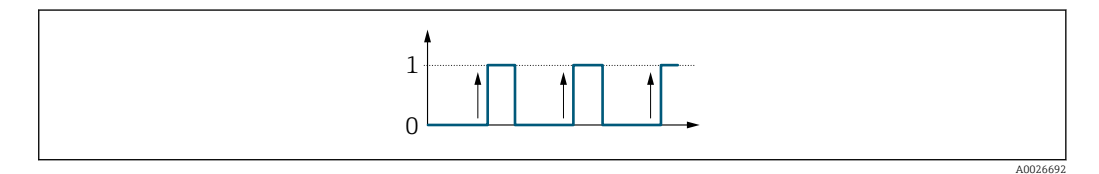

#### "Relay output 1 to n" submenu 3.5.3

 $\blacksquare \blacksquare \quad \text{Expert} \rightarrow \text{Output} \rightarrow \text{Relay output 1 to n}$ Navigation

| ► Relay output 1 to n |                  |
|-----------------------|------------------|
| Terminal no.          | → 🗎 138          |
| Relay outp.func.      | → 🗎 138          |
| Assign dir.check      | → <a>Phi 139</a> |

| Assign limit     | → 🗎 139   |
|------------------|-----------|
| Assign diag. beh | ] → 🗎 140 |
| Assign status    | ) → 🖺 140 |
| Switch-off value | ) → 🗎 141 |
| Switch-off delay | ) → 🗎 141 |
| Switch-on value  | ) → 🗎 141 |
| Switch-on delay  | ) → 🗎 142 |
| Failure mode     | ) → 🗎 142 |
| Switch status    | → 🗎 143   |
| Powerless relay  | → 🗎 143   |
|                  |           |

# Terminal no.

| Navigation             | ■ Expert → Output → Relay output 1 to n → Terminal no. (0812–1 to n)                              |
|------------------------|---------------------------------------------------------------------------------------------------|
| Description            | Displays the terminal numbers used by the relay output module.                                    |
| User interface         | <ul> <li>Not used</li> <li>24-25 (I/O 2)</li> <li>22-23 (I/O 3)</li> <li>20-21 (I/O 4)</li> </ul> |
| Additional information | "Not used" option                                                                                 |
|                        | The relay output module does not use any terminal numbers.                                        |

| Relay outp.func. |                                                                                                    |  |
|------------------|----------------------------------------------------------------------------------------------------|--|
| Navigation       | ■ Expert → Output → Relay output 1 to n → Relay outp.func. (0804–1 to n)                                                          |  |
| Description      | Use this function to select an output function for the relay output.                                                              |  |
| Selection        | <ul> <li>Closed</li> <li>Open</li> <li>Diag. behavior</li> <li>Limit</li> <li>Fl. direct.check</li> <li>Digital Output</li> </ul> |  |

| Factory setting        | Closed                                                                                                    |
|------------------------|----------------------------------------------------------------------------------------------------|
| Additional information | <ul> <li>Selection</li> <li>Closed<br/>The relay output is permanently switched on (closed, conductive).</li> <li>Open<br/>The relay output is permanently switched off (open, non-conductive).</li> </ul>                                                                                                    |
|                        | <ul> <li>Diag. behavior</li> <li>Indicates if the diagnostic event is present or not. Is used to output diagnostic information and to react to it appropriately at the system level.</li> <li>Limit</li> <li>Indicates if a specified limit value has been reached for the process variable. Is used to output diagnostic information relating to the process and to react to it appropriately at the system level.</li> <li>El direct check</li> </ul> |
|                        | <ul> <li>F1. direct.check</li> <li>Indicates the flow direction (forward or reverse flow).</li> <li>Digital Output</li> <li>Indicates the device status depending on whether empty pipe detection or low flow cut off is selected.</li> </ul>                                                                                                    |

| Assign dir.check |                                                                                                    | A |
|------------------|----------------------------------------------------------------------------------------------------|---|
| Navigation       | Image: Barbon Structure Image: Barbon Structure <th></th> |   |
| Prerequisite     | In the <b>Relay outp.func.</b> parameter ( $\Rightarrow 	extsf{B}$ 138), the <b>Fl. direct.check</b> option is selected.                                                                                                    |   |
| Description      | Use this function to select a process variable for monitoring the flow direction.                                                                                                    |   |
| Selection        | <ul> <li>Off</li> <li>Volume flow</li> <li>Mass flow</li> <li>Correct.vol.flow</li> </ul>                                                                                                    |   |
| Factory setting  | Volume flow                                                                                                    |   |
| Assign limit     |                                                                                                    |   |
|                  |                                                                                                    |   |

| Navigation   | ■ Expert → Output → Relay output 1 to n → Assign limit (0807–1 to n)                                        |
|--------------|----------------------------------------------------------------------------------------------------|
| Prerequisite | In the <b>Relay outp.func.</b> parameter ( $\rightarrow \square$ 138), the <b>Limit</b> option is selected. |
| Description  | Use this function to select a process variable for the limit value function.                                |
| Selection    | <ul> <li>Off</li> <li>Volume flow</li> <li>Mass flow</li> <li>Correct.vol.flow</li> </ul>                   |

Flow velocity

|                        | <ul> <li>Conductivity*</li> <li>CorrConductivity*</li> <li>Totalizer 1</li> <li>Totalizer 2</li> <li>Totalizer 3</li> <li>Temperature*</li> <li>Electronic temp.</li> </ul>                                                                                                    |
|------------------------|----------------------------------------------------------------------------------------------------|
| Factory setting        | Volume flow                                                                                                    |
| Assign diag. beh       | Â                                                                                                    |
| Navigation             | Image: Barbon Barbon Barb |
| Prerequisite           | In the <b>Relay outp.func.</b> parameter ( $\rightarrow \cong 138$ ), the <b>Diag. behavior</b> option is selected.                                                                                                    |
| Description            | Use this function to select the category of the diagnostic events that are displayed for the relay output.                                                                                                    |
| Selection              | <ul><li>Alarm</li><li>Alarm or warning</li><li>Warning</li></ul>                                                                                                    |
| Factory setting        | Alarm                                                                                                    |
| Additional information | <i>Description</i> If no diagnostic event is pending, the relay output is closed and conductive.                                                                                                    |
|                        | Selection                                                                                                    |
|                        | <ul> <li>Alarm<br/>The relay output signals only diagnostic events in the alarm category.</li> <li>Alarm or warning<br/>The relay output signals diagnostic events in the alarm and warning category.</li> <li>Warning<br/>The relay output signals only diagnostic events in the warning category.</li> </ul>                                                                                                    |

| Assign status |                                                                                                    | Â |
|---------------|----------------------------------------------------------------------------------------------------|---|
| Navigation    | Image: Barbon Barbon Barb |   |
| Prerequisite  | In the <b>Relay outp.func.</b> parameter ( $\rightarrow \cong 138$ ), the <b>Digital Output</b> option is selected.                                                                                                    |   |
| Description   | Use this function to select the device status for the relay output.                                                                                                    |   |
| Selection     | <ul><li>Partial pipe det</li><li>Low flow cut off</li></ul>                                                                                                    |   |

<sup>\*</sup> Visibility depends on order options or device settings

#### Factory setting

Partial pipe det

| Switch-off value       |                                                                                                    | Ê     |
|------------------------|----------------------------------------------------------------------------------------------------|-------|
| Navigation             | ■ Expert → Output → Relay output 1 to n → Switch-off value (0809–1 to n)                                                                                                    |       |
| Prerequisite           | In the <b>Relay outp.func.</b> parameter ( $\rightarrow \cong 138$ ), the <b>Limit</b> option is selected.                                                                                                    |       |
| Description            | Use this function to enter the measured value for the switch-off point.                                                                                                    |       |
| User entry             | Signed floating-point number                                                                                                    |       |
| Factory setting        | Country-specific:<br>• 0 l/h<br>• 0 gal(us)/min                                                                                                    |       |
| Additional information | Description<br>Use this function to enter the limit value for the switch-off value (process variable <<br>switch-off value = open, non-conductive).<br>When using a hysteresis: Switch-on value > Switch-off value. |       |
|                        | Dependency<br>The unit is dependent on the process variable selected in the Assign limit param<br>( $\rightarrow \cong 139$ ).                                                                                      | neter |

# Switch-off delayNavigation $\blacksquare$ Expert $\Rightarrow$ Output $\Rightarrow$ Relay output 1 to n $\Rightarrow$ Switch-off delay (0813-1 to n)

| Prerequisite    | In the <b>Relay outp.func.</b> parameter ( $\rightarrow \square$ 138), the <b>Limit</b> option is selected. |  |  |
|-----------------|----------------------------------------------------------------------------------------------------|--|--|
| Description     | Use this function to enter a delay time for switching off the switch output.                                |  |  |
| User entry      | 0.0 to 100.0 s                                                                                              |  |  |
| Factory setting | 0.0 s                                                                                                    |  |  |

| Switch-on value |                                                                                                    | æ |
|-----------------|----------------------------------------------------------------------------------------------------|---|
| Navigation      | Image: Barbon Sector And Antipactic Action → Switch-on Value (0810–1 to n) Image: Barbon Sector Action Action |   |
| Prerequisite    | In the <b>Relay outp.func.</b> parameter ( $\rightarrow \cong 138$ ), the <b>Limit</b> option is selected.                                                                                                    |   |
| Description     | Use this function to enter the measured value for the switch-on point.                                                                                                    |   |

| User entry             | Signed floating-point number                                                                                                    |
|------------------------|----------------------------------------------------------------------------------------------------|
| Factory setting        | Country-specific:<br>• 0 l/h<br>• 0 gal(us)/min                                                                                                    |
| Additional information | <i>Description</i><br>Use this function to enter the limit value for the switch-on value (process variable > switch-on value = closed, conductive). |
|                        | When using a hysteresis: Switch-on value > Switch-off value.                                                                                        |
|                        | Dependency                                                                                                    |
|                        | The unit is dependent on the process variable selected in the <b>Assign limit</b> parameter $(\rightarrow \cong 139)$ .                             |

| Switch-on delay |                                                                                                    |  |
|-----------------|----------------------------------------------------------------------------------------------------|--|
| Navigation      | ■ Expert → Output → Relay output 1 to n → Switch-on delay (0814–1 to n)                                   |  |
| Prerequisite    | In the <b>Relay outp.func.</b> parameter ( $\rightarrow \cong$ 138), the <b>Limit</b> option is selected. |  |
| Description     | Use this function to enter a delay time for switching on the switch output.                               |  |
| User entry      | 0.0 to 100.0 s                                                                                            |  |
| Factory setting | 0.0 s                                                                                                    |  |
|                 |                                                                                                    |  |

| Navigation      | ■ Expert → Output → Relay output 1 to $n \rightarrow$ Failure mode (0811–1 to n)                 |
|-----------------|--------------------------------------------------------------------------------------------------|
| Description     | Use this function to select the failure mode of the relay output in the event of a device alarm. |
| Selection       | <ul><li>Actual status</li><li>Open</li><li>Closed</li></ul>                                      |
| Factory setting | Open                                                                                             |

A

Failure mode

| Additional information | Selection                                                                                                    |
|------------------------|----------------------------------------------------------------------------------------------------|
|                        | <ul> <li>Actual status         In the event of a device alarm, faults are ignored and the current behavior of the input value is output by the relay output. The Actual status option behaves in the same way as the current input value.     </li> </ul> |
|                        | <ul> <li>Open<br/>In the event of a device alarm, the relay output's transistor is set to non-conductive.</li> <li>Closed</li> </ul>                                                                                                    |

In the event of a device alarm, the relay output's transistor is set to **conductive**.

| Switch status          |                                                                                                    |
|------------------------|----------------------------------------------------------------------------------------------------|
| Navigation             | ■ Expert → Output → Relay output 1 to $n \rightarrow$ Switch status (0801–1 to n)                                                            |
| Description            | Displays the current status of the relay output.                                                                                             |
| User interface         | <ul><li>Open</li><li>Closed</li></ul>                                                                                                    |
| Additional information | <ul> <li>User interface</li> <li>Open<br/>The relay output is not conductive.</li> <li>Closed<br/>The relay output is conductive.</li> </ul> |

| Powerless relay        |                                                                                                    |  |
|------------------------|----------------------------------------------------------------------------------------------------|--|
| Navigation             | Image: Barbon Struct → Cutput → Relay output 1 to n → Powerless relay (0816–1 to n)                                                     |  |
| Description            | Use this function to select the quiescent state for the relay output.                                                                   |  |
| Selection              | <ul><li>Open</li><li>Closed</li></ul>                                                                                                   |  |
| Factory setting        | Open                                                                                                    |  |
| Additional information | <ul> <li>Selection</li> <li>Open<br/>The relay output is not conductive.</li> <li>Closed<br/>The relay output is conductive.</li> </ul> |  |

# 3.6 "Communication" submenu

| Navigation      |                 |         |
|-----------------|-----------------|---------|
| ► Communication |                 |         |
|                 | ► Configuration | → 🗎 144 |
|                 | ► WLAN settings | → 🖺 155 |

# 3.6.1 "Configuration" submenu

| Navigation |  |
|------------|--|
|------------|--|

 $\blacksquare$  Expert → Communication → Configuration

| ► Configuration |                         |         |
|-----------------|-------------------------|---------|
|                 | ► Input assembly        | → 🗎 148 |
|                 | Webserv.language (7221) | → 🗎 144 |
|                 | MAC Address (7214)      | → 🗎 145 |
|                 | Default netw.set (7401) | → 🖺 145 |
|                 | DHCP client (7212)      | → 🗎 146 |
|                 | IP address (7209)       | → 🗎 146 |
|                 | Subnet mask (7211)      | → 🗎 146 |
|                 | Default gateway (7210)  | → 🗎 147 |
|                 | Webserver funct. (7222) | → 🗎 147 |
|                 | Login page (7273)       | → 🗎 147 |
|                 | Capability flags (7439) | → 🖺 148 |
|                 | User description (7432) | → 🗎 148 |

# Webserv.language

**Navigation**  $\blacksquare \Box$  Expert  $\rightarrow$  Communication  $\rightarrow$  Configuration  $\rightarrow$  Webserv.language (7221)

Description

Use this function to select the Web server language setting.
| Selection | <ul> <li>English</li> <li>Deutsch *</li> <li>Français *</li> <li>Español *</li> <li>Italiano *</li> <li>Nederlands *</li> <li>Portuguesa *</li> <li>Polski *</li> <li>pycский язык(Ru) *</li> <li>Svenska *</li> <li>Türkçe *</li> <li>中文 (Chinese) *</li> <li>日本語 (Japanese) *</li> <li>한국어 (Korean) *</li> <li>Bahasa Indonesia *</li> </ul> |
|-----------|----------------------------------------------------------------------------------------------------|
|           | • 한국어 (Korean) <sup>*</sup><br>• Bahasa Indonesia <sup>*</sup><br>• tiếng Việt (Vit) <sup>*</sup><br>• čeština (Czech) <sup>*</sup>                                                                                                    |

Factory setting

English

### **MAC Address**

| Navigation             | Image: Expert → Communication → Configuration → MAC Address (7214) |  |
|------------------------|--------------------------------------------------------------------|--|
| Description            | Displays the MAC $^{5)}$ address of the measuring device.          |  |
| User interface         | Unique 12-digit character string comprising letters and numbers    |  |
| Factory setting        | Each measuring device is given an individual address.              |  |
| Additional information | <i>Example</i><br>For the display format<br>00:07:05:10:01:5F      |  |

| Default netw.set |                                                                    |  |
|------------------|--------------------------------------------------------------------|--|
| Navigation       | ■ Expert → Communication → Configuration → Default netw.set (7401) |  |
| Description      | Displays the use of default network settings.                      |  |
| User interface   | <ul><li>Off</li><li>On</li></ul>                                   |  |
| Factory setting  | Off                                                                |  |

Visibility depends on order options or device settings Media Access Control \*

<sup>5)</sup> 

User interface

The  $\mathbf{On}$  option is displayed as soon as the last octet of the IP address is set via DIP switches.

| DHCP client            |                                                                                                    | 3 |
|------------------------|----------------------------------------------------------------------------------------------------|---|
| Navigation             | Image: Barbon And Configuration → DHCP client (7212)                                                                                                    |   |
| Description            | Use this function to activate and deactivate the DHCP client functionality.                                                                                                    |   |
| Selection              | <ul><li>Off</li><li>On</li></ul>                                                                                                    |   |
| Factory setting        | Off                                                                                                    |   |
| Additional information | <i>Result</i><br>If the DHCP client functionality of the Web server is activated, the IP address ( $\rightarrow \square$ 146)<br>Subnet mask ( $\rightarrow \square$ 146) and Default gateway ( $\rightarrow \square$ 147) are set automatically. | , |

| IP address      |                                                                      |  |
|-----------------|----------------------------------------------------------------------|--|
| Navigation      | ■ Expert → Communication → Configuration → IP address (7209)         |  |
| Description     | Displays the IP address of the Web server of the measuring device.   |  |
| User entry      | 4 octet: 0 to 255 (in the particular octet)                          |  |
| Factory setting | 192.168.1.212                                                        |  |
|                 |                                                                      |  |
| Subnet mask     |                                                                      |  |
| Navigation      | Image: Barbon And Communication → Configuration → Subnet mask (7211) |  |
| Description     | Use this function to enter the subnet mask.                          |  |
| User entry      | <b>r entry</b> 4 octet: 0 to 255 (in the particular octet)           |  |
| Factory setting | 255.255.255.0                                                        |  |

| Default gateway |                                                                                                    | æ |
|-----------------|----------------------------------------------------------------------------------------------------|---|
| Navigation      | Image: Barbon Amplitude State State S |   |
| Description     | Use this function to enter the default gateway.                                                                                                    |   |
| User entry      | <b>y</b> 4 octet: 0 to 255 (in the particular octet)                                                                                                    |   |
| Factory setting | 0.0.0.0                                                                                                    |   |

| Webserver funct.       |                                                                                                    |                                                              |
|------------------------|----------------------------------------------------------------------------------------------------|--------------------------------------------------------------|
| Navigation             | 🗟 🖴 Expe                                                                                                    | rt → Communication → Configuration → Webserver funct. (7222) |
| Description            | Use this fur                                                                                                    | action to switch the Web server on and off.                  |
| Selection              | <ul> <li>Off</li> <li>HTML Off</li> <li>On</li> </ul>                                                               |                                                              |
| Factory setting        | On                                                                                                    |                                                              |
| Additional information | Description Once disabled, the Webserver funct. can only be re-enabled via or the operating tool FieldCare. Options |                                                              |
|                        | Option I                                                                                                    | Description                                                  |

| Option | Description                                                                                                    |
|--------|----------------------------------------------------------------------------------------------------|
| Off    | <ul><li>The web server is completely disabled.</li><li>Port 80 is locked.</li></ul>                                                                                                    |
| On     | <ul> <li>The complete functionality of the web server is available.</li> <li>JavaScript is used.</li> <li>The password is transferred in an encrypted state.</li> <li>Any change to the password is also transferred in an encrypted state.</li> </ul> |

| Login page      |                                                                                                    |  |
|-----------------|----------------------------------------------------------------------------------------------------|--|
| Navigation      | Image: Barbon Amplitude State Amplitude State Amplitude S |  |
| Description     | Use this function to select the format of the login page.                                                                                                    |  |
| Selection       | <ul><li>Without header</li><li>With header</li></ul>                                                                                                    |  |
| Factory setting | With header                                                                                                    |  |

| Capability flags                                                                                                    |                                                                                                  |  |
|----------------------------------------------------------------------------------------------------|--------------------------------------------------------------------------------------------------|--|
| <b>Navigation</b> $\blacksquare$ Expert $\rightarrow$ Communication $\rightarrow$ Configuration $\rightarrow$ Capability flags (7439) |                                                                                                  |  |
| Description                                                                                                    | Displays the DLR (Device Level Ring) properties of the device.                                   |  |
| User interface   Announce-b. node Beacon-b. node Supervisor cap. Redund. gateway Flush tab. frame                                     |                                                                                                  |  |
| Factory setting                                                                                                    | setting Beacon-b. node                                                                           |  |
| User description                                                                                                    |                                                                                                  |  |
| Navigation                                                                                                    | ■ Expert → Communication → Configuration → User description (7432)                               |  |
| Description                                                                                                    | Use this function to enter the user-defined device name and location (separated by a semicolon). |  |
| Factory setting description;location                                                                                                  |                                                                                                  |  |

### "Input assembly" submenu

Navigation

 $\blacksquare \blacksquare \quad \text{Expert} \rightarrow \text{Communication} \rightarrow \text{Configuration} \rightarrow \text{Input assembly}$ 

| ► Input assembly  |         |
|-------------------|---------|
| Position 1 (7402) | → 🗎 149 |
| Position 2 (7413) | → 🗎 150 |
| Position 3 (7415) | → 🗎 150 |
| Position 4 (7416) | → 🗎 150 |
| Position 5 (7417) | → 🗎 150 |
| Position 6 (7418) | → 🗎 151 |
| Position 7 (7419) | → 🗎 151 |
| Position 8 (7420) | → 🗎 151 |

| Position 9 (7421)  | ) → 🗎 151 |
|--------------------|-----------|
| Position 10 (7403) | ) → 🗎 152 |
| Position 11 (7404) | ) → 🗎 152 |
| Position 12 (7405) | ) → 🗎 152 |
| Position 13 (7406) | → 🗎 153   |
| Position 14 (7407) | → 🗎 153   |
| Position 15 (7408) | ) → 🗎 153 |
| Position 16 (7409) | → 🗎 153   |
| Position 17 (7410) | → 🗎 154   |
| Position 18 (7411) | → 🗎 154   |
| Position 19 (7412) | → 🗎 154   |
| Position 20 (7414) | → 🗎 154   |
|                    | -         |

| Position 1      | Â                                                                                                    |
|-----------------|----------------------------------------------------------------------------------------------------|
| Navigation      | ■ Expert → Communication → Configuration → Input assembly → Position 1 (7402)                                                                                                    |
| Description     | Use this function to select a process variable for input value 1.                                                                                                    |
| Selection       | <ul> <li>Off</li> <li>Volume flow</li> <li>Mass flow</li> <li>Correct.vol.flow</li> <li>Flow velocity</li> <li>Conductivity</li> <li>CorrConductivity</li> <li>Temperature</li> <li>Electronic temp.</li> <li>Totalizer 1</li> <li>Totalizer 2</li> <li>Totalizer 3</li> </ul> |
| Factory setting | Volume flow                                                                                                    |

| Position 2      | 8                                                                                      |
|-----------------|----------------------------------------------------------------------------------------|
| Navigation      | ■ Expert → Communication → Configuration → Input assembly → Position 2 (7413)          |
| Description     | Use this function to select a process variable for input value 2.                      |
| Selection       | Picklist, see <b>Input assembly position 1</b> parameter ( $\rightarrow \square 149$ ) |
| Factory setting | Conductivity                                                                           |
| Position 3      | 8                                                                                      |
| Navigation      | ■ Expert → Communication → Configuration → Input assembly → Position 3 (7415)          |
| Description     | Use this function to select a process variable for input value 3.                      |
| Selection       | Picklist, see <b>Input assembly position 1</b> parameter ( $\rightarrow \square$ 149)  |
| Factory setting | Temperature                                                                            |
| Position 4      | 8                                                                                      |
| Navigation      | ■ Expert → Communication → Configuration → Input assembly → Position 4 (7416)          |
| Description     | Use this function to select a process variable for input value 4.                      |
| Selection       | Picklist, see <b>Input assembly position 1</b> parameter ( $\rightarrow \implies$ 149) |
| Factory setting | Correct.vol.flow                                                                       |
| Position 5      | 8                                                                                      |
|                 |                                                                                        |
| Navigation      | ■ Expert → Communication → Configuration → Input assembly → Position 5 (7417)          |
| Description     | Use this function to select a process variable for input value 5.                      |
| Selection       | Picklist, see <b>Input assembly position 1</b> parameter ( $\rightarrow \implies$ 149) |
| Factory setting | Mass flow                                                                              |

| Position 6      | 8                                                                                      |
|-----------------|----------------------------------------------------------------------------------------|
| Navigation      | ■ Expert → Communication → Configuration → Input assembly → Position 6 (7418)          |
| Description     | Use this function to select a process variable for input value 6.                      |
| Selection       | Picklist, see <b>Input assembly position 1</b> parameter ( $\rightarrow \square$ 149)  |
| Factory setting | Totalizer 1                                                                            |
| Position 7      | 8                                                                                      |
| Navigation      | ■ Expert → Communication → Configuration → Input assembly → Position 7 (7419)          |
| Description     | Use this function to select a process variable for input value 7.                      |
| Selection       | Picklist, see <b>Input assembly position 1</b> parameter ( $\rightarrow \square$ 149)  |
| Factory setting | Totalizer 2                                                                            |
| Position 9      | <u>A</u>                                                                               |
|                 |                                                                                        |
| Navigation      | ■ Expert → Communication → Configuration → Input assembly → Position 8 (7420)          |
| Description     | Use this function to select a process variable for input value 8.                      |
| Selection       | Picklist, see Input assembly position 1 parameter ( $\rightarrow \cong$ 149)           |
| Factory setting | Totalizer 3                                                                            |
|                 |                                                                                        |
| Position 9      | 8                                                                                      |
| Navigation      | ■ Expert → Communication → Configuration → Input assembly → Position 9 (7421)          |
| Description     | Use this function to select a process variable for input value 9.                      |
| Selection       | Picklist, see <b>Input assembly position 1</b> parameter ( $\rightarrow \implies$ 149) |
| Factory setting | Flow velocity                                                                          |

| Position 10     | Â                                                                                                    |
|-----------------|----------------------------------------------------------------------------------------------------|
| Navigation      | Image: Boost and Constraint → Configuration → Input assembly → Position 10 (7403)                                                                                                    |
| Description     | Use this function to select a process variable for input value 10.                                                                                                    |
| Selection       | Picklist, see <b>Input assembly position 1</b> parameter ( $\rightarrow \implies 149$ )                                                                                                    |
| Factory setting | Off                                                                                                    |
| Position 11     | ß                                                                                                    |
| Navigation      | ■ Expert → Communication → Configuration → Input assembly → Position 11 (7404)                                                                                                    |
| Description     | Use this function to select a process variable for input value 11.                                                                                                    |
| Selection       | <ul> <li>Off</li> <li>Actual diagnos.</li> <li>Prev.diagnostics</li> <li>Mass flow unit</li> <li>Volume flow unit</li> <li>Cor.volflow unit</li> <li>Temperature unit</li> <li>Conductiv. unit</li> <li>Unit totalizer 1</li> <li>Unit totalizer 2</li> <li>Unit totalizer 3</li> <li>Verific. results</li> <li>Verific. status</li> </ul> |
| Factory setting | Volume flow unit                                                                                                    |
| Position 12     | Â                                                                                                    |
|                 |                                                                                                    |

| Navigation      | ■ Expert → Communication → Configuration → Input assembly → Position 12 (7405)         |
|-----------------|----------------------------------------------------------------------------------------|
| Description     | Use this function to select a process variable for input value 12.                     |
| Selection       | Picklist, see <b>Input assembly position 11</b> parameter ( $\rightarrow \square$ 152) |
| Factory setting | Conductiv. unit                                                                        |

| Position 13     | ۵                                                                                                    |
|-----------------|----------------------------------------------------------------------------------------------------|
| Navigation      | Image: Bar and Bar and Ba |
| Description     | Use this function to select a process variable for input value 13.                                                                                                    |
| Selection       | Picklist, see <b>Input assembly position 11</b> parameter ( $\rightarrow \square$ 152)                                                                                                    |
| Factory setting | Temperature unit                                                                                                    |
|                 |                                                                                                    |
| Position 14     | ß                                                                                                    |
| Navigation      | ■ Expert → Communication → Configuration → Input assembly → Position 14 (7407)                                                                                                    |
| Description     | Use this function to select a process variable for input value 14.                                                                                                    |
| Selection       | Picklist, see <b>Input assembly position 11</b> parameter ( $\rightarrow \cong 152$ )                                                                                                    |
| Factory setting | Cor.volflow unit                                                                                                    |
|                 |                                                                                                    |
| Position 15     | ß                                                                                                    |
| Navigation      | ■ Expert → Communication → Configuration → Input assembly → Position 15 (7408)                                                                                                    |
| Description     | Use this function to select a process variable for input value 15.                                                                                                    |
| Selection       | Picklist, see <b>Input assembly position 11</b> parameter ( $\rightarrow \implies 152$ )                                                                                                    |
| Factory setting | Mass flow unit                                                                                                    |
|                 |                                                                                                    |
| Position 16     | 8                                                                                                    |
| Navigation      | ■ Expert → Communication → Configuration → Input assembly → Position 16 (7409)                                                                                                    |
| Description     | Use this function to select a process variable for input value 16.                                                                                                    |
| Selection       | Picklist, see <b>Input assembly position 11</b> parameter ( $\rightarrow \implies 152$ )                                                                                                    |
| Factory setting | Unit totalizer 1                                                                                                    |
|                 |                                                                                                    |

| Position 17     |                                                                                          |
|-----------------|------------------------------------------------------------------------------------------|
| Navigation      | ■ Expert → Communication → Configuration → Input assembly → Position 17 (7410)           |
| Description     | Use this function to select a process variable for input value 17.                       |
| Selection       | Picklist, see <b>Input assembly position 11</b> parameter ( $\rightarrow \implies 152$ ) |
| Factory setting | Unit totalizer 2                                                                         |
| Position 18     | ۵                                                                                        |
| Navigation      | ■ Expert → Communication → Configuration → Input assembly → Position 18 (7411)           |
| Description     | Use this function to select a process variable for input value 18.                       |
| Selection       | Picklist, see <b>Input assembly position 11</b> parameter ( $\rightarrow \implies 152$ ) |
| Factory setting | Unit totalizer 3                                                                         |
| Position 19     | 8                                                                                        |
| Navigation      | ■ Expert → Communication → Configuration → Input assembly → Position 19 (7412)           |
| Description     | Use this function to select a process variable for input value 19.                       |
| Selection       | Picklist, see <b>Input assembly position 11</b> parameter ( $\rightarrow \equiv 152$ )   |
| Factory setting | Off                                                                                      |
|                 |                                                                                          |
| Position 20     |                                                                                          |
| Navigation      | ■ Expert → Communication → Configuration → Input assembly → Position 20 (7414)           |
| Description     | Use this function to select a process variable for input value 20.                       |
| Selection       | Picklist, see <b>Input assembly position 11</b> parameter ( $\rightarrow \implies 152$ ) |
| Factory setting | Off                                                                                      |

### 3.6.2 "WLAN settings" submenu

Navigation

□ Expert → Communication → WLAN settings

| ► WLAN settings         |         |
|-------------------------|---------|
| WLAN (2702)             | → 🗎 156 |
| WLAN mode (2717)        | → 🗎 156 |
| SSID name (2714)        | → 🗎 156 |
| Network security (2705) | → 🗎 156 |
| Sec. identific. (2718)  | → 🗎 157 |
| User name (2715)        | → 🗎 157 |
| WLAN password (2716)    | → 🗎 157 |
| WLAN IP address (2711)  | → 🗎 158 |
| WLAN MAC address (2703) | → 🗎 158 |
| WLAN subnet mask (2709) | → 🗎 158 |
| WLAN MAC address (2703) | → 🗎 158 |
| WLAN passphrase (2706)  | → 🗎 158 |
| Assign SSID name (2708) | → 🗎 159 |
| SSID name (2707)        | → 🗎 159 |
| WLAN channel (2704)     | → 🗎 159 |
| Select antenna (2713)   | → 🗎 160 |
| Connection state (2722) | → 🗎 160 |
| Rec.sig.strength (2721) | → 🗎 160 |
| WLAN IP address (2711)  | → 🗎 158 |
| Gateway IP addr. (2719) | → 🗎 160 |
| IP address DNS (2720)   | → 🗎 161 |

| WLAN             |                                                                                                    |  |
|------------------|----------------------------------------------------------------------------------------------------|--|
|                  |                                                                                                    |  |
| Navigation       |                                                                                                    |  |
| Description      | Use this function to enable and disable the WLAN connection.                                                                                                    |  |
| Selection        | <ul><li>Disable</li><li>Enable</li></ul>                                                                                                    |  |
| Factory setting  | Enable                                                                                                    |  |
| WLAN mode        |                                                                                                    |  |
| Navigation       | ■ Expert → Communication → WLAN settings → WLAN mode (2717)                                                                                                    |  |
| Description      | Use this function to select the WLAN mode.                                                                                                    |  |
| Selection        | <ul><li>Access point</li><li>WLAN Client</li></ul>                                                                                                    |  |
| Factory setting  | Access point                                                                                                    |  |
| SSID name        |                                                                                                    |  |
| Navigation       | Image: Barbon Amplitude Solution → WLAN settings → SSID name (2714)                                                                                                    |  |
| Prerequisite     | The client is activated.                                                                                                    |  |
| Description      | Use this function to enter the user-defined SSID name (max. 32 characters).                                                                                                    |  |
| User entry       | _                                                                                                    |  |
| Factory setting  | _                                                                                                    |  |
| Network security |                                                                                                    |  |
| Navigation       | Image: Barbon Amplitude State Amplitude State Amplitude S |  |
| Description      | Use this function to select the type of security for the WLAN interface.                                                                                                    |  |
| Selection        | <ul> <li>Unsecured</li> <li>WPA2-PSK</li> <li>EAP-PEAP MSCHAP2</li> <li>EAP-PEAP NoAuth.</li> </ul>                                                                                                    |  |

EAP-TLS

| Factory setting        | WPA2-PSK                                                                                                    |
|------------------------|----------------------------------------------------------------------------------------------------|
| Additional information | <ul> <li>Selection</li> <li>Unsecured<br/>Access the WLAN connection without identification.</li> <li>WPA2-PSK<br/>Access the WLAN connection with a network key.</li> </ul> |
| Sec. identific.        |                                                                                                    |
| Navigation             | ■ Expert → Communication → WLAN settings → Sec. identific. (2718)                                                                                                    |
| Description            | Use this function to select the security settings (download via the menu: Data<br>Management > Security > Download WLAN).                                                    |
| User interface         | <ul><li>Root certificate</li><li>Device certific.</li></ul>                                                                                                    |

Dev. private key

| User name       |                                                                                                 | Ê |
|-----------------|-------------------------------------------------------------------------------------------------|---|
| Navigation      | ■ Expert $\rightarrow$ Communication $\rightarrow$ WLAN settings $\rightarrow$ User name (2715) |   |
| Description     | Use this function to enter the user name.                                                       |   |
| User entry      | _                                                                                               |   |
| Factory setting | _                                                                                               |   |

| WLAN password   |                                                                                                    |  |
|-----------------|----------------------------------------------------------------------------------------------------|--|
| Navigation      | Image: Barbon Amplitude State of the settings of the settings of the setting of the setting |  |
| Description     | Use this function to enter the WLAN password.                                                                                                    |  |
| User entry      | _                                                                                                    |  |
| Factory setting | _                                                                                                    |  |

A

A

## WLAN IP address Navigation Image: Expert → Communication → WLAN settings → WLAN IP address (2711) Description Use this function to enter the IP address of the measuring device's WLAN connection. User entry 4 octet: 0 to 255 (in the particular octet) Factory setting 192.168.1.212

### WLAN MAC address

| Navigation             | <ul> <li>Expert → Communication → WLAN settings → WLAN MAC address (2703)</li> <li>Expert → Communication → WLAN settings → WLAN MAC address (2703)</li> </ul> |
|------------------------|----------------------------------------------------------------------------------------------------|
| Description            | Displays the MAC <sup>6)</sup> address of the measuring device.                                                                                                |
| User interface         | Unique 12-digit character string comprising letters and numbers                                                                                                |
| Factory setting        | Each measuring device is given an individual address.                                                                                                    |
| Additional information | Example                                                                                                    |
|                        | For the display format                                                                                                    |
|                        | 00:07:05:10:01:5F                                                                                                    |

### WLAN subnet mask

| Navigation      | ■ Expert → Communication → WLAN settings → WLAN subnet mask (2709) |
|-----------------|--------------------------------------------------------------------|
| Description     | Use this function to enter the subnet mask.                        |
| User entry      | 4 octet: 0 to 255 (in the particular octet)                        |
| Factory setting | 255.255.255.0                                                      |

|                                                                                                    | Â                                                                                                    |
|----------------------------------------------------------------------------------------------------|----------------------------------------------------------------------------------------------------|
| Image: Barbon Amplitude Strain Amplitude Strain Ampl |                                                                                                    |
| The <b>WPA2-PSK</b> option is selected in the <b>Security type</b> parameter ( $\Rightarrow \square 156$ ).                                                                                                    |                                                                                                    |
| Use this function to enter the network key.                                                                                                    |                                                                                                    |
|                                                                                                    | ■ Expert → Communication → WLAN settings → WLAN passphrase (2706)<br>The <b>WPA2-PSK</b> option is selected in the <b>Security type</b> parameter (→ 🗎 156).<br>Use this function to enter the network key. |

6) Media Access Control

User entry8 to 32-digit character string comprising numbers, letters and special charactersFactory settingSerial number of the measuring device (e.g. L100A802000)

| Assign SSID name       |                                                                                                    |  |
|------------------------|----------------------------------------------------------------------------------------------------|--|
| Navigation             | ■ Expert → Communication → WLAN settings → Assign SSID name (2708)                                                                             |  |
| Description            | Use this function to select which name is used for the SSID $^{7)}$ .                                                                          |  |
| Selection              | <ul><li>Device tag</li><li>User-defined</li></ul>                                                                                              |  |
| Factory setting        | User-defined                                                                                                    |  |
| Additional information | Selection                                                                                                    |  |
|                        | <ul> <li>Device tag<br/>The device tag name is used as the SSID.</li> <li>User-defined<br/>A user-defined name is used as the SSID.</li> </ul> |  |

| SSID name       | ß                                                                                           |
|-----------------|---------------------------------------------------------------------------------------------|
| Navigation      | ■ Expert → Communication → WLAN settings → SSID name (2707)                                 |
| Prerequisite    | <ul> <li>The User-defined option is selected in the Assign SSID name parameter (→</li></ul> |
| Description     | Use this function to enter a user-defined SSID name.                                        |
| User entry      | Max. 32-digit character string comprising numbers, letters and special characters           |
| Factory setting | EH_device designation_last 7 digits of the serial number (e.g.<br>EH_Promag_500_A802000)    |

| WLAN channel    |                                                                                                    |  |
|-----------------|----------------------------------------------------------------------------------------------------|--|
| Navigation      | Image: Barbon Amplitude Amplitude Amplitu |  |
| Description     | Use this function to enter the WLAN channel.                                                                                                    |  |
| User entry      | 1 to 11                                                                                                    |  |
| Factory setting | 6                                                                                                    |  |

7) Service Set Identifier

### Description

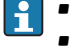

It is only necessary to enter a WLAN channel if multiple WLAN devices are in use. If just one measuring device is in use, it is recommended to keep the factory setting.

| Select antenna  |                                                                                        | A     |
|-----------------|----------------------------------------------------------------------------------------|-------|
|                 |                                                                                        |       |
| Navigation      | Image: Boost and Communication → WLAN settings → Select antenna (2713)                 |       |
| Description     | Use this function to select whether the external or internal antenna is used for recep | tion. |
| Selection       | <ul><li>External antenna</li><li>Internal antenna</li></ul>                            |       |
| Factory setting | Internal antenna                                                                       |       |

| Connection state |                                                                    |
|------------------|--------------------------------------------------------------------|
| Navigation       | ■ Expert → Communication → WLAN settings → Connection state (2722) |
| Description      | The connection status is displayed.                                |
| User interface   | <ul><li>Connected</li><li>Not connected</li></ul>                  |
| Factory setting  | Not connected                                                      |

| Navigation      | ■ Expert → Communication → WLAN settings → Rec.sig.strength (2721) |
|-----------------|--------------------------------------------------------------------|
| Description     | Displays the signal strength received.                             |
| User interface  | <ul><li>Low</li><li>Medium</li><li>High</li></ul>                  |
| Factory setting | High                                                               |

### Gateway IP addr.

| Navigation  | Image: Barbon Strain Strain Stra |
|-------------|----------------------------------------------------------------------------------------------------|
| Description | Use this function to enter the IP address of the gateway.                                                                                                    |

### **Factory setting** 192.168.1.212

| IP address DNS  |                                                                                                    |
|-----------------|----------------------------------------------------------------------------------------------------|
| Navigation      | <ul> <li>Expert → Communication → WLAN settings → IP address DNS (2720)</li> <li>Expert → Communication → WLAN settings → IP address DNS (2720)</li> </ul> |
| Description     | Use this function to enter the IP address of the domain name server.                                                                                       |
| Factory setting | 192.168.1.212                                                                                                    |

### 3.7 "Application" submenu

*Navigation*  $\square$  Expert  $\rightarrow$  Application

| ► Application         |         |
|-----------------------|---------|
| Reset all tot. (2806) | → 🗎 161 |
| ► Totalizer 1 to n    | → 🗎 162 |

| Reset all tot.         |                                                                                                    |                                                                                                    |  |  |
|------------------------|----------------------------------------------------------------------------------------------------|----------------------------------------------------------------------------------------------------|--|--|
| Navigation             | Image: Barbon Barbon Barbo | Image: Barbon → Application → Reset all tot. (2806)                                                                                                    |  |  |
| Description            | Use this function to<br>deletes all the flow                                                                                                    | Use this function to reset all totalizers to the value ${f 0}$ and restart the totaling process. This deletes all the flow values previously totalized. |  |  |
| Selection              | <ul><li>Cancel</li><li>Reset + totalize</li></ul>                                                                                                    | <ul><li>Cancel</li><li>Reset + totalize</li></ul>                                                                                                    |  |  |
| Factory setting        | Cancel                                                                                                    |                                                                                                    |  |  |
| Additional information | Selection                                                                                                    |                                                                                                    |  |  |
|                        | Options                                                                                                    | Description                                                                                                    |  |  |
|                        | Cancel                                                                                                    | No action is executed and the user exits the parameter.                                                                                                 |  |  |
|                        | Reset + totalize                                                                                                    | Resets all totalizers to 0 and restarts the totaling process. This deletes all the flow                                                                 |  |  |

values previously totalized.

### 3.7.1 "Totalizer 1 to n" submenu

*Navigation*  $\blacksquare \blacksquare$  Expert  $\rightarrow$  Application  $\rightarrow$  Totalizer 1 to n

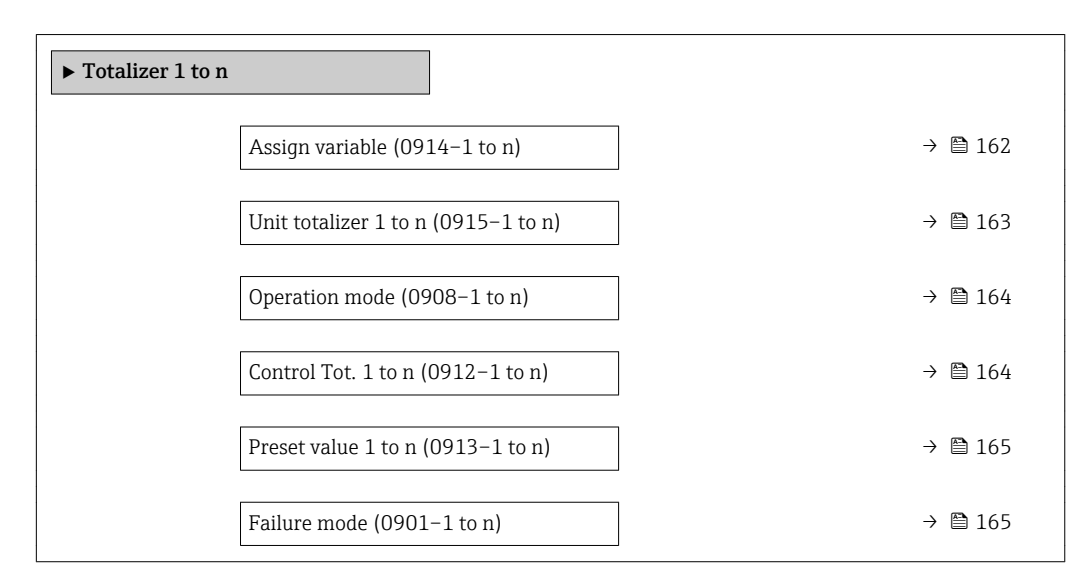

### Assign variable

| ■ Expert → Application → Totalizer 1 to $n \rightarrow Assign variable (0914-1 to n)$     |
|-------------------------------------------------------------------------------------------|
| Use this function to select a process variable for the Totalizer 1 to n.                  |
| <ul> <li>Off</li> <li>Volume flow</li> <li>Mass flow</li> <li>Correct.vol.flow</li> </ul> |
| Volume flow                                                                               |
| Description If the option selected is changed, the device resets the totalizer to 0.      |
|                                                                                           |

### Selection

If the **Off** option is selected, only **Assign variable** parameter ( $\rightarrow \square$  162) is still displayed in the **Totalizer 1 to n** submenu. All other parameters in the submenu are hidden.

A

| Unit totalizer 1 to n  |                                                                                                    |                                                                                                    | Â                                                                                    |  |
|------------------------|----------------------------------------------------------------------------------------------------|----------------------------------------------------------------------------------------------------|--------------------------------------------------------------------------------------|--|
| Navigation             | $\textcircled{B} \boxminus \text{ Expert} \rightarrow \text{Appl}$                                                                                                    | ication $\rightarrow$ Totalizer 1 to n $\rightarrow$ Uni                                                                                                 | t totalizer 1 to n (0915–1 to n)                                                     |  |
| Prerequisite           | <ul> <li>One of the following options is selected in the Assign variable parameter (→  <sup>1</sup> 162) of the Totalizer 1 to n submenu:</li> <li>Volume flow</li> <li>Mass flow</li> <li>Correct.vol.flow</li> </ul> |                                                                                                    |                                                                                      |  |
| Description            | Use this function to s                                                                                                    | Use this function to select the process variable unit for the Totalizer 1 to n ( $ ightarrow$ [ $ ightarrow$ 162).                                       |                                                                                      |  |
| Selection              | SI units<br>• g<br>• kg<br>• t                                                                                                    | US units<br>• oz<br>• lb<br>• STon                                                                                                    |                                                                                      |  |
|                        | or                                                                                                    |                                                                                                    |                                                                                      |  |
|                        | SI units<br>• cm <sup>3</sup><br>• dm <sup>3</sup><br>• m <sup>3</sup><br>• ml<br>• l<br>• hl<br>• Ml Mega                                                                                                    | US units<br>af<br>ft <sup>3</sup><br>fl oz (us)<br>gal (us)<br>kgal (us)<br>Mgal (us)<br>bbl (us;liq.)<br>bbl (us;beer)<br>bbl (us;oil)<br>bbl (us;tank) | Imperial units<br>• gal (imp)<br>• Mgal (imp)<br>• bbl (imp;beer)<br>• bbl (imp;oil) |  |
|                        | or                                                                                                    |                                                                                                    |                                                                                      |  |
|                        | SI units<br>NI<br>Nm <sup>3</sup><br>Sm <sup>3</sup>                                                                                                    | US units<br>• Sft <sup>3</sup><br>• Sgal (us)<br>• Sbbl (us;liq.)                                                                                        | Imperial units<br>Sgal (imp)                                                         |  |
|                        | or                                                                                                    |                                                                                                    |                                                                                      |  |
|                        | <i>Other units</i><br>None                                                                                                    |                                                                                                    |                                                                                      |  |
| Factory setting        | 1                                                                                                    |                                                                                                    |                                                                                      |  |
| Additional information | Description<br>The unit is select<br>made in the <b>Sys</b> t                                                                                                    | ted separately for each totalizer<br><b>tem units</b> submenu (→ 🗎 54).                                                                                  | . It is independent of the selection                                                 |  |
|                        | Selection                                                                                                    |                                                                                                    |                                                                                      |  |

The selection is dependent on the process variable selected in the **Assign variable** parameter ( $\rightarrow \cong 162$ ).

| Operation mode         |                                                                                                    |     |
|------------------------|----------------------------------------------------------------------------------------------------|-----|
| Navigation             | Image: Barbon Application → Totalizer 1 to n → Operation mode (0908–1 to n)                                                                                                    |     |
| Description            | Use this function to select how the totalizer summates the flow.                                                                                                    |     |
| Selection              | <ul><li>Net flow total</li><li>Forward total</li><li>Reverse total</li></ul>                                                                                                    |     |
| Factory setting        | Net flow total                                                                                                    |     |
| Additional information | <ul> <li>Selection</li> <li>Net flow total<br/>Flow values in the forward and reverse flow direction are totalized and balanced again<br/>one another. Net flow is registered in the flow direction.</li> <li>Forward total<br/>Only the flow in the forward flow direction is totalized.</li> <li>Reverse total<br/>Only the flow in the reverse flow direction is totalized (= reverse flow quantity)</li> </ul> | nst |

| Control Tot. 1 to n    |                                                                                                    |                                                                                                    |  |
|------------------------|----------------------------------------------------------------------------------------------------|----------------------------------------------------------------------------------------------------|--|
| Navigation             | ■ Expert → Application → Totalizer 1 to $n \rightarrow$ Control Tot. 1 to $n (0912-1 \text{ to } n)$                                       |                                                                                                    |  |
| Prerequisite           | One of the following of the <b>Totalizer 1 to n</b> s<br>Volume flow                                                                       | options is selected in the <b>Assign variable</b> parameter ( $\rightarrow \square 162$ ) of ubmenu: |  |
| Description            | Use this function to se                                                                                                    | elect the control of totalizer value 1-3.                                                            |  |
| Selection              | <ul> <li>Totalize</li> <li>Reset + hold</li> <li>Preset + hold</li> <li>Reset + totalize</li> <li>Preset+totalize</li> <li>Hold</li> </ul> |                                                                                                    |  |
| Factory setting        | Totalize                                                                                                    |                                                                                                    |  |
| Additional information | Selection                                                                                                    |                                                                                                    |  |
|                        | Options                                                                                                    | Description                                                                                          |  |
|                        | Totalize                                                                                                    | The totalizer is started or continues running.                                                       |  |

Reset + hold

Preset + hold

Reset + totalize

The totaling process is stopped and the totalizer is reset to 0.

The totalizer is reset to  $\ensuremath{0}$  and the totaling process is restarted.

The totaling process is stopped and the totalizer is set to its defined start value from the  ${\bf Preset}\ {\bf value}\ {\bf parameter}.$ 

| Hauser |
|--------|
|        |

| Options         | Description                                                                                                    |
|-----------------|----------------------------------------------------------------------------------------------------|
| Preset+totalize | The totalizer is set to the defined start value from the <b>Preset value</b> parameter and the totaling process is restarted. |
| Hold            | Totalizing is stopped.                                                                                                    |

| Preset value 1 to n    |                                                                                                    |
|------------------------|----------------------------------------------------------------------------------------------------|
| Navigation             | ■ Expert → Application → Totalizer 1 to $n \rightarrow Preset$ value 1 to $n (0913-1 \text{ to } n)$                                                                                                    |
| Prerequisite           | One of the following options is selected in the <b>Assign variable</b> parameter ( $\rightarrow \cong 162$ ) of the <b>Totalizer 1 to n</b> submenu: Volume flow                                                                                                    |
| Description            | Use this function to enter a start value for the Totalizer 1 to n.                                                                                                    |
| User entry             | Signed floating-point number                                                                                                    |
| Factory setting        | 01                                                                                                    |
| Additional information | <ul> <li>Entry</li> <li>The unit of the selected process variable is specified for the totalizer in the Unit totalizer parameter (→ ≅ 163).</li> <li>Example</li> <li>This configuration is suitable for applications such as iterative filling processes with a fixed batch quantity.</li> </ul> |

| Failure mode    |                                                                                     | Ê |
|-----------------|-------------------------------------------------------------------------------------|---|
| Navigation      | Image: Barbon → Application → Totalizer 1 to n → Failure mode (0901–1 to n)         |   |
| Description     | Use this function to select how a totalizer behaves in the event of a device alarm. |   |
| Selection       | <ul><li>Stop</li><li>Actual value</li><li>Last valid value</li></ul>                |   |
| Factory setting | Stop                                                                                |   |

### Description

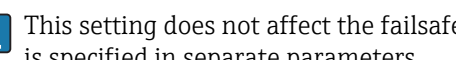

This setting does not affect the failsafe mode of other totalizers and the outputs. This is specified in separate parameters.

Selection

Stop

f

The totalizer is stopped in the event of a device alarm.

- Actual value The totalizer continues to count based on the actual measured value; the device alarm is ignored.
- Last valid value

The totalizer continues to count based on the last valid measured value before the device alarm occurred.

### 3.7.2 "Custody transfer" submenu

P Only available for Promag H.

For detailed information on the parameter descriptions for custody transfer measurement, see the Special Documentation for the device  $\rightarrow$   $\square$  7

Navigation □ Expert → Application → Custody transfer

Custody transfer

### "Diagnostics" submenu 3.8

Navigation

 $\blacksquare$  Expert → Diagnostics

| ► Diagnostics           |         |
|-------------------------|---------|
| Actual diagnos. (0691)  | → 🗎 167 |
| Prev.diagnostics (0690) | → ● 168 |
| Time fr. restart (0653) | → 🗎 169 |
| Operating time (0652)   | → 🗎 169 |
| ► Diagnostic list       | → 🗎 169 |
| ► Event logbook         | → 🗎 173 |
| ► Device info           | → 🗎 176 |
| ► Main elec.+I/01       | → 🗎 179 |

| ► Sens. electronic | -                                                                                                    | → 🗎 180                                                                                                    |
|--------------------|----------------------------------------------------------------------------------------------------|----------------------------------------------------------------------------------------------------|
| ► I/O module 2     | -                                                                                                    | → 🗎 182                                                                                                    |
| ► I/O module 3     | -                                                                                                    | → 🖺 183                                                                                                    |
| ► I/O module 4     | -                                                                                                    | → 🖺 185                                                                                                    |
| ► Display module   | -                                                                                                    | → 🖺 186                                                                                                    |
| ► Min/max val.     | -                                                                                                    | → 🗎 195                                                                                                    |
| ► Data logging     | -                                                                                                    | → 🗎 187                                                                                                    |
| ► Heartbeat        | -                                                                                                    | → 🗎 198                                                                                                    |
| ► Simulation       | -                                                                                                    | → 🗎 198                                                                                                    |
|                    | <ul> <li>Sens. electronic</li> <li>I/O module 2</li> <li>I/O module 3</li> <li>I/O module 4</li> <li>Display module</li> <li>Min/max val.</li> <li>Data logging</li> <li>Heartbeat</li> <li>Simulation</li> </ul> | <ul> <li>Sens. electronic</li> <li>I/O module 2</li> <li>I/O module 3</li> <li>I/O module 4</li> <li>Display module</li> <li>Min/max val.</li> <li>Data logging</li> <li>Heartbeat</li> <li>Simulation</li> </ul> |

### Actual diagnos.

| Navigation             | Image: Expert → Diagnostics → Actual diagnos. (0691)                                                                                                    |
|------------------------|----------------------------------------------------------------------------------------------------|
| Prerequisite           | A diagnostic event has occurred.                                                                                                    |
| Description            | Displays the current diagnostic message. If two or more messages occur simultaneously, the message with the highest priority is shown on the display.    |
| User interface         | Symbol for diagnostic behavior, diagnostic code and short message.                                                                                       |
| Additional information | Display                                                                                                    |
|                        | Additional pending diagnostic messages can be viewed in the <b>Diagnostic list</b> submenu ( $\rightarrow \cong 169$ ).                                  |
|                        | Via the local display: the time stamp and corrective measures referring to the cause of the diagnostic message can be accessed via the $\mathbb{E}$ key. |
|                        | Example                                                                                                    |
|                        | For the display format:<br>✤F271 Main electronics                                                                                                    |

## Timestamp Navigation □ Expert → Diagnostics → Timestamp Description Displays the operating time when the current diagnostic message occurred. User interface Days (d), hours (h), minutes (m) and seconds (s) Endress+Hauser 167

### Display

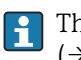

The diagnostic message can be viewed via the **Actual diagnos.** parameter ( $\rightarrow \square 167$ ).

*Example* For the display format: 24d12h13m00s

### Prev.diagnostics

| Navigation             | Image: Second states and the second states and the second states are also been stated as a second state of the second states are also been states are also been states are a |
|------------------------|----------------------------------------------------------------------------------------------------|
| Prerequisite           | Two diagnostic events have already occurred.                                                                                                    |
| Description            | Displays the diagnostic message that occurred before the current message.                                                                                                    |
| User interface         | Symbol for diagnostic behavior, diagnostic code and short message.                                                                                                    |
| Additional information | Display                                                                                                    |
|                        | Yia the local display: the time stamp and corrective measures referring to the cause of the diagnostic message can be accessed via the 🗉 key.                                                                                                    |
|                        | Example                                                                                                    |
|                        | For the display format:<br>SP271 Main electronics                                                                                                    |

# Timestamp Navigation Expert → Diagnostics → Timestamp Description Displays the operating time when the last diagnostic message before the current message occurred. User interface Days (d), hours (h), minutes (m) and seconds (s) Additional information Display Image: Display Image: Display </

For the display format: 24d12h13m00s

| Time fr. restart |                                                                                                    |
|------------------|----------------------------------------------------------------------------------------------------|
| Navigation       | ■ Expert $\rightarrow$ Diagnostics $\rightarrow$ Time fr. restart (0653)                              |
| Description      | Use this function to display the time the device has been in operation since the last device restart. |
| User interface   | Days (d), hours (h), minutes (m) and seconds (s)                                                      |

### **Operating time**

| Navigation             | Sequence Expert → Diagnostics → Operating time (0652)                                         |
|------------------------|-----------------------------------------------------------------------------------------------|
| Description            | Use this function to display the length of time the device has been in operation.             |
| User interface         | Days (d), hours (h), minutes (m) and seconds (s)                                              |
| Additional information | <i>User interface</i><br>The maximum number of days is 9999, which is equivalent to 27 years. |

### 3.8.1 "Diagnostic list" submenu

*Navigation*  $\square$  Expert  $\rightarrow$  Diagnostics  $\rightarrow$  Diagnostic list

| ► Diagnostic list    |         |
|----------------------|---------|
| Diagnostics 1 (0692) | → ➡ 169 |
| Diagnostics 2 (0693) | → ● 170 |
| Diagnostics 3 (0694) | → 🗎 171 |
| Diagnostics 4 (0695) | → 🗎 172 |
| Diagnostics 5 (0696) | → 🗎 173 |

### Diagnostics 1 Navigation B ■ Expert → Diagnostics → Diagnostic list → Diagnostics 1 (0692) Description Displays the current diagnostics message with the highest priority.

Endress+Hauser

### User interface

Symbol for diagnostic behavior, diagnostic code and short message.

### Additional information

Display

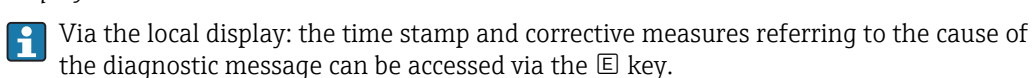

### Examples

For the display format:

- SF271 Main electronics
- SF276 I/O module

| Timestamp              |                                                                                                    |
|------------------------|----------------------------------------------------------------------------------------------------|
| Navigation             | □ Expert → Diagnostics → Diagnostic list → Timestamp                                                                 |
| Description            | Displays the operating time when the diagnostic message with the highest priority occurred.                          |
| User interface         | Days (d), hours (h), minutes (m) and seconds (s)                                                                     |
| Additional information | Display If the diagnostic message can be viewed via the <b>Diagnostics 1</b> parameter ( $\rightarrow \square$ 169). |
|                        | Example                                                                                                    |
|                        | For the display format:<br>24d12h13m00s                                                                              |

### **Diagnostics 2**

| Navigation             | Sequence Sequence Sequenc |
|------------------------|----------------------------------------------------------------------------------------------------|
| Description            | Displays the current diagnostics message with the second-highest priority.                                                                                                    |
| User interface         | Symbol for diagnostic behavior, diagnostic code and short message.                                                                                                    |
| Additional information | <ul> <li>Display</li> <li>Via the local display: the time stamp and corrective measures referring to the cause of the diagnostic message can be accessed via the E key.</li> <li>Examples</li> </ul>                                                                                                    |

- For the display format:
- SF271 Main electronics
- SF276 I/O module

| Timestamp              |                                                                                                    |
|------------------------|----------------------------------------------------------------------------------------------------|
| Navigation             | □ Expert → Diagnostics → Diagnostic list → Timestamp                                                       |
| Description            | Displays the operating time when the diagnostic message with the second-highest priority occurred.         |
| User interface         | Days (d), hours (h), minutes (m) and seconds (s)                                                           |
| Additional information | Display                                                                                                    |
|                        | The diagnostic message can be viewed via the <b>Diagnostics 2</b> parameter ( $\Rightarrow \square 170$ ). |
|                        | Example                                                                                                    |
|                        | For the display format:<br>24d12h13m00s                                                                    |

| Diagnostics 3          |                                                                                                    |
|------------------------|----------------------------------------------------------------------------------------------------|
| Navigation             | Image: Barbon Structure Structure Structu |
| Description            | Displays the current diagnostics message with the third-highest priority.                                                                                                    |
| User interface         | Symbol for diagnostic behavior, diagnostic code and short message.                                                                                                    |
| Additional information | Display I Via the local display: the time stamp and corrective measures referring to the cause of the diagnostic message can be accessed via the 🗉 key.                                                                                                    |
|                        | Examples                                                                                                    |
|                        | For the display format:<br>• SF271 Main electronics                                                                                                    |

| Timestamp      |                                                                                                   |
|----------------|---------------------------------------------------------------------------------------------------|
| Navigation     | Expert $\rightarrow$ Diagnostics $\rightarrow$ Diagnostic list $\rightarrow$ Timestamp            |
| Description    | Displays the operating time when the diagnostic message with the third-highest priority occurred. |
| User interface | Days (d), hours (h), minutes (m) and seconds (s)                                                  |

Display

The diagnostic message can be viewed via the **Diagnostics 3** parameter ( $\rightarrow \square 171$ ).

*Example* For the display format: 24d12h13m00s

| Diagnostics 4          |                                                                                                    |
|------------------------|----------------------------------------------------------------------------------------------------|
| Navigation             | Image: Barbon Structure Image: Barbon Structure |
| Description            | Displays the current diagnostics message with the fourth-highest priority.                                                                                                    |
| User interface         | Symbol for diagnostic behavior, diagnostic code and short message.                                                                                                    |
| Additional information | Display I Via the local display: the time stamp and corrective measures referring to the cause of the diagnostic message can be accessed via the E key.                                                                                                    |
|                        | Examples                                                                                                    |
|                        | For the display format:<br>■ ⊗F271 Main electronics                                                                                                    |

■ SF276 I/O module

| Timestamp              |                                                                                                    |
|------------------------|----------------------------------------------------------------------------------------------------|
| Navigation             | Expert $\rightarrow$ Diagnostics $\rightarrow$ Diagnostic list $\rightarrow$ Timestamp                                         |
| Description            | Displays the operating time when the diagnostic message with the fourth-highest priority occurred.                             |
| User interface         | Days (d), hours (h), minutes (m) and seconds (s)                                                                               |
| Additional information | Display <b>172</b> The diagnostic message can be viewed via the <b>Diagnostics 4</b> parameter ( $\rightarrow \implies 172$ ). |
|                        | Example                                                                                                    |
|                        | For the display format:                                                                                                    |

24d12h13m00s

| Diagnostics 5          |                                                                                                    |
|------------------------|----------------------------------------------------------------------------------------------------|
| Navigation             | Image: Barbon Structure Image: Barbon Structure |
| Description            | Displays the current diagnostics message with the fifth-highest priority.                                                                                                    |
| User interface         | Symbol for diagnostic behavior, diagnostic code and short message.                                                                                                    |
| Additional information | Display I Via the local display: the time stamp and corrective measures referring to the cause of the diagnostic message can be accessed via the 🗉 key.                                                                                                    |
|                        | <i>Examples</i><br>For the display format:<br>■ SP271 Main electronics                                                                                                    |

■ SF276 I/O module

| Timestamp                                                                                                    |                                                                                                   |
|----------------------------------------------------------------------------------------------------|---------------------------------------------------------------------------------------------------|
| Navigation                                                                                                    | Expert $\rightarrow$ Diagnostics $\rightarrow$ Diagnostic list $\rightarrow$ Timestamp            |
| Description                                                                                                    | Displays the operating time when the diagnostic message with the fifth-highest priority occurred. |
| User interface                                                                                                    | Days (d), hours (h), minutes (m) and seconds (s)                                                  |
| Additional information       Display         Image: Display       Image: Display         Image: Display       Image: Di |                                                                                                   |
|                                                                                                    | Example                                                                                           |

For the display format: 24d12h13m00s

### 3.8.2 "Event logbook" submenu

Navigation $\blacksquare$ Expert  $\rightarrow$  Diagnostics  $\rightarrow$  Event logbook

| ► Event logbook       |           |
|-----------------------|-----------|
| Filter options (0705) | ] → 🗎 174 |
| ► Event list          | ] → 🗎 175 |

| Filter options         |                                                                                                    | ì |
|------------------------|----------------------------------------------------------------------------------------------------|---|
| Navigation             | Image: Expert → Diagnostics → Event logbook → Filter options (0705)                                                                                                    |   |
| Description            | Use this function to select the category whose event messages are displayed in the event list of the local display.                                                                                                    |   |
| Selection              | <ul> <li>All</li> <li>Failure (F)</li> <li>Funct. check (C)</li> <li>Out of spec. (S)</li> <li>Mainten. req.(M)</li> <li>Information (I)</li> </ul>                                                                                                    |   |
| Factory setting        | All                                                                                                    |   |
| Additional information | <ul> <li>Description</li> <li>The status signals are categorized in accordance with VDI/VDE 2650 and NAMUR Recommendation NE 107:</li> <li>F = Failure</li> <li>C = Function Check</li> <li>S = Out of Specification</li> <li>M = Maintenance Required</li> </ul> |   |

| Filter options         | Â                                                                                                    |
|------------------------|----------------------------------------------------------------------------------------------------|
| Navigation             | □ Expert $\rightarrow$ Diagnostics $\rightarrow$ Event logbook $\rightarrow$ Filter options                                                                                                    |
| Description            | Use this function to select the category whose event messages are displayed in the event list of the operating tool.                                                                                                    |
| Selection              | <ul> <li>All</li> <li>Failure (F)</li> <li>Funct. check (C)</li> <li>Out of spec. (S)</li> <li>Mainten. req.(M)</li> <li>Information (I)</li> </ul>                                                                                                    |
| Factory setting        | All                                                                                                    |
| Additional information | <ul> <li>Description</li> <li>The status signals are categorized in accordance with VDI/VDE 2650 and NAMUR Recommendation NE 107:</li> <li>F = Failure</li> <li>C = Function Check</li> <li>S = Out of Specification</li> <li>M = Maintenance Required</li> </ul> |

### "Event list" submenu

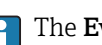

The **Event list** submenu is only displayed if operating via the local display.

If operating via the FieldCare operating tool, the event list can be read out with a separate FieldCare module.

If operating via the Web browser, the event messages can be found directly in the Event logbook submenu.

Navigation □ Expert → Diagnostics → Event logbook → Event list

| ► Event list |            |           |
|--------------|------------|-----------|
|              | Event list | ] → 🖺 175 |
|              |            |           |

| Event list             |                                                                                                    |
|------------------------|----------------------------------------------------------------------------------------------------|
| Navigation             | ⓐ Expert → Diagnostics → Event logbook → Event list                                                                                                    |
| Description            | Displays the history of event messages of the category selected in the <b>Filter options</b> parameter ( $\rightarrow \cong 174$ ).                                                                                                    |
| User interface         | <ul> <li>For a "Category I" event message<br/>Information event, short message, symbol for event recording and operating time when<br/>error occurred</li> <li>For a "Category F, C, S, M" event message (status signal)<br/>Diagnostics code, short message, symbol for event recording and operating time when<br/>error occurred</li> </ul> |
| Additional information | Description                                                                                                    |
|                        | A maximum of 20 event messages are displayed in chronological order.                                                                                                    |
|                        | If the <b>Extended HistoROM</b> application package (order option) is enabled in the device, the event list can contain up to 100 entries .                                                                                                    |
|                        | The following symbols indicate whether an event has occurred or has ended:<br>● ①: Occurrence of the event<br>● ①: End of the event                                                                                                    |
|                        | Examples                                                                                                    |
|                        | For the display format:<br>• I1091 Configuration modified<br>⊕ 24d12h13m00s<br>• ♥F271 Main electronics<br>⊕ 01d04h12min30s                                                                                                    |
|                        | HistoROM                                                                                                    |
|                        | A HistoROM is a "non-volatile" device memory in the form of an EEPROM.                                                                                                    |

### 3.8.3 "Device info" submenu

Navigation

□ □ Expert → Diagnostics → Device info

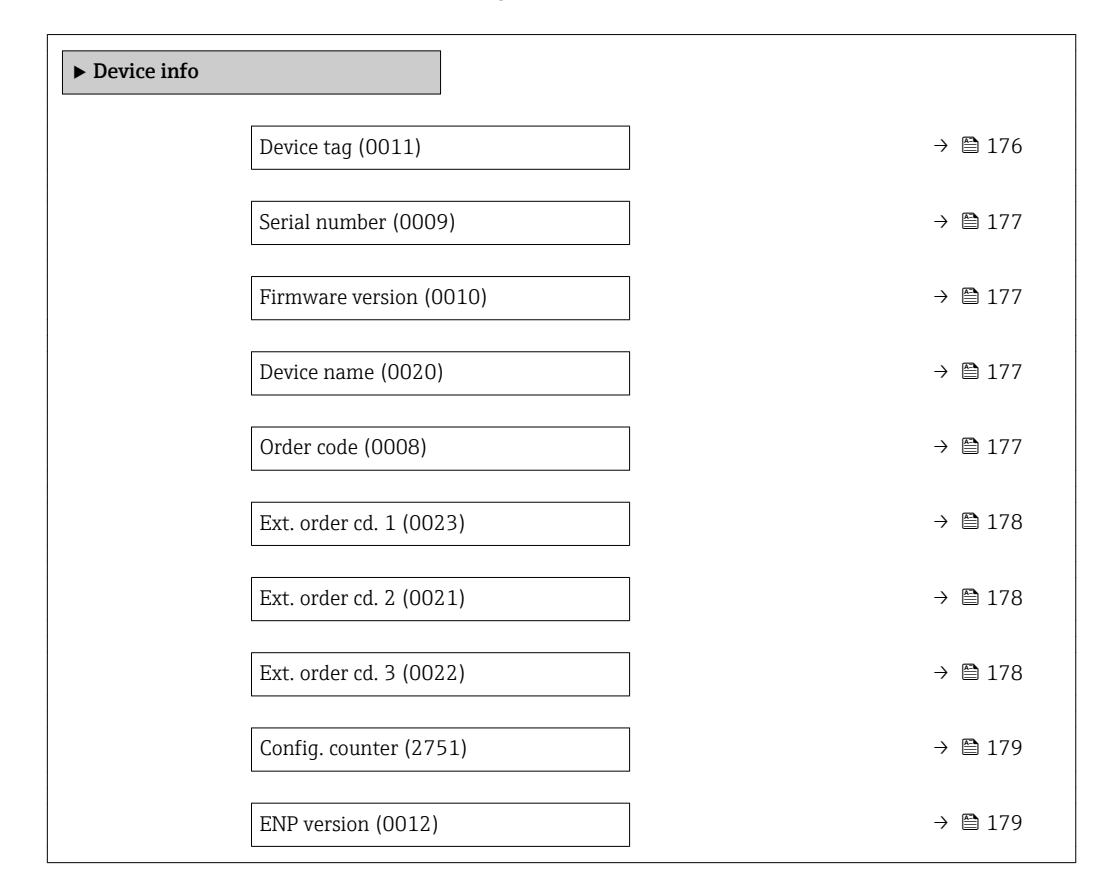

| Device tag             |                                                                                                    |
|------------------------|----------------------------------------------------------------------------------------------------|
| Navigation             | ■ Expert → Diagnostics → Device info → Device tag (0011)                                                                              |
| Description            | Displays a unique name for the measuring point so it can be identified quickly within the plant. The name is displayed in the header. |
| User interface         | Max. 32 characters, such as letters, numbers or special characters (e.g. $@$ , %, /).                                                 |
| Factory setting        | Promag                                                                                                    |
| Additional information | User interface                                                                                                    |
|                        |                                                                                                    |

1 Position of the header text on the display

The number of characters displayed depends on the characters used.

| Sorial number          |                                                                                                    |
|------------------------|----------------------------------------------------------------------------------------------------|
|                        |                                                                                                    |
| Navigation             | ■ Expert $\rightarrow$ Diagnostics $\rightarrow$ Device info $\rightarrow$ Serial number (0009)                                                                                                    |
| Description            | Displays the serial number of the measuring device.                                                                                                    |
|                        | The number can be found on the nameplate of the sensor and transmitter.                                                                                                    |
| User interface         | A maximum of 11-digit character string comprising letters and numbers.                                                                                                    |
| Additional information | Description                                                                                                    |
|                        | <ul> <li>Uses of the serial number</li> <li>To identify the measuring device quickly, e.g. when contacting Endress+Hauser.</li> <li>To obtain specific information on the measuring device using the Device Viewer:<br/>www.endress.com/deviceviewer</li> </ul> |

| Firmware version       |                                                                                                    |
|------------------------|----------------------------------------------------------------------------------------------------|
| Navigation             | Image: Barbon State info → Firmware version (0010)                                                                         |
| Description            | Displays the device firmware version installed.                                                                            |
| User interface         | Character string in the format xx.yy.zz                                                                                    |
| Additional information | Display The Firmware version is also located: On the title page of the Operating instructions On the transmitter nameplate |

| Device name    |                                                                                                    |
|----------------|----------------------------------------------------------------------------------------------------|
| Navigation     | Image: Barbon Structure Image: Barbon Structure |
| Description    | Displays the name of the transmitter. It can also be found on the nameplate of the transmitter.                                                                                                    |
| User interface | Promag 300/500                                                                                                    |
|                |                                                                                                    |

| Order code     |                                                                                   |     |
|----------------|-----------------------------------------------------------------------------------|-----|
| Navigation     | ■ Expert → Diagnostics → Device info → Order code (0008)                          |     |
| Description    | Displays the device order code.                                                   |     |
| User interface | Character string composed of letters, numbers and certain punctuation marks (e.g. | /). |
| Endress+Hauser |                                                                                   | 177 |

Description

The order code can be found on the nameplate of the sensor and transmitter in the "Order code" field.

The order code is generated from the extended order code through a process of reversible transformation. The extended order code indicates the attributes for all the device features in the product structure. The device features are not directly readable from the order code.

### Uses of the order code

- To order an identical spare device.
- To identify the device quickly and easily, e.g. when contacting Endress+Hauser.

| Ext. order cd. 1       |                                                                                                    | Â  |
|------------------------|----------------------------------------------------------------------------------------------------|----|
| Navigation             | Image: Barbon Structure Image: Barbon Structure <th></th> |    |
| Description            | Displays the first part of the extended order code.                                                                                                    |    |
|                        | On account of length restrictions, the extended order code is split into a maximum of 3 parameters.                                                                                                    |    |
| User interface         | Character string                                                                                                    |    |
| Additional information | Description                                                                                                    |    |
|                        | The extended order code indicates the version of all the features of the product structure for the measuring device and thus uniquely identifies the measuring device.                                                                                                    | re |
|                        | The extended order code can also be found on the nameplate of the sensor and transmitter in the "Ext. ord. cd." field.                                                                                                    |    |

| Ext. order cd. 2       |                                                                                                    |  |
|------------------------|----------------------------------------------------------------------------------------------------|--|
| Navigation             | Image: Barbon Structure Structure Structu |  |
| Description            | Displays the second part of the extended order code.                                                                                                    |  |
| User interface         | Character string                                                                                                    |  |
| Additional information | For additional information, see <b>Ext. order cd. 1</b> parameter ( $\rightarrow \square 178$ )                                                                                                    |  |

| Ext. order cd. 3 |                                                                                                    |  |
|------------------|----------------------------------------------------------------------------------------------------|--|
| Navigation       | Image: Barbon Structure Image: Barbon Structure <th></th> |  |
| Description      | Displays the third part of the extended order code.                                                                                                    |  |
| User interface   | Character string                                                                                                    |  |

### Additional information For additional information, see Ext. order cd. 1 parameter ( $\rightarrow \square 178$ )

| Config. counter |                                                                                                    |
|-----------------|----------------------------------------------------------------------------------------------------|
| Navigation      | ■ Expert → Diagnostics → Device info → Config. counter (2751)                                                                          |
| Description     | Displays the number of parameter modifications for the device. When the user changes a parameter setting, this counter is incremented. |
| User interface  | 0 to 65 535                                                                                                    |
| ENP version     |                                                                                                    |
|                 |                                                                                                    |
| Navigation      | ■ Expert $\rightarrow$ Diagnostics $\rightarrow$ Device info $\rightarrow$ ENP version (0012)                                          |
| Description     | Displays the version of the electronic nameplate.                                                                                      |
| User interface  | Character string                                                                                                    |
| Factory setting | 2.02.00                                                                                                    |

Additional informationDescriptionThis electronic nameplate stores a data record for device identification that includes more<br/>data than the nameplates attached to the outside of the device.

### 3.8.4 "Mainboard module" submenu

*Navigation*  $\square$  Expert  $\rightarrow$  Diagnostics  $\rightarrow$  Main elec.+I/O1

| ► Main elec.+I/O1 |           |  |
|-------------------|-----------|--|
| Software rev.     | ] → 🗎 180 |  |
| Build no. softw.  | ] → 🗎 180 |  |
| Bootloader rev.   | ] → 🗎 180 |  |

| Software rev.    |                                                                    |  |
|------------------|--------------------------------------------------------------------|--|
| Navigation       | ■ Expert → Diagnostics → Main elec.+I/O1 → Software rev. (0072)    |  |
| Description      | Use this function to display the software revision of the module.  |  |
| User interface   | Positive integer                                                   |  |
| Build no. softw. |                                                                    |  |
| Navigation       | ■ Expert → Diagnostics → Main elec.+I/O1 → Build no. softw. (0079) |  |
| Description      | Displays the software build number of the module.                  |  |
| User interface   | Positive integer                                                   |  |
| Bootloader rev.  |                                                                    |  |
| Navigation       | ■ Expert → Diagnostics → Main elec.+I/O1 → Bootloader rev. (0073)  |  |
| Description      | Displays the bootloader revision of the software.                  |  |
| User interface   | Positive integer                                                   |  |

### 3.8.5 "Sens. electronic" submenu

*Navigation*  $\square$  Expert  $\rightarrow$  Diagnostics  $\rightarrow$  Sens. electronic

| ► Sens. electronic      |         |
|-------------------------|---------|
| Software rev. (0072)    | → 🗎 181 |
| Build no. softw. (0079) | → 🗎 181 |
| Bootloader rev. (0073)  | → 🗎 181 |
| Software rev.    |                                                                                                    |
|------------------|----------------------------------------------------------------------------------------------------|
| Navigation       | Image: Barbon Series → Sens. electronic → Software rev. (0072)                                                                                                    |
| Description      | Use this function to display the software revision of the module.                                                                                                    |
| User interface   | Positive integer                                                                                                    |
|                  |                                                                                                    |
| Build no. softw. |                                                                                                    |
| Navigation       | Image: Barbon Sensember 2018 Image: Barbon Sensember 2018 Image: Barbon Sensember 2 |
| Description      | Displays the software build number of the module.                                                                                                    |
| User interface   | Positive integer                                                                                                    |
|                  |                                                                                                    |
| Bootloader rev.  |                                                                                                    |
| Navigation       | Image: Expert → Diagnostics → Sens. electronic → Bootloader rev. (0073)                                                                                                    |
| Description      | Displays the bootloader revision of the software.                                                                                                    |
| User interface   | Positive integer                                                                                                    |
|                  |                                                                                                    |

#### 3.8.6 "I/O module 1" submenu

*Navigation*  $\square$  Expert  $\rightarrow$  Diagnostics  $\rightarrow$  I/O module 1

| ► I/O module 1 |                          |         |
|----------------|--------------------------|---------|
|                | I/O 1 terminals (3902–1) | → 🗎 181 |
|                | Software rev. (0072)     | → 🖺 182 |

#### I/O 1 terminals

I/O module 1 → I/O 1 terminals (3902–1)
Expert → Diagnostics → I/O module 1 → I/O 1 terminals (3902–1)

Description

Navigation

Displays the terminal numbers used by the I/O module.

#### User interface

- Not used
  26-27 (I/O 1)
  24-25 (I/O 2)
  22-23 (I/O 3)
  20-21 (I/O 4)
- Software rev.

   Navigation
   Image: Expert → Diagnostics → I/O module 2 → Software rev. (0072)

   Image: Expert → Diagnostics → I/O module 3 → Software rev. (0072)

   Image: Expert → Diagnostics → I/O module 4 → Software rev. (0072)

   Image: Description

   User interface

   Positive integer

#### 3.8.7 "I/O module 2" submenu

Navigation

□ Expert → Diagnostics → I/O module 2

| ► I/O module 2   |           |
|------------------|-----------|
| I/O 2 terminals  | ) → 🗎 182 |
| Software rev.    | ) → 🗎 183 |
| Build no. softw. | ) → 🗎 183 |
| Bootloader rev.  | ) → 🗎 183 |

| I/O 1 terminals |                                                                                                    |
|-----------------|----------------------------------------------------------------------------------------------------|
| Navigation      | I Expert → Diagnostics → I/O module 1 → I/O 1 terminals (3902–1)                                                         |
| Description     | Displays the terminal numbers used by the I/O module.                                                                    |
| User interface  | <ul> <li>Not used</li> <li>26-27 (I/O 1)</li> <li>24-25 (I/O 2)</li> <li>22-23 (I/O 3)</li> <li>20-21 (I/O 4)</li> </ul> |

| Software rev.    |                                                                                                  |
|------------------|--------------------------------------------------------------------------------------------------|
| Navigation       | ■ Expert $\rightarrow$ Diagnostics $\rightarrow$ I/O module 2 $\rightarrow$ Software rev. (0072) |
| Description      | Use this function to display the software revision of the module.                                |
| User interface   | Positive integer                                                                                 |
|                  |                                                                                                  |
| Build no. softw. |                                                                                                  |
| Navigation       | □ Expert → Diagnostics → I/O module 2 → Build no. softw. (0079)                                  |
| Description      | Displays the software build number of the module.                                                |
| User interface   | Positive integer                                                                                 |
|                  |                                                                                                  |
| Bootloader rev.  |                                                                                                  |
| Navigation       | I/O module 2 → Bootloader rev. (0073)                                                            |
| Description      | Displays the bootloader revision of the software.                                                |
| User interface   | Positive integer                                                                                 |
|                  |                                                                                                  |

# 3.8.8 "I/O module 3" submenu

Navigation  $\textcircled{B} \boxminus$  Expert  $\rightarrow$  Diagnostics  $\rightarrow$  I/O module 3

| ► I/O module 3   |           |  |
|------------------|-----------|--|
| I/O 3 terminals  | ] → 🗎 184 |  |
| Software rev.    | ] → 🗎 184 |  |
| Build no. softw. | ] → 🗎 184 |  |
| Bootloader rev.  | ] → 🗎 184 |  |

| I/O 1 terminals  |                                                                                                    |  |
|------------------|----------------------------------------------------------------------------------------------------|--|
| Navigation       | I = Expert → Diagnostics → I/O module 1 → I/O 1 terminals (3902–1)                                                       |  |
| Description      | Displays the terminal numbers used by the I/O module.                                                                    |  |
| User interface   | <ul> <li>Not used</li> <li>26-27 (I/O 1)</li> <li>24-25 (I/O 2)</li> <li>22-23 (I/O 3)</li> <li>20-21 (I/O 4)</li> </ul> |  |
| Software rev.    |                                                                                                    |  |
| Navigation       | I/O module 3 → Software rev. (0072) Software rev. (0072)                                                                 |  |
| Description      | Use this function to display the software revision of the module.                                                        |  |
| User interface   | Positive integer                                                                                                    |  |
| Build no. softw. |                                                                                                    |  |
| Navigation       | I/O module 3 → Build no. softw. (0079) Solution                                                                          |  |
| Description      | Displays the software build number of the module.                                                                        |  |
| User interface   | Positive integer                                                                                                    |  |

| Bootloader rev. |                                                                |  |
|-----------------|----------------------------------------------------------------|--|
|                 |                                                                |  |
| Navigation      | I Expert → Diagnostics → I/O module 3 → Bootloader rev. (0073) |  |
| Description     | Displays the bootloader revision of the software.              |  |
| User interface  | Positive integer                                               |  |

#### 3.8.9 "I/O module 4" submenu

*Navigation*  $\textcircled{B} \boxminus$  Expert  $\rightarrow$  Diagnostics  $\rightarrow$  I/O module 4

| ► I/O module 4   |           |
|------------------|-----------|
| I/O 4 terminals  | ) → 🗎 185 |
| Software rev.    | ) → 🗎 185 |
| Build no. softw. | → 🗎 185   |
| Bootloader rev.  | ) → 🗎 186 |

| I/O 1 terminals |                                                                                                    |
|-----------------|----------------------------------------------------------------------------------------------------|
| Navigation      | I = Expert → Diagnostics → I/O module 1 → I/O 1 terminals (3902–1)                                                       |
| Description     | Displays the terminal numbers used by the I/O module.                                                                    |
| User interface  | <ul> <li>Not used</li> <li>26-27 (I/O 1)</li> <li>24-25 (I/O 2)</li> <li>22-23 (I/O 3)</li> <li>20-21 (I/O 4)</li> </ul> |

| Navigation     | ■ Expert $\rightarrow$ Diagnostics $\rightarrow$ I/O module 4 $\rightarrow$ Software rev. (0072) |
|----------------|--------------------------------------------------------------------------------------------------|
| Description    | Use this function to display the software revision of the module.                                |
| User interface | Positive integer                                                                                 |

| Build | no. | softw. |
|-------|-----|--------|
|-------|-----|--------|

| Navigation     | ■ Expert → Diagnostics → I/O module 4 → Build no. softw. (0079) |
|----------------|-----------------------------------------------------------------|
| Description    | Displays the software build number of the module.               |
| User interface | Positive integer                                                |

| Bootloader rev. |                                                                                                    |
|-----------------|----------------------------------------------------------------------------------------------------|
| Navigation      | ■ Expert $\rightarrow$ Diagnostics $\rightarrow$ I/O module 4 $\rightarrow$ Bootloader rev. (0073) |
| Description     | Displays the bootloader revision of the software.                                                  |
| User interface  | Positive integer                                                                                   |

## 3.8.10 "Display module" submenu

Navigation

Image: Barbon Barbon Barb

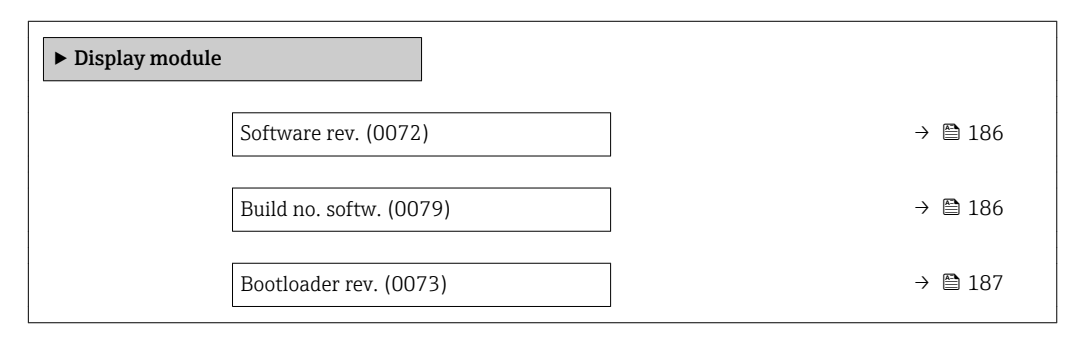

| Software rev.    |                                                                                                    |
|------------------|----------------------------------------------------------------------------------------------------|
| Navigation       | Image: Bar and Bar and Ba |
| Description      | Use this function to display the software revision of the module.                                                                                                    |
| User interface   | Positive integer                                                                                                    |
| Build no. softw. |                                                                                                    |
|                  |                                                                                                    |
| Navigation       | ■ Expert → Diagnostics → Display module → Build no. softw. (0079)                                                                                                    |
| Description      | Displays the software build number of the module.                                                                                                    |
| User interface   | Positive integer                                                                                                    |

# Bootloader rev. Navigation Description Displays the bootloader revision of the software. User interface

#### 3.8.11 "Data logging" submenu

*Navigation*  $\blacksquare \blacksquare$  Expert  $\rightarrow$  Diagnostics  $\rightarrow$  Data logging

| ► Data logging    |               |
|-------------------|---------------|
| Assign chan. 1    | → 🗎 188       |
| Assign chan. 2    | → 🗎 188       |
| Assign chan. 3    | → 🗎 189       |
| Assign chan. 4    | → 🗎 189       |
| Logging interval  | → 🗎 189       |
| Clear logging     | → 🗎 190       |
| Data logging      | → 🗎 190       |
| Logging delay     | → 🗎 191       |
| Data log.control  | → 🗎 191       |
| Data log. status  | → 🗎 192       |
| Logging duration  | → 🗎 192       |
| ► Displ.channel 1 | → 🗎 192       |
| ► Displ.channel 2 | → <a> 193</a> |
| ► Displ.channel 3 | → 🗎 194       |
| ► Displ.channel 4 | → 🗎 194       |

| Assign chan. 1         |                                                                                                    | æ           |
|------------------------|----------------------------------------------------------------------------------------------------|-------------|
| Navigation             | Image: Barbon Barbon Barb |             |
| Prerequisite           | The <b>Extended HistoROM</b> application package is available.                                                                                                    |             |
|                        | The software options currently enabled are displayed in the SW option overv. parameter ( $\rightarrow \cong 43$ ).                                                                                                    |             |
| Description            | Use this function to select a process variable for the data logging channel.                                                                                                    |             |
| Selection              | <ul> <li>Off</li> <li>Volume flow</li> <li>Mass flow</li> <li>Correct.vol.flow</li> <li>Flow velocity</li> <li>Conductivity*</li> <li>CorrConductivity*</li> <li>Curr.output 1</li> <li>Curr.output 2*</li> <li>Curr.output 3*</li> <li>Curr.output 4*</li> <li>Temperature*</li> <li>Electronic temp.</li> </ul>                                                                                                    |             |
| Factory setting        | Off                                                                                                    |             |
| Additional information | <ul> <li>Description</li> <li>A total of 1000 measured values can be logged. This means: <ul> <li>1000 data points if 1 logging channel is used</li> <li>500 data points if 2 logging channels are used</li> <li>333 data points if 3 logging channels are used</li> <li>250 data points if 4 logging channels are used</li> </ul> </li> <li>Once the maximum number of data points is reached, the oldest data points in the da are cyclically overwritten in such a way that the last 1000, 500, 333 or 250 measured values are always in the log (ring memory principle).</li> <li>The log contents are cleared if the option selected is changed.</li> </ul>                                                                                                    | ta log<br>1 |

| Assign chan. 2 |                                                                                                    |  |
|----------------|----------------------------------------------------------------------------------------------------|--|
| Navigation     | Image: Barbon State State |  |
| Prerequisite   | The <b>Extended HistoROM</b> application package is available.<br>The software options currently enabled are displayed in the <b>SW option overv.</b><br>parameter ( $\rightarrow \boxtimes 43$ ).                                                                                                    |  |
| Description    | Options for the assignment of a process variable to the data logging channel.                                                                                                    |  |
| Selection      | Picklist, see <b>Assign channel 1</b> parameter (→ 🗎 188)                                                                                                    |  |

<sup>\*</sup> Visibility depends on order options or device settings

Factory setting Off

| Assign chan. 3   |                                                                                                    | Ê |
|------------------|----------------------------------------------------------------------------------------------------|---|
| Navigation       | Image: Barbon Structure Structure Structu |   |
| Prerequisite     | The <b>Extended HistoROM</b> application package is available.                                                                                                    |   |
|                  | The software options currently enabled are displayed in the <b>SW option overv.</b> parameter ( $\rightarrow \cong 43$ ).                                                                                                    |   |
| Description      | Options for the assignment of a process variable to the data logging channel.                                                                                                    |   |
| Selection        | Picklist, see <b>Assign channel 1</b> parameter ( $\rightarrow \square$ 188)                                                                                                    |   |
| Factory setting  | Off                                                                                                    |   |
| Assign chan. 4   |                                                                                                    | Â |
|                  |                                                                                                    |   |
| Navigation       | ■ Expert $\rightarrow$ Diagnostics $\rightarrow$ Data logging $\rightarrow$ Assign chan. 4 (0854)                                                                                                    |   |
| Prerequisite     | The <b>Extended HistoROM</b> application package is available.                                                                                                    |   |
|                  | The software options currently enabled are displayed in the SW option overv. parameter ( $\rightarrow \cong 43$ ).                                                                                                    |   |
| Description      | Options for the assignment of a process variable to the data logging channel.                                                                                                    |   |
| Selection        | Picklist, see <b>Assign channel 1</b> parameter ( $\rightarrow \square$ 188)                                                                                                    |   |
| Factory setting  | Off                                                                                                    |   |
| Logging interval |                                                                                                    |   |
|                  |                                                                                                    |   |
| Navigation       | Image: Expert → Diagnostics → Data logging → Logging interval (0856)                                                                                                    |   |
| Prerequisite     | The <b>Extended HistoROM</b> application package is available.                                                                                                    |   |
|                  | The software options currently enabled are displayed in the SW option overv. parameter ( $\rightarrow \cong 43$ ).                                                                                                    |   |
| Description      | Use this function to enter the logging interval $T_{\text{log}}$ for data logging.                                                                                                    |   |
| User entry       | 0.1 to 3 600.0 s                                                                                                    |   |
| Factory setting  | 1.0 s                                                                                                    |   |
|                  |                                                                                                    |   |

#### Additional information

#### Description

This defines the interval between the individual data points in the data log, and thus the maximum loggable process time T<sub>log</sub>:

- If 1 logging channel is used:  $T_{log} = 1000 \times t_{log}$  If 2 logging channels are used:  $T_{log} = 500 \times t_{log}$
- If 3 logging channels are used:  $T_{log} = 333 \times t_{log}$
- If 4 logging channels are used:  $T_{log} = 250 \times t_{log}$

Once this time elapses, the oldest data points in the data log are cyclically overwritten such that a time of  $T_{\text{log}}$  always remains in the memory (ring memory principle).

The log contents are cleared if the length of the logging interval is changed. H

#### Example

If 1 logging channel is used:

- $T_{log} = 1000 \times 1 \text{ s} = 1000 \text{ s} \approx 15 \text{ min}$   $T_{log} = 1000 \times 10 \text{ s} = 10000 \text{ s} \approx 3 \text{ h}$   $T_{log} = 1000 \times 80 \text{ s} = 80000 \text{ s} \approx 1 \text{ d}$

- $T_{log} = 1000 \times 3600 \text{ s} = 3600000 \text{ s} \approx 41 \text{ d}$

| Clear logging          |                                                                                                    |  |
|------------------------|----------------------------------------------------------------------------------------------------|--|
| Navigation             | Image: Barbon State State |  |
| Prerequisite           | The <b>Extended HistoROM</b> application package is available.                                                                                                    |  |
|                        | The software options currently enabled are displayed in the <b>SW option overv</b> . parameter ( $\rightarrow \cong 43$ ).                                                                                                    |  |
| Description            | Use this function to clear the entire logging data.                                                                                                    |  |
| Selection              | <ul><li>Cancel</li><li>Clear data</li></ul>                                                                                                    |  |
| Factory setting        | Cancel                                                                                                    |  |
| Additional information | Selection                                                                                                    |  |
|                        | <ul> <li>Cancel<br/>The data is not cleared. All the data is retained.</li> <li>Clear data<br/>The logging data is cleared. The logging process starts from the beginning.</li> </ul>                                                                                                    |  |

| Data logging |                                                       |  |
|--------------|-------------------------------------------------------|--|
| Navigation   | Image: Boostics → Data logging → Data logging (0860)  |  |
| Description  | Use this function to select the data logging method.  |  |
| Selection    | <ul><li>Overwriting</li><li>Not overwriting</li></ul> |  |

| Factory setting        | Overwriting                                                                                                    |
|------------------------|----------------------------------------------------------------------------------------------------|
| Additional information | Selection                                                                                                    |
|                        | <ul> <li>Overwriting<br/>The device memory applies the FIFO principle.</li> <li>Not overwriting<br/>Data logging is canceled if the measured value memory is full (single shot).</li> </ul> |

| Logging delay          |                                                                                                    | ß    |
|------------------------|----------------------------------------------------------------------------------------------------|------|
| Navigation             | ■ Expert $\rightarrow$ Diagnostics $\rightarrow$ Data logging $\rightarrow$ Logging delay (0859)                                                                                               |      |
| Prerequisite           | In the <b>Data logging</b> parameter ( $ ightarrow 	extsf{B}$ 190), the <b>Not overwriting</b> option is selected.                                                                             |      |
| Description            | Use this function to enter the time delay for measured value logging.                                                                                                    |      |
| User entry             | 0 to 999 h                                                                                                    |      |
| Factory setting        | 0 h                                                                                                    |      |
| Additional information | Description                                                                                                    |      |
|                        | Once measured value logging has been started with the <b>Data log.control</b> parameter $(\rightarrow \cong 191)$ , the device does not save any data for the duration of the time delay enter | ced. |

| Data log.control       |                                                                                                    |    |
|------------------------|----------------------------------------------------------------------------------------------------|----|
| Navigation             | Image: Barbon State State |    |
| Prerequisite           | In the <b>Data logging</b> parameter ( $ ightarrow 	extsf{B}$ 190), the <b>Not overwriting</b> option is selected.                                                                                                    |    |
| Description            | Use this function to start and stop measured value logging.                                                                                                    |    |
| Selection              | <ul> <li>None</li> <li>Delete + start</li> <li>Stop</li> </ul>                                                                                                    |    |
| Factory setting        | None                                                                                                    |    |
| Additional information | <ul> <li>Selection</li> <li>None<br/>Initial measured value logging status.</li> <li>Delete + start<br/>All the measured values recorded for all the channels are deleted and measured val<br/>logging starts again.</li> <li>Stop<br/>Measured value logging is stopped.</li> </ul>                                                                                                    | ue |

| Data log. status       |                                                                                                    |
|------------------------|----------------------------------------------------------------------------------------------------|
| Navigation             | Image: Barbon Barbon Barb |
| Prerequisite           | In the <b>Data logging</b> parameter ( $ ightarrow 	extsf{B}$ 190), the <b>Not overwriting</b> option is selected.                                                                                                    |
| Description            | Displays the measured value logging status.                                                                                                    |
| User interface         | <ul> <li>Done</li> <li>Delay active</li> <li>Active</li> <li>Stopped</li> </ul>                                                                                                    |
| Factory setting        | Done                                                                                                    |
| Additional information | <ul> <li>Selection</li> <li>Done<br/>Measured value logging has been performed and completed successfully.</li> <li>Delay active<br/>Measured value logging has been started but the logging interval has not yet elapsed.</li> <li>Active<br/>The logging interval has elapsed and measured value logging is active.</li> <li>Stopped<br/>Measured value logging is stopped.</li> </ul>                                                                                                    |

| Logging duration |                                                                                                    |
|------------------|----------------------------------------------------------------------------------------------------|
| Navigation       |                                                                                                    |
| Prerequisite     | In the <b>Data logging</b> parameter ( $\rightarrow \cong$ 190), the <b>Not overwriting</b> option is selected. |
| Description      | Displays the total logging duration.                                                                            |
| User interface   | Positive floating-point number                                                                                  |
| Factory setting  | 0 s                                                                                                    |

## "Displ.channel 1" submenu

Navigation

Expert  $\rightarrow$  Diagnostics  $\rightarrow$  Data logging  $\rightarrow$  Displ.channel 1

| ► Displ.channel 1 |                   |         |
|-------------------|-------------------|---------|
|                   | Display channel 1 | → 🖺 193 |

| Display channel 1      |                                                                                                    |
|------------------------|----------------------------------------------------------------------------------------------------|
| Navigation             | ■ Expert → Diagnostics → Data logging → Displ.channel 1                                                                                                    |
| Prerequisite           | The <b>Extended HistoROM</b> application package is available.                                                                                                    |
|                        | The software options currently enabled are displayed in the SW option overv. parameter ( $\rightarrow \cong 43$ ).                                                                                                    |
|                        | One of the following options is selected in the <b>Assign chan. 1</b> parameter (→ 🗎 188):<br>• Conductivity <sup>*</sup><br>• CorrConductivity <sup>*</sup><br>• Temperature <sup>*</sup>                                                                |
| Description            | Displays the measured value trend for the logging channel in the form of a chart.                                                                                                    |
| Additional information | Description                                                                                                    |
|                        | 3 <sup>e</sup> //XXXXXXXX       175.77       40.69 l/h       -100s                                                                                                    |
|                        | A0034352<br>10 Chart of a measured value trend                                                                                                    |
|                        | <ul> <li>x-axis: depending on the number of channels selected displays 250 to 1000 measured values of a process variable.</li> <li>y-axis: displays the approximate measured value span and constantly adapts this to the ongoing measurement.</li> </ul> |

#### "Displ.channel 2" submenu

Navigation $\blacksquare$ Expert  $\rightarrow$  Diagnostics  $\rightarrow$  Data logging  $\rightarrow$  Displ.channel 2

| ► Displ.channel 2 |                   |           |
|-------------------|-------------------|-----------|
|                   | Display channel 2 | ] → 🖺 193 |

| Display channel 2 |       |                                                                                           |
|-------------------|-------|-------------------------------------------------------------------------------------------|
|                   |       |                                                                                           |
| Navigation        |       | Expert $\rightarrow$ Diagnostics $\rightarrow$ Data logging $\rightarrow$ Displ.channel 2 |
| Prerequisite      | A pro | cess variable is defined in the <b>Assign chan. 2</b> parameter.                          |

<sup>\*</sup> Visibility depends on order options or device settings

#### Description

See the **Display channel 1** parameter  $\rightarrow \implies 193$ 

#### "Displ.channel 3" submenu

*Navigation*  $\blacksquare$  Expert  $\rightarrow$  Diagnostics  $\rightarrow$  Data logging  $\rightarrow$  Displ.channel 3

| ► Displ.channel 3 |                   |         |
|-------------------|-------------------|---------|
|                   | Display channel 3 | → 🗎 194 |

# Display channel 3 Navigation Expert → Diagnostics → Data logging → Displ.channel 3 Prerequisite A process variable is defined in the Assign chan. 3 parameter. Description See the Display channel 1 parameter →

#### "Displ.channel 4" submenu

Navigation $\blacksquare$ Expert  $\rightarrow$  Diagnostics  $\rightarrow$  Data logging  $\rightarrow$  Displ.channel 4

| ► Displ.channel 4 |                   |         |
|-------------------|-------------------|---------|
|                   | Display channel 4 | → 🗎 194 |

| Display channel 4 |                                                                       |  |
|-------------------|-----------------------------------------------------------------------|--|
| Navigation        | Expert → Diagnostics → Data logging → Displ.channel 4                 |  |
| Prerequisite      | A process variable is defined in the <b>Assign chan. 4</b> parameter. |  |
| Description       | See the <b>Display channel 1</b> parameter $\rightarrow \cong$ 193    |  |
|                   |                                                                       |  |

#### "Min/max val." submenu 3.8.12

Navigation □ Expert → Diagnostics → Min/max val.

| ► Min/max val.       |           |
|----------------------|-----------|
| Reset min/max (6541) | ) → 🗎 195 |
| ► Main elect.temp.   | → 🗎 195   |
| ► Sensor elec.temp   | → 🗎 196   |
| ► Temperature        | ) → 🗎 197 |

| Reset min/max   |                                                                                                    | Ê   |
|-----------------|----------------------------------------------------------------------------------------------------|-----|
| Navigation      | Image: Barbon Structure Image: Barbon Structure <th></th> |     |
| Description     | Use this function to select measured variables whose minimum, maximum and aver measured values are to be reset.                                                                                                    | age |
| Selection       | <ul><li>Cancel</li><li>Terminal volt.</li><li>IO module temp.</li></ul>                                                                                                    |     |
| Factory setting | Cancel                                                                                                    |     |

#### "Main electronic temperature" submenu

| Navigation        | 8 9    | Expert $\rightarrow$ Diagnostics $\rightarrow$ <i>l</i> | Min/max val. → Main elect.temp. |  |
|-------------------|--------|---------------------------------------------------------|---------------------------------|--|
| ► Main elect.temp | ).     |                                                         |                                 |  |
|                   | Minimu | m value (0688)                                          | → 🗎 196                         |  |

1m value (0688)

Maximum value (0665)

→ 🗎 196

| Minimum value          |                                                                                                    |
|------------------------|----------------------------------------------------------------------------------------------------|
| Navigation             | Image: Barbon Strain Amplitude Amplitude A |
| Description            | Displays the lowest previously measured temperature value of the electronics module in the transmitter.                                                                                                    |
| User interface         | Signed floating-point number                                                                                                    |
| Additional information | Dependency <b>1</b> The unit is taken from the <b>Temperature unit</b> parameter ( $\rightarrow \cong 57$ )                                                                                                    |

| Maximum value          |                                                                                                    |
|------------------------|----------------------------------------------------------------------------------------------------|
| Navigation             | Image: Barbon Strain Strai |
| Description            | Displays the highest previously measured temperature value of the electronics module in the transmitter.                                                                                                    |
| User interface         | Signed floating-point number                                                                                                    |
| Additional information | Dependency The unit is taken from the <b>Temperature unit</b> parameter ( $\rightarrow \cong 57$ )                                                                                                    |

"Sensor electronic temperature (ISEM)" submenu

*Navigation* B Expert  $\rightarrow$  Diagnostics  $\rightarrow$  Min/max val.  $\rightarrow$  Sensor elec.temp

| ► Sensor elec.temp   |           |  |  |  |
|----------------------|-----------|--|--|--|
| Minimum value (6547) | ] → 🗎 196 |  |  |  |
| Maximum value (6545) | ] → 🗎 197 |  |  |  |

| Minimum value |                                                                                           |
|---------------|-------------------------------------------------------------------------------------------|
| Navigation    | ■ Expert → Diagnostics → Min/max val. → Sensor elec.temp → Minimum value (6547)           |
| Description   | Displays the lowest previously measured temperature value of the main electronics module. |

User interface

Signed floating-point number

Dependency

Additional information

The unit is taken from the **Temperature unit** parameter ( $\rightarrow \cong 57$ )

| Maximum value          |                                                                                                    |
|------------------------|----------------------------------------------------------------------------------------------------|
| Navigation             | Expert → Diagnostics → Min/max val. → Sensor elec.temp → Maximum value (6545)                       |
| Description            | Displays the highest previously measured temperature value of the main electronics module.          |
| User interface         | Signed floating-point number                                                                        |
| Additional information | Dependency The unit is taken from the <b>Temperature unit</b> parameter ( $\rightarrow \square$ 57) |

#### "Temperature" submenu

*Navigation*  $\blacksquare$  Expert  $\rightarrow$  Diagnostics  $\rightarrow$  Min/max val.  $\rightarrow$  Temperature

| ► Temperature        |         |
|----------------------|---------|
| Minimum value (6681) | → 🗎 197 |
| Maximum value (6680) | → 🗎 198 |

| Minimum value  |                                                                                                    |
|----------------|----------------------------------------------------------------------------------------------------|
| Navigation     | ■ Expert → Diagnostics → Min/max val. → Temperature → Minimum value (6681)                                                                                                    |
| Prerequisite   | <ul> <li>One of the following conditions is met:</li> <li>Order code for "Sensor option", option CI "Medium temperature measurement" or</li> <li>The temperature is read into the flowmeter from an external device.</li> </ul> |
| Description    | Displays the lowest previously measured medium temperature value.                                                                                                    |
| User interface | Signed floating-point number                                                                                                    |

#### Additional information

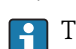

Dependency

The unit is taken from the **Temperature unit** parameter ( $\rightarrow \square 57$ )

| Maximum value          |                                                                                                    |
|------------------------|----------------------------------------------------------------------------------------------------|
| Navigation             | Image: Barbon Structure → Diagnostics → Min/max val. → Temperature → Maximum value (6680)                                                                                                    |
| Prerequisite           | <ul> <li>One of the following conditions is met:</li> <li>Order code for "Sensor option", option CI "Medium temperature measurement" or</li> <li>The temperature is read into the flowmeter from an external device.</li> </ul> |
| Description            | Displays the highest previously measured medium temperature value.                                                                                                    |
| User interface         | Signed floating-point number                                                                                                    |
| Additional information | Dependency The unit is taken from the <b>Temperature unit</b> parameter ( $\rightarrow \square 57$ )                                                                                                    |

#### "Heartbeat" submenu 3.8.13

For detailed information on the parameter descriptions for the **Heartbeat** Verification+Monitoringapplication package, refer to the Special Documentation for the device  $\rightarrow \square 7$ 

Navigation □ □ Expert  $\rightarrow$  Diagnostics  $\rightarrow$  Heartbeat

| ► Heartbeat        |  |
|--------------------|--|
| ► Base settings    |  |
| ► Perform.verific. |  |
| ► Verific. results |  |
| ► Monitor. results |  |

#### "Simulation" submenu 3.8.14

Navigation

 $\blacksquare \boxminus Expert \rightarrow Diagnostics \rightarrow Simulation$ 

| ► Simulation |                      |     |         |
|--------------|----------------------|-----|---------|
|              | Assign proc.var. (18 | 10) | → 🗎 199 |

| Proc. var. value (1811)             | → 🗎 200 |
|-------------------------------------|---------|
| Status inp. sim. (1355)             | → 🖺 200 |
| Signal level (1356)                 | → 🖺 201 |
| Curr.inp 1 to n sim. (1608–1 to n)  | → 🗎 201 |
| Value curr.inp 1 to n (1609–1 to n) | → 🗎 202 |
| Curr.out. 1 to n sim. (0354–1 to n) | → 🗎 202 |
| Value curr.out 1 to n (0355–1 to n) | → 🖺 202 |
| FreqOutputSim 1 to n (0472-1 to n)  | → 🖺 203 |
| Freq value 1 to n (0473-1 to n)     | → 🖺 203 |
| Puls.outp.sim. 1 to n (0458-1 to n) | → 🖺 204 |
| Pulse value 1 to n (0459–1 to n)    | → 🖺 204 |
| Switch sim. 1 to n (0462–1 to n)    | → 🖺 204 |
| Switch status 1 to n (0463–1 to n)  | → 🗎 205 |
| Relay out. 1 to n sim (0802–1 to n) | → 🗎 205 |
| Switch status 1 to n (0803–1 to n)  | → 🗎 206 |
| Dev. alarm sim. (0654)              | → 🗎 206 |
| Event category (0738)               | → 🗎 207 |
| Diag. event sim. (0737)             | → 🗎 207 |
|                                     |         |

| Assign proc.var. |                                                                                                    | A   |
|------------------|----------------------------------------------------------------------------------------------------|-----|
| Navigation       | Image: Barbon Simulation → Assign proc.var. (1810)                                                                                                    |     |
| Description      | Use this function to select a process variable for the simulation process that is activat<br>The display alternates between the measured value and a diagnostic message of the<br>"Function check" category (C) while simulation is in progress. | ed. |
| Selection        | <ul> <li>Off</li> <li>Volume flow</li> <li>Mass flow</li> <li>Correct.vol.flow</li> </ul>                                                                                                    |     |

Flow velocity<br/>· Conductivity\*<br/>· Conductivity\*<br/>· Temperature\*Factory settingOffAdditional informationDescription<br/>· The simulation value of the process variable selected is defined in the Proc. var. value

| Proc. var. value       | ٨                                                                                                    |
|------------------------|----------------------------------------------------------------------------------------------------|
| Navigation             |                                                                                                    |
| Description            | Use this function to enter a simulation value for the selected process variable. Subsequent measured value processing and the signal output use this simulation value. In this way, users can verify whether the measuring device has been configured correctly. |
| User entry             | Depends on the process variable selected                                                                                                    |
| Factory setting        | 0                                                                                                    |
| Additional information | Entry                                                                                                    |
|                        | The unit of the displayed measured value is taken from the <b>System units</b> submenu $(\rightarrow \cong 54)$ .                                                                                                    |

| Status inp. sim. | 8                                                                                                    |
|------------------|----------------------------------------------------------------------------------------------------|
| Navigation       | Image: Bar and Bar and Ba |
| Description      | Use this function to switch simulation of the status input on and off. The display alternates between the measured value and a diagnostic message of the "Function check" category (C) while simulation is in progress.                                                                                                    |
| Selection        | <ul><li>Off</li><li>On</li></ul>                                                                                                    |
| Factory setting  | Off                                                                                                    |

<sup>\*</sup> Visibility depends on order options or device settings

Additional information

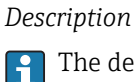

The desired simulation value is defined in the **Signal level** parameter ( $\rightarrow \square 201$ ).

Selection

```
• Off
```

Simulation for the status input is switched off. The device is in normal measuring mode or another process variable is being simulated.

```
• On
```

Simulation for the status input is active.

| Signal level           | 8                                                                                                    |
|------------------------|----------------------------------------------------------------------------------------------------|
|                        |                                                                                                    |
| Navigation             | Image: Simulation → Signal level (1356) $(1356)$                                                                                                    |
| Prerequisite           | In the <b>Status inp. sim.</b> parameter ( $\rightarrow \square 200$ ), the <b>On</b> option is selected.                                                                                                    |
| Description            | Use this function to select the signal level for the simulation of the status input. In this way, users can verify the correct configuration of the status input and the correct function of upstream feed-in units. |
| Selection              | <ul><li>High</li><li>Low</li></ul>                                                                                                    |
| Curr.inp 1 to n sim.   | 8                                                                                                    |
| Navigation             | $\blacksquare$ = Expert → Diagnostics → Simulation → Curr.inp 1 to n sim. (1608–1 to n)                                                                                                    |
|                        |                                                                                                    |
| Description            | Option for switching simulation of the current input on and off. The display alternates between the measured value and a diagnostic message of the "Function check" category (C) while simulation is in progress.    |
|                        | The desired simulation value is defined in the <b>Value curr.inp 1 to n</b> parameter.                                                                                                    |
| Selection              | <ul><li>Off</li><li>On</li></ul>                                                                                                    |
| Factory setting        | Off                                                                                                    |
| Additional information | <ul> <li>Selection</li> <li>Off</li> <li>Current simulation is switched off. The device is in normal measuring mode or another</li> </ul>                                                                            |
|                        | <ul> <li>On</li> <li>Current simulation is active.</li> </ul>                                                                                                    |

| Value curr.inp 1 to n | 6                                                                                                    | ]             |
|-----------------------|----------------------------------------------------------------------------------------------------|---------------|
| Navigation            | ■ Expert → Diagnostics → Simulation → Value curr.inp 1 to n (1609–1 to n)                                                                                                    |               |
| Prerequisite          | In the <b>Curr.inp 1 to n sim.</b> parameter, the <b>On</b> option is selected.                                                                                                    |               |
| Description           | Use this function to enter the current value for the simulation. In this way, users can verif<br>the correct configuration of the current input and the correct function of upstream feed-in<br>units. | <b>y</b><br>L |
| User entry            | 0 to 22.5 mA                                                                                                    |               |
|                       |                                                                                                    |               |

| Curr.out. 1 to n sim.  | â                                                                                                    |
|------------------------|----------------------------------------------------------------------------------------------------|
| Navigation             | ■ Expert → Diagnostics → Simulation → Curr.out. 1 to n sim. (0354–1 to n)                                                                                                    |
| Description            | Use this function to switch simulation of the current output on and off. The display alternates between the measured value and a diagnostic message of the "Function check" category (C) while simulation is in progress.   |
| Selection              | <ul><li>Off</li><li>On</li></ul>                                                                                                    |
| Factory setting        | Off                                                                                                    |
| Additional information | <i>Description</i><br>The desired simulation value is defined in the <b>Value curr.out 1 to n</b> parameter.                                                                                                    |
|                        | <ul> <li>Selection</li> <li>Off<br/>Current simulation is switched off. The device is in normal measuring mode or another<br/>process variable is being simulated.</li> <li>On<br/>Current simulation is active.</li> </ul> |

| Value curr.out 1 to n |                                                                                                    | £           |
|-----------------------|----------------------------------------------------------------------------------------------------|-------------|
| Navigation            | Image: Barbon Simulation → Value curr.out 1 to n (0355–1 to n)                                                                                                    |             |
| Prerequisite          | In the <b>Curr.out. 1 to n sim.</b> parameter, the <b>On</b> option is selected.                                                                                                    |             |
| Description           | Use this function to enter a current value for the simulation. In this way, users can v<br>the correct adjustment of the current output and the correct function of downstrean<br>switching units. | rerify<br>n |
| User entry            | 3.59 to 22.5 mA                                                                                                    |             |

#### Additional information

Dependency

The input range is dependent on the option selected in the **Current span** parameter ( $\Rightarrow \square 105$ ).

| FreqOutputSim 1 to n   | Â                                                                                                    |
|------------------------|----------------------------------------------------------------------------------------------------|
| Navigation             | Image: Barbon Simulation → FreqOutputSim 1 to n (0472–1 to n)                                                                                                    |
| Prerequisite           | In the <b>Operating mode</b> parameter ( $ ightarrow 	extsf{B}$ 119), the <b>Frequency</b> option is selected.                                                                                                    |
| Description            | Use this function to switch simulation of the frequency output on and off. The display alternates between the measured value and a diagnostic message of the "Function check" category (C) while simulation is in progress.                                 |
| Selection              | <ul><li>Off</li><li>On</li></ul>                                                                                                    |
| Factory setting        | Off                                                                                                    |
| Additional information | <i>Description</i><br><b>1</b> The desired simulation value is defined in the <b>Freq value 1 to n</b> parameter.                                                                                                    |
|                        | <ul> <li>Selection</li> <li>Off <ul> <li>Frequency simulation is switched off. The device is in normal measuring mode or another process variable is being simulated.</li> <li>On <ul> <li>Frequency simulation is active.</li> </ul> </li> </ul></li></ul> |

| Freq value 1 to n |  |  |
|-------------------|--|--|
|-------------------|--|--|

| Navigation   | ■ Expert → Diagnostics → Simulation → Freq value 1 to n (0473–1 to n)                                                                                                    |
|--------------|----------------------------------------------------------------------------------------------------|
| Prerequisite | In the <b>FreqOutputSim 1 to n</b> parameter, the <b>On</b> option is selected.                                                                                                    |
| Description  | Use this function to enter a frequency value for the simulation. In this way, users can verify the correct adjustment of the frequency output and the correct function of downstream switching units. |
| User entry   | 0.0 to 12 500.0 Hz                                                                                                    |

| Puls.outp.sim. 1 to n  | Â                                                                                                    |
|------------------------|----------------------------------------------------------------------------------------------------|
| Navigation             | ■ Expert → Diagnostics → Simulation → Puls.outp.sim. 1 to n (0458–1 to n)                                                                                                    |
| Prerequisite           | In the <b>Operating mode</b> parameter ( $\rightarrow \cong 119$ ), the <b>Pulse</b> option is selected.                                                                                                    |
| Description            | Use this function to switch simulation of the pulse output on and off. The display alternates between the measured value and a diagnostic message of the "Function check" category (C) while simulation is in progress.                                                    |
| Selection              | <ul><li>Off</li><li>Fixed value</li><li>Down-count. val.</li></ul>                                                                                                    |
| Factory setting        | Off                                                                                                    |
| Additional information | <i>Description</i> The desired simulation value is defined in the <b>Pulse value 1 to n</b> parameter.                                                                                                    |
|                        | Selection                                                                                                    |
|                        | <ul> <li>Off Pulse simulation is switched off. The device is in normal measuring mode or another process variable is being simulated.</li> <li>Fixed value Pulses are continuously output with the pulse width specified in the Pulse width parameter (→ ) 122)</li> </ul> |
|                        | <ul> <li>Down-count. val.</li> <li>The pulses specified in the <b>Pulse value</b> parameter (→          <sup>(→)</sup> 204) are output.</li> </ul>                                                                                                    |

| Â                                                                                                    |
|----------------------------------------------------------------------------------------------------|
| Image: Barbon Simulation → Pulse value 1 to n (0459–1 to n) Image: Barbon Simulation → Pulse value 1 to n (0459–1 to n)                                                                       |
| In the <b>Puls.outp.sim. 1 to n</b> parameter, the <b>Down-count. val.</b> option is selected.                                                                                                |
| Use this function to enter a pulse value for the simulation. In this way, users can verify the correct adjustment of the pulse output and the correct function of downstream switching units. |
| 0 to 65 535                                                                                                    |
|                                                                                                    |
|                                                                                                    |

| Switch sim. 1 to n |                                                                                                    | A |
|--------------------|----------------------------------------------------------------------------------------------------|---|
| Navigation         | Image: Barbon Simulation → Switch sim. 1 to n (0462–1 to n) Image: Barbon Simulation → Switch sim. 1 to n (0462–1 to n) |   |
| Prerequisite       | In the <b>Operating mode</b> parameter ( $\rightarrow \cong 119$ ), the <b>Switch</b> option is selected.               |   |

| Description            | Use this function to switch simulation of the switch output on and off. The display alternates between the measured value and a diagnostic message of the "Function check" category (C) while simulation is in progress. |
|------------------------|----------------------------------------------------------------------------------------------------|
| Selection              | <ul><li>Off</li><li>On</li></ul>                                                                                                    |
| Factory setting        | Off                                                                                                    |
| Additional information | <i>Description</i> The desired simulation value is defined in the <b>Switch status 1 to n</b> parameter.                                                                                                    |
|                        | Selection                                                                                                    |
|                        | <ul> <li>Off<br/>Switch simulation is switched off. The device is in normal measuring mode or another<br/>process variable is being simulated.</li> <li>On</li> </ul>                                                    |

Switch simulation is active.

| Switch status 1 to n   |                                                                                                    |
|------------------------|----------------------------------------------------------------------------------------------------|
|                        |                                                                                                    |
| Navigation             | ■ Expert → Diagnostics → Simulation → Switch status 1 to n (0463–1 to n)                                                                                                    |
| Description            | Use this function to select a switch value for the simulation. In this way, users can verify the correct adjustment of the switch output and the correct function of downstream switching units.            |
| Selection              | <ul><li>Open</li><li>Closed</li></ul>                                                                                                    |
| Additional information | Selection                                                                                                    |
|                        | <ul> <li>Open<br/>Switch simulation is switched off. The device is in normal measuring mode or another<br/>process variable is being simulated.</li> <li>Closed<br/>Switch simulation is active.</li> </ul> |

| Relay out. 1 to n sim |                                                                                                    | æ  |
|-----------------------|----------------------------------------------------------------------------------------------------|----|
| Navigation            | Image: Boundary Structure Image: Boundary Structure <th></th> |    |
| Description           | Use this function to switch simulation of the relay output on and off. The display alternates between the measured value and a diagnostic message of the "Function check category (C) while simulation is in progress.                                                                                                    | K" |
| Selection             | <ul><li>Off</li><li>On</li></ul>                                                                                                    |    |
| Factory setting       | Off                                                                                                    |    |

#### Additional information

### Description

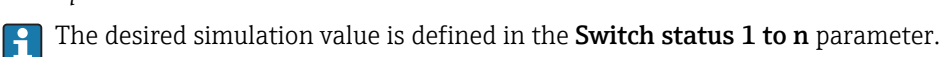

Selection

Off

Relay simulation is switched off. The device is in normal measuring mode or another process variable is being simulated.

• On

Relay simulation is active.

| Switch status 1 to n   | ٨                                                                                                    |
|------------------------|----------------------------------------------------------------------------------------------------|
| Navigation             | ■ Expert → Diagnostics → Simulation → Switch status 1 to n (0803–1 to n)                                                                                                    |
| Prerequisite           | The <b>On</b> option is selected in the <b>Switch sim. 1 to n</b> parameter parameter.                                                                                                    |
| Description            | Use this function to select a relay value for the simulation. In this way, users can verify the correct adjustment of the relay output and the correct function of downstream switching units.                               |
| Selection              | <ul><li>Open</li><li>Closed</li></ul>                                                                                                    |
| Additional information | <ul> <li>Selection</li> <li>Open<br/>Relay simulation is switched off. The device is in normal measuring mode or another<br/>process variable is being simulated.</li> <li>Closed<br/>Relay simulation is active.</li> </ul> |

| Dev. alarm sim.        |                                                                                                    | A |
|------------------------|----------------------------------------------------------------------------------------------------|---|
| Navigation             | ■ Expert → Diagnostics → Simulation → Dev. alarm sim. (0654)                                                                                                    |   |
| Description            | Use this function to switch the device alarm on and off.                                                                                                    |   |
| Selection              | <ul><li>Off</li><li>On</li></ul>                                                                                                    |   |
| Factory setting        | Off                                                                                                    |   |
| Additional information | <i>Description</i><br>The display alternates between the measured value and a diagnostic message of the<br>"Function check" category (C) while simulation is in progress. |   |

| Event category         |                                                                                                    |
|------------------------|----------------------------------------------------------------------------------------------------|
| Navigation             | ■ Expert → Diagnostics → Simulation → Event category (0738)                                                                                                    |
| Description            | Use this function to select the category of the diagnostic events that are displayed for the simulation in the <b>Diag. event sim.</b> parameter ( $\rightarrow \square 207$ ). |
| Selection              | <ul> <li>Sensor</li> <li>Electronics</li> <li>Configuration</li> <li>Process</li> </ul>                                                                                         |
| Factory setting        | Process                                                                                                    |
| Diag. event sim.       | ۵                                                                                                    |
| Navigation             | Image: Barbon Simulation → Diag. event sim. (0737)                                                                                                    |
| Description            | Use this function to select a diagnostic event for the simulation process that is activated.                                                                                    |
| Selection              | <ul><li>Off</li><li>Diagnostic event picklist (depends on the category selected)</li></ul>                                                                                      |
| Factory setting        | Off                                                                                                    |
| Additional information | Description<br>For the simulation, you can choose from the diagnostic events of the category selected in the <b>Event category</b> parameter ( $\rightarrow \cong 207$ ).       |

# 4 Country-specific factory settings

## 4.1 SI units

Not valid for USA and Canada.

### 4.1.1 System units

| Volume flow           | l/h             |
|-----------------------|-----------------|
| Volume                | m <sup>3</sup>  |
| Conductivity          | µS/cm           |
| Temperature           | °C              |
| Mass flow             | kg/h            |
| Mass                  | kg              |
| Density               | kg/l            |
| Corrected volume flow | Nl/h            |
| Corrected volume      | Nm <sup>3</sup> |

### 4.1.2 Full scale values

The factory settings applie to the following parameters:

- 20 mA value (full scale value of the current output)
- 100% bar graph value 1

| Nominal diameter<br>[mm] | (v ~ 2.5 m/s)<br>[dm³/min] |
|--------------------------|----------------------------|
| 2                        | 0.5                        |
| 4                        | 2                          |
| 8                        | 8                          |
| 15                       | 25                         |
| 25                       | 75                         |
| 32                       | 125                        |
| 40                       | 200                        |
| 50                       | 300                        |
| 65                       | 500                        |
| 80                       | 750                        |
| 100                      | 1200                       |
| 125                      | 1850                       |
| 150                      | 150 m <sup>3</sup> /h      |
| 200                      | 300 m <sup>3</sup> /h      |
| 250                      | 500 m <sup>3</sup> /h      |
| 300                      | 750 m <sup>3</sup> /h      |
| 350                      | 1000 m <sup>3</sup> /h     |
| 400                      | 1200 m <sup>3</sup> /h     |
| 450                      | 1500 m <sup>3</sup> /h     |
| 500                      | 2 000 m <sup>3</sup> /h    |

| Nominal diameter<br>[mm] | (v ~ 2.5 m/s)<br>[dm³/min] |
|--------------------------|----------------------------|
| 600                      | 2 500 m <sup>3</sup> /h    |
| 700                      | 3 500 m <sup>3</sup> /h    |
| 750                      | 4000 m <sup>3</sup> /h     |
| 800                      | 4500 m <sup>3</sup> /h     |
| 900                      | 6000 m <sup>3</sup> /h     |
| 1000                     | 7000 m <sup>3</sup> /h     |
| 1200                     | 10000 m <sup>3</sup> /h    |
| 1400                     | 14000 m <sup>3</sup> /h    |
| 1600                     | 18000 m <sup>3</sup> /h    |
| 1800                     | 23000 m <sup>3</sup> /h    |
| 2 000                    | 28500 m <sup>3</sup> /h    |

## 4.1.3 Output current span

| Current output 1 to n | 4 to 20 mA NAMUR |
|-----------------------|------------------|
|-----------------------|------------------|

## 4.1.4 Pulse value

| Nominal diameter<br>[mm] | (~ 2 pulse/s)<br>[dm <sup>3</sup> ] |
|--------------------------|-------------------------------------|
| 2                        | 0.005                               |
| 4                        | 0.025                               |
| 8                        | 0.1                                 |
| 15                       | 0.2                                 |
| 25                       | 0.5                                 |
| 32                       | 1                                   |
| 40                       | 1.5                                 |
| 50                       | 2.5                                 |
| 65                       | 5                                   |
| 80                       | 5                                   |
| 100                      | 10                                  |
| 125                      | 15                                  |
| 150                      | 0.03 m <sup>3</sup>                 |
| 200                      | 0.05 m <sup>3</sup>                 |
| 250                      | 0.05 m <sup>3</sup>                 |
| 300                      | 0.1 m <sup>3</sup>                  |
| 350                      | 0.1 m <sup>3</sup>                  |
| 400                      | 0.15 m <sup>3</sup>                 |
| 450                      | 0.25 m <sup>3</sup>                 |
| 500                      | 0.25 m <sup>3</sup>                 |
| 600                      | 0.3 m <sup>3</sup>                  |
| 700                      | 0.5 m <sup>3</sup>                  |
| 750                      | 0.5 m <sup>3</sup>                  |

| Nominal diameter<br>[mm] | (~ 2 pulse/s)<br>[dm <sup>3</sup> ] |
|--------------------------|-------------------------------------|
| 800                      | 0.75 m <sup>3</sup>                 |
| 900                      | 0.75 m <sup>3</sup>                 |
| 1000                     | 1 m <sup>3</sup>                    |
| 1200                     | 1.5 m <sup>3</sup>                  |
| 1400                     | 2 m <sup>3</sup>                    |
| 1600                     | 2.5 m <sup>3</sup>                  |
| 1800                     | 3 m <sup>3</sup>                    |
| 2 000                    | 3.5 m <sup>3</sup>                  |

## 4.1.5 On value low flow cut off

The switch-on point depends on the type of medium and the nominal diameter.

| Nominal diameter<br>[mm] | (v ~ 0.04 m/s)<br>[m <sup>3</sup> /h] |  |
|--------------------------|---------------------------------------|--|
| 2                        | 0.01                                  |  |
| 4                        | 0.05                                  |  |
| 8                        | 0.1                                   |  |
| 15                       | ).5                                   |  |
| 25                       | L                                     |  |
| 32                       | 2                                     |  |
| 40                       | 3                                     |  |
| 50                       | 5                                     |  |
| 65                       | 8                                     |  |
| 80                       | 12                                    |  |
| 100                      | 20                                    |  |
| 125                      | 30                                    |  |
| 150                      | 2.5                                   |  |
| 200                      | 5                                     |  |
| 250                      | 7.5                                   |  |
| 300                      | 10                                    |  |
| 350                      | 15                                    |  |
| 400                      | 20                                    |  |
| 450                      | 25                                    |  |
| 500                      | 30                                    |  |
| 600                      | 40                                    |  |
| 700                      | 50                                    |  |
| 750                      | 60                                    |  |
| 800                      | 75                                    |  |
| 900                      | 100                                   |  |
| 1000                     | 125                                   |  |
| 1200                     | 150                                   |  |
| 1400                     | 225                                   |  |

| Nominal diameter<br>[mm] | (v ~ 0.04 m/s)<br>[m <sup>3</sup> /h] |
|--------------------------|---------------------------------------|
| 1600                     | 300                                   |
| 1800                     | 350                                   |
| 2 000                    | 450                                   |

#### 4.2 **US** units

Only valid for USA and Canada.

#### 4.2.1 System units

| Volume flow           | gal/min (us)        |
|-----------------------|---------------------|
| Volume                | gal (us)            |
| Temperature           | °F                  |
| Mass flow             | lb/min              |
| Mass                  | lb                  |
| Density               | lb/ft <sup>3</sup>  |
| Corrected volume flow | Sft <sup>3</sup> /h |
| Corrected volume      | Sft <sup>3</sup>    |

#### 4.2.2 Full scale values

The factory settings applie to the following parameters: • 20 mA value (full scale value of the current output)

- 100% bar graph value 1

| Nominal diameter<br>[in]     | (v ~ 2.5 m/s)<br>[gal/min] |
|------------------------------|----------------------------|
| <sup>1</sup> / <sub>12</sub> | 0.1                        |
| <sup>1</sup> / <sub>8</sub>  | 0.5                        |
| <sup>3</sup> / <sub>8</sub>  | 2                          |
| 1/2                          | 6                          |
| 1                            | 18                         |
| 1½                           | 50                         |
| 2                            | 75                         |
| 3                            | 200                        |
| 4                            | 300                        |
| 5                            | 450                        |
| 6                            | 600                        |
| 8                            | 1200                       |
| 10                           | 1500                       |
| 12                           | 2 400                      |
| 14                           | 3 6 0 0                    |
| 15                           | 4800                       |
| 16                           | 4800                       |

| Nominal diameter<br>[in] | (v ~ 2.5 m/s)<br>[gal/min] |
|--------------------------|----------------------------|
| 18                       | 6000                       |
| 20                       | 7500                       |
| 24                       | 10500                      |
| 28                       | 13 500                     |
| 30                       | 16500                      |
| 32                       | 19500                      |
| 36                       | 24000                      |
| 40                       | 30 000                     |
| 42                       | 33 000                     |
| 48                       | 42 000                     |
| 54                       | 75 Mgal/d                  |
| 60                       | 95 Mgal/d                  |
| 66                       | 120 Mgal/d                 |
| 72                       | 140 Mgal/d                 |
| 78                       | 175 Mgal/d                 |

## 4.2.3 Output current span

| Current output 1 to n 4 to 20 mA US |
|-------------------------------------|
|-------------------------------------|

## 4.2.4 Pulse value

| Nominal diameter<br>[in]     | (~ 2 pulse/s)<br>[gal] |
|------------------------------|------------------------|
| <sup>1</sup> / <sub>12</sub> | 0.001                  |
| 1/8                          | 0.005                  |
| <sup>3</sup> / <sub>8</sub>  | 0.02                   |
| 1/2                          | 0.1                    |
| 1                            | 0.2                    |
| 11/2                         | 0.5                    |
| 2                            | 0.5                    |
| 3                            | 2                      |
| 4                            | 2                      |
| 5                            | 5                      |
| 6                            | 5                      |
| 8                            | 10                     |
| 10                           | 15                     |
| 12                           | 25                     |
| 14                           | 30                     |
| 15                           | 50                     |
| 16                           | 50                     |
| 18                           | 50                     |
| 20                           | 75                     |

| Nominal diameter<br>[in] | (~ 2 pulse/s)<br>[gal] |
|--------------------------|------------------------|
| 24                       | 100                    |
| 28                       | 125                    |
| 30                       | 150                    |
| 32                       | 200                    |
| 36                       | 225                    |
| 40                       | 250                    |
| 42                       | 250                    |
| 48                       | 400                    |
| 54                       | 0.0005 Mgal            |
| 60                       | 0.0005 Mgal            |
| 66                       | 0.0008 Mgal            |
| 72                       | 0.0008 Mgal            |
| 78                       | 0.001 Mgal             |

## 4.2.5 On value low flow cut off

The switch-on point depends on the type of medium and the nominal diameter.

| Nominal diameter<br>[in]    | (v ~ 0.04 m/s)<br>[gal/min] |
|-----------------------------|-----------------------------|
| 1/12                        | 0.002                       |
| 1/8                         | 0.008                       |
| <sup>3</sup> / <sub>8</sub> | 0.025                       |
| 1/2                         | 0.15                        |
| 1                           | 0.25                        |
| 11/2                        | 0.75                        |
| 2                           | 1.25                        |
| 3                           | 2.5                         |
| 4                           | 4                           |
| 5                           | 7                           |
| 6                           | 12                          |
| 8                           | 15                          |
| 10                          | 30                          |
| 12                          | 45                          |
| 14                          | 60                          |
| 15                          | 60                          |
| 16                          | 60                          |
| 18                          | 90                          |
| 20                          | 120                         |
| 24                          | 180                         |
| 28                          | 210                         |
| 30                          | 270                         |
| 32                          | 300                         |

| Nominal diameter<br>[in] | (v ~ 0.04 m/s)<br>[gal/min] |
|--------------------------|-----------------------------|
| 36                       | 360                         |
| 40                       | 480                         |
| 42                       | 600                         |
| 48                       | 600                         |
| 54                       | 1.3 Mgal/d                  |
| 60                       | 1.3 Mgal/d                  |
| 66                       | 2.2 Mgal/d                  |
| 72                       | 2.6 Mgal/d                  |
| 78                       | 3.0 Mgal/d                  |

# 5 Explanation of abbreviated units

## 5.1 SI units

| Process variable | Units                                              | Explanation                                                                                                    |
|------------------|----------------------------------------------------|----------------------------------------------------------------------------------------------------|
| Density          | g/cm³, g/m³                                        | Gram/volume unit                                                                                                    |
|                  | kg/dm³, kg/l, kg/m³                                | Kilogram/volume unit                                                                                                    |
|                  | SD4°C, SD15°C, SD20°C                              | Specific density: The specific density is the ratio of the density of the fluid to the density of water at a water temperature of 4 °C (39 °F), 15 °C (59 °F), 20 °C (68 °F). |
|                  | SG4°C, SG15°C, SG20°C                              | Specific gravity: The specific gravity is the ratio of the density of the fluid to the density of water at a water temperature of 4 °C (39 °F), 15 °C (59 °F), 20 °C (68 °F). |
| Conductivity     | μS/mm                                              | Microsiemens/length unit                                                                                                    |
|                  | nS/cm, µS/cm, mS/cm, S/cm                          | Nano-, Micro- , Milli- , Siemens/length unit                                                                                                    |
|                  | µS/m, mS/m, S/m, kS/m, MS/m                        | Micro- , Milli- , Siemens, Kilo-, Megasiemens/length<br>unit                                                                                                    |
| Mass             | g, kg, t                                           | Gram, kilogram, metric ton                                                                                                    |
| Mass flow        | g/s, g/min, g/h, g/d                               | Gram/time unit                                                                                                    |
|                  | kg/s, kg/min, kg/h, kg/d                           | Kilogram/time unit                                                                                                    |
|                  | t/s, t/min, t/h, t/d                               | Metric ton/time unit                                                                                                    |
| Temperature      | °C, K                                              | Celsius, Kelvin                                                                                                    |
| Volume           | cm <sup>3</sup> , dm <sup>3</sup> , m <sup>3</sup> | Cubic centimeter, cubic decimeter, cubic meter                                                                                                    |
|                  | ml, l, hl, Ml Mega                                 | Milliliter, liter, hectoliter, megaliter                                                                                                    |
| Time             | s, m, h, d, y                                      | Second, minute, hour, day, year                                                                                                    |

# 5.2 US units

| Process variable    | Units                                                                                | Explanation                                           |
|---------------------|--------------------------------------------------------------------------------------|-------------------------------------------------------|
| Density             | lb/ft³, lb/gal (us)                                                                  | Pound/cubic foot, pound/gallon                        |
|                     | lb/bbl (us;liq.), lb/bbl (us;beer),<br>lb/bbl (us;oil), lb/bbl (us;tank)             | Pound/volume unit                                     |
| Mass                | oz, lb, STon                                                                         | Ounce, pound, standard ton                            |
| Mass flow           | oz/s, oz/min, oz/h, oz/d                                                             | Ounce/time unit                                       |
|                     | lb/s, lb/min, lb/h, lb/d                                                             | Pound/time unit                                       |
|                     | STon/s, STon/min, STon/h, STon/d                                                     | Standard ton/time unit                                |
| Corrected<br>volume | Sft <sup>3</sup> , Sgal (us), Sbbl (us;liq.)                                         | Standard cubic foot, standard gallon, standard barrel |
| Correct.vol.flow    | Sft <sup>3</sup> /s, Sft <sup>3</sup> /min, Sft <sup>3</sup> /h, Sft <sup>3</sup> /d | Standard cubic foot/time unit                         |
|                     | Sgal/s (us), Sgal/min (us), Sgal/h<br>(us), Sgal/d (us)                              | Standard gallon/time unit                             |
|                     | Sbbl/s (us;liq.), Sbbl/min (us;liq.),<br>Sbbl/h (us;liq.), Sbbl/d (us;liq.)          | Barrel/time unit (normal liquids)                     |
| Temperature         | °F, °R                                                                               | Fahrenheit, Rankine                                   |
| Volume              | af                                                                                   | Acre foot                                             |
|                     | ft <sup>3</sup>                                                                      | Cubic foot                                            |

| Process variable | Units                                                                            | Explanation                                                                                |
|------------------|----------------------------------------------------------------------------------|--------------------------------------------------------------------------------------------|
|                  | fl oz (us), gal (us), kgal (us), Mgal<br>(us)                                    | Fluid ounce, gallon, kilogallon, million gallon                                            |
|                  | bbl (us;liq.), bbl (us;beer), bbl<br>(us;oil), bbl (us;tank)                     | Barrel (normal liquids), barrel (beer), barrel<br>(petrochemicals), barrel (filling tanks) |
| Volume flow      | af/s, af/min, af/h, af/d                                                         | Acre foot/time unit                                                                        |
|                  | ft <sup>3</sup> /s, ft <sup>3</sup> /min, ft <sup>3</sup> /h, ft <sup>3</sup> /d | Cubic foot/time unit                                                                       |
|                  | fl oz/s (us), fl oz/min (us), fl oz/h<br>(us), fl oz/d (us)                      | Fluid ounce/time unit                                                                      |
|                  | gal/s (us), gal/min (us), gal/h (us),<br>gal/d (us)                              | Gallon/time unit                                                                           |
|                  | kgal/s (us), kgal/min (us), kgal/h<br>(us), kgal/d (us)                          | Kilogallon/time unit                                                                       |
|                  | Mgal/s (us), Mgal/min (us),<br>Mgal/h (us), Mgal/d (us)                          | Million gallon/time unit                                                                   |
|                  | bbl/s (us;liq.), bbl/min (us;liq.),<br>bbl/h (us;liq.), bbl/d (us;liq.)          | Barrel/time unit (normal liquids)<br>Normal liquids: 31.5 gal/bbl                          |
|                  | bbl/s (us;beer), bbl/min (us;beer),<br>bbl/h (us;beer), bbl/d (us;beer)          | Barrel /time unit (beer)<br>Beer: 31.0 gal/bbl                                             |
|                  | bbl/s (us;oil), bbl/min (us;oil),<br>bbl/h (us;oil), bbl/d (us;oil)              | Barrel/time unit (petrochemicals)<br>Petrochemicals: 42.0 gal/bbl                          |
|                  | bbl/s (us;tank), bbl/min (us;tank),<br>bbl/h (us;tank), bbl/d (us;tank)          | Barrel/time unit (filling tank)<br>Filling tanks: 55.0 gal/bbl                             |
| Time             | s, m, h, d, y                                                                    | Second, minute, hour, day, year                                                            |
|                  | am, pm                                                                           | Ante meridiem ( before midday), post meridiem (after midday)                               |

# 5.3 Imperial units

| Process variable    | Units                                                                          | Explanation                                                        |
|---------------------|--------------------------------------------------------------------------------|--------------------------------------------------------------------|
| Density             | lb/gal (imp), lb/bbl (imp;beer),<br>lb/bbl (imp;oil)                           | Pound/volume unit                                                  |
| Corrected<br>volume | Sgal (imp)                                                                     | Standard gallon                                                    |
| Correct.vol.flow    | Sgal/s (imp), Sgal/min (imp),<br>Sgal/h (imp), Sgal/d (imp)                    | Standard gallon/time unit                                          |
| Volume              | gal (imp), Mgal (imp)                                                          | Gallon, mega gallon                                                |
|                     | bbl (imp;beer), bbl (imp;oil)                                                  | Barrel (beer), barrel (petrochemicals)                             |
| Volume flow         | gal/s (imp), gal/min (imp), gal/h<br>(imp), gal/d (imp)                        | Gallon/time unit                                                   |
|                     | Mgal/s (imp), Mgal/min (imp),<br>Mgal/h (imp), Mgal/d (imp)                    | Mega gallon/time unit                                              |
|                     | bbl/s (imp;beer), bbl/min<br>(imp;beer), bbl/h (imp;beer), bbl/d<br>(imp;beer) | Barrel /time unit (beer)<br>Beer: 36.0 gal/bbl                     |
|                     | bbl/s (imp;oil), bbl/min (imp;oil),<br>bbl/h (imp;oil), bbl/d (imp;oil)        | Barrel/time unit (petrochemicals)<br>Petrochemicals: 34.97 gal/bbl |
| Time                | s, m, h, d, y                                                                  | Second, minute, hour, day, year                                    |
|                     | am, pm                                                                         | Ante meridiem ( before midday), post meridiem (after midday)       |
#### 0 . 9

| 0                                    |
|--------------------------------------|
| 0/4 mA value (Parameter) 99, 106     |
| 0% bargraph value 1 (Parameter) 18   |
| 0% bargraph value 3 (Parameter) 22   |
| 2.4 GHz WLAN channel (Parameter) 159 |
| 20 mA value (Parameter)              |
| 100% bargraph value 1 (Parameter)    |
| 100% bargraph value 3 (Parameter) 22 |

# Α

| Λ                                                    |
|------------------------------------------------------|
| Access status (Parameter) 13                         |
| Activate SW option (Parameter)                       |
| Active level (Parameter) 102                         |
| Actual diagnostics (Parameter) 167                   |
| Administration (Submenu)                             |
| Alarm delay (Parameter)                              |
| Alteration code (Parameter) 97                       |
| Application (Submenu)                                |
| Apply I/O configuration (Parameter)                  |
| Assign behavior of diagnostic no. 043 (Parameter) 33 |
| Assign behavior of diagnostic no. 302 (Parameter) 33 |
| Assign behavior of diagnostic no. 376 (Parameter) 33 |
| Assign behavior of diagnostic no. 377 (Parameter) 34 |
| Assign behavior of diagnostic no. 441 (Parameter) 34 |
| Assign behavior of diagnostic no. 442 (Parameter) 34 |
| Assign behavior of diagnostic no. 443 (Parameter) 35 |
| Assign behavior of diagnostic no. 444 (Parameter) 35 |
| Assign behavior of diagnostic no. 531 (Parameter) 35 |
| Assign behavior of diagnostic no. 832 (Parameter) 36 |
| Assign behavior of diagnostic no. 833 (Parameter) 36 |
| Assign behavior of diagnostic no. 834 (Parameter) 37 |
| Assign behavior of diagnostic no. 835 (Parameter) 37 |
| Assign behavior of diagnostic no. 937 (Parameter) 37 |
| Assign behavior of diagnostic no. 938 (Parameter) 38 |
| Assign behavior of diagnostic no. 961 (Parameter) 38 |
| Assign behavior of diagnostic no. 962 (Parameter) 38 |
| Assign channel 1 (Parameter) 188                     |
| Assign channel 2 (Parameter) 188                     |
| Assign channel 3 (Parameter) 189                     |
| Assign channel 4 (Parameter) 189                     |
| Assign current output 1 to n (Parameter) 105         |
| Assign diagnostic behavior (Parameter) 131, 140      |
| Assign flow direction check (Parameter) 135, 139     |
| Assign frequency output (Parameter)                  |
| Assign limit (Parameter) 132, 139                    |
| Assign process variable (Parameter)                  |
| Assign pulse output 1 to n (Parameter) 121           |
| Assign simulation process variable (Parameter) 199   |
| Assign SSID name (Parameter) 159                     |
| Assign status (Parameter)                            |
| Assign status input (Parameter)                      |
|                                                      |

# В

Endress+Hauser

| Backlight (Parameter)    | 27 |
|--------------------------|----|
| Backup state (Parameter) | 29 |

| Bootloader revision (Parameter)  | 180, 181, 183, 184, |     |
|----------------------------------|---------------------|-----|
| 186,                             |                     | 187 |
| Build no. software (Parameter) 1 | 80, 181, 183, 184,  |     |
| 185,                             |                     | 186 |

# ~

| L                                                   |
|-----------------------------------------------------|
| Calibration (Submenu)                               |
| Calibration factor (Parameter) 95                   |
| Capability flags (Parameter) 148                    |
| Clear logging data (Parameter)                      |
| Communication (Submenu)                             |
| Comparison result (Parameter)                       |
| Conductivity (Parameter)                            |
| Conductivity calibration factor (Parameter) 95      |
| Conductivity damping (Parameter)                    |
| Conductivity factor (Parameter)                     |
| Conductivity measurement (Parameter) 73             |
| Conductivity offset (Parameter) 90                  |
| Conductivity temperature coefficient (Parameter) 74 |
| Conductivity unit (Parameter)                       |
| Configurable input assembly (Submenu) 148           |
| Configuration (Submenu) 144                         |
| Configuration backup (Submenu)                      |
| Configuration counter (Parameter)                   |
| Configuration management (Parameter) 28             |
| Confirm access code (Parameter)                     |
| Connection state (Parameter)                        |
| Contrast display (Parameter) 27                     |
| Control Totalizer 1 to n (Parameter) 164            |
| Corrected conductivity (Parameter)                  |
| Corrected conductivity factor (Parameter) 93        |
| Corrected conductivity offset (Parameter) 93        |
| Corrected volume flow (Parameter) 45                |
| Corrected volume flow factor (Parameter) 91         |
| Corrected volume flow offset (Parameter) 91         |
| Corrected volume flow unit (Parameter)              |
| Corrected volume unit (Parameter) 60                |
| Current input 1 to n (Submenu)                      |
| Current input 1 to n simulation (Parameter) 201     |
| Current output 1 to n (Submenu) 103                 |
| Current output 1 to n simulation (Parameter) 202    |
| Current span (Parameter) 99, 105                    |
| Custody transfer (Submenu) 166                      |
|                                                     |

## D

| Damping output 1 to n (Parameter) 113, 128 |
|--------------------------------------------|
| Data logging (Parameter) 190               |
| Data logging (Submenu)                     |
| Data logging control (Parameter)           |
| Data logging status (Parameter)            |
| Date/time format (Parameter) 61            |
| Decimal places 1 (Parameter) 19            |
| Decimal places 2 (Parameter) 20            |
| Decimal places 3 (Parameter) 23            |
| Decimal places 4 (Parameter) 24            |
| Default gateway (Parameter)                |
|                                            |

| Default network settings (Parameter)                     |
|----------------------------------------------------------|
| Dennie access code (Wizard)                              |
| Density (Parameter)                                      |
| Density source (Parameter)                               |
| Density unit (Parameter)                                 |
| Device alarm simulation (Parameter)                      |
| Device information (Submenu)                             |
| Device name (Parameter) 1//                              |
| Device reset (Parameter)                                 |
| Device tag (Parameter) 1/6                               |
| DHCP client (Parameter) 146                              |
| Diagnostic benavior (Submenu)                            |
| Diagnostic event category (Parameter) 207                |
| Diagnostic event simulation (Parameter)                  |
| Diagnostic handling (Submenu)                            |
| Diagnostic list (Submenu)                                |
| Diagnostics (Submenu) 166                                |
| Diagnostics I (Parameter) 169                            |
| Diagnostics 2 (Parameter)                                |
| Diagnostics 3 (Parameter)                                |
| Diagnostics 4 (Parameter)                                |
| Diagnostics 5 (Parameter)                                |
| Direct access                                            |
| 0/4 mA value                                             |
| Current input 1 to n $(1606-1 \text{ to } n) \dots 99$   |
| Current output 1 to n $(0367-1 \text{ to } n) \dots 106$ |
| 0% bargraph value 1 (0123)                               |
| 0% bargraph value 3 (0124)                               |
| 2.4 GHz WLAN channel (2704) 159                          |
| 20 mA value                                              |
| Current input 1 to n $(1607-1 \text{ to } n)$ 100        |
| Current output 1 to n $(0372-1 \text{ to } n) \dots 108$ |
| 100% bargraph value 1 (0125)                             |
| 100% bargraph value 3 (0126)                             |
| Access status (0005)                                     |
| Activate SW option (0029)                                |
| Active level                                             |
| Status input 1 to n (1351–1 to n) 102                    |
| Actual diagnostics (0691)                                |
| Alarm delay (0651)                                       |
| Alteration code (2762)                                   |
| Apply I/O configuration (3907)                           |
| Assign behavior of diagnostic no. 043 (0650) 33          |
| Assign behavior of diagnostic no. 302 (0739) 33          |
| Assign behavior of diagnostic no. 376 (0645) 33          |
| Assign behavior of diagnostic no. 377 (0777) 34          |
| Assign behavior of diagnostic no. 441 (0657) 34          |
| Assign behavior of diagnostic no. 442 (0658) 34          |
| Assign behavior of diagnostic no. 443 (0659) 35          |
| Assign behavior of diagnostic no. 444 (0740) 35          |
| Assign behavior of diagnostic no. 531 (0741) 35          |
| Assign behavior of diagnostic no. 832 (0681) 36          |
| Assign behavior of diagnostic no. 833 (0682) 36          |
| Assign behavior of diagnostic no. 834 (0700) 37          |
| Assign behavior of diagnostic no. 835 (0702) 37          |
| Assign behavior of diagnostic no. 937 (0743) 37          |
| Assign behavior of diagnostic no. 938 (0642) 38          |
| Assign behavior of diagnostic no. 961 (0736) 38          |

| Assign channel 1 (0851)       188         Assign channel 2 (0852)       188         Assign channel 4 (0854)       189         Assign channel 4 (0854)       189         Assign channel 4 (0854)       189         Assign channel 4 (0854)       189         Assign diagnostic behavior       Pulse/frequency/switch output 1 to n (0482–         1 to n)       131         Relay output 1 to n (0806–1 to n)       140         Assign flow direction check       Pulse/frequency/switch output 1 to n (0484–         1 to n)       139         Assign frequency output       Pulse/frequency/switch output 1 to n (0478–         1 to n)       125         Assign process variable       122         Totalizer 1 to n (0807–1 to n)       132         Relay output 1 to n (0460–1 to n)       121         Assign process variable       159         Assign simulation process variable (1810)       199         Assign status       159         Pulse/frequency/switch output 1 to n (0485–       1 to n)         1 to n)       135         Relay output 1 to n (0805–1 to n)       140         Assign status input       150         Status input 1 to n (0805–1 to n)       140         Assign status input                                                                                                    | Assign behavior of diagnostic no. 962 (0745)                                                                                                    | . 38     |
|----------------------------------------------------------------------------------------------------|----------------------------------------------------------------------------------------------------|----------|
| Assign channel 2 (0852)       188         Assign channel 3 (0853)       189         Assign channel 4 (0854)       189         Assign channel 4 (0854)       189         Assign current output 1 to n (0359–1 to n)       105         Assign diagnostic behavior       110 n)         Pulse/frequency/switch output 1 to n (0482–       1 to n)         1 to n)       131         Relay output 1 to n (0806–1 to n)       140         Assign frequency/switch output 1 to n (0484–       1 to n)         1 to n)       135         Relay output 1 to n (0808–1 to n)       139         Assign limit       Pulse/frequency/switch output 1 to n (0478–         1 to n)       125         Assign process variable       137         Totalizer 1 to n (0807–1 to n)       132         Relay output 1 to n (0807–1 to n)       121         Assign sign process variable (1837)       75         Assign sign process variable (1837)       75         Assign sign sign sign (2708)       159         Assign sign sign sign (2708)       159         Assign status       140         Pulse/frequency/switch output 1 to n (0485–       1 to n)         1 to n)       122         Assign status input       150                                                                                                    |                                                                                                    | 188      |
| Assign channel 3 (0853)       189         Assign current output 1 ton (0359-1 ton)       105         Assign current output 1 ton (0359-1 ton)       107         Pulse/frequency/switch output 1 ton (0482-       1 ton)         1 ton)       131         Relay output 1 ton (0806-1 ton)       140         Assign flow direction check       Pulse/frequency/switch output 1 ton (0484-         1 ton)       135         Relay output 1 ton (0808-1 ton)       139         Assign frequency/switch output 1 ton (0478-       1 ton)         1 ton)       125         Assign prequency/switch output 1 ton (0478-       1 ton)         1 ton)       132         Relay output 1 ton (0807-1 ton)       133         Assign process variable       137         Assign process variable (1837)       75         Assign simulation process variable (1810)       199         Assign status       199         Pulse/frequency/switch output 1 ton (0485-       1 ton)         1 ton)       135         Relay output 1 ton (0805-1 ton)       140         Assign status input       159         Assign status input       140         Assign status input       140         Assign status input       127 <td>Assign channel 2 (0852)</td> <td>188</td>                                                                                                    | Assign channel 2 (0852)                                                                                                    | 188      |
| Assign channel 4 (0854)       189         Assign current output 1 ton (0359-1 ton)       105         Assign diagnostic behavior       Pulse/frequency/switch output 1 ton (0482- <ol> <li>1 ton)</li> <li>131</li> <li>Relay output 1 ton (0806-1 ton)</li> <li>140</li> </ol> Assign flow direction check <ol> <li>Pulse/frequency/switch output 1 ton (0484-             <ol> <li>1 ton)</li> <li>139</li> </ol>          Assign frequency output</li> <ol> <li>Pulse/frequency/switch output 1 ton (0478-             <ol> <li>1 ton)</li> <li>125</li> </ol>          Assign process variable</li> <li>Totalizer 1 ton (0807-1 ton)</li> <li>132</li> <li>Relay output 1 ton (0460-1 ton)</li> <li>121</li> </ol>          Assign sprocess variable       150         Totalizer 1 ton (0914-1 ton)       162         Assign sign process variable (1837)       75         Assign sign sign process variable (1810)       199         Assign sign sign process variable (1810)       199         Assign status       Pulse/frequency/switch output 1 ton (0485-         <ol> <li>1 ton)</li> <li>1 ton (0805-1 ton)</li> <li>102</li> </ol>          Assign status input       104         Status input 1 ton (0805-1 ton)       102      <li>Backlight (0111)       27      <tr< td=""><td>Assign channel 3 (0853)</td><td>189</td></tr<></li></ol>                                                                                                    | Assign channel 3 (0853)                                                                                                    | 189      |
| Assign current output 1 to n (0359-1 to n) 105         Assign diagnostic behavior         Pulse/frequency/switch output 1 to n (0482- <ul> <li>1 to n)</li></ul>                                                                                                    | Assign channel 4 (0854)                                                                                                    | 189      |
| Assign diagnostic behavior         Pulse/frequency/switch output 1 to n (0482–         1 to n)       131         Relay output 1 to n (0806–1 to n)       140         Assign flow direction check       Pulse/frequency/switch output 1 to n (0484–         1 to n)       135         Relay output 1 to n (0808–1 to n)       139         Assign frequency output       Pulse/frequency/switch output 1 to n (0478–         1 to n)       125         Assign limit       Pulse/frequency/switch output 1 to n (0483–         1 to n)       132         Relay output 1 to n (0807–1 to n)       139         Assign process variable       162         Assign process variable (1837)       75         Assign pulse output 1 to n (0460–1 to n)       121         Assign simulation process variable (1810)       199         Assign simulation process variable (1810)       199         Assign status       Pulse/frequency/switch output 1 to n (0485–         1 to n)       135         Relay output 1 to n (0805–1 to n)       140         Assign status input       135         Status input 1 to n (1352–1 to n)       102         Backup state (2759)       29         Bootloader revision       170 module 2 (0073)       183, 184, 186 <td>Assign current output 1 to n <math>(0359-1 \text{ to } n) \dots</math></td> <td>105</td>                                                                                                    | Assign current output 1 to n $(0359-1 \text{ to } n) \dots$                                                                                          | 105      |
| Pulse/frequency/switch output 1 to n (0482-<br>1 to n)       131         Relay output 1 to n (0806-1 to n)       140         Assign flow direction check       Pulse/frequency/switch output 1 to n (0484-<br>1 to n)       135         Relay output 1 to n (0808-1 to n)       139         Assign frequency/switch output 1 to n (0478-<br>1 to n)       125         Assign frequency/switch output 1 to n (0478-<br>1 to n)       125         Assign process variable       132         Relay output 1 to n (0807-1 to n)       139         Assign process variable       159         Assign process variable (1837)       75         Assign process variable (1837)       75         Assign simulation process variable (1810)       199         Assign SID name (2708)       159         Assign status       140         Pulse/frequency/switch output 1 to n (0485-<br>1 to n)       140         Assign status input       150         Scatus input 1 to n (0805-1 to n)       102         Backlight (0111)       27         Backlught (0111)       27         Backlught (0111)       27         Bootloader revision       1/0 module 2 (0073)       183, 184, 186         1/0 module 3 (0073)       183, 184, 185         1/0 module 4 (0073)       183, 184, 185                                                                                                    | Assign diagnostic behavior                                                                                                    |          |
| 1 to n)       131         Relay output 1 to n (0806-1 to n)       140         Assign flow direction check       Pulse/frequency/switch output 1 to n (0484- <ul> <li>1 to n)</li> <li>135</li> <li>Relay output 1 to n (0808-1 to n)</li> <li>139</li> </ul> Assign frequency output       Pulse/frequency/switch output 1 to n (0478- <ul> <li>1 to n)</li> <li>125</li> </ul> Assign finit       Pulse/frequency/switch output 1 to n (0483- <ul> <li>1 to n)</li> <li>132</li> <li>Relay output 1 to n (0807-1 to n)</li> <li>132</li> <li>Relay output 1 to n (0807-1 to n)</li> <li>132</li> <li>Relay output 1 to n (0807-1 to n)</li> <li>132</li> <li>Relay output 1 to n (0807-1 to n)</li> <li>140</li> </ul> Assign process variable       Totalizer 1 to n (0914-1 to n)       162         Assign process variable (1837)       75         Assign process variable (1810)       199         Assign simulation process variable (1810)       199         Assign status       Pulse/frequency/switch output 1 to n (0485- <ul> <li>1 to n)</li> <li>100</li> </ul> Assign status input       1 to n (10352-1 to n)       102         Backlight (0111) <li>27</li> 28         Bootloader revision       1/0       1/0 <td>Pulse/frequency/switch output 1 to n (0482–</td> <td></td>                                                                                                    | Pulse/frequency/switch output 1 to n (0482–                                                                                                    |          |
| Relay output 1 to n (0806-1 to n)                                                                                                    | 1 to n)                                                                                                    | 131      |
| Assign flow direction check         Pulse/frequency/switch output 1 to n (0484–         1 to n)       135         Relay output 1 to n (0808–1 to n)       139         Assign frequency output       Pulse/frequency/switch output 1 to n (0478–         1 to n)       125         Assign limit       Pulse/frequency/switch output 1 to n (0483–         1 to n)       132         Relay output 1 to n (0807–1 to n)       133         Assign process variable       75         Totalizer 1 to n (0914–1 to n)       162         Assign process variable (1837)       75         Assign sign process variable (1837)       75         Assign sign set output 1 to n (0460–1 to n)       121         Assign SSID name (2708)       159         Assign status       Pulse/frequency/switch output 1 to n (0485–         1 to n)       102         Assign status input       157         Relay output 1 to n (0805–1 to n)       102         Backlight (0111)       27         Backug to (111)       27         Backug to (2759)       29         Bootloader revision       1/0 module 2 (0073)       183, 184, 186         1/0 module 2 (0073)       183, 184, 185       1/0 module 3 (0073)       183, 184, 185                                                                                                    | Relay output 1 to n (0806–1 to n)                                                                                                    | 140      |
| Pulse/frequency/switch output 1 to n (0484-         1 to n)       135         Relay output 1 to n (0808-1 to n)       139         Assign frequency output       Pulse/frequency/switch output 1 to n (0478-         1 to n)       125         Assign limit       Pulse/frequency/switch output 1 to n (0483-         1 to n)       132         Relay output 1 to n (0807-1 to n)       139         Assign process variable       162         Assign process variable (1837)       75         Assign process variable (1837)       75         Assign process variable (1837)       159         Assign simulation process variable (1810)       199         Assign simulation process variable (1810)       199         Assign status       Pulse/frequency/switch output 1 to n (0485-         1 to n)       135         Relay output 1 to n (0805-1 to n)       140         Assign status input       140         Assign status input       140         Assign status input       102         Backup state (2759)       29         Bootloader revision       1/0         I/O module 2 (0073)       183, 184, 186         I/O module 2 (0073)       183, 184, 185         I/O module 2 (0079)       183, 184, 185                                                                                                    | Assign flow direction check                                                                                                    |          |
| 1 to n)       135         Relay output 1 to n (0808–1 to n)       139         Assign frequency output       Pulse/frequency/switch output 1 to n (0478–         1 to n)       125         Assign limit       Pulse/frequency/switch output 1 to n (0483–         1 to n)       132         Relay output 1 to n (0807–1 to n)       139         Assign process variable       162         Totalizer 1 to n (0914–1 to n)       162         Assign process variable (1837)       75         Assign pulse output 1 to n (0460–1 to n)       121         Assign simulation process variable (1810)       199         Assign simulation process variable (1810)       199         Assign status       Pulse/frequency/switch output 1 to n (0485–         1 to n)       1.01       140         Assign status input       1 to n (0805–1 to n)       140         Assign status input       1 to n (1352–1 to n)       102         Backlight (0111)       27       28         Backlight (0111)       27       28         Bootloader revision       1/0 module 2 (0073)       183, 184, 186         1/0 module 2 (0073)       183, 184, 186       1/0 module 3 (0073)       183, 184, 186         1/0 module 2 (0079)       183, 184, 185 <t< td=""><td>Pulse/frequency/switch output 1 to n (0484–</td><td></td></t<>                                                                                                    | Pulse/frequency/switch output 1 to n (0484–                                                                                                    |          |
| Relay output 1 to n (0808-1 to n)       139         Assign frequency output       Pulse/frequency/switch output 1 to n (0478-         1 to n)       125         Assign limit       Pulse/frequency/switch output 1 to n (0483-         1 to n)       132         Relay output 1 to n (0807-1 to n)       139         Assign process variable       70         Totalizer 1 to n (0914-1 to n)       162         Assign process variable (1837)       75         Assign pulse output 1 to n (0460-1 to n)       121         Assign simulation process variable (1810)       199         Assign SSID name (2708)       159         Assign status       Pulse/frequency/switch output 1 to n (0485-         1 to n)       135         Relay output 1 to n (0805-1 to n)       140         Assign status input       157         Status input 1 to n (1352-1 to n)       102         Backlight (0111)       27         Backug tstate (2759)       29         Bootloader revision       1/0 module 2 (0073)       183, 184, 186         1/0 module 2 (0073)       183, 184, 186         1/0 module 3 (0079)       183, 184, 185         1/0 module 4 (0079)       183, 184, 185         1/0 module 3 (0079)       183, 184, 185                                                                                                    | 1 to n)                                                                                                    | 135      |
| Assign frequency output         Pulse/frequency/switch output 1 to n (0478-         1 to n)       125         Assign limit       Pulse/frequency/switch output 1 to n (0483-         Pulse/frequency/switch output 1 to n (0483-         1 to n)       132         Relay output 1 to n (0807-1 to n)       139         Assign process variable       162         Assign process variable (1837)       75         Assign process variable (1837)       75         Assign sign sulation process variable (1810)       199         Assign SSID name (2708)       159         Assign status       Pulse/frequency/switch output 1 to n (0485-         1 to n)       135         Relay output 1 to n (0805-1 to n)       140         Assign status input       135         Status input 1 to n (1352-1 to n)       102         Backlight (0111)       27         Backup state (2759)       29         Bootloader revision       1/0 module 2 (0073)       183, 184, 186         I/O module 2 (0073)       183, 184, 186         I/O module 3 (0079)       183, 184, 185         I/O module 4 (0079)       183, 184, 185         I/O module 2 (0079)       183, 184, 185         I/O module 2 (0079)       183, 184, 185 <td>Relay output 1 to n (0808–1 to n)</td> <td>139</td>                                                                                                    | Relay output 1 to n (0808–1 to n)                                                                                                    | 139      |
| Pulse/frequency/switch output 1 to n (0478-<br>1 to n)       125         Assign limit       Pulse/frequency/switch output 1 to n (0483-<br>1 to n)       132         Relay output 1 to n (0807-1 to n)       139         Assign process variable       162         Totalizer 1 to n (0914-1 to n)       162         Assign process variable (1837)       75         Assign pulse output 1 to n (0460-1 to n)       121         Assign simulation process variable (1810)       199         Assign simulation process variable (1810)       199         Assign status       Pulse/frequency/switch output 1 to n (0485-<br>1 to n)       159         Relay output 1 to n (0805-1 to n)       140         Assign status input       Status input 1 to n (1352-1 to n)       102         Backlight (0111)       27         Backup state (2759)       29         Bootloader revision       1/0 module 2 (0073)       183, 184, 186         I/O module 2 (0073)       183, 184, 186         I/O module 2 (0079)       183, 184, 185         I/O module 2 (0079)       183, 184, 185         I/O module 2 (0079)       183, 184, 185         I/O module 3 (0079)       183, 184, 185         I/O module 3 (0079)       183, 184, 185         I/O module 4 (0079)       183, 184, 185 <td>Assign frequency output</td> <td></td>                                                                                                    | Assign frequency output                                                                                                    |          |
| 1 to n)       125         Assign limit       Pulse/frequency/switch output 1 to n (0483- <ul> <li>1 to n)</li> <li>132</li> <li>Relay output 1 to n (0807-1 to n)</li> <li>139</li> </ul> Assign process variable       162         Totalizer 1 to n (0914-1 to n)       162         Assign process variable (1837)       75         Assign pulse output 1 to n (0460-1 to n)       121         Assign simulation process variable (1810)       199         Assign simulation process variable (1810)       199         Assign status       Pulse/frequency/switch output 1 to n (0485- <ul> <li>1 to n)</li> <li>1 to n)</li> <li>135</li> <li>Relay output 1 to n (0805-1 to n)</li> <li>140</li> <li>Assign status input</li> <li>Status input 1 to n (1352-1 to n)</li> <li>102</li> <li>Backlight (0111)</li> <li>27</li> <li>Backlight (0111)</li> <li>27</li> <li>Backlight (0073)</li> <li>183, 184, 186</li> <li>I/O module 2 (0073)</li> <li>183, 184, 186</li> <li>I/O module 3 (0073)</li> <li>183, 184, 186</li> <li>Bootloader revision (0073)</li> <li>183, 184, 185</li> <li>I/O module 2 (0079)</li> <li>183, 184, 185</li> <li>I/O module 2 (0079)</li> <li>183, 184, 185</li> <li>I/O module 3 (0079)</li> <li>183, 184, 185</li> <li>Build no. software</li> <li>I/O module 3 (0079)</li> <li>183, 184, 185</li> <li>Build no. software (0079)</li> <li>183, 184, 185</li> <li>Build no. software (0079)</li></ul>                                                                                                  | Pulse/frequency/switch output 1 to n (0478–                                                                                                    |          |
| Assign limit       Pulse/frequency/switch output 1 to n (0483-1 to n)                                                                                                    | 1 to n)                                                                                                    | 125      |
| Pulse/frequency/switch output 1 to n (0483-<br>1 to n)       132         Relay output 1 to n (0807-1 to n)       139         Assign process variable       162         Totalizer 1 to n (0914-1 to n)       162         Assign process variable (1837)       75         Assign process variable (1837)       75         Assign sign process variable (1810)       199         Assign SSID name (2708)       159         Assign status       Pulse/frequency/switch output 1 to n (0485-<br>1 to n)         Pulse/frequency/switch output 1 to n (0485-<br>1 to n)       140         Assign status input       Status input 1 to n (1352-1 to n)       102         Backlight (0111)       27       27         Backup state (2759)       29       29         Bootloader revision       170 module 2 (0073)       183, 184, 186         I/O module 2 (0073)       183, 184, 186         I/O module 3 (0073)       183, 184, 185         Bootloader revision (0073)       183, 184, 185         I/O module 2 (0079)       183, 184, 186         I/O module 2 (0079)       183, 184, 185         Boild no. software       10         I/O module 2 (0079)       183, 184, 185         I/O module 2 (0079)       183, 184, 185         I/O module 4 (0079) <td< td=""><td>Assign limit</td><td></td></td<>                                                                                                    | Assign limit                                                                                                    |          |
| 1 to n)       132         Relay output 1 to n (0807-1 to n)       139         Assign process variable       162         Totalizer 1 to n (0914-1 to n)       162         Assign process variable (1837)       75         Assign pulse output 1 to n (0460-1 to n)       121         Assign simulation process variable (1810)       199         Assign SSID name (2708)       159         Assign status       Pulse/frequency/switch output 1 to n (0485- <ul> <li>1 to n)</li> <li>140</li> <li>Assign status input</li> <li>Status input 1 to n (0805-1 to n)</li> <li>140</li> <li>Assign status input</li> <li>Status input 1 to n (1352-1 to n)</li> <li>102</li> <li>Backlight (0111)</li> <li>27</li> <li>Backup state (2759)</li> <li>29</li> <li>Bootloader revision</li> <li>I/O module 2 (0073)</li> <li>183, 184, 186</li> <li>I/O module 3 (0073)</li> <li>183, 184, 186</li> <li>I/O module 4 (0073)</li> <li>183, 184, 186</li> <li>I/O module 3 (0079)</li> <li>183, 184, 185</li> <li>I/O module 3 (0079)</li> <li>183, 184, 185</li> <li>I/O module 4 (0079)</li> <li>183, 184, 185</li> <li>I/O module 4 (0079)</li> <li>183, 184, 185</li> <li>I/O module 4 (0079)</li> <li>183, 184, 185</li> <li>I/O module 4 (0079)</li> <li>183, 184, 185</li> <li>I/O module 4 (0079)</li> <li>183, 184, 185</li> <li>Build no. software (0079)</li> <li>183, 184, 185</li> <li>Build no. software (0079)</li> <li>183, 184, 185</li> <li>Gonductivity factor (6522)</li> <li>50</li> <li>Conductivity amping (1803)</li></ul> | Pulse/frequency/switch output 1 to n (0483–                                                                                                    |          |
| Relay output 1 to n (0807-1 to n)                                                                                                    | 1 to n)                                                                                                    | 132      |
| Assign process variable       Totalizer 1 to n (0914-1 to n)       162         Assign process variable (1837)       75         Assign pulse output 1 to n (0460-1 to n)       121         Assign simulation process variable (1810)       199         Assign SSID name (2708)       159         Assign status       Pulse/frequency/switch output 1 to n (0485-1 to n)       135         Relay output 1 to n (0805-1 to n)       140         Assign status input       Status input 1 to n (1352-1 to n)       102         Backlight (0111)       27         Backup state (2759)       29         Bootloader revision       1/0 module 2 (0073)       183, 184, 186         I/O module 3 (0073)       183, 184, 186         I/O module 4 (0073)       183, 184, 185         I/O module 2 (0079)       183, 184, 185         I/O module 3 (0079)       183, 184, 185         I/O module 4 (0079)       183, 184, 185         I/O module 3 (0079)       183, 184, 185         I/O module 4 (0079)       183, 184, 185         I/O module 4 (0079)       183, 184, 185         I/O module 4 (0079)       183, 184, 185         I/O module 3 (0079)       183, 184, 185         I/O module 4 (0079)       183, 184, 185         Build no. software                                                                                                    | Relay output 1 to n (0807–1 to n)                                                                                                    | 139      |
| Totalizer 1 to n (0914–1 to n)       162         Assign process variable (1837)       75         Assign pulse output 1 to n (0460–1 to n)       121         Assign simulation process variable (1810)       199         Assign simulation process variable (1810)       199         Assign status       159         Pulse/frequency/switch output 1 to n (0485–       1 to n)         1 to n)       135         Relay output 1 to n (0805–1 to n)       140         Assign status input       Status input 1 to n (1352–1 to n)       102         Backlight (0111)       27         Backup state (2759)       29         Bootloader revision       1/0 module 2 (0073)       183, 184, 186         I/O module 3 (0073)       183, 184, 186         I/O module 4 (0073)       183, 184, 186         I/O module 2 (0079)       183, 184, 185         I/O module 2 (0079)       183, 184, 185         I/O module 3 (0079)       183, 184, 185         I/O module 3 (0079)       183, 184, 185         I/O module 4 (0079)       183, 184, 185         I/O module 4 (0079)       183, 184, 185         I/O module 4 (0079)       183, 184, 185         I/O module 4 (0079)       183, 184, 185         I/O module 4 (0079)       18                                                                                                    | Assign process variable                                                                                                    |          |
| Assign process variable (1837)       75         Assign pulse output 1 to n (0460-1 to n)       121         Assign simulation process variable (1810)       199         Assign SSID name (2708)       159         Assign status       Pulse/frequency/switch output 1 to n (0485-         1 to n)       135         Relay output 1 to n (0805-1 to n)       140         Assign status input       Status input 1 to n (1352-1 to n)       102         Backlight (0111)       27         Backup state (2759)       29         Bootloader revision       170 module 2 (0073)       183, 184, 186         I/O module 3 (0073)       183, 184, 186         I/O module 4 (0073)       183, 184, 186         I/O module 4 (0079)       183, 184, 185         I/O module 2 (0079)       183, 184, 185         I/O module 2 (0079)       183, 184, 185         I/O module 3 (0079)       183, 184, 185         I/O module 4 (0079)       183, 184, 185         I/O module 3 (0079)       183, 184, 185         I/O module 4 (0079)       183, 184, 185         I/O module 4 (0079)       183, 184, 185         I/O module 4 (0079)       183, 184, 185         Build no. software       190         Combuctivity fastor (6522)       95<                                                                                                    | Totalizer 1 to n (0914–1 to n)                                                                                                    | 162      |
| Assign pulse output 1 to n (0460-1 to n)       121         Assign simulation process variable (1810)       199         Assign SSID name (2708)       159         Assign status       Pulse/frequency/switch output 1 to n (0485- <ol> <li>1 to n)</li> <li>1 to n)</li> <li>1 to n)</li> <li>1 to n (0805-1 to n)</li> <li>1 40</li> </ol> Assign status input       Status input 1 to n (0805-1 to n)       140         Assign status input       1 to n (1352-1 to n)       102         Backlight (0111)       27         Backup state (2759)       29         Bootloader revision       170 module 2 (0073)       183, 184, 186         I/O module 2 (0073)       183, 184, 186         I/O module 4 (0073)       183, 184, 186         I/O module 4 (0073)       183, 184, 185         I/O module 2 (0079)       183, 184, 185         I/O module 2 (0079)       183, 184, 185         I/O module 3 (0079)       183, 184, 185         I/O module 4 (0079)       183, 184, 185         I/O module 4 (0079)       183, 184, 185         I/O module 4 (0079)       183, 184, 185         I/O module 4 (0079)       183, 184, 185         I/O module 4 (0079)       183, 184, 185         Build no. software       190                                                                                                    | Assign process variable (1837)                                                                                                    | . 75     |
| Assign simulation process variable (1810)       199         Assign SSID name (2708)       159         Assign status       Pulse/frequency/switch output 1 to n (0485-         1 to n)       135         Relay output 1 to n (0805-1 to n)       140         Assign status input       140         Status input 1 to n (1352-1 to n)       102         Backlight (0111)       27         Backup state (2759)       29         Bootloader revision       1/0 module 2 (0073)       183, 184, 186         I/O module 2 (0073)       183, 184, 186         I/O module 3 (0073)       183, 184, 186         I/O module 4 (0073)       183, 184, 186         I/O module 2 (0079)       183, 184, 185         I/O module 2 (0079)       183, 184, 185         I/O module 3 (0079)       183, 184, 185         I/O module 3 (0079)       183, 184, 185         I/O module 4 (0079)       183, 184, 185         I/O module 4 (0079)       183, 184, 185         I/O module 4 (0079)       183, 184, 185         Galibration factor (6522)       95         Capability flags (7439)       148         Clear logging data (0855)       190         Conductivity calibration factor (6718)       95         Conductivity d                                                                                                    | Assign pulse output 1 to n (0460–1 to n)                                                                                                    | 121      |
| Assign SSID name (2708)       159         Assign status       Pulse/frequency/switch output 1 to n (0485-         1 to n)       135         Relay output 1 to n (0805-1 to n)       140         Assign status input       140         Status input 1 to n (1352-1 to n)       102         Backlight (0111)       27         Backup state (2759)       29         Bootloader revision       170 module 2 (0073)       183, 184, 186         I/O module 3 (0073)       183, 184, 186         I/O module 4 (0073)       183, 184, 186         Bootloader revision (0073)       183, 184, 186         I/O module 2 (0079)       183, 184, 185         I/O module 2 (0079)       183, 184, 185         I/O module 3 (0079)       183, 184, 185         I/O module 4 (0079)       183, 184, 185         I/O module 4 (0079)       183, 184, 185         I/O module 4 (0079)       183, 184, 185         I/O module 4 (0079)       183, 184, 185         Galibration factor (6522)       95         Capability flags (7439)       148         Clear logging data (0855)       190         Conductivity (1850)       46         Conductivity damping (1803)       73         Conductivity factor (1849) <td< td=""><td>Assign simulation process variable (1810)</td><td>199</td></td<>                                                                                                    | Assign simulation process variable (1810)                                                                                                    | 199      |
| Assign status       Pulse/frequency/switch output 1 to n (0485–1 to n)       135         Relay output 1 to n (0805–1 to n)       140         Assign status input       Status input 1 to n (1352–1 to n)       102         Backlight (0111)       27         Backup state (2759)       29         Bootloader revision       1/O module 2 (0073)       183, 184, 186         I/O module 2 (0073)       183, 184, 186         I/O module 3 (0073)       183, 184, 186         Bootloader revision (0073)       183, 184, 186         I/O module 4 (0073)       183, 184, 186         I/O module 2 (0079)       183, 184, 185         I/O module 2 (0079)       183, 184, 185         I/O module 2 (0079)       183, 184, 185         I/O module 3 (0079)       183, 184, 185         I/O module 4 (0079)       183, 184, 185         I/O module 4 (0079)       183, 184, 185         I/O module 4 (0079)       183, 184, 185         Build no. software (0079)       180, 181, 186         Calibration factor (6522)       95         Capability flags (7439)       148         Clear logging data (0855)       190         Conductivity calibration factor (6718)       95         Conductivity damping (1803)       73                                                                                                    | Assign SSID name (2708)                                                                                                    | 159      |
| Pulse/frequency/switch output 1 to n (0485–<br>1 to n)       135         Relay output 1 to n (0805–1 to n)       140         Assign status input       140         Status input 1 to n (1352–1 to n)       102         Backlight (0111)       27         Backup state (2759)       29         Bootloader revision       170         I/O module 2 (0073)       183, 184, 186         I/O module 3 (0073)       183, 184, 186         I/O module 4 (0073)       183, 184, 186         I/O module 4 (0073)       183, 184, 186         Bootloader revision (0073)       183, 184, 186         I/O module 2 (0079)       183, 184, 187         Build no. software       1/0 module 2 (0079)       183, 184, 185         I/O module 3 (0079)       183, 184, 185         I/O module 4 (0079)       183, 184, 185         I/O module 4 (0079)       183, 184, 185         I/O module 4 (0079)       183, 184, 185         I/O module 4 (0079)       183, 184, 185         Build no. software (0079)       180, 181, 186         Calibration factor (6522)       95         Capability flags (7439)       148         Clear logging data (0855)       190         Conductivity calibration factor (6718)       95 <t< td=""><td>Assign status</td><td></td></t<>                                                                                                    | Assign status                                                                                                    |          |
| 1 to n)       135         Relay output 1 to n (0805-1 to n)       140         Assign status input       140         Status input 1 to n (1352-1 to n)       102         Backlight (0111)       27         Backup state (2759)       29         Bootloader revision       170         I/O module 2 (0073)       183, 184, 186         I/O module 3 (0073)       183, 184, 186         I/O module 4 (0073)       183, 184, 186         Bootloader revision (0073)       183, 184, 186         I/O module 4 (0073)       183, 184, 186         Bootloader revision (0073)       180, 181, 187         Build no. software       1/0 module 2 (0079)       183, 184, 185         I/O module 2 (0079)       183, 184, 185         I/O module 4 (0079)       183, 184, 185         I/O module 4 (0079)       183, 184, 185         I/O module 4 (0079)       183, 184, 185         Build no. software (0079)       180, 181, 186         Calibration factor (6522)       95         Capability flags (7439)       148         Clear logging data (0855)       190         Conductivity (1850)       46         Conductivity damping (1803)       73         Conductivity damping (1803)       73 </td <td>Pulse/frequency/switch output 1 to n (0485–</td> <td></td>                                                                                                    | Pulse/frequency/switch output 1 to n (0485–                                                                                                    |          |
| Relay output 1 to n (0805-1 to n)       140         Assign status input       102         Status input 1 to n (1352-1 to n)       102         Backlight (0111)       27         Backup state (2759)       29         Bootloader revision       1/0 module 2 (0073)         I/O module 3 (0073)       183, 184, 186         I/O module 4 (0073)       183, 184, 186         I/O module 4 (0073)       183, 184, 187         Build no. software       1/0 module 3 (0079)         I/O module 3 (0079)       183, 184, 185         I/O module 3 (0079)       183, 184, 185         I/O module 4 (0079)       183, 184, 185         I/O module 4 (0079)       183, 184, 185         I/O module 4 (0079)       183, 184, 185         I/O module 4 (0079)       183, 184, 185         I/O module 4 (0079)       183, 184, 185         I/O module 4 (0079)       183, 184, 185         Build no. software (0079)       180, 181, 186         Calibration factor (6522)       95         Capability flags (7439)       148         Clear logging data (0855)       190         Comparison result (2760)       30         Conductivity calibration factor (6718)       95         Conductivity factor (1849)       91 </td <td>1 to n)</td> <td>135</td>                                                                                                    | 1 to n)                                                                                                    | 135      |
| Assign status input       Status input 1 to n (1352–1 to n)       102         Backlight (0111)       27         Backup state (2759)       29         Bootloader revision       1/0 module 2 (0073)       183, 184, 186         I/O module 3 (0073)       183, 184, 186         I/O module 4 (0073)       183, 184, 186         I/O module 4 (0073)       183, 184, 185         Bootloader revision (0073)       183, 184, 185         Build no. software       1/0 module 2 (0079)       183, 184, 185         I/O module 2 (0079)       183, 184, 185         I/O module 3 (0079)       183, 184, 185         I/O module 4 (0079)       183, 184, 185         I/O module 4 (0079)       183, 184, 185         I/O module 4 (0079)       183, 184, 185         Build no. software (0079)       183, 184, 185         Galibration factor (6522)       95         Capability flags (7439)       148         Clear logging data (0855)       190         Comparison result (2760)       30         Conductivity (1850)       46         Conductivity factor (1849)       91         Conductivity factor (1849)       91         Conductivity factor (1849)       91         Conductivity temperature coefficient (1891)                                                                                                    | Relav output 1 to n (0805–1 to n)                                                                                                    | 140      |
| Status input 1 to n (1352–1 to n)       102         Backlight (0111)       27         Backup state (2759)       29         Bootloader revision       1/0 module 2 (0073)       183, 184, 186         I/O module 3 (0073)       183, 184, 186         I/O module 4 (0073)       183, 184, 186         I/O module 4 (0073)       183, 184, 186         Bootloader revision (0073)       183, 184, 186         Bootloader revision (0073)       183, 184, 185         J/O module 2 (0079)       183, 184, 185         I/O module 3 (0079)       183, 184, 185         I/O module 4 (0079)       183, 184, 185         I/O module 4 (0079)       183, 184, 185         I/O module 4 (0079)       183, 184, 185         Build no. software (0079)       183, 184, 185         Build no. software (0079)       180, 181, 186         Calibration factor (6522)       95         Capability flags (7439)       148         Clear logging data (0855)       190         Comparison result (2760)       30         Conductivity (1850)       46         Conductivity damping (1803)       73         Conductivity damping (1803)       73         Conductivity measurement (6514)       73         Conductivity measure                                                                                                    | Assign status input                                                                                                    |          |
| Backlight (0111)       27         Backup state (2759)       29         Bootloader revision       1/0 module 2 (0073)       183, 184, 186         I/O module 3 (0073)       183, 184, 186         I/O module 4 (0073)       183, 184, 186         I/O module 4 (0073)       183, 184, 186         Bootloader revision (0073)       183, 184, 185         Build no. software       1/0 module 2 (0079)       183, 184, 185         I/O module 3 (0079)       183, 184, 185         I/O module 4 (0079)       183, 184, 185         I/O module 4 (0079)       183, 184, 185         I/O module 4 (0079)       183, 184, 185         I/O module 4 (0079)       183, 184, 185         I/O module 4 (0079)       183, 184, 185         Build no. software (0079)       180, 181, 186         Calibration factor (6522)       95         Capability flags (7439)       148         Clear logging data (0855)       190         Conductivity (1850)       30         Conductivity (1850)       46         Conductivity damping (1803)       73         Conductivity damping (1803)       73         Conductivity measurement (6514)       73         Conductivity offset (1848)       90         Conductivity                                                                                                    | Status input 1 to n (1352–1 to n)                                                                                                    | 102      |
| Backup state (2759)       29         Bootloader revision       1/0 module 2 (0073)       183, 184, 186         I/O module 3 (0073)       183, 184, 186         I/O module 4 (0073)       183, 184, 186         Bootloader revision (0073)       183, 184, 186         Bootloader revision (0073)       183, 184, 186         Bootloader revision (0073)       180, 181, 187         Build no. software       1/0 module 2 (0079)       183, 184, 185         I/O module 3 (0079)       183, 184, 185         I/O module 4 (0079)       183, 184, 185         I/O module 4 (0079)       183, 184, 185         Build no. software (0079)       180, 181, 186         Calibration factor (6522)       95         Capability flags (7439)       148         Clear logging data (0855)       190         Comparison result (2760)       30         Conductivity (1850)       46         Conductivity damping (1803)       73         Conductivity factor (1849)       91         Conductivity measurement (6514)       73         Conductivity temperature coefficient (1891)       74         Conductivity unit (0582)       56         Configuration counter (2751)       179         Configuration management (2758)       28 <td>Backlight (0111)</td> <td>. 27</td>                                                                                                    | Backlight (0111)                                                                                                    | . 27     |
| Bootloader revision         I/O module 2 (0073)       183, 184, 186         I/O module 3 (0073)       183, 184, 186         I/O module 4 (0073)       183, 184, 186         Bootloader revision (0073)       183, 184, 186         Bootloader revision (0073)       180, 181, 187         Build no. software       1/O module 2 (0079)       183, 184, 185         I/O module 3 (0079)       183, 184, 185         I/O module 4 (0079)       183, 184, 185         Build no. software (0079)       183, 184, 185         Galibration factor (6522)       95         Capability flags (7439)       148         Clear logging data (0855)       190         Comparison result (2760)       30         Conductivity (1850)       46         Conductivity damping (1803)       73         Conductivity factor (1849)       91         Conductivity measurement (6514)       73         Conductivity temperature coefficient (1891)       74         Conductivity unit (0582)       56         Configuration counter (2751)       179         Configuration management (2758)       28                                                                                                    | Backup state (2759)                                                                                                    | . 29     |
| I/O module 2 (0073)       183, 184, 186         I/O module 3 (0073)       183, 184, 186         I/O module 4 (0073)       183, 184, 186         Bootloader revision (0073)       180, 181, 187         Build no. software       1/O module 2 (0079)       183, 184, 185         I/O module 3 (0079)       183, 184, 185         I/O module 4 (0079)       183, 184, 185         I/O module 4 (0079)       183, 184, 185         I/O module 4 (0079)       183, 184, 185         Build no. software (0079)       183, 184, 185         Galibration factor (6522)       95         Capability flags (7439)       148         Clear logging data (0855)       190         Comparison result (2760)       30         Conductivity (1850)       46         Conductivity calibration factor (6718)       95         Conductivity damping (1803)       73         Conductivity factor (1849)       91         Conductivity measurement (6514)       73         Conductivity offset (1848)       90         Conductivity unit (0582)       56         Configuration counter (2751)       179         Configuration management (2758)       28                                                                                                    | Bootloader revision                                                                                                    |          |
| I/O module 3 (0073)       183, 184, 186         I/O module 4 (0073)       183, 184, 186         Bootloader revision (0073)       180, 181, 187         Build no. software       1/O module 2 (0079)       183, 184, 185         I/O module 3 (0079)       183, 184, 185         I/O module 4 (0079)       183, 184, 185         I/O module 4 (0079)       183, 184, 185         Build no. software (0079)       183, 184, 185         Build no. software (0079)       180, 181, 186         Calibration factor (6522)       95         Capability flags (7439)       148         Clear logging data (0855)       190         Comparison result (2760)       30         Conductivity (1850)       46         Conductivity calibration factor (6718)       95         Conductivity damping (1803)       73         Conductivity factor (1849)       91         Conductivity measurement (6514)       73         Conductivity temperature coefficient (1891)       74         Conductivity unit (0582)       56         Configuration counter (2751)       179         Configuration management (2758)       28                                                                                                    | I/O module 2 (0073)                                                                                                    | 186      |
| I/O module 4 (0073)                                                                                                    | I/O module 3 (0073)                                                                                                    | 186      |
| Bootloader revision (0073)       180, 181, 187         Build no. software       I/O module 2 (0079)       183, 184, 185         I/O module 3 (0079)       183, 184, 185         I/O module 4 (0079)       183, 184, 185         Build no. software (0079)       183, 184, 185         Build no. software (0079)       180, 181, 186         Calibration factor (6522)       95         Capability flags (7439)       148         Clear logging data (0855)       190         Comparison result (2760)       30         Conductivity (1850)       46         Conductivity calibration factor (6718)       95         Conductivity factor (1849)       91         Conductivity measurement (6514)       73         Conductivity temperature coefficient (1891)       74         Conductivity unit (0582)       56         Configuration management (2758)       28                                                                                                    | I/O module 4 (0073)                                                                                                    | 186      |
| Build no. software         I/O module 2 (0079)         I/O module 3 (0079)         183, 184, 185         I/O module 4 (0079)         183, 184, 185         Build no. software (0079)         183, 184, 185         Build no. software (0079)         183, 184, 185         Build no. software (0079)         183, 184, 185         Build no. software (0079)         180, 181, 186         Calibration factor (6522)         95         Capability flags (7439)         148         Clear logging data (0855)         190         Comparison result (2760)         30         Conductivity (1850)         46         Conductivity calibration factor (6718)         95         Conductivity damping (1803)         73         Conductivity factor (1849)         91         Conductivity measurement (6514)         73         Conductivity offset (1848)         90         Conductivity temperature coefficient (1891)         74         Conductivity unit (0582)         56         Configuration counter (2751)         758                                                                                                    | Bootloader revision (0073)                                                                                                    | 187      |
| I/O module 2 (0079)       183, 184, 185         I/O module 3 (0079)       183, 184, 185         I/O module 4 (0079)       183, 184, 185         Build no. software (0079)       180, 181, 186         Calibration factor (6522)       95         Capability flags (7439)       148         Clear logging data (0855)       190         Comparison result (2760)       30         Conductivity (1850)       46         Conductivity calibration factor (6718)       95         Conductivity factor (1849)       91         Conductivity measurement (6514)       73         Conductivity temperature coefficient (1891)       74         Conductivity unit (0582)       56         Configuration counter (2751)       179         Configuration management (2758)       28                                                                                                    | Build no. software                                                                                                    |          |
| I/O module 3 (0079)       183, 184, 185         I/O module 4 (0079)       183, 184, 185         Build no. software (0079)       180, 181, 186         Calibration factor (6522)       95         Capability flags (7439)       148         Clear logging data (0855)       190         Comparison result (2760)       30         Conductivity (1850)       46         Conductivity calibration factor (6718)       95         Conductivity factor (1849)       91         Conductivity measurement (6514)       73         Conductivity temperature coefficient (1891)       74         Conductivity unit (0582)       56         Configuration management (2758)       28                                                                                                    | I/O module 2 (0079)                                                                                                    | 185      |
| I/O module 4 (0079)       183, 184, 185         Build no. software (0079)       180, 181, 186         Calibration factor (6522)       95         Capability flags (7439)       148         Clear logging data (0855)       190         Comparison result (2760)       30         Conductivity (1850)       46         Conductivity calibration factor (6718)       95         Conductivity damping (1803)       73         Conductivity factor (1849)       91         Conductivity offset (1848)       90         Conductivity temperature coefficient (1891)       74         Conductivity unit (0582)       56         Configuration management (2758)       28                                                                                                    | I/O module 3 (0079)                                                                                                    | 185      |
| Build no. software (0079)       180, 181, 186         Calibration factor (6522)       95         Capability flags (7439)       148         Clear logging data (0855)       190         Comparison result (2760)       30         Conductivity (1850)       46         Conductivity calibration factor (6718)       95         Conductivity damping (1803)       73         Conductivity factor (1849)       91         Conductivity offset (1848)       90         Conductivity temperature coefficient (1891)       74         Conductivity unit (0582)       56         Configuration management (2758)       28                                                                                                    | I/O module 4 (0079) 1100 183, 184, 183, 184, 183, 184, 183, 184, 183, 184, 183, 184, 183, 184, 183, 184, 183, 184, 184, 184, 184, 184, 184, 184, 184 | 185      |
| Calibration factor (6522)       95         Capability flags (7439)       148         Clear logging data (0855)       190         Comparison result (2760)       30         Conductivity (1850)       46         Conductivity calibration factor (6718)       95         Conductivity damping (1803)       73         Conductivity factor (1849)       91         Conductivity offset (1848)       90         Conductivity temperature coefficient (1891)       74         Conductivity unit (0582)       56         Configuration management (2758)       28                                                                                                    | Build no. software (0079) 180, 181,                                                                                                    | 186      |
| Capability flags (7439)       148         Clear logging data (0855)       190         Comparison result (2760)       30         Conductivity (1850)       46         Conductivity calibration factor (6718)       95         Conductivity damping (1803)       73         Conductivity factor (1849)       91         Conductivity measurement (6514)       73         Conductivity temperature coefficient (1891)       74         Conductivity unit (0582)       56         Configuration management (2758)       28                                                                                                    | Calibration factor (6522)                                                                                                    | 95       |
| Clear logging data (0855)       190         Comparison result (2760)       30         Conductivity (1850)       46         Conductivity calibration factor (6718)       95         Conductivity damping (1803)       73         Conductivity factor (1849)       91         Conductivity measurement (6514)       73         Conductivity offset (1848)       90         Conductivity temperature coefficient (1891)       74         Conductivity unit (0582)       56         Configuration management (2758)       28                                                                                                    | Canability flags (7439)                                                                                                    | 148      |
| Comparison result (2760)       30         Conductivity (1850)       46         Conductivity calibration factor (6718)       95         Conductivity damping (1803)       73         Conductivity factor (1849)       91         Conductivity measurement (6514)       73         Conductivity offset (1848)       90         Conductivity temperature coefficient (1891)       74         Conductivity unit (0582)       56         Configuration counter (2751)       179         Configuration management (2758)       28                                                                                                    | Clear logging data (0855)                                                                                                    | 190      |
| Conductivity (1850)       46         Conductivity calibration factor (6718)       95         Conductivity damping (1803)       73         Conductivity factor (1849)       91         Conductivity measurement (6514)       73         Conductivity offset (1848)       90         Conductivity temperature coefficient (1891)       74         Conductivity unit (0582)       56         Configuration counter (2751)       179         Configuration management (2758)       28                                                                                                    | Comparison result (2760)                                                                                                    | .30      |
| Conductivity calibration factor (6718)       95         Conductivity damping (1803)       73         Conductivity factor (1849)       91         Conductivity measurement (6514)       73         Conductivity offset (1848)       90         Conductivity temperature coefficient (1891)       74         Conductivity unit (0582)       56         Configuration counter (2751)       179         Configuration management (2758)       28                                                                                                    | Conductivity (1850)                                                                                                    | 46       |
| Conductivity damping (1803)       73         Conductivity factor (1849)       91         Conductivity measurement (6514)       73         Conductivity offset (1848)       90         Conductivity temperature coefficient (1891)       74         Conductivity unit (0582)       56         Configuration counter (2751)       179         Configuration management (2758)       28                                                                                                    | Conductivity calibration factor (6718)                                                                                                    | 95       |
| Conductivity factor (1849)       91         Conductivity measurement (6514)       73         Conductivity offset (1848)       90         Conductivity temperature coefficient (1891)       74         Conductivity unit (0582)       56         Configuration counter (2751)       179         Configuration management (2758)       28                                                                                                    | Conductivity damping (1803)                                                                                                    | 73       |
| Conductivity measurement (6514)73Conductivity offset (1848)90Conductivity temperature coefficient (1891)74Conductivity unit (0582)56Configuration counter (2751)179Configuration management (2758)28                                                                                                    | Conductivity factor (1849)                                                                                                    | 91       |
| Conductivity include (0511)90Conductivity offset (1848)90Conductivity temperature coefficient (1891)74Conductivity unit (0582)56Configuration counter (2751)179Configuration management (2758)28                                                                                                    | Conductivity measurement (6514)                                                                                                    | 73       |
| Conductivity temperature coefficient (1891)74Conductivity unit (0582)56Configuration counter (2751)179Configuration management (2758)28                                                                                                    | Conductivity offset (1848)                                                                                                    | 90<br>91 |
| Conductivity unit (0582)                                                                                                    | Conductivity temperature coefficient (1891)                                                                                                    | 74       |
| Configuration counter (2751)                                                                                                    | Conductivity unit (0582)                                                                                                    | 56       |
| Configuration management (2758) 28                                                                                                    | Configuration counter (2751)                                                                                                    | 179      |
|                                                                                                    | Configuration management (2758)                                                                                                    | 28       |

| Connection state (2722)                                         | 160      |
|-----------------------------------------------------------------|----------|
| Contrast display (0105)                                         | 27       |
| Control Totalizer 1 to n (0912–1 to n)                          | 164      |
| Corrected conductivity (1853)                                   | . 46     |
| Corrected conductivity factor (1871)                            | . 93     |
| Corrected conductivity offset (1870)                            | . 93     |
| Corrected volume flow (1851)                                    | 45       |
| Corrected volume flow factor (1867)                             | . 91     |
| Corrected volume flow offset (1866)                             | . 91     |
| Corrected volume now unit (0558)                                | . 59     |
| Corrected volume unit $(0575)$                                  | 201      |
| Current output 1 to a simulation $(1000-1 \text{ to } 1) \dots$ | 201      |
| Current snap                                                    | 202      |
| Current input 1 to $n(1605-1 \text{ to } n)$                    | 99       |
| Current output 1 to n $(0353-1 \text{ to n})$                   | 105      |
| Damping output 1 to n $(0363-1 \text{ to n})$                   | 113      |
| Damping output 1 to $n (0477-1 \text{ to } n)$                  | 128      |
| Data logging ( $0.860$ )                                        | 190      |
| Data logging control (0857)                                     | 191      |
| Data logging status (0858)                                      | 192      |
| Date/time format (2812)                                         | . 61     |
| Decimal places 1 (0095)                                         | . 19     |
| Decimal places 2 (0117)                                         | . 20     |
| Decimal places 3 (0118)                                         | . 23     |
| Decimal places 4 (0119)                                         | . 24     |
| Default gateway (7210)                                          | 147      |
| Default network settings (7401)                                 | 145      |
| Density (1857)                                                  | . 47     |
| Density source (6615)                                           | 83       |
| Density unit (0555)                                             | 59       |
| Device alarm simulation (0654)                                  | 206      |
| Device name (0020)                                              | 177      |
| Device reset (0000)                                             | 41       |
| Device tag (0011)                                               | 176      |
| DHCP client (7212)                                              | 146      |
| Diagnostic event category (0738)                                | 207      |
| Diagnostic event simulation (0737)                              | 207      |
| Diagnostics 1 (0692)                                            | 169      |
| Diagnostics 2 (0693)                                            | 170      |
| Diagnostics 3 (0694)                                            | 171      |
| Diagnostics 4 (0695)                                            | 172      |
| Diagnostics 5 (0696)                                            | 1/3      |
| Direct access (0106)                                            | . 11     |
| Display damping (0094)                                          | . 25     |
| Display interval $(0096)$                                       | . 24     |
| Display language $(0104)$                                       | 10       |
| ECC cleaning cycle $(0557)$                                     | 04       |
| ECC duration $(0555)$                                           | 01<br>87 |
| ECC recovery time $(6556)$                                      | . 02<br> |
| Electrode cleaning circuit (6528)                               | . 01<br> |
| Electrode cleaning circuit $(0520) \dots \dots \dots$           | 80       |
| Empty pipe adjust value (0227)                                  | 78       |
| ENP version $(0012)$                                            | 179      |
| Enter access code (0003)                                        | 13       |
| Entire logging duration (0861)                                  | 192      |
| Extended order code 1 (0023)                                    | 178      |
| Extended order code 2 (0021)                                    | 178      |
| · · · · · · · · · · · · · · · · · · ·                           | -        |

| Extended order code 3 (0022) 178                                |
|-----------------------------------------------------------------|
| External density (6630)                                         |
| External temperature (6673)                                     |
| Failure current                                                 |
| Current output 1 to n (0352–1 to n) 116                         |
| Failure frequency                                               |
| Pulse/frequency/switch output 1 to n (0474–                     |
| 1 to n)                                                         |
| Failure mode                                                    |
| Current input 1 to n (1601–1 to n) 100                          |
| Current output 1 to n (0364–1 to n) 115                         |
| Pulse/frequency/switch output 1 to n (0451–                     |
| 1 to n)                                                         |
| Pulse/frequency/switch output 1 to n (0480–                     |
| 1 to n)                                                         |
| Pulse/frequency/switch output 1 to n (0486–                     |
| 1 to n)                                                         |
| Relay output 1 to n (0811–1 to n) 142                           |
| Totalizer 1 to n (0901–1 to n)                                  |
| Failure value                                                   |
| Current input 1 to n (1602–1 to n) 101                          |
| Filter options                                                  |
| Filter options (0705)                                           |
| Filter options (6710) 70                                        |
| Firmware version (0010)                                         |
| Fixed current                                                   |
| Current output 1 to n (0365–1 to n) 106                         |
| Fixed density (6623) 83                                         |
| Flow damping (6661)                                             |
| Flow override (1839)                                            |
| Flow velocity (1854) 45                                         |
| Flow velocity factor (1880)                                     |
| Flow velocity offset (1879)                                     |
| Format display (0098)                                           |
| Frequency output simulation 1 to n (0472–1 to n)                |
|                                                                 |
| Frequency value 1 to n (0473–1 to n) $\ldots 203$               |
| Full pipe adjust value (6548) 80                                |
| Gateway IP address (2719) 160                                   |
| Header (0097)                                                   |
| Header text (0112) 26                                           |
| I/O module 1 terminal numbers (3902–1) 181,                     |
| 182, 184, 185                                                   |
| I/O module 1 to n information $(3906-1 \text{ to } n) \dots 96$ |
| I/O module 1 to n terminal numbers (3902–                       |
| 1 to n)                                                         |
| I/O module 1 to n type (3901–1 to n) 97                         |
| Input assembly position 1 (7402) 149                            |
| Input assembly position 2 (7413) 150                            |
| Input assembly position 3 (7415) 150                            |
| Input assembly position 4 (7416) 150                            |
| Input assembly position 5 (7417) 150                            |
| Input assembly position 6 (7418) 151                            |
| Input assembly position 7 (7419) 151                            |
| Input assembly position 8 (7420) 151                            |
| Input assembly position 9 (7421) 151                            |
| Input assembly position 10 (7403) 152                           |
| 1 11 11 11 (7(0)) 150                                           |
| Input assembly position 11 (7404)                               |

Index

| Input assembly position 13 (7406)                                                                                                    | 153                                                                                                    |
|----------------------------------------------------------------------------------------------------|----------------------------------------------------------------------------------------------------|
| Input assembly position 14 (7407)                                                                                                    | 153                                                                                                    |
| Input assembly position 15 (7408)                                                                                                    | 153                                                                                                    |
| Input assembly position 16 (7409)                                                                                                    | 153                                                                                                    |
| Input assembly position 17 (7410)                                                                                                    | 154                                                                                                    |
| Input assembly position 18 (7411)                                                                                                    | 154                                                                                                    |
| Input assembly position 19 (7412)                                                                                                    | 154                                                                                                    |
| Input assembly position 20 (7414)                                                                                                    | 154                                                                                                    |
| Input signal level (1356)                                                                                                    | 201                                                                                                    |
| Installation direction (1809)                                                                                                    | 88                                                                                                    |
| Integration time (6533)                                                                                                    | 88                                                                                                    |
| Invert output signal                                                                                                    | 00                                                                                                    |
| Dulco/frequency/cwitch output 1 to $p(0/70-$                                                                                                    |                                                                                                    |
| 1 to n                                                                                                    | 127                                                                                                    |
| $I \ lo \ II) \dots \dots \dots \dots \dots \dots \dots \dots \dots \dots \dots \dots \dots \dots \dots \dots \dots \dots$                                                                                                    | 1)/                                                                                                    |
| IP address $(7209)$                                                                                                    | 140                                                                                                    |
| IP address domain name server (2720)                                                                                                    | 101                                                                                                    |
| Last backup (2/5/)                                                                                                    | 28                                                                                                    |
| Linear expansion coefficient (1817)                                                                                                    | 85                                                                                                    |
| Locking status (0004)                                                                                                    | 12                                                                                                    |
| Logging delay (0859)                                                                                                    | 191                                                                                                    |
| Logging interval (0856)                                                                                                    | 189                                                                                                    |
| Login page (7273)                                                                                                    | 147                                                                                                    |
| MAC address (7214)                                                                                                    | 145                                                                                                    |
| Mass flow (1847)                                                                                                    | 45                                                                                                    |
| Mass flow factor (1846)                                                                                                    | 90                                                                                                    |
| Mass flow offset (1841)                                                                                                    | 90                                                                                                    |
| Mass flow unit (0554)                                                                                                    | 57                                                                                                    |
| Mass unit (0574)                                                                                                    | 58                                                                                                    |
| Max. switch cycles number                                                                                                    |                                                                                                    |
|                                                                                                    |                                                                                                    |
| Relay output 1 to n $(0817-1 \text{ to n})$                                                                                                    | 54                                                                                                    |
| Relay output 1 to n (0817–1 to n)                                                                                                    | 54                                                                                                    |
| Relay output 1 to n (0817–1 to n)                                                                                                    | 54                                                                                                    |
| Relay output 1 to n (0817–1 to n)<br>Maximum frequency value<br>Pulse/frequency/switch output 1 to n (0454–<br>1 to n)                                                                                                    | 54<br>126                                                                                                    |
| Relay output 1 to n (0817–1 to n)                                                                                                    | 54<br>126                                                                                                    |
| Relay output 1 to n (0817–1 to n)<br>Maximum frequency value<br>Pulse/frequency/switch output 1 to n (0454–<br>1 to n)<br>Maximum value (0665)                                                                                                    | 54<br>126<br>196                                                                                                    |
| Relay output 1 to n (0817–1 to n)<br>Maximum frequency value<br>Pulse/frequency/switch output 1 to n (0454–<br>1 to n)<br>Maximum value (0665)<br>Maximum value (6545)                                                                                                    | 54<br>126<br>196<br>197                                                                                               |
| Relay output 1 to n (0817–1 to n)<br>Maximum frequency value<br>Pulse/frequency/switch output 1 to n (0454–<br>1 to n)<br>Maximum value (0665)<br>Maximum value (6545)<br>Maximum value (6680)                                                                                                    | 54<br>126<br>196<br>197<br>198                                                                                        |
| Relay output 1 to n (0817–1 to n) Maximum frequency value<br>Pulse/frequency/switch output 1 to n (0454–<br>1 to n)                                                                                                    | 54<br>126<br>196<br>197<br>198<br>117                                                                                 |
| Relay output 1 to n (0817–1 to n) Maximum frequency value<br>Pulse/frequency/switch output 1 to n (0454–<br>1 to n)                                                                                                    | 54<br>126<br>196<br>197<br>198<br>117<br>49                                                                           |
| Relay output 1 to n (0817–1 to n) Maximum frequency value<br>Pulse/frequency/switch output 1 to n (0454–<br>1 to n)                                                                                                    | 54<br>126<br>196<br>197<br>198<br>117<br>49<br>80                                                                     |
| Relay output 1 to n (0817–1 to n) Maximum frequency value<br>Pulse/frequency/switch output 1 to n (0454–<br>1 to n)                                                                                                    | 54<br>126<br>196<br>197<br>198<br>117<br>49<br>80<br>49                                                               |
| Relay output 1 to n (0817–1 to n) Maximum frequency value<br>Pulse/frequency/switch output 1 to n (0454–<br>1 to n)                                                                                                    | 54<br>126<br>196<br>197<br>198<br>117<br>49<br>80<br>49                                                               |
| Relay output 1 to n (0817–1 to n) Maximum frequency value<br>Pulse/frequency/switch output 1 to n (0454–<br>1 to n)                                                                                                    | 54<br>126<br>196<br>197<br>198<br>117<br>49<br>80<br>49<br>109                                                        |
| Relay output 1 to n (0817–1 to n) Maximum frequency value<br>Pulse/frequency/switch output 1 to n (0454–<br>1 to n)                                                                                                    | 54<br>126<br>196<br>197<br>198<br>117<br>49<br>80<br>49<br>109                                                        |
| Relay output 1 to n (0817–1 to n) Maximum frequency value<br>Pulse/frequency/switch output 1 to n (0454–<br>1 to n)                                                                                                    | 54<br>126<br>196<br>197<br>198<br>117<br>49<br>80<br>49<br>109<br>122                                                 |
| Relay output 1 to n (0817–1 to n) Maximum frequency value<br>Pulse/frequency/switch output 1 to n (0454–<br>1 to n)                                                                                                    | 54<br>126<br>196<br>197<br>198<br>117<br>49<br>80<br>49<br>109<br>122                                                 |
| Relay output 1 to n (0817–1 to n) Maximum frequency value<br>Pulse/frequency/switch output 1 to n (0454–<br>1 to n)                                                                                                    | 54<br>126<br>196<br>197<br>198<br>117<br>49<br>80<br>49<br>109<br>122<br>127                                          |
| Relay output 1 to n (0817-1 to n)Maximum frequency valuePulse/frequency/switch output 1 to n (0454-1 to n)Maximum value (0665)Maximum value (6545)Maximum value (6680)Measured current 1 to n (0366-1 to n)Measured current 1 to n (1604-1 to n)Measured value EPD (6559)Measured values 1 to n (1603-1 to n)Measuring modeCurrent output 1 to n (0351-1 to n)Pulse/frequency/switch output 1 to n (0457-1 to n)Pulse/frequency/switch output 1 to n (0479-1 to n)Measuring period (6536)                                                                                                    | 54<br>126<br>196<br>197<br>198<br>117<br>49<br>80<br>49<br>109<br>122<br>127<br>88                                    |
| Relay output 1 to n (0817–1 to n) Maximum frequency value<br>Pulse/frequency/switch output 1 to n (0454–<br>1 to n)                                                                                                    | 54<br>126<br>196<br>197<br>198<br>117<br>49<br>80<br>49<br>109<br>122<br>127<br>88                                    |
| Relay output 1 to n (0817–1 to n) Maximum frequency value<br>Pulse/frequency/switch output 1 to n (0454–<br>1 to n)                                                                                                    | 54<br>126<br>196<br>197<br>198<br>117<br>49<br>49<br>49<br>109<br>122<br>127<br>88                                    |
| Relay output 1 to n (0817–1 to n)                                                                                                    | 54<br>126<br>196<br>197<br>198<br>117<br>49<br>80<br>49<br>109<br>122<br>127<br>88                                    |
| Relay output 1 to n (0817–1 to n) Maximum frequency value<br>Pulse/frequency/switch output 1 to n (0454–<br>1 to n)                                                                                                    | 54<br>126<br>196<br>197<br>198<br>117<br>49<br>80<br>49<br>109<br>122<br>127<br>88                                    |
| Relay output 1 to n (0817-1 to n)Maximum frequency valuePulse/frequency/switch output 1 to n (0454-1 to n)Maximum value (0665)Maximum value (6545)Maximum value (6680)Measured current 1 to n (0366-1 to n)Measured current 1 to n (1604-1 to n)Measured value EPD (6559)Measured values 1 to n (1603-1 to n)Measuring modeCurrent output 1 to n (0351-1 to n)Pulse/frequency/switch output 1 to n (0477-1 to n)Pulse/frequency/switch output 1 to n (0479-1 to n)Measuring period (6536)Measuring value at maximum frequencyPulse/frequency/switch output 1 to n (0475-1 to n)Measuring value at maximum frequencyPulse/frequency/switch output 1 to n (0475-1 to n)Measuring value at minimum frequencyPulse/frequency/switch output 1 to n (0475-1 to n)Measuring value at minimum frequencyPulse/frequency/switch output 1 to n (0475-1 to n)Measuring value at minimum frequencyPulse/frequency/switch output 1 to n (0475-1 to n)Measuring value at minimum frequencyPulse/frequency/switch output 1 to n (0475-                                      | 54<br>126<br>196<br>197<br>198<br>117<br>49<br>80<br>49<br>109<br>122<br>127<br>88                                    |
| Relay output 1 to n (0817–1 to n) Maximum frequency value<br>Pulse/frequency/switch output 1 to n (0454–<br>1 to n)                                                                                                    | 54<br>126<br>196<br>197<br>198<br>117<br>49<br>80<br>49<br>109<br>122<br>127<br>88<br>127<br>88                       |
| Relay output 1 to n (0817–1 to n) Maximum frequency value<br>Pulse/frequency/switch output 1 to n (0454–<br>1 to n)                                                                                                    | 54<br>126<br>196<br>197<br>198<br>117<br>49<br>80<br>49<br>109<br>122<br>127<br>88<br>127<br>88                       |
| Relay output 1 to n (0817-1 to n)Maximum frequency valuePulse/frequency/switch output 1 to n (0454-1 to n)Maximum value (0665)Maximum value (6545)Maximum value (6680)Measured current 1 to n (0366-1 to n)Measured current 1 to n (1604-1 to n)Measured value EPD (6559)Measured values 1 to n (1603-1 to n)Measuring modeCurrent output 1 to n (0351-1 to n)Pulse/frequency/switch output 1 to n (0477-1 to n)Pulse/frequency/switch output 1 to n (0479-1 to n)Measuring value at maximum frequencyPulse/frequency/switch output 1 to n (0475-1 to n)Measuring value at maximum frequencyPulse/frequency/switch output 1 to n (0475-1 to n)Measuring value at minimum frequencyPulse/frequency/switch output 1 to n (0475-1 to n)Measuring value at minimum frequencyPulse/frequency/switch output 1 to n (0476-1 to n)Measuring value at minimum frequencyPulse/frequency/switch output 1 to n (0476-1 to n)Minimum frequency valuePulse/frequency/switch output 1 to n (0476-1 to n)Minimum frequency valuePulse/frequency/switch output 1 to n (0476- | 54<br>126<br>196<br>197<br>198<br>107<br>198<br>49<br>109<br>122<br>127<br>88<br>127<br>126                           |
| Relay output 1 to n (0817–1 to n) Maximum frequency value<br>Pulse/frequency/switch output 1 to n (0454–<br>1 to n)                                                                                                    | 54<br>126<br>196<br>197<br>198<br>107<br>198<br>49<br>109<br>122<br>127<br>88<br>127<br>126                           |
| Relay output 1 to n (0817–1 to n)                                                                                                    | 54<br>126<br>196<br>197<br>198<br>117<br>49<br>80<br>49<br>109<br>122<br>127<br>88<br>127<br>126                      |
| Relay output 1 to n (0817-1 to n)Maximum frequency valuePulse/frequency/switch output 1 to n (0454-1 to n)Maximum value (0665)Maximum value (6545)Maximum value (6680)Measured current 1 to n (0366-1 to n)Measured current 1 to n (1604-1 to n)Measured value EPD (6559)Measured values 1 to n (1603-1 to n)Measuring modeCurrent output 1 to n (0351-1 to n)Pulse/frequency/switch output 1 to n (0457-1 to n)Pulse/frequency/switch output 1 to n (0479-1 to n)Measuring period (6536)Measuring value at maximum frequencyPulse/frequency/switch output 1 to n (0475-1 to n)Measuring value at minimum frequencyPulse/frequency/switch output 1 to n (0475-1 to n)Measuring value at minimum frequencyPulse/frequency/switch output 1 to n (0475-1 to n)Minimum frequency valuePulse/frequency/switch output 1 to n (0476-1 to n)Minimum frequency valuePulse/frequency/switch output 1 to n (0476-1 to n)Minimum frequency valuePulse/frequency/switch output 1 to n (0453-1 to n)Minimum value (0688)Minimum value (0688)Minimum value (0688)          | 54<br>126<br>196<br>197<br>198<br>117<br>49<br>80<br>49<br>109<br>122<br>127<br>88<br>127<br>126<br>125<br>196        |
| Relay output 1 to n (0817–1 to n) Maximum frequency value<br>Pulse/frequency/switch output 1 to n (0454–<br>1 to n)                                                                                                    | 54<br>126<br>196<br>197<br>198<br>117<br>49<br>80<br>49<br>109<br>122<br>127<br>88<br>127<br>126<br>125<br>196<br>196 |

| Network security (2705)                                                                                                    | 156         |
|----------------------------------------------------------------------------------------------------|-------------|
| Nominal diameter (2807)                                                                                                    | . 79<br>Q/i |
| Noninial manifeler $(2007)$                                                                                                    | . 74        |
| On value low flow cutoff $(1004)$                                                                                                    | . 70<br>75  |
| On value low llow cutoli (1805)                                                                                                    | 10          |
| Dulas (fragment and consistent automatical term (0///0                                                                                                |             |
| Pulse/frequency/switch output 1 to fi (0469-                                                                                                    | 110         |
| $1 \text{ to } n) \dots \dots \dots \dots \dots \dots \dots \dots \dots \dots \dots \dots \dots \dots \dots \dots \dots \dots $                       | 119         |
| Operating time $(0652)$ 28, 40,                                                                                                    | 169         |
| Operating time from restart (0653)                                                                                                    | 109         |
| Order code (0008)                                                                                                    | 1//         |
| Output current 1 to n $(0361-1 \text{ to } n) \dots 51$ ,                                                                                             | 110         |
| Output frequency 1 to $n (04/1-1 \text{ to } n) \dots 51$ ,                                                                                           | 130         |
| Powerless relay status                                                                                                    | 1/7         |
| Relay output 1 to n $(0816-1 \text{ to } n) \dots$                                                                                                    | 143         |
| Preset value 1 to $n (0913-1 \text{ to } n) \dots \dots \dots$                                                                                        | 165         |
| Pressure shock suppression (1806)                                                                                                    | . /6        |
| Previous diagnostics (0690)                                                                                                    | 168         |
| Process variable value (1811)                                                                                                    | 200         |
| Progress (65/1)                                                                                                    | . 79        |
| Pulse output 1 to n $(0456-1 \text{ to } n) \dots 52$ ,                                                                                               | 124         |
| Pulse output simulation 1 to n $(0458-1 \text{ to n}) \dots$                                                                                          | 204         |
| Pulse value 1 to n ( $0459-1$ to n)                                                                                                    | 204         |
| Pulse width                                                                                                    |             |
| Pulse/frequency/switch output 1 to n (0452–                                                                                                    | 100         |
| 1 to n)                                                                                                    | 122         |
| Received signal strength (2/21)                                                                                                    | 160         |
| Reference density (1885)                                                                                                    | . /4        |
| Reference density $(1892)$                                                                                                    | . 86        |
| Reference temperature (1816)                                                                                                    | 85          |
| Relay output 1 to n simulation (0802–1 to n)                                                                                                    | 205         |
| Relay output function                                                                                                    | 120         |
| Relay output 1 to $n (0804-1 \text{ to } n) \dots$                                                                                                    | 138         |
|                                                                                                    | 41          |
| Reset all totalizers $(2000) \dots \dots \dots \dots \dots$                                                                                           | 101         |
| Reset min/max values (6541)                                                                                                    | 195         |
| Response time                                                                                                    | 11/.        |
| Current output 1 to $\pi (05/8-1 \text{ to } \pi) \dots$                                                                                              | 114         |
|                                                                                                    | 120         |
| $1 \text{ to } 11) \dots \dots \dots \dots \dots \dots \dots \dots \dots \dots \dots \dots \dots \dots \dots \dots \dots \dots$                       | 149         |
| Response time status input                                                                                                    | 19          |
| Status input 1 to $p(125/-1 to p)$                                                                                                    | 102         |
| Scalus Input 1 to II $(1554^{-1} to II) \dots \dots$                                                                                                  | 105         |
| Sologt antonna $(2712)$                                                                                                    | 160         |
| Select differing $(2/13)$                                                                                                    | 27          |
| Social number $(0009)$                                                                                                    | 177         |
| Signal mode                                                                                                    | 1//         |
| Current input 1 to $n(1610-1 \text{ to } n)$                                                                                                    | aa          |
| Current output 1 to $n (1010 - 1 \text{ to } n)$                                                                                                    | 104         |
| Pulse/frequency/switch output 1 to $n (0490 -$                                                                                                    | 101         |
| 1 to n)                                                                                                    | 119         |
| Software option overview (0015)                                                                                                    | 43          |
| Software revision                                                                                                    | 12          |
| I/O module 2 (0072) 182 183 184                                                                                                    | 185         |
| $I/O \mod 2 (0072) $ 182, 183, 184, 182, 183, 184, 182, 183, 184, 183, 184, 183, 184, 183, 184, 183, 184, 183, 184, 184, 184, 184, 184, 184, 184, 184 | 185         |
| I/O module 4 (0072) 182, 183, 184                                                                                                    | 185         |
| Software revision (0072)                                                                                                    | 186         |
| Square expansion coefficient (1818)                                                                                                    | . 86        |
| -                                                                                                    |             |

| SSID name (2707)                                                                                                    | 59                                                                                                    |
|----------------------------------------------------------------------------------------------------|----------------------------------------------------------------------------------------------------|
| SSID name (2714) 1                                                                                                    | 56                                                                                                    |
| Status input simulation (1355)                                                                                                    | 00                                                                                                    |
| Subnet mask (7211)                                                                                                    | 46                                                                                                    |
| Switch cycles                                                                                                    |                                                                                                    |
| Relay output 1 to n (0815–1 to n)                                                                                                    | 53                                                                                                    |
| Switch output function                                                                                                    |                                                                                                    |
| Pulse/frequency/switch output 1 to n (0481–                                                                                                    |                                                                                                    |
| 1 to n)                                                                                                    | 31                                                                                                    |
| Switch output simulation 1 to n $(0462-1 \text{ to n})$ 2                                                                                                    | 04                                                                                                    |
| Switch point empty pipe detection (6562)                                                                                                    | 78                                                                                                    |
| Switch status                                                                                                    |                                                                                                    |
| Relay output 1 to n (0801–1 to n) 53, 1-                                                                                                    | 43                                                                                                    |
| Switch status 1 to n (0461–1 to n) 52, 1                                                                                                    | 36                                                                                                    |
| Switch status 1 to n (0463–1 to n) 2                                                                                                    | 05                                                                                                    |
| Switch status 1 to n (0803–1 to n)                                                                                                    | 06                                                                                                    |
| Switch-off delay                                                                                                    |                                                                                                    |
| Pulse/frequency/switch output 1 to n (0465–                                                                                                    |                                                                                                    |
| 1 to n)                                                                                                    | 36                                                                                                    |
| Relay output 1 to n (0813–1 to n) 1                                                                                                    | 41                                                                                                    |
| Switch-off value                                                                                                    |                                                                                                    |
| Pulse/frequency/switch output 1 to n (0464–                                                                                                    |                                                                                                    |
| 1 to n)                                                                                                    | 34                                                                                                    |
| Relay output 1 to n (0809–1 to n) 1                                                                                                    | 41                                                                                                    |
| Switch-on delay                                                                                                    |                                                                                                    |
| Pulse/frequency/switch output 1 to n (0467–                                                                                                    |                                                                                                    |
| 1 to n)                                                                                                    | 35                                                                                                    |
| Relay output 1 to n (0814–1 to n) 1                                                                                                    | 42                                                                                                    |
| Switch-on value                                                                                                    |                                                                                                    |
| Pulse/frequency/switch output 1 to n 10/166-                                                                                                    |                                                                                                    |
| 1 dise/frequency/switch output 1 to fi (0400                                                                                                    |                                                                                                    |
| 1 to n)                                                                                                    | 34                                                                                                    |
| 1 to n)                                                                                                    | 34<br>41                                                                                                    |
| 1 to n)       1         Relay output 1 to n (0810–1 to n)       1         Temperature (1852)       1                                                                                                    | 34<br>41<br>46                                                                                                    |
| 1 to n)       1         Relay output 1 to n (0810–1 to n)       1         Temperature (1852)       1         Temperature damping (1886)       1                                                                                                    | 34<br>41<br>46<br>73                                                                                                    |
| 1 to n)       1         Relay output 1 to n (0810–1 to n)       1         Temperature (1852)       1         Temperature damping (1886)       1         Temperature factor (1869)       1                                                                                                    | 34<br>41<br>46<br>73<br>92                                                                                                    |
| 1 to n)                                                                                                    | 34<br>41<br>46<br>73<br>92<br>92                                                                                                    |
| 1 to n)       1         Relay output 1 to n (0810–1 to n)       1         Temperature (1852)       1         Temperature damping (1886)       1         Temperature factor (1869)       1         Temperature offset (1868)       1         Temperature source (6712)       1                                                                                                    | 34<br>41<br>46<br>73<br>92<br>92<br>84                                                                                                    |
| 1 to n)       1         Relay output 1 to n (0810–1 to n)       1         Temperature (1852)       1         Temperature damping (1886)       1         Temperature factor (1869)       1         Temperature offset (1868)       1         Temperature source (6712)       1         Temperature unit (0557)       1                                                                                                    | 34<br>41<br>73<br>92<br>92<br>84<br>57                                                                                                    |
| 1 to n)       1         Relay output 1 to n (0810–1 to n)       1         Temperature (1852)       1         Temperature damping (1886)       1         Temperature factor (1869)       1         Temperature offset (1868)       1         Temperature source (6712)       1         Temperature unit (0557)       1         Terminal number       1                                                                                                    | 34<br>41<br>73<br>92<br>92<br>84<br>57                                                                                                    |
| 1 to n)       1         Relay output 1 to n (0810–1 to n)       1         Temperature (1852)       1         Temperature damping (1886)       1         Temperature factor (1869)       1         Temperature offset (1868)       1         Temperature source (6712)       1         Temperature unit (0557)       1         Terminal number       1         Current input 1 to n (1611–1 to n)       1                                                                                                    | 34<br>41<br>46<br>73<br>92<br>92<br>84<br>57<br>98                                                                                                    |
| 1 to n)       1         Relay output 1 to n (0810–1 to n)       1         Temperature (1852)       1         Temperature damping (1886)       1         Temperature factor (1869)       1         Temperature offset (1868)       1         Temperature source (6712)       1         Terminal number       1         Current input 1 to n (1611–1 to n)       1         Current output 1 to n (0379–1 to n)       1                                                                                                    | 34<br>41<br>46<br>73<br>92<br>92<br>84<br>57<br>98<br>04                                                                                                    |
| 1 to n)       1         Relay output 1 to n (0810–1 to n)       1         Temperature (1852)       1         Temperature damping (1886)       1         Temperature factor (1869)       1         Temperature offset (1868)       1         Temperature source (6712)       1         Temperature unit (0557)       1         Terminal number       1         Current input 1 to n (1611–1 to n)       1         Pulse/frequency/switch output 1 to n (0492–                                                                                                    | 34<br>41<br>73<br>92<br>92<br>84<br>57<br>98<br>04                                                                                                    |
| 1 to n)                                                                                                    | 34<br>41<br>46<br>73<br>92<br>92<br>84<br>57<br>98<br>04                                                                                                    |
| 1 to n)       1         Relay output 1 to n (0810–1 to n)       1         Temperature (1852)       1         Temperature damping (1886)       1         Temperature factor (1869)       1         Temperature offset (1868)       1         Temperature source (6712)       1         Temperature unit (0557)       1         Terminal number       1         Current input 1 to n (1611–1 to n)       1         Pulse/frequency/switch output 1 to n (0492–       1         1 to n)       1         Relay output 1 to n (0812–1 to n)       1                                                                                                    | 34<br>41<br>46<br>73<br>92<br>92<br>84<br>57<br>98<br>04<br>18<br>38                                                                                                    |
| 1 to n)       1         Relay output 1 to n (0810–1 to n)       1         Temperature (1852)       1         Temperature damping (1886)       1         Temperature factor (1869)       1         Temperature offset (1868)       1         Temperature source (6712)       1         Temperature unit (0557)       1         Terminal number       1         Current input 1 to n (1611–1 to n)       1         Pulse/frequency/switch output 1 to n (0492–       1         1 to n)       1         Relay output 1 to n (0812–1 to n)       1         Status input 1 to n (1358–1 to n)       1                                                                                                    | <ul> <li>34</li> <li>41</li> <li>46</li> <li>73</li> <li>92</li> <li>92</li> <li>84</li> <li>57</li> <li>98</li> <li>04</li> <li>18</li> <li>38</li> <li>01</li> </ul>                                                                                                    |
| 1 to n)       1         Relay output 1 to n (0810–1 to n)       1         Temperature (1852)       1         Temperature damping (1886)       1         Temperature factor (1869)       1         Temperature offset (1868)       1         Temperature source (6712)       1         Temperature unit (0557)       1         Terminal number       1         Current input 1 to n (1611–1 to n)       1         Pulse/frequency/switch output 1 to n (0492–       1         1 to n)       1         Relay output 1 to n (0812–1 to n)       1         Status input 1 to n (1358–1 to n)       1         Timestamp       167, 168, 170, 171, 172, 1                                                                                                    | 34<br>41<br>46<br>73<br>92<br>92<br>84<br>57<br>98<br>04<br>18<br>38<br>01<br>73                                                                                                    |
| 1 to n)       1         Relay output 1 to n (0810–1 to n)       1         Temperature (1852)       1         Temperature damping (1886)       1         Temperature factor (1869)       1         Temperature offset (1868)       1         Temperature source (6712)       1         Temperature unit (0557)       1         Terminal number       1         Current input 1 to n (1611–1 to n)       1         Pulse/frequency/switch output 1 to n (0492–       1         1 to n)       1         Relay output 1 to n (0812–1 to n)       1         Status input 1 to n (1358–1 to n)       1         Timestamp       167, 168, 170, 171, 172, 1         Totalizer operation mode       1                                                                                                    | 34<br>41<br>46<br>73<br>92<br>92<br>84<br>57<br>98<br>04<br>18<br>38<br>01<br>73                                                                                                    |
| 1 to n)                                                                                                    | 34<br>41<br>46<br>73<br>92<br>84<br>57<br>98<br>04<br>18<br>38<br>01<br>73<br>64                                                                                                    |
| 1 to n)       1         Relay output 1 to n (0810–1 to n)       1         Temperature (1852)       1         Temperature damping (1886)       1         Temperature factor (1869)       1         Temperature offset (1868)       1         Temperature source (6712)       1         Temperature unit (0557)       1         Terminal number       1         Current input 1 to n (1611–1 to n)       1         Pulse/frequency/switch output 1 to n (0492–       1         1 to n)       1         Relay output 1 to n (0812–1 to n)       1         Status input 1 to n (1358–1 to n)       1         Timestamp       167, 168, 170, 171, 172, 1         Totalizer operation mode       1         Totalizer overflow 1 to n (0910–1 to n)       1                                                                                                    | 34<br>46<br>73<br>92<br>92<br>84<br>57<br>98<br>04<br>18<br>38<br>01<br>73<br>64                                                                                                    |
| 1 to n)       1         Relay output 1 to n (0810-1 to n)       1         Temperature (1852)       1         Temperature damping (1886)       1         Temperature factor (1869)       1         Temperature offset (1868)       1         Temperature source (6712)       1         Temperature unit (0557)       1         Terminal number       1         Current input 1 to n (1611-1 to n)       1         Pulse/frequency/switch output 1 to n (0492-       1         1 to n)       1         Pulse/frequency/switch output 1 to n (0492-       1         1 to n)       1         Status input 1 to n (0812-1 to n)       1         Status input 1 to n (1358-1 to n)       1         Timestamp       167, 168, 170, 171, 172, 1         Totalizer operation mode       1         Totalizer value 1 to n (0910-1 to n)       1         Totalizer value 1 to n (0911-1 to n)       1                                                                                                    | 34         46         73         92         92         92         93         94         95         984         97         984         97         984         97         984         97         984         97         984         97         984         97         984         97         984         984         984         984         984         984         984         984         984         984         984         984         984         984         984         984         984         984         984         984         984         984         984         984         984         984         984         984         984       |
| 1 to n)       1         Relay output 1 to n (0810-1 to n)       1         Temperature (1852)       1         Temperature damping (1886)       1         Temperature factor (1869)       1         Temperature offset (1868)       1         Temperature source (6712)       1         Temperature unit (0557)       1         Terminal number       1         Current input 1 to n (1611-1 to n)       1         Pulse/frequency/switch output 1 to n (0492-       1         1 to n)       1         Pulse/frequency/switch output 1 to n (0492-       1         1 to n)       1         Status input 1 to n (0812-1 to n)       1         Status input 1 to n (1358-1 to n)       1         Timestamp       167, 168, 170, 171, 172, 1         Totalizer operation mode       1         Totalizer value 1 to n (0910-1 to n)       1         Totalizer value 1 to n (0911-1 to n)       1         Totalizer 1 to n (0915-1 to n)       1                                                                                                    | 34         46         73         92         92         92         93         94         95         98         91         98         97         98         97         98         97         98         97         98         97         98         97         98         97         98         97         98         97         98         97         98         97         98         97         98         98         97         98         97         98         98         97         98         98         98         98         98         98         98         98         98         98         98         98                                 |
| 1 to n)       1         Relay output 1 to n (0810-1 to n)       1         Temperature (1852)       1         Temperature damping (1886)       1         Temperature factor (1869)       1         Temperature offset (1868)       1         Temperature source (6712)       1         Temperature source (6712)       1         Temperature unit (0557)       1         Terminal number       1         Current input 1 to n (1611-1 to n)       1         Pulse/frequency/switch output 1 to n (0492-1 to n)       1         Pulse/frequency/switch output 1 to n (0492-1 to n)       1         Relay output 1 to n (0812-1 to n)       1         Status input 1 to n (1358-1 to n)       1         Timestamp       167, 168, 170, 171, 172, 1         Totalizer operation mode       1         Totalizer value 1 to n (0910-1 to n)       1         Totalizer value 1 to n (0911-1 to n)       1         Unit totalizer 1 to n (0915-1 to n)       1         User corrected volume factor (0590)       1                                                                                                    | 34         441         46         73         92         84         57         984         57         984         188         173         648         463         648         635                                                                                                    |
| 1 to n)       1         Relay output 1 to n (0810–1 to n)       1         Temperature (1852)       1         Temperature damping (1886)       1         Temperature factor (1869)       1         Temperature offset (1868)       1         Temperature source (6712)       1         Temperature unit (0557)       1         Temperature unit (0557)       1         Terminal number       1         Current input 1 to n (1611–1 to n)       1         Pulse/frequency/switch output 1 to n (0492–       1         1 to n)       1         Pulse/frequency/switch output 1 to n (0492–       1         1 to n)       1         Status input 1 to n (0812–1 to n)       1         Status input 1 to n (0812–1 to n)       1         Timestamp       167, 168, 170, 171, 172, 1         Totalizer operation mode       1         Totalizer overflow 1 to n (0910–1 to n)       1         Totalizer value 1 to n (0911–1 to n)       1         Unit totalizer 1 to n (0915–1 to n)       1         User corrected volume factor (0590)       1         User corrected volume offset (0602)       1                                                                                                    | 34         44         732         928         57         924         57         924         57         924         57         924         57         924         57         934         138         137         648         655                                                                                                    |
| 1 to n)       1         Relay output 1 to n (0810–1 to n)       1         Temperature (1852)       1         Temperature damping (1886)       1         Temperature factor (1869)       1         Temperature offset (1868)       1         Temperature source (6712)       1         Temperature unit (0557)       1         Terminal number       1         Current input 1 to n (1611–1 to n)       1         Pulse/frequency/switch output 1 to n (0492–       1         1 to n)       1         Pulse/frequency/switch output 1 to n (0492–       1         1 to n)       1         Status input 1 to n (0812–1 to n)       1         Status input 1 to n (0812–1 to n)       1         Totalizer operation mode       1         Totalizer operation mode       1         Totalizer overflow 1 to n (0910–1 to n)       1         Totalizer value 1 to n (0911–1 to n)       1         User corrected volume factor (0590)       1         User corrected volume offset (0602)       1         User corrected volume text (0592)       1                                                                                                    | 34         44         792         985         904         188         073         648         655         648         655                                                                                                    |
| 1 to n)       1         Relay output 1 to n (0810-1 to n)       1         Temperature (1852)       1         Temperature damping (1886)       1         Temperature factor (1869)       1         Temperature offset (1868)       1         Temperature source (6712)       1         Temperature unit (0557)       1         Terminal number       1         Current input 1 to n (1611-1 to n)       1         Pulse/frequency/switch output 1 to n (0492-       1         1 to n)       1         Pulse/frequency/switch output 1 to n (0492-       1         1 to n)       1         Status input 1 to n (0812-1 to n)       1         Status input 1 to n (0812-1 to n)       1         Timestamp       167, 168, 170, 171, 172, 1         Totalizer operation mode       1         Totalizer overflow 1 to n (0910-1 to n)       1         Totalizer value 1 to n (0911-1 to n)       1         User corrected volume factor (0590)       1         User corrected volume text (0592)       1         User corrected volume text (0592)       1                                                                                                    | 34         446         792         857         904         188         1307         648         655         666                                                                                                    |
| 1 to n)       1         Relay output 1 to n (0810–1 to n)       1         Temperature (1852)       1         Temperature damping (1886)       1         Temperature factor (1869)       1         Temperature offset (1868)       1         Temperature source (6712)       1         Temperature unit (0557)       1         Terminal number       1         Current input 1 to n (1611–1 to n)       1         Pulse/frequency/switch output 1 to n (0492–       1         1 to n)       1         Pulse/frequency/switch output 1 to n (0492–       1         1 to n)       1         Status input 1 to n (0812–1 to n)       1         Status input 1 to n (0812–1 to n)       1         Status input 1 to n (0812–1 to n)       1         Totalizer operation mode       1         Totalizer operation mode       1         Totalizer value 1 to n (0910–1 to n)       1         Unit totalizer 1 to n (0911–1 to n)       1         User corrected volume factor (0590)       1         User corrected volume text (0592)       1         User density factor (0572)       1         User density offset (0571)       1                                                                                                    | 34         446         732         985         904         1880         73         6487         655         666                                                                                                    |
| 1 to n)       1         Relay output 1 to n (0810-1 to n)       1         Temperature (1852)       1         Temperature damping (1886)       1         Temperature factor (1869)       1         Temperature offset (1868)       1         Temperature source (6712)       1         Temperature unit (0557)       1         Terminal number       1         Current input 1 to n (1611-1 to n)       1         Pulse/frequency/switch output 1 to n (0492-         1 to n)       1         Relay output 1 to n (0812-1 to n)       1         Status input 1 to n (1358-1 to n)       1         Totalizer operation mode       1         Totalizer overflow 1 to n (0910-1 to n)       1         Totalizer value 1 to n (0911-1 to n)       1         User corrected volume factor (0590)       1         User corrected volume text (0592)       1         User density factor (0572)       1         User density factor (0572)       1                                                                                                    | 34         46         792         85         90         1307         6487         655         6665                                                                                                    |
| 1 to n)       1         Relay output 1 to n (0810-1 to n)       1         Temperature (1852)       1         Temperature damping (1886)       1         Temperature factor (1869)       1         Temperature offset (1868)       1         Temperature source (6712)       1         Temperature unit (0557)       1         Terminal number       1         Current input 1 to n (1611-1 to n)       1         Pulse/frequency/switch output 1 to n (0492-1 to n)       1         Pulse/frequency/switch output 1 to n (0492-1 to n)       1         Relay output 1 to n (0812-1 to n)       1         Status input 1 to n (0812-1 to n)       1         Status input 1 to n (0812-1 to n)       1         Totalizer operation mode       1         Totalizer operation mode       1         Totalizer value 1 to n (0910-1 to n)       1         Unit totalizer 1 to n (0915-1 to n)       1         User corrected volume factor (0590)       1         User corrected volume offset (0602)       1         User density factor (0572)       1         User density factor (0572)       1         User density factor (0570)       1         User density text (0570)       1 </td <td>341         403         998         998         900         1300         700         840         840         840         840         841         841         841         841         841         841         841         841         841         841         844         844         844         844         844         844         844         844         844         844         844         844         844         844         844         844         844         844         844         844         844         844         844         844         844         844         844         844         844         844         844         844</td> | 341         403         998         998         900         1300         700         840         840         840         840         841         841         841         841         841         841         841         841         841         841         844         844         844         844         844         844         844         844         844         844         844         844         844         844         844         844         844         844         844         844         844         844         844         844         844         844         844         844         844         844         844         844 |

| User energy offset (0599)                                 | . 68       |
|-----------------------------------------------------------|------------|
| User energy text (0600)                                   | . 67       |
| User mass factor (0561)                                   | . 64       |
| User mass offset (0562)                                   | . 64       |
| User mass text (0560)                                     | . 63       |
| User name $(2/15)$                                        | 157        |
| User pressure factor $(0579)$                             | . 09<br>60 |
| User pressure text $(0500) \dots \dots \dots \dots \dots$ | 68         |
| User specific-enthalpy factor (0583)                      | . 00       |
| User specific-enthalpy offset (0584)                      | . 67       |
| User specific-enthalpy text (0585)                        | 66         |
| User volume factor (0568)                                 | . 63       |
| User volume offset (0569)                                 | . 63       |
| User volume text (0567)                                   | . 62       |
| Value 1 display (0107)                                    | . 18       |
| Value 2 display (0108)                                    | . 20       |
| Value 3 display (0110)                                    | . 21       |
| Value 4 display (0109)                                    | . 23       |
| Value current input 1 to n (1609–1 to n)                  | 202        |
| Value current output 1 to n ( $0355-1$ to n)              | 202        |
| Value per pulse                                           |            |
| Pulse/frequency/switch output 1 to n (0455–               | 1 7 1      |
| L to fl)                                                  | 171        |
| Status input 1 to n (1252–1 to n)                         | 102        |
| Value status input 1 to $n(1353-1 \text{ to } n)$         | 102<br>50  |
| Volume flow (1838)                                        | . 50<br>45 |
| Volume flow factor (1832)                                 | . 89       |
| Volume flow offset (1831)                                 | . 89       |
| Volume flow unit (0553)                                   | 54         |
| Volume unit (0563)                                        | . 56       |
| Web server functionality (7222)                           | 147        |
| Web server language (7221)                                | 144        |
| WLAN (2702)                                               | 156        |
| WLAN IP address (2711)                                    | 158        |
| WLAN MAC address (2703)                                   | 158        |
| WLAN mode (2717)                                          | 156        |
| WLAN passphrase (2706)                                    | 158        |
| WLAN password (2716)                                      | 157        |
| WLAN subnet mask $(2709)$                                 | 158        |
| Direct pages (Deremeter)                                  | . 95       |
| Direct access (Falameter)                                 | 1/1        |
| Display (Submenu)                                         | 192        |
| Display channel 2 (Submenu)                               | 193        |
| Display channel 3 (Submenu)                               | 194        |
| Display channel 4 (Submenu)                               | 194        |
| Display damping (Parameter)                               | 25         |
| Display interval (Parameter)                              | 24         |
| Display language (Parameter)                              | . 15       |
| Display module (Submenu)                                  | 186        |
| Document                                                  |            |
| Explanation of the structure of a parameter               |            |
| description                                               | 6          |
| Function                                                  | . 4        |
| Structure                                                 | 4          |
| Symbols used                                              | 6          |
| raryer group                                              | . 4        |

| Using the document | • |   |  |   |   |   |   |   | •    | <br>• |   |   |   |  | <br>4 | ł |
|--------------------|---|---|--|---|---|---|---|---|------|-------|---|---|---|--|-------|---|
| Document function  | • | • |  | • | • | • | • | • | <br> |       | • | • | • |  | <br>4 | ŧ |

### Ε

# F

| Factory settings                                   |
|----------------------------------------------------|
| SI units                                           |
| US units                                           |
| Failure current (Parameter)                        |
| Failure frequency (Parameter)                      |
| Failure mode (Parameter) 100. 115. 123. 129. 136.  |
| 142. 165                                           |
| Failure value (Parameter)                          |
| Filter options (Parameter)                         |
| Firmware version (Parameter)                       |
| Fixed current (Parameter)                          |
| Fixed density (Parameter) 83                       |
| Flow damping (Parameter) 72                        |
| Flow override (Parameter)                          |
| Flow velocity (Parameter) 45                       |
| Flow velocity factor (Parameter) 94                |
| Flow velocity offset (Parameter) 93                |
| Format display (Parameter)                         |
| Frequency output simulation 1 to n (Parameter) 203 |
| Frequency value 1 to n (Parameter) 203             |
| Full pipe adjust value (Parameter) 80              |
| Function                                           |
| see Parameter                                      |

# G

| Gateway IP address | (Parameter) | 160 |
|--------------------|-------------|-----|
|--------------------|-------------|-----|

# Η

| Header (Parameter)             |   |
|--------------------------------|---|
| Header text (Parameter)        | ) |
| Heartbeat (Submenu) 198        | į |
| I                              |   |
| I/O configuration (Submenu) 95 |   |

| I/O module 1 (Submenu)                         | 181  |
|------------------------------------------------|------|
| I/O module 1 terminal numbers (Parameter) 181, |      |
| 182, 184,                                      | 185  |
| I/O module 1 to n information (Parameter)      | 96   |
| I/O module 1 to n terminal numbers (Parameter) | . 96 |
| I/O module 1 to n type (Parameter)             | . 97 |
| I/O module 2 (Submenu)                         | 182  |
| I/O module 3 (Submenu)                         | 183  |
| I/O module 4 (Submenu)                         | 185  |
| Input (Submenu)                                | . 98 |
| Input assembly position 1 (Parameter)          | 149  |
| Input assembly position 2 (Parameter)          | 150  |
| Input assembly position 3 (Parameter)          | 150  |
| Input assembly position 4 (Parameter)          | 150  |
| Input assembly position 5 (Parameter)          | 150  |
| Input assembly position 6 (Parameter)          | 151  |
| Input assembly position 7 (Parameter)          | 151  |
| Input assembly position 8 (Parameter)          | 151  |
| Input assembly position 9 (Parameter)          | 151  |
| Input assembly position 10 (Parameter)         | 152  |
| Input assembly position 11 (Parameter)         | 152  |
| Input assembly position 12 (Parameter)         | 152  |
| Input assembly position 13 (Parameter)         | 153  |
| Input assembly position 14 (Parameter)         | 153  |
| Input assembly position 15 (Parameter)         | 153  |
| Input assembly position 16 (Parameter)         | 153  |
| Input assembly position 17 (Parameter)         | 154  |
| Input assembly position 18 (Parameter)         | 154  |
| Input assembly position 19 (Parameter)         | 154  |
| Input assembly position 20 (Parameter)         | 154  |
| Input signal level (Parameter)                 | 201  |
| Input values (Submenu)                         | . 49 |
| Installation direction (Parameter)             | 88   |
| Integration time (Parameter)                   | . 88 |
| Invert output signal (Parameter)               | 137  |
| IP address (Parameter)                         | 146  |
| IP address domain name server (Parameter)      | 161  |

#### L

| Last backup (Parameter)                  | 28 |
|------------------------------------------|----|
| Linear expansion coefficient (Parameter) | 85 |
| Locking status (Parameter)               | 12 |
| Logging delay (Parameter) 1              | 91 |
| Logging interval (Parameter) 1           | 89 |
| Login page (Parameter)                   | 47 |
| Low flow cut off (Submenu)               | 75 |

#### М

| MAC address (Parameter)                               |
|-------------------------------------------------------|
| Main electronic module + I/O module 1 (Submenu) . 179 |
| Main electronic temperature (Submenu) 195             |
| Mass flow (Parameter)                                 |
| Mass flow factor (Parameter) 90                       |
| Mass flow offset (Parameter)                          |
| Mass flow unit (Parameter)                            |
| Mass unit (Parameter)                                 |
| Max. switch cycles number (Parameter) 54              |
| Maximum frequency value (Parameter) 126               |
| Maximum value (Parameter) 196, 197, 198               |
|                                                       |

| Measured current 1 to n (Parameter) 49, 51, 117  |
|--------------------------------------------------|
| Measured value EPD (Parameter)                   |
| Measured values (Submenu)                        |
| Measured values 1 to n (Parameter)               |
| Measuring mode (Parameter) 109, 122, 127         |
| Measuring period (Parameter)                     |
| Measuring value at maximum frequency (Parameter) |
|                                                  |
| Measuring value at minimum frequency (Parameter) |
|                                                  |
| Min/max values (Submenu)                         |
| Minimum frequency value (Parameter)              |
| Minimum value (Parameter)                        |
|                                                  |
| N                                                |

| Network security (Parameter) | 156  |
|------------------------------|------|
| New adjustment (Parameter)   | . 79 |
| Nominal diameter (Parameter) | 94   |

# 0

| Off value low flow cutoff (Parameter)       |
|---------------------------------------------|
| On value low flow cutoff (Parameter)        |
| Operating mode (Parameter)                  |
| Operating time (Parameter)                  |
| Operating time from restart (Parameter) 169 |
| Order code (Parameter)                      |
| Output (Submenu) 103                        |
| Output current 1 to n (Parameter) 51, 116   |
| Output frequency 1 to n (Parameter) 51, 130 |
| Output values (Submenu)                     |

# Ρ

#### Parameter

| Structure of a parameter description 6             |
|----------------------------------------------------|
| Powerless relay status (Parameter)                 |
| Preset value 1 to n (Parameter)                    |
| Pressure shock suppression (Parameter) 76          |
| Previous diagnostics (Parameter)                   |
| Process parameters (Submenu)                       |
| Process variable adjustment (Submenu)              |
| Process variable value (Parameter)                 |
| Process variables (Submenu)                        |
| Progress (Parameter) 79                            |
| Pulse output 1 to n (Parameter)                    |
| Pulse output simulation 1 to n (Parameter) 204     |
| Pulse value 1 to n (Parameter)                     |
| Pulse width (Parameter)                            |
| Pulse/frequency/switch output 1 to n (Submenu) 51, |
| 117                                                |

# R

| Received signal strength (Parameter)       | 160  |
|--------------------------------------------|------|
| Reference density (Parameter)              | , 86 |
| Reference temperature (Parameter)          | 85   |
| Relay output 1 to n (Submenu) 53, 1        | 137  |
| Relay output 1 to n simulation (Parameter) | 205  |
| Relay output function (Parameter)          | 138  |
| Reset access code (Parameter)              | 41   |
| Reset access code (Submenu)                | 40   |
| Reset all totalizers (Parameter)           | 161  |

| Reset min/max values (Parameter)               | 195  |
|------------------------------------------------|------|
| Response time (Parameter)                      | 129  |
| Response time empty pipe detection (Parameter) | . 79 |
| Response time status input (Parameter)         | 103  |

| Security identification (Parameter)       157         Select antenna (Parameter)       160         Sensor (Submenu)       43         Sensor adjustment (Submenu)       87         Sensor electronic module (ISEM) (Submenu)       180         Separator (Parameter)       27         Serial number (Parameter)       177         Signal mode (Parameter)       99, 104, 119         Simulation (Submenu)       196         Software option overview (Parameter)       43         Software revision (Parameter)       180, 181, 182, 183,         184,       185,       186         Supare expansion coefficient (Parameter)       86         SSID name (Parameter)       101         Status input 1 to n (Submenu)       101         Status input 1 to n (Submenu)       101         Status input 3 assembly       144         Configuration       144         Configuration ackup       26         Current output 1 to n       103         Custody transfer       166         Datagostic handling       31         Diagnostic behavior       31         Diagnostic behavior       31         Diagnostic behavior       31         Display channel 3       194 <th>S</th> <th></th>                                                                        | S                                                 |              |
|----------------------------------------------------------------------------------------------------|---------------------------------------------------|--------------|
| Select antenna (Parameter)       160         Sensor (Submenu)       43         Sensor adjustment (Submenu)       87         Sensor electronic module (ISEM) (Submenu)       180         Sensor electronic temperature (ISEM) (Submenu)       196         Separator (Parameter)       27         Serial number (Parameter)       177         Signal mode (Parameter)       43         Software option overview (Parameter)       43         Software revision (Parameter)       180         Software revision coefficient (Parameter)       43         Software expansion coefficient (Parameter)       56         Status input 1 to n (Submenu)       101         Status input simulation (Parameter)       200         Submenu       44         Administration       39         Application       161         Calibration       94         Configuration backup       24         Configuration backup       28         Current input 1 to n       103         Custody transfer       166         Diagnostic behavior       31         Diagnostic behavior       31         Diagnostic behavior       31         Diagnostic behavior       31                                                                                                    | Security identification (Parameter)               | 157          |
| Sensor (Submenu)       43         Sensor adjustment (Submenu)       87         Sensor electronic temperature (ISEM) (Submenu)       196         Separator (Parameter)       27         Serial number (Parameter)       177         Signal mode (Parameter)       197         Signal mode (Parameter)       198         Software option overview (Parameter)       43         Software option overview (Parameter)       43         Software option overview (Parameter | Select antenna (Parameter)                        | 160          |
| Sensor adjustment (Submenu)       87         Sensor electronic module (ISEM) (Submenu)       180         Sensor electronic temperature (ISEM) (Submenu)       190         Separator (Parameter)       27         Signal mode (Parameter)       177         Signal mode (Parameter)       99, 104, 119         Simulation (Submenu)       198         Software option overview (Parameter)       43         Software revision (Parameter)       180, 181, 182, 183,         184,       185,       186         Supare expansion coefficient (Parameter)       266         SiD name (Parameter)       156, 159         Status input 1 to n (Submenu)       101         Status input 1 to n (Submenu)       101         Status input 1 to n (Submenu)       101         Status input 1 to n (Submenu)       101         Status input 1 to n (Submenu)       101         Status input 1 to n       39         Administration       39         Application       161         Calibration       24         Configuration backup       28         Current input 1 to n       103         Custody transfer       166         Data logging       186         Diagnostic bahavior                                                                                     | Sensor (Submenu)                                  | . 43         |
| Sensor electronic module (ISEM) (Submenu)       180         Sensor electronic temperature (ISEM) (Submenu)       196         Separator (Parameter)       177         Signal mode (Parameter)       177         Signal mode (Parameter)       198         Software option overview (Parameter)       43         Software revision (Parameter)       180, 181, 182, 183,         184,       185,       186         Square expansion coefficient (Parameter)       66         SSID name (Parameter)       156, 159         Status input 1 to n (Submenu)       101         Status input simulation (Parameter)       200         Submenu       44         Administration       39         Application       161         Calibration       144         Configuration backup       28         Current input 1 to n       103         Custody transfer       166         Data logging       187         Diagnostic behavior       31         Diagnostic backup       142         Display channel 1       192         Display channel 1       192         Display channel 1       192         Display channel 3       194         Display chann                                                                                                    | Sensor adjustment (Submenu)                       | . 87         |
| Sensor electronic temperature (ISEM) (Submenu)       196         Separator (Parameter)       27         Serial number (Parameter)       177         Signal mode (Parameter)       198         Software option overview (Parameter)       43         Software option overview (Parameter)       43         Software option overview (Parameter)       43         Software revision (Parameter)       43         Software expansion coefficient (Parameter)       65         Status input 1 ton (Submenu)       101         Status input simulation (Parameter)       200         Submenu       44         Administration       39         Application       161         Calibration       94         Communication       144         Configuration backup       28         Current input 1 ton       103         Custody transfer       166         Datalogging       187         Device information       176         Diagnostic behavior       31         Diagnostic behavior       31         Diagnostic behavior       31         Diagnostic behavior       199         Display channel 1       192         Display channel 2       1                                                                                                    | Sensor electronic module (ISEM) (Submenu)         | 180          |
| Separator (Parameter)       27         Serial number (Parameter)       177         Signal mode (Parameter)       99, 104, 119         Simulation (Submenu)       198         Software option overview (Parameter)       43         Software revision (Parameter)       180, 181, 182, 183,         184,       185,       186         Square expansion coefficient (Parameter)       86         SSID name (Parameter)       156, 159         Status input 1 to n (Submenu)       101         Status input simulation (Parameter)       200         Submenu       44         Administration       39         Application       161         Calibration       94         Configuration backup       26         Current input 1 to n       49, 96         Current output 1 to n       103         Custody transfer       166         Data logging       187         Diagnostic behavior       31         Diagnostic behavior       31         Diagnostic handling       31         Diagnostic behavior       31         Diagnostic handling       192         Display channel 1       192         Display channel 2       193                                                                                                    | Sensor electronic temperature (ISEM) (Submenu)    | 196          |
| Serial number (Parameter)       177         Signal mode (Parameter)       99, 104, 119         Simulation (Submenu)       196         Software option overview (Parameter)       43         Software revision (Parameter)       180, 181, 182, 183,         184,       185,       186         Square expansion coefficient (Parameter)       86         SSID name (Parameter)       156, 159         Status input 1 to n (Submenu)       101         Status input simulation (Parameter)       200         Submenu       39         Application       161         Calibration       94         Communication       144         Configurable input assembly       146         Configuration backup       28         Current input 1 to n       103         Custody transfer       166         Data logging       187         Device information       176         Diagnostic behavior       31         Diagnostic behavior       31         Diagnostic handling       31         Diagnostic handling       194         Display channel 1       192         Display channel 3       194         Display channel 4       194                                                                                                    | Separator (Parameter)                             | . 27         |
| Signal mode (Parameter)       99, 104, 119         Simulation (Submenu)       196         Software option overview (Parameter)       43         Software revision (Parameter)       180, 181, 182, 183,         184,       185,       186         Square expansion coefficient (Parameter)       86         SSID name (Parameter)       101         Status input 1 to n (Submenu)       101         Status input simulation (Parameter)       200         Submenu       44         Administration       39         Application       161         Calibration       94         Configuration       144         Configuration backup       28         Current input 1 to n       49, 96         Current output 1 to n       103         Custody transfer       166         Data logging       187         Diagnostic handling       31         Diagnostic handling       31         Diagnostic handling       31         Diagnostic list       166         Display channel 1       192         Display channel 3       194         Display channel 4       194         Display channel 3       194                                                                                                    | Serial number (Parameter)                         | 177          |
| Simulation (Submenu)       196         Software option overview (Parameter)       43         Software revision (Parameter)       180, 181, 182, 183,         184,       185,       186         Square expansion coefficient (Parameter)       86         SSID name (Parameter)       101         Status input 1 to n (Submenu)       101         Status input simulation (Parameter)       200         Submenu       44         Administration       39         Application       161         Calibration       94         Configuration       144         Configuration       144         Configuration backup       26         Current input 1 to n       49, 96         Current output 1 to n       103         Custody transfer       166         Data logging       187         Diagnostic handling       31         Diagnostic handling       31         Diagnostic handling       31         Diagnostic list       166         Display channel 1       192         Display channel 3       194         Display channel 4       194         Display channel 3       194         Display channel                                                                                                    | Signal mode (Parameter)                           | 119          |
| Software option overview (Parameter)       43         Software revision (Parameter)       180, 181, 182, 183,         184,       185,       186         Square expansion coefficient (Parameter)       86         SSID name (Parameter)       156, 159         Status input 1 to n (Submenu)       101         Status input simulation (Parameter)       200         Submenu       44         Administration       39         Application       161         Calibration       94         Communication       144         Configurable input assembly       148         Configuration backup       28         Current output 1 to n       103         Custody transfer       166         Data logging       187         Device information       176         Diagnostic behavior       31         Diagnostic behavior       31         Diagnostic handling       31         Diagnostic handling       192         Display channel 1       192         Display channel 1       192         Display channel 3       194         Display channel 4       194         Display channel 3       194                                                                                                    | Simulation (Submenu)                              | 198          |
| Software revision (Parameter)       180, 181, 182, 183,         184,       185,       186         Square expansion coefficient (Parameter)       86         SSID name (Parameter)       156, 159         Status input 1 to n (Submenu)       101         Status input simulation (Parameter)       200         Submenu       4dministration       39         Application       161         Calibration       94         Communication       144         Configurable input assembly       146         Configuration backup       26         Current input 1 to n       49, 96         Current output 1 to n       103         Custody transfer       166         Data logging       187         Device information       176         Diagnostic behavior       31         Diagnostic handling       31         Diagnostic handling       31         Diagnostic handling       192         Display channel 1       192         Display channel 3       194         Display channel 4       194         Display channel 3       194         Display channel 4       194         Display channel 3       198 <td>Software option overview (Parameter)</td> <td>. 43</td>                                                                                      | Software option overview (Parameter)              | . 43         |
| 184,       185,       186         Square expansion coefficient (Parameter)       86         SSID name (Parameter)       156, 159         Status input 1 to n (Submenu)       101         Status input simulation (Parameter)       200         Submenu       4         Administration       39         Application       161         Calibration       94         Communication       144         Configurable input assembly       148         Configuration       144         Configuration backup       28         Current input 1 to n       103         Custody transfer       166         Data logging       187         Diagnostic behavior       31         Diagnostic behavior       31         Diagnostic list       169         Diagnostic list       169         Display channel 1       192         Display channel 2       193         Display channel 4       194         Display channel 4       194         Display channel 4       194         Display channel 4       194         Display channel 4       194         Display channel 4       194                                                                                                    | Software revision (Parameter) 180, 181, 182, 183. |              |
| Square expansion coefficient (Parameter)       86         SSID name (Parameter)       156, 159         Status input 1 to n (Submenu)       101         Status input simulation (Parameter)       200         Submenu       39         Application       161         Calibration       94         Communication       144         Configurable input assembly       146         Configuration backup       28         Current input 1 to n       49, 96         Current output 1 to n       103         Custody transfer       166         Data logging       187         Device information       176         Diagnostic behavior       31         Diagnostic behavior       31         Diagnostic behavior       31         Diagnostic s       166         Display channel 1       192         Display channel 2       193         Display channel 3       194         Display channel 4       194         Display channel 3       194         Display channel 4       194         Display channel 3       194         Display channel 4       194         Display channel 3       196 <td>184. 185.</td> <td>186</td>                                                                                                    | 184. 185.                                         | 186          |
| SSID name (Parameter)       156, 159         Status input 1 to n (Submenu)       101         Status input simulation (Parameter)       200         Submenu       4         Administration       39         Application       161         Calibration       94         Communication       144         Configurable input assembly       148         Configuration backup       28         Current input 1 to n       49, 96         Current output 1 to n       103         Custody transfer       166         Data logging       187         Device information       176         Diagnostic behavior       31         Diagnostic behavior       31         Diagnostic list       169         Diagnostics       166         Display channel 1       192         Display channel 2       193         Display channel 3       194         Display module       186         Electrode cleaning circuit       80         Enpty pipe detection       76         Event list       175         Event logbook       173         External compensation       82         Heartbeat </td <td>Square expansion coefficient (Parameter)</td> <td>86</td>                                                                                                    | Square expansion coefficient (Parameter)          | 86           |
| Status input 1 to n (Submenu)101Status input simulation (Parameter)200Submenu39Application161Calibration94Communication144Configurable input assembly146Configuration backup26Current input 1 to n49, 98Current output 1 to n103Custody transfer166Data logging187Device information176Diagnostic behavior31Diagnostic list169Diagnostic list166Display channel 1192Display channel 3194Display channel 4194Display channel 4194Display channel 3194Display channel 4194Display channel 4194<                                                                                                    | SSID name (Parameter)                             | 159          |
| Status input simulation (Parameter)200Submenu39Administration39Application161Calibration94Communication144Configurable input assembly148Configuration144Configuration backup28Current input 1 to n49, 98Current output 1 to n103Custody transfer166Data logging187Device information176Diagnostic behavior31Diagnostic list166Display channel 1192Display channel 2193Display channel 3194Display channel 4194Display module186Electrode cleaning circuit80Empty pipe detection78Event list173External compensation82Heartbeat194I/O module 1181I/O module 2183I/O module 3183I/O module 4184Input values49                                                                                                    | Status input 1 to n (Submenu)                     | 101          |
| SubmenuAdministration39Administration39Application161Calibration94Communication144Configurable input assembly148Configuration144Configuration backup28Current input 1 to n49, 98Current output 1 to n103Custody transfer166Data logging187Device information176Diagnostic behavior31Diagnostic behavior31Diagnostic list169Diagnostic list169Diagnostic vannel 1192Display channel 1192Display channel 3194Display channel 3194Display channel 3194Display module186Electrode cleaning circuit80Empty pipe detection78Event list175Event list198I/O configuration95I/O module 1181I/O module 2183I/O module 3183I/O module 4185Input values49                                                                                                    | Status input simulation (Parameter)               | 2.00         |
| Administration39Application161Calibration94Communication144Configurable input assembly148Configuration backup28Current input 1 to n49, 98Current output 1 to n103Custody transfer166Data logging187Device information176Diagnostic behavior31Diagnostic bit169Diagnostic list169Diagnostic list166Display144Display channel 1192Display channel 3194Display channel 4194Display channel 4198I/O configuration95I/O module 1181I/O module 2183I/O module 3183I/O module 4185Input values49                                                                                                    | Submenu                                           | 200          |
| Application161Calibration94Communication144Configurable input assembly148Configuration144Configuration backup28Current input 1 to n49, 98Current output 1 to n103Custody transfer166Data logging187Device information176Diagnostic behavior31Diagnostic behavior31Diagnostic list169Diagnostic list169Display144Display channel 1192Display channel 3194Display channel 4194Display channel 5175Event list175Event list175Event logbook173External compensation82I/O module 1183I/O module 2183I/O module 3183I/O module 4185Input values98Input values49                                                                                                    | Administration                                    | 30           |
| Calibration       94         Communication       144         Configurable input assembly       148         Configuration       144         Configuration backup       28         Current input 1 to n       103         Custody transfer       166         Data logging       187         Device information       176         Diagnostic behavior       31         Diagnostic behavior       31         Diagnostic behavior       31         Diagnostic behavior       166         Display channel 1       192         Display channel 1       192         Display channel 3       194         Display channel 4       194         Display channel 5       194         Display channel 6       194         Display channel 7       194         Display channel 8       194         Display channel 1       192         Display channel 1       194         Display channel 1       194         Display channel 3       194         Display channel 4       194         Display channel 3       194         Display channel 4       194         Display channel 4                                                                                                    | Application                                       | 161          |
| Communication144Configurable input assembly148Configuration144Configuration backup28Current input 1 to n49, 98Current output 1 to n103Custody transfer166Data logging187Device information176Diagnostic behavior31Diagnostic handling31Diagnostic list169Diagnostics166Display144Display channel 1192Display channel 3194Display channel 4194Display module186Electrode cleaning circuit80Enerty pipe detection78Event list73External compensation82I/O module 1181I/O module 2183I/O module 3183I/O module 4185Input98Input values49                                                                                                    | Calibration                                       | 94           |
| Configurable input assembly144Configuration144Configuration backup28Current input 1 to n49, 98Current output 1 to n103Custody transfer166Data logging187Device information176Diagnostic behavior31Diagnostic handling31Diagnostic list169Diagnostics166Display144Display channel 1192Display channel 3194Display channel 4194Display module186Electrode cleaning circuit80Enpty pipe detection78Event list173External compensation82Heartbeat198I/O module 1181I/O module 2182I/O module 3183I/O module 4185Input98Input values49                                                                                                    | Communication                                     | . )-<br>144  |
| Configuration144Configuration backup28Current input 1 to n49, 98Current output 1 to n103Custody transfer166Data logging187Device information176Diagnostic behavior31Diagnostic behavior31Diagnostic list169Diagnostic list166Display144Display channel 1192Display channel 2193Display channel 3194Display channel 4194Display module186Electrode cleaning circuit80Empty pipe detection78Event list173External compensation82Heartbeat198I/O module 1181I/O module 2183I/O module 3183I/O module 4185Input98Input values49                                                                                                    | Configurable input assembly                       | 148          |
| Configuration28Current input 1 to n49, 98Current output 1 to n103Custody transfer166Data logging187Device information176Diagnostic behavior31Diagnostic behavior31Diagnostic list169Diagnostics166Display14Display channel 1192Display channel 2193Display channel 3194Display channel 4194Display channel 578Event list175Event logbook173External compensation82Heartbeat198I/O module 1181I/O module 2183I/O module 3183I/O module 4185Input98Input98Input98Input values49                                                                                                    | Configuration                                     | 144          |
| Connegative       49,98         Current input 1 to n       103         Current output 1 to n       103         Custody transfer       166         Data logging       187         Device information       176         Diagnostic behavior       31         Diagnostic behavior       31         Diagnostic list       169         Diagnostics       166         Display       14         Display channel 1       192         Display channel 2       193         Display channel 3       194         Display channel 4       194         Display module       186         Electrode cleaning circuit       80         Empty pipe detection       78         Event list       175         Event logbook       173         External compensation       82         I/O module 1       181         I/O module 2       182         I/O module 3       183         I/O module 4       185         Input       98         Input values       49                                                                                                    | Configuration backup                              | 28           |
| Current output 1 to n       103         Custody transfer       166         Data logging       187         Device information       176         Diagnostic behavior       31         Diagnostic behavior       31         Diagnostic behavior       31         Diagnostic behavior       166         Diagnostic behavior       31         Diagnostic behavior       169         Diagnostic list       169         Diagnostics       166         Display channel 1       192         Display channel 2       193         Display channel 3       194         Display channel 4       194         Display module       186         Electrode cleaning circuit       80         Empty pipe detection       78         Event list       175         Event logbook       173         External compensation       82         I/O module 1       181         I/O module 2       182         I/O module 3       183         I/O module 4       185         Input       98         Input values       49                                                                                                    | Current input 1 to n                              | , 20<br>9 98 |
| Custody transfer       166         Data logging       187         Device information       176         Diagnostic behavior       31         Diagnostic behavior       31         Diagnostic handling       31         Diagnostic list       169         Diagnostics       166         Display       14         Display channel 1       192         Display channel 2       193         Display channel 3       194         Display channel 4       194         Display module       186         Electrode cleaning circuit       80         Empty pipe detection       78         Event list       173         External compensation       82         Heartbeat       198         I/O module 1       181         I/O module 2       183         I/O module 3       183         I/O module 4       185         Input       98         Input values       49                                                                                                    | Current output 1 to n                             | 103          |
| Data logging       187         Device information       176         Diagnostic behavior       31         Diagnostic handling       31         Diagnostic handling       31         Diagnostic list       169         Diagnostics       166         Display       14         Display channel 1       192         Display channel 2       193         Display channel 3       194         Display channel 4       194         Display module       186         Electrode cleaning circuit       80         Enepty pipe detection       78         Event list       173         External compensation       82         Heartbeat       198         I/O module 1       181         I/O module 2       182         I/O module 3       183         I/O module 4       185         Input       98         Input values       49                                                                                                    | Custody transfer                                  | 166          |
| Device information       176         Diagnostic behavior       31         Diagnostic handling       31         Diagnostic list       169         Diagnostics       166         Display       14         Display channel 1       192         Display channel 2       193         Display channel 3       194         Display channel 4       194         Display channel 5       166         Display channel 7       193         Display channel 7       194         Display channel 8       194         Display channel 7       194         Display channel 7       186         Electrode cleaning circuit       80         Enepty pipe detection       78         Event list       175         Event logbook       173         External compensation       82         Heartbeat       198         I/O module 1       181         I/O module 2       182         I/O module 3       183         I/O module 4       185         Input       98         Input values       49                                                                                                    | Data logging                                      | 187          |
| Diagnostic behavior       31         Diagnostic handling       31         Diagnostic list       169         Diagnostic list       169         Diagnostics       166         Display       14         Display channel 1       192         Display channel 2       193         Display channel 3       194         Display channel 4       194         Display channel 5       166         Display channel 7       193         Display channel 8       194         Display channel 9       194         Display channel 7       194         Display channel 8       194         Display channel 9       194         Display channel 4       194         Display module       186         Electrode cleaning circuit       80         Ewent list       175         Event logbook       173         External compensation       82         Heartbeat       198         I/O module 1       181         I/O module 2       182         I/O module 3       183         I/O module 4       185         Input       98         Input values                                                                                                    | Device information                                | 176          |
| Diagnostic benktion       31         Diagnostic handling       31         Diagnostic list       169         Diagnostics       166         Display       14         Display channel 1       192         Display channel 2       193         Display channel 3       194         Display channel 4       194         Display channel 3       194         Display channel 4       194         Display module       186         Electrode cleaning circuit       80         Enepty pipe detection       78         Event list       175         Event logbook       173         External compensation       82         Heartbeat       198         I/O module 1       181         I/O module 2       182         I/O module 3       183         I/O module 4       185         Input       98         Input values       49                                                                                                    | Diagnostic behavior                               | 31           |
| Diagnostic list       169         Diagnostics       169         Diagnostics       166         Display       14         Display channel 1       192         Display channel 2       193         Display channel 3       194         Display channel 4       194         Display channel 4       194         Display channel 4       194         Display module       186         Electrode cleaning circuit       80         Empty pipe detection       78         Event list       175         Event logbook       173         External compensation       82         Heartbeat       198         I/O module 1       181         I/O module 1       182         I/O module 3       183         I/O module 4       185         Input       98         Input values       49                                                                                                    | Diagnostic bandling                               | . 21         |
| Diagnostics       166         Display       14         Display channel 1       192         Display channel 2       193         Display channel 3       194         Display channel 4       194         Display module       186         Electrode cleaning circuit       80         Empty pipe detection       78         Event list       175         Event logbook       173         External compensation       82         Heartbeat       198         I/O module 1       181         I/O module 2       182         I/O module 3       183         I/O module 4       185         Input       98         Input values       49                                                                                                    | Diagnostic list                                   | 169          |
| Display       14         Display channel 1       192         Display channel 2       193         Display channel 3       194         Display channel 3       194         Display channel 4       194         Display module       186         Electrode cleaning circuit       80         Empty pipe detection       78         Event list       175         Event logbook       173         External compensation       82         Heartbeat       198         I/O module 1       181         I/O module 2       182         I/O module 3       183         I/O module 4       185         Input       98         Input values       49                                                                                                    | Diagnostics                                       | 166          |
| Display channel 1       192         Display channel 2       193         Display channel 3       194         Display channel 4       194         Display channel 4       194         Display channel 4       194         Display channel 4       194         Display channel 4       194         Display channel 4       194         Display channel 4       194         Display channel 4       194         Display channel 4       194         Display channel 4       194         Display channel 4       194         Display channel 4       194         Display channel 4       194         Display channel 4       186         Electrode cleaning circuit       80         Empty pipe detection       78         Event list       175         Event logbook       173         External compensation       82         I/O configuration       95         I/O module 1       183         I/O module 2       183         I/O module 3       183         I/O module 4       185         Input       98         Input values       49 </td <td>Display</td> <td>14</td>                                                                                                    | Display                                           | 14           |
| Display channel 2       193         Display channel 3       194         Display channel 4       194         Display module       186         Electrode cleaning circuit       80         Empty pipe detection       78         Event list       175         Event logbook       173         External compensation       82         Heartbeat       198         I/O module 1       181         I/O module 2       182         I/O module 3       183         I/O module 4       185         Input       98         Input values       49                                                                                                    | Display channel 1                                 | 192          |
| Display channel 3       194         Display channel 4       194         Display module       186         Electrode cleaning circuit       80         Empty pipe detection       78         Event list       175         Event logbook       173         External compensation       82         Heartbeat       198         I/O configuration       95         I/O module 1       181         I/O module 3       183         I/O module 4       185         Input       98         Input values       49                                                                                                    | Display channel 2                                 | 193          |
| Display channel 4194Display module186Electrode cleaning circuit80Empty pipe detection78Event list175Event logbook173External compensation82Heartbeat198I/O configuration95I/O module 1181I/O module 2182I/O module 3183I/O module 498Input98Input values49                                                                                                    | Display channel 3                                 | 194          |
| Display module186Display module186Electrode cleaning circuit80Empty pipe detection78Event list175Event logbook173External compensation82Heartbeat198I/O configuration95I/O module 1181I/O module 2182I/O module 3183I/O module 498Input98Input values49                                                                                                    | Display channel 4                                 | 194          |
| Electrode cleaning circuit       80         Empty pipe detection       78         Event list       175         Event logbook       173         External compensation       82         Heartbeat       198         I/O configuration       95         I/O module 1       181         I/O module 2       182         I/O module 3       183         I/O module 4       185         Input       98         Input values       49                                                                                                    | Display module                                    | 186          |
| Empty pipe detection       78         Event list       175         Event logbook       173         External compensation       82         Heartbeat       198         I/O configuration       95         I/O module 1       181         I/O module 2       182         I/O module 3       183         I/O module 4       185         Input       98         Input values       49                                                                                                    | Electrode cleaning circuit                        | . 80         |
| Event list       175         Event logbook       173         External compensation       82         Heartbeat       198         I/O configuration       95         I/O module 1       181         I/O module 2       182         I/O module 3       183         I/O module 4       185         Input       98         Input values       49                                                                                                    | Empty pipe detection                              | . 78         |
| Event logbook       173         External compensation       82         Heartbeat       198         I/O configuration       95         I/O module 1       181         I/O module 2       182         I/O module 3       183         I/O module 4       185         Input       98         Input values       49                                                                                                    | Event list                                        | 175          |
| External compensation82Heartbeat198I/O configuration95I/O module 1181I/O module 2182I/O module 3183I/O module 4185Input98Input values49                                                                                                    | Event logbook                                     | 173          |
| Heartbeat       198         I/O configuration       95         I/O module 1       181         I/O module 2       182         I/O module 3       183         I/O module 4       185         Input       98         Input values       49                                                                                                    | External compensation                             | . 82         |
| I/O configuration       95         I/O module 1       181         I/O module 2       182         I/O module 3       183         I/O module 4       185         Input       98         Input values       49                                                                                                    | Heartbeat                                         | 198          |
| I/O module 1       181         I/O module 2       182         I/O module 3       183         I/O module 4       185         Input       98         Input values       49                                                                                                    | I/O configuration                                 | . 95         |
| I/O module 2       182         I/O module 3       183         I/O module 4       185         Input       98         Input values       49                                                                                                    | I/O module 1                                      | 181          |
| I/O module 3       183         I/O module 4       185         Input       98         Input values       49                                                                                                    | I/O module 2                                      | 182          |
| I/O module 4       185         Input       98         Input values       49                                                                                                    | I/O module 3                                      | 183          |
| Input         98           Input values         49                                                                                                    | I/O module 4                                      | 185          |
| Input values                                                                                                    | Input                                             | . 98         |
|                                                                                                    | Input values                                      | . 49         |

| Low flow cut off       75         Main electronic module + I/O module 1       179         Main electronic temperature       195         Measured values       44         Min/max values       195         Output       103         Output .       103         Output values       50         Process parameters       69         Process variable adjustment       88         Process variables       44         Pulse/frequency/switch output 1 to n       51, 117         Relay output 1 to n       53, 137         Reset access code       40         Sensor       43         Sensor electronic module (ISEM)       180         Sensor electronic temperature (ISEM)       196         Simulation       198         Status input 1 to n       101         System       13         System units       54         Temperature       197         Totalizer 1 to n       162         User-specific units       61 |
|----------------------------------------------------------------------------------------------------|
| User-specific units                                                                                                    |
| Value status input 1 to n                                                                                                    |
| WLAN settings                                                                                                    |
| Subnet mask (Parameter)       146         Switch cycles (Parameter)       53         Switch output function (Parameter)       131         Switch output simulation 1 to n (Parameter)       204         Switch point empty pipe detection (Parameter)       78         Switch status (Parameter)       53, 143         Switch status 1 to n (Parameter)       52, 136, 205, 206         Switch-off delay (Parameter)       136, 141         Switch-off value (Parameter)       134, 141         Switch-on delay (Parameter)       135, 142         Switch-on value (Parameter)       134, 141         System (Submenu)       13         System units (Submenu)       54                                                                                                    |
|                                                                                                    |

# Т

| U                                            |          |
|----------------------------------------------|----------|
| Unit totalizer 1 to n (Parameter)            | 3        |
| User corrected volume factor (Parameter) 65  | 5        |
| User corrected volume offset (Parameter) 65  | 5        |
| User corrected volume text (Parameter)       | <u>'</u> |
| User density factor (Parameter)              | 5        |
| User density offset (Parameter)              | 5        |
| User density text (Parameter)                | 5        |
| User description (Parameter)                 | 3        |
| User energy factor (Parameter)               | 3        |
| User energy offset (Parameter) 68            | 3        |
| User energy text (Parameter)                 | 7        |
| User mass factor (Parameter)                 | 'ı       |
| User mass offset (Parameter)                 | 'ı       |
| User mass text (Parameter)                   | 3        |
| User name (Parameter) 157                    | 7        |
| User pressure factor (Parameter) 69          | 9        |
| User pressure offset (Parameter) 69          | 9        |
| User pressure text (Parameter)               | 3        |
| User specific-enthalpy factor (Parameter) 67 | 7        |
| User specific-enthalpy offset (Parameter) 67 | 7        |
| User specific-enthalpy text (Parameter) 66   | 5        |
| User volume factor (Parameter) 63            | 3        |
| User volume offset (Parameter) 63            | 3        |
| User volume text (Parameter) 62              | 2        |
| User-specific units (Submenu) 61             | 1        |
|                                              |          |

# V

| Value 1 display (Parameter) 18             |
|--------------------------------------------|
| Value 2 display (Parameter) 20             |
| Value 3 display (Parameter) 21             |
| Value 4 display (Parameter) 23             |
| Value current input 1 to n (Parameter) 202 |
| Value current output 1 to n (Parameter)    |
| Value current output 1 to n (Submenu) 50   |
| Value per pulse (Parameter) 121            |
| Value status input (Parameter) 50, 102     |
| Value status input 1 to n (Submenu) 50     |
| Volume flow (Parameter) 45                 |
| Volume flow factor (Parameter)             |
| Volume flow offset (Parameter)             |
| Volume flow unit (Parameter)               |
| Volume unit (Parameter) 56                 |
|                                            |

#### W

| Web server functionality (Parameter) | 147  |
|--------------------------------------|------|
| Web server language (Parameter)      | 144  |
| Wizard                               |      |
| Define access code                   | . 39 |
| WLAN (Parameter)                     | 156  |
| WLAN IP address (Parameter)          | 158  |
| WLAN MAC address (Parameter)         | 158  |
| WLAN mode (Parameter)                | 156  |
| WLAN passphrase (Parameter)          | 158  |
| WLAN password (Parameter)            | 157  |
| WLAN settings (Submenu)              | 155  |
| WLAN subnet mask (Parameter)         | 158  |
|                                      |      |

#### Ζ

Zero point (Parameter) ..... 95

www.addresses.endress.com

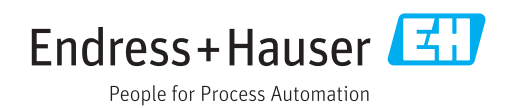